# VCHRP Ventura County Human Resources & Payroll

# Human Resources User Guide

# **Table of Contents**

| Chapter 1 - General Information                | 5                |
|------------------------------------------------|------------------|
| Effective-Dated Rows                           | 5                |
| Dropdowns and Lookups                          | 6                |
| Alphabetic and Numeric Formatting              | 6                |
| Action Modes                                   | 6                |
| Action and Reason Codes                        | 7                |
| Defaults and Blank Fields                      | 7                |
| Position Data Override                         | 7                |
| Probation                                      | 7                |
| Merit                                          | 8                |
| Employment Information Page                    | 9                |
| Job Earnings Distribution Page                 | 9                |
| Job Summary                                    | 9                |
| Checklists                                     | 9                |
| Using This Book                                | 10               |
|                                                |                  |
| Chapter 2 - New Hires                          | 11               |
| At Will                                        | 11               |
| Elected Official                               | 11               |
| New                                            | 11               |
| Charter 2 Decentions                           | 01               |
| (napter 5 - Promotions                         | <b> 41</b><br>21 |
| Al WIII                                        | 21<br>21         |
| Elected Official                               | 21<br>22         |
| Elected Official                               | 22<br>22         |
| Lingible List                                  |                  |
| Tomporary                                      |                  |
| Temporary to Permanent                         | 25<br>23         |
| Underfill                                      |                  |
|                                                |                  |
| Chapter 4 - Demotions                          | 37               |
| After Temporary Promotion                      |                  |
| In Lieu of Layoff                              |                  |
| Involuntary                                    |                  |
| Job Reclassification Downward                  |                  |
| To Prior Position With New Probation Period    |                  |
| To Prior Position With No New Probation Period |                  |
| Voluntary                                      | 40               |

| Chapter 5 - Transfers                                           | 53  |
|-----------------------------------------------------------------|-----|
| Business Unit                                                   |     |
| Reorganization                                                  |     |
| Chapter 6 - Pay Rate Changes                                    | 69  |
| Correction                                                      |     |
| Comp Rate Codes                                                 |     |
| Denial                                                          |     |
| Manual Merit / Flexible Merit                                   |     |
| Reduction / Restoration                                         |     |
| Cost of Living / General Salary Increase / Market Based Average |     |
| Merit / Step Increase                                           | 71  |
| Chapter 7 - Data Changes                                        | 77  |
| Extra Help/Intermittent                                         |     |
| Job Reclassification Title Only                                 |     |
| Miscellaneous                                                   |     |
| Schedule                                                        |     |
| Chapter 8 - Lavoff and Recall                                   | 117 |
| Layoff (includes Termination RIF)                               |     |
| Recall                                                          |     |
| Chapter 9 - Retirements                                         | 141 |
| Disability                                                      |     |
| Regular                                                         |     |
| Chapter 10 - Terminations                                       | 146 |
| Death                                                           |     |
| Dismissal                                                       |     |
| Employee Class Change                                           |     |
| Extra Help or Intermittent                                      |     |
| Other.                                                          |     |
| Probationary                                                    | 147 |
| Provisional                                                     | 147 |
| Resignation                                                     |     |
| Chanter 11 Daking                                               | 150 |
| Chapter 11 - Kenires                                            | 155 |
| Employee Class Change                                           |     |
| Extra Heip or intermittent (includes Ketifees)                  |     |
| Regular                                                         |     |

| Chapter 12 - Miscellaneous Transactions                    | 174 |
|------------------------------------------------------------|-----|
| Employee Class Change                                      |     |
| Probation Extension                                        |     |
| Emergency Contact                                          |     |
| Identification Data                                        |     |
| Company Property                                           |     |
| Education                                                  |     |
| Languages                                                  |     |
| Licenses and Certifications                                |     |
| Memberships                                                |     |
| Personal Data Changes                                      |     |
| Chapter 13 - Reports and Queries                           | 222 |
| Employee Turnover Analysis Report                          |     |
| Extra Help/Intermittent Hours Report                       |     |
| 400-Hour Report                                            |     |
| Improper Salary Increase Report                            |     |
| Job Code & Salary Listing                                  |     |
| Position Allocation Reports                                |     |
| Position Status Report                                     |     |
| Service Awards Report                                      |     |
| Queries                                                    |     |
| Chapter 14 - Appendices                                    | 238 |
| Appendix A - Action and Action and Reason Codes (1/1/2012) |     |
| Appendix B - Employee Status Codes (1/1/2012)              |     |
| Appendix C - Employee Classes (1/1/2012)                   |     |
| Appendix D - Union Code Crosswalk (1/1/2012)               |     |
| Appendix E - Pay Groups (1/1/2012)                         |     |
| Appendix F - Holiday Schedules (1/1/2012)                  |     |
| Appendix G - FICA Status (1/1/2012)                        | 252 |
| Appendix H - Comp Rate Codes (07/29/05)                    |     |
| Appendix I - Additional Pay Codes (1/1/2012)               |     |
| Appendix J - BAS Group ID's (1/1/2012)                     |     |
| Appendix K - Merit and Probation Codes (1/1/2012)          |     |
| Appendix L - Crosswalk of Terms (1/1/2012)                 |     |

# **Chapter 1 - General Information**

This chapter contains some general information about using VCHRP. This information, as well as that contained in the rest of this manual, can be helpful to you as you work with the system, so please refer to it as you perform the various transactions.

# **Effective-Dated Rows**

VCHRP uses effective-dated rows to maintain data history. Each row is referred to as future, current, or history. A future row is any row with an effective date after the current date (today). The current row is the row with the most recent effective date not in the future. The history rows are all rows with effective dates prior to the current row.

The rows are displayed in reverse chronological order, so the first row is the most current or future row and the last row is the oldest effective-dated row. For example, suppose a person was hired on 12/23/2002, promoted on 10/13/2003, and given a merit increase on 04/12/2004. On that employee's job data record, the first row is the 04/12/2004 row, the second row is the 10/13/2003 row, and the last row is the 12/23/2002 row.

On an employee's job data record, there could be more than one row with the same effective date. For example, an employee might receive a merit increase and a cost of living increase on the same date. When that happens, it is necessary to increase the sequence number for any rows subsequent to the first one. The first transaction always has an Effective Sequence of 0. The second transaction has an Effective Sequence of 1, and so on. The Effective Sequence field is located just to the right of the Effective Date field.

**Note:** New Hire/Rehire/Recall transactions have an effective date of the <u>first day</u> of the pay period that the employee actually works, unless it's the second Monday, in which case you use the Sunday prior to that Monday as the effective date.

Layoff/Termination/Retirement transactions have an effective date of the <u>day after</u> the last day the employee is on the payroll.

All other transactions should have an effective date of the first day/first Sunday of the pay period.

# **Dropdowns and Lookups**

There are many fields on the pages in VCHRP that require specific values to be entered into them. If known, the value can be entered directly into the field. If not known, the dropdown or a lookup can be used to find the correct value.

The dropdown symbol is an arrow pointing down on the right side of the field ( ). When you click on the arrow, a list of acceptable translate values drop down into view. Click the appropriate value in the list, and the system populates the field with that value.

The lookup symbol is a magnifying glass on the right side of the field ( $\mathbb{Q}$ ). When you click on this symbol, the system takes you to a lookup page where you can search for the appropriate value using various criteria, depending on the field. Once located, click the appropriate value in the list, and the system populates the field with the selected value.

# Alphabetic and Numeric Formatting

For alphabetic formatting, we use mixed case letters in VCHRP, which makes it possible to more accurately record and more easily read the data.

It is possible that you may find some capitalization errors as a result of the original data conversion process. For example, you may find a name spelled Mcdaniel instead of McDaniel. These errors can be corrected as they are encountered.

For numeric formatting, we can use the system to help maintain consistency. Many fields in VCHRP, such as the date, telephone, and national ID fields, automatically format the numbers you enter. Simply type the numbers without any spaces or punctuation, and the system formats the numbers appropriately.

## Action Modes

There are three action modes used in VCHRP: Update/Display, Include History, and Correct History. On pages with mode options, the options are represented by push buttons at the bottom right corner of the page.

Update/Display displays the current and future rows of information. Additional rows can be added to the record, as long as the effective dates are greater than the date of the current row.

Include History, like Update/Display, displays the current and future rows of information, but also displays history rows. Additional rows can be added to the record in this mode as well, as long as the effective dates are greater than the date of the current row.

Correct History displays all rows of information, history, current, and future. Rows can be inserted anywhere on the record and information can be changed on any row of the record. This mode is restricted to limited users in Human Resources Division.

## **Action and Reason Codes**

In VCHRP, job data transactions are performed using Action and Reason codes. It is important to use the correct code combination for transactions because the system processes different things for employees based on the codes used to make job data changes. Some of the areas affected are employee benefits, probation calculations, and merit calculations.

# **Defaults and Blank Fields**

There are many fields in VCHRP that are populated by default. The value may default from a table, from a value that has been entered in another field, or from a value that is calculated by the system from other data that has been entered.

Unless otherwise indicated, the defaulted values should not be changed.

Many fields in VCHRP are also not used by the County of Ventura. Unless indicated otherwise, these fields should be left blank.

## **Position Data Override**

On the Work Location page of Job Data, there is a button that says either **Override Position Data** or **Use Position Data**. Many of the fields in Job Data default from Position Data. Sometimes it is necessary to enter values other than default in some of these fields. When this is the case, it is necessary to click the **Override Position Data** button to open up the fields. At this point, the button then says **Use Position Data**.

It is important to understand that once there is data on the employee record that requires Override, the Override must remain on for that data to remain. If **Use Position Data** is clicked, then the values change back to the defaulted values from Position Data.

# **Probation**

In VCHRP, an employee's probation period is tracked by compensable hours worked not to exceed 80 hours in a pay period. Therefore, a six-month/13 pay period probation period is 1,040 hours and a twelve-month/26 pay period probation period is 2,080 hours.

After an employee is hired, a probation tracking page is created which appears in the **VC Custom** folder. The page is automated and is, therefore, view-only. Any manual entries such as extensions or corrections are made by Human Resources Division.

When a transaction occurs that places the employee on probation, the status on that row shows as active. The **Status Code** (see Appendix K), and **Job Code** are displayed. The **Hours Required** to complete probation (based on job code) are shown, as are the remaining **Hours Needed** by the employee to pass probation. The **Hours Needed** field is updated every pay period by subtracting the payroll compensated hours worked from the existing **Hours Needed** total. When the **Hours Needed** reaches zero, the status changes to indicate that the probation period has been completed. The effective date is the last day of that pay period. If an employee's probation is extended, the number of hours by which it was extended is shown in the **Hours Extended field**.

If a transaction which affects probation occurs prior to completing the current probation period, the current row is frozen and the new probation period information is displayed on the new row.

Probation status does not show as active for elected officials, regular at-will employees, and extra help employees, as they do not serve probation.

# Merit

In VCHRP, an employee's merit increase eligibility is tracked by compensable hours worked not to exceed 80 hours in a pay period. Therefore, the initial six-month/13 pay period eligibility period is 1,040 hours and the ensuing twelve-month/26 pay period eligibility periods are 2,080 hours each. Anniversary date is no longer used.

After an employee is hired, a merit increase eligibility tracking page is created which appears on the VC View Custom Tracking Data page. The page is automated and is, therefore, view-only. Any manual entries such as denials, manual increases after denial, flexible merit increases, or corrections are made by Human Resources Division. This page also contains the employee's Continuous Service Hours, which are updated each pay period and displayed with the "as of date" for the listed value.

Whenever an eligible employee is hired or promoted, the data for an initial merit increase period (1,040 hours) is generated. The **Status Code** (see Appendix K), **Merit Code** (see Appendix K), and **Job Code** are displayed. The **Hours Required** for merit increase eligibility are shown, as are the remaining **Hours Needed** by the employee to become eligible for a merit increase. The **Hours Needed** field is updated every pay period by subtracting the payroll compensated hours worked from the existing **Hours Needed** total. When the **Hours Needed** reaches zero, in the absence of a denial action by the department, a merit increase process is run to determine what amount, if any, the employee should be granted. The increase is effective the first day of the following pay period.

Whether or not an increase is granted, the data for the next merit increase period (2,080 hours) is generated and the process repeated. Any excessive hours from the previous merit increase period is credited in the new merit increase period. Special rules apply for demotions and changes in employee class as well as for certain designated job codes.

Merit status does not show as active for elected officials, limited benefited employees, optimum census staffing employees, and extra help employees, as they are not eligible for merit increases.

#### **Employment Information Page**

The Employment Information page is found on Job Data. The system populates the First Start Date, Original Start Date, Last Start Date, Company Seniority Date, and Benefits Service Date fields. It also populates the Termination Date and Last Start Date fields when transactions affecting those pieces of information are entered.

The navigation to the Employment Information page is: Workforce Administrator>HR/Ben Dept Rep WorkCenter>Job Data>Employment Data hyperlink.

# **Job Earnings Distribution Page**

The Job Earnings Distribution page is found on Job Data. The County of Ventura does not use the VCHRP functionality that uses this page. This reference is here simply for your information.

The navigation to the Job Earnings Distribution page is: Workforce Administrator>HR/Ben Dept Rep WorkCenter>Job Data>Earnings Distribution hyperlink.

# Job Summary

The Job Summary component is convenient for viewing an employee's job data history in summary format without scrolling through the various rows in the more detailed Job Data component.

The navigation to the Job Summary component is: **Workforce Administration>Job Information>Review Job Information>Workforce Job Summary.** 

## Checklists

There are several checklists in VCHRP to assist in preparing the documentation for various transactions. The checklists should be used to ensure that all the required documentation is completed before the transactions are entered into VCHRP. Completing the paperwork prior to entering the transaction makes entering the transaction much easier.

The checklists can be found on-line at http://vcweb/ceo/HR/Personnel\_Services/VCHRP.htm

# Using This Book

Although this User Guide is rather large, it's pretty easy to use. The best way to use it is a little bit at a time. Adding dividers to separate the chapters and sections within chapters is very helpful. When there is a particular transaction to process, just go to the chapter or section for that transaction. Once there, you'll find some basic information regarding the transaction, the navigation to the component where the transaction is processed, and any prerequisites or access requirements that may exist for that transaction. There are screen shots of the pages involved, and each screen shot is followed by a list of the fields on that page and instructions on the values that are to be entered for each field. The field names are bold and underlined, bold only, or just standard text. Those that are **bold and underlined need to be addressed**, those that are **bold only are optional**, and those that are not bolded or underlined don't need to be addressed (though they may contain data of which you need to be aware).

There are also notes in highlighted boxes throughout the User Guide. Please pay particular attention to those notes as they are meant to assist or remind you of important items.

Finally, Human Resources Division staff is an excellent resource. If you have questions about anything in this book or if you're dealing with something not covered in it, just contact us and we'll do our best to help.

# **Chapter 2 - New Hires**

The new hire transaction is used to enter an employee into VCHRP for the first time.

There are three types of new hires, and they are outlined below and followed by VCHRP screen shots for reference. It is important to enter all information accurately as it is used in many different areas within the system.

# At Will

۲

۲

This type of hire refers to regular employees who are being hired into at-will job codes.

The Action and Reason codes for this type of new hire are Hire ATW.

You prepare the Personnel Action Form for this transaction, but it is entered into VCHRP by Human Resources Division only.

# **Elected Official**

This type of hire refers to an elected official being hired into the County.

The Action and Reason codes for this type of new hire are Hire ELE.

You prepare the Personnel Action Form for this transaction, but it is entered into VCHRP by Human Resources Division only.

# New

This type of hire is used for hires other than those listed above. This includes all Regular, Extra Help, Intermittent, Optimum Census Staffing, Per Diem Pool, and CalWorks employees.

For Extra Help or Intermittent employees, several steps must be taken prior to hiring them. The first step is to submit the Extra Help/Intermittent Request Form to Human Resources Division for approval. If approved, the request form is returned to the department with the position number into which the employee is to be hired. Once the employee has been selected, the department representative can proceed with the regular new hire process, as outlined in the remainder of this chapter.

The Action and Reason codes for this type of new hire are Hire NEW.

# Hire Employee

۲

| Usage         | Use this page to let the system auto-assign the Employee ID.                |
|---------------|-----------------------------------------------------------------------------|
| Navigation    | Workforce Administrator>HR/Ben Dept Rep WorkCenter>Smart HR<br>Transactions |
| Prerequisites | The New Hire checklist and all associated documentation must be completed.  |

| Smart HR Transactions                 |                      |   |         |                    |
|---------------------------------------|----------------------|---|---------|--------------------|
| Select a template and press Create    | e Transaction.       |   |         |                    |
|                                       |                      |   |         |                    |
| Transaction Template ⑦                |                      |   |         |                    |
| Transaction Type                      | Hire/Rehire          | • |         |                    |
| Select Template                       | VC HIRE Q            |   | VC Hire | Create Transaction |
| Transaction Type                      | Hire/Rehire          | ¥ | Refresh |                    |
| Transactions in Progress ⑦            |                      |   |         |                    |
| You do not have any Hire/Rehire trans | actions in progress. |   |         |                    |
| Go To Transaction Sta                 | tus                  |   |         |                    |

#### Transaction Type: Hire/Rehire

Click the  $\bigcirc$  button to select the appropriate Hire Template, then click Create Transaction.

| Smart HR Transactions Enter Transaction Details |                                                                     |
|-------------------------------------------------|---------------------------------------------------------------------|
| The following transaction details are requ      | ired.                                                               |
| Template                                        | VC Hire                                                             |
| Organizational Relationship                     | Employee                                                            |
| Category Code                                   | New Hire                                                            |
| Employee ID                                     | NEW                                                                 |
| *Job Effective Date                             | 01/29/2019                                                          |
| Action                                          | Hire                                                                |
| *Reason Code                                    | Hire New Employee                                                   |
| Continue Can                                    | Hire At Will Employee<br>Hire Elected Official<br>Hire New Employee |

#### Hire Employee – Hire Details

Enter the effective date of the new hire, which should be the first day that the employee actually works, unless it is the first Monday of the pay period, in which case, the effective date should be the first Sunday of the pay period. Select the appropriate Reason Code, then click "Continue."

| Name Prenx                                           | ¥    | *First Name                                             |            |        |
|------------------------------------------------------|------|---------------------------------------------------------|------------|--------|
| Middle Name                                          |      | *Last Name                                              |            |        |
| Name Suffix                                          | •    |                                                         |            |        |
|                                                      |      |                                                         |            |        |
| s Information                                        |      |                                                         |            |        |
|                                                      | Home |                                                         |            |        |
| *Address Type                                        |      | ^Address Line 1                                         |            |        |
| *Address Type<br>*City                               |      | *State                                                  | ٩          |        |
| *Address Type<br>*City<br>*Postal Code               |      | *State<br>*Phone Type                                   | Q.<br>Home | ¥      |
| *Address Type<br>*City<br>*Postal Code<br>*Telephone |      | *Address Line 1<br>*State<br>*Phone Type<br>*Email Type | Q Home     | ▼<br>▼ |

# VC Hire - Name History

| <u>Prefix</u>      | Optional - Not used by the County of Ventura.               |
|--------------------|-------------------------------------------------------------|
| <u>First Name</u>  | Enter the employee's first name.                            |
| <u>Middle Name</u> | Enter the employee's middle name.                           |
| <u>Last Name</u>   | Enter the employee's last name.                             |
| <u>Name Suffix</u> | Optional - Enter the employee's name suffix, if applicable. |

# VC Hire - Address Information

| <u>Address Type</u> | Defaults to <i>Home</i> —this value cannot be changed. This address type is used for system-generated mailings and interfaces (such as those from VCHRP to Fidelity and Retirement). If desired, additional address types and addresses can be entered by clicking the + button on the Contact Information tab under "Modify a Person", but every employee must have an address listed for the address type of <i>Home</i> . |
|---------------------|----------------------------------------------------------------------------------------------------|
| Address             | Enter the employee's home Street Address, City, State, & Postal Code.                                                                                                    |
| <u>Phone Type</u>   | Defaults to <i>Home</i> this value cannot be changed. Every employee is required to have one because this phone type is used for system-generated items. If desired, additional phone types and numbers can be entered, but every employee must have a phone number listed for the phone type of <i>Home</i> .                                                                                                    |
| <u>Telephone</u>    | Enter the telephone number. When you enter the telephone number, enter all 10 digits without spaces or punctuation. The system formats the data for you.                                                                                                    |
| <u>Email Type</u>   | Enter type of <i>Business</i> . Every employee must have an email address because<br>it is used for electronic notifications. If desired, additional email types and<br>addresses can be entered, but every employee must have an email address<br>listed in the system.                                                                                                    |
| Email Address       | Enter the email address with exact punctuation, etc. If you enter the standard<br>County of Ventura email address format, please be sure to verify it once the<br>employee's GroupWise account is set up.                                                                                                    |

| *Gender             | Unknown | ▼ *Highest Education Level | A-Not Indicated •        |
|---------------------|---------|----------------------------|--------------------------|
| Language Code       |         | ▼ *Marital Status          | Unknown •                |
| Military Status     |         | T                          | Eligible to Work in U.S. |
| tizenship (Proof 1) |         | *Citizenship (Proof 2)     |                          |
| *Date of Birth      |         | *National ID               |                          |
| Birth Country       | Q       | Birth State                | Q                        |
| Birth Location      |         | *Ethnic Group              | •                        |

# VC Hire - Personal History

| Gender                       | Enter the appropriate value.                                                                                                    |
|------------------------------|----------------------------------------------------------------------------------------------------|
| Highest Education Level      | Enter the appropriate value. This is informational only.                                                                                                    |
| Language Code                | Enter the appropriate value. This is informational only.                                                                                                    |
| Marital Status               | Enter the appropriate value. This is informational only.                                                                                                    |
| Military Status              | Enter the appropriate value. This is informational only.                                                                                                    |
| Eligible to Work in the U.S. | Verify that the check box is selected.                                                                                                    |
| <u>Proof 1</u>               | Enter the I-9 source document type (i.e. CDL, SS Card, Birth Cert, etc.).                                                                                           |
| Proof 2                      | Enter the I-9 source document type. This may or may not be required, depending on the documents provided by the employee. If there is no second proof, enter "N/A." |
| Date of Birth                | Enter the employee's date of birth.                                                                                                    |
| <u>National ID</u>           | Enter the employee's Social Security Number. Enter all 9 digits without spaces or punctuation. The system formats the data for you.                                 |
| Birth Country, State, Loc    | This is informational only.                                                                                                    |
| Ethnic Group                 | Enter the appropriate value.                                                                                                    |

**Note:** Multiple ethnic groups can be listed for an employee, but one must be listed as primary. If additional ethnic groups need to be added, go to Regional tab on "Modify a Person" and click the + button to the right of the last group added and enter the additional information.

| *Position Number       |       | Q *Department            | Q        |
|------------------------|-------|--------------------------|----------|
| Location Code          | ٩     | Supervisor ID            | ٩        |
| *Business Unit         | ALLVC | Establishment ID         |          |
|                        |       |                          |          |
|                        |       |                          |          |
| formation              |       |                          |          |
| formation<br>*Job Code | ٩     | *Employee Classification | <b>•</b> |

#### VC Hire - Work Location

| Position Number      | Enter the position number & tab out of the field to pull in the Position Data default information.      |
|----------------------|----------------------------------------------------------------------------------------------------|
| <u>Department</u>    | Defaults from Position Data. Update with the appropriate value if needed.                               |
| <b>Location</b>      | Defaults from Position Data. Update with the appropriate value if needed.                               |
| <u>Supervisor ID</u> | Enter the EmplID of the employee's supervisor. This is the person who the employee actually reports to. |
| Business Unit        | Defaults from Position Data, cannot be changed                                                          |
| Establishment ID     | Defaults from Position Data, cannot be changed                                                          |
| Job Information      |                                                                                                    |
| Job Code             | Defaults from Position Data. Update with the appropriate underfill if needed.                           |
| Empl Class           | Enter the appropriate value. *See the note below. *See Appendix C.                                      |
| Standard Hours       | Enter the appropriate value. *See the note below.                                                       |
| Work Day Hours       | Enter the employee's work day hours. *See the note below.                                               |

**Note:** It is extremely important that you enter the Empl Class. This is a rule eligibility variable, particularly in the area of employee benefits, so it is essential that the information here be accurate.

**Note:** It is extremely important that you enter the Standard Hours and Work Day Hours. These are rule eligibility variables, particularly in the area of employee benefits, so it is essential that the information here be accurate.

| Job Information                  |                |                                   |        |
|----------------------------------|----------------|-----------------------------------|--------|
| *Job Code                        | ٩              | *Employee Classification          | •      |
| *Standard Hours                  |                | *Number of Hours in a<br>Work Day |        |
| Job - Payroll Information        |                |                                   |        |
| *Pay Group                       | ٩              | *Holiday Schedule                 | Q      |
| *Employee Type                   | ۵              | *FICA Status-Employee             | •      |
| Compensation                     |                |                                   |        |
| *Comp Rate Code                  |                | Compensation Rate                 |        |
| Compensation<br>Frequency        |                |                                   |        |
| Benefits Program                 |                |                                   |        |
| *BAS Group ID                    | Q              | Benefits Employee<br>Status       | Active |
| Comments                         |                |                                   |        |
| Comments                         |                |                                   |        |
|                                  |                |                                   |        |
| eturn to Enter Transaction Detai | ils Page       |                                   |        |
| Save and Submit                  | Save for Later | Cancel                            |        |

#### Job – VC Hire - Payroll Information

| Pay Group        | Enter the appropriate value. *See Appendix E.                                                                                                |
|------------------|----------------------------------------------------------------------------------------------------|
| Holiday Schedule | Enter the appropriate value. *See Appendix f.                                                                                                |
| Employee Type    | Defaults from FLSA Status. This value should only be changed for line-<br>assigned VCPFA employees or employees with Work Day Hours of 8.25. |
| FICA Status      | Defaults to <i>Subject</i> . Enter the appropriate value. *See Appendix G. Auditor-Controller Payroll staff monitors, and changes as needed. |

#### VC Hire - Compensation

**Note:** All compensation information defaults from the Job Code. If any of the data for the fields listed need to be changed, highlight the information on the PAF for entry by Human Resources Division staff.

#### VC Hire - Benefit Program

**BAS Group ID** Enter the appropriate value. \*See Appendix J.

Click the **Save & Submit** button.

**Note:** If any warnings or errors appear, please read them carefully and make any necessary corrections to the employee's record before attempting to save again.

**Note**: If the system tells you that there is already an employee with that social security number, check to verify that you entered the number correctly. If you did, **DO NOT** proceed with this transaction. Exit the record and contact Human Resources Division for assistance.

**Note:** Take note of the EmplID assigned to this employee for your records. The EmplID is the key to the employee's records throughout VCHRP.

The final step in the new hire process is to complete the employee's emergency contact information. Please refer to Chapter 12 for details on completing the Emergency Contact pages.

**\*IMPORTANT**: If you hired an employee whose eligibility to work in the United States is a Visa, then you must also complete the Identification Data component. Please refer to Chapter 12 for details on completing the Identification Data pages.

**Note:** At this point, forward the new hire paperwork as outlined in the New Hire/Rehire/Recall checklist to Human Resources Division. The employee's personnel file is created & kept in Human Resources Division.

#### The new hire process is now complete!

This page is intentionally blank.

# **Chapter 3 - Promotions**

A promotion results when an employee changes from one job code to another job code and the top of the new job code's salary grade is higher than that of the old job code.

There are several types of promotions used at the County of Ventura, and they are outlined below and followed by VCHRP screen shots for reference. It is important to address all data on the employee's record to ensure accuracy.

If the employee's union changes as a result of the promotion, review the Additional Pay for that employee to determine if any of the Additional Pay codes need to be changed. For example, if an employee who has a bachelor's degree promotes from SEIU to Management, the bachelor's degree Additional Pay code must change from BD2 to BD1.

# At Will

The at will promotion is generally used for executive positions and supervisors' aides and secretaries. This promotion does not require the normal competitive process. The candidates are interviewed, a selection is made, and the transaction is entered into VCHRP.

The Action and Reason codes for this type of promotion are Promotion ATW.

You prepare the Personnel Action Form for this transaction, but it is entered into VCHRP by Human Resources Division only.

## **Class Reinstatement**

A class reinstatement promotion is used for an employee who was demoted in lieu of layoff and is returning to the job code he was in prior to that demotion.

The Action and Reason codes for this type of promotion are Promotion CRI.

\*\*\* Merit data (Status Code, Merit Code, and Hours Needed) and Probation data (Status Code and Hours Needed) does not change when this transaction is entered; however, it may need to be corrected manually. Please refer to Appendix K and work with your assigned Human Resources Division Analyst to determine what data, if any, needs to be changed manually. Be sure to note and highlight the needed changes on the Personnel Action Form, so Human Resources Division can enter those changes when the paperwork is received.

# **Elected Official**

An elected official promotion is used when an existing employee is promoting to a position as an elected official. This transaction would be keyed after a Data Change ECC is keyed.

The Action and Reason codes for this type of promotion are Promotion ELE.

You prepare the Personnel Action Form for this transaction, but it is entered into VCHRP by Human Resources Division only.

# Eligible List

A promotion from an eligible list is the most common type of promotion. This results when a recruitment has been run, an exam has been given, names of eligible persons have been certified to the department for selection interview, and a person has been chosen to fill the vacancy.

The Action and Reason codes for this type of promotion are Promotion ELG.

You prepare the Personnel Action Form for this transaction, but it is entered into VCHRP by Human Resources Division only.

# Job Reclassification Upward

A job reclassification upward promotion is used when the position has been reclassified upward and the incumbent is being reclassified along with it.

The Action and Reason codes for this type of promotion are Promotion JRU.

You prepare the Personnel Action Form for this transaction, but it is entered into VCHRP by Human Resources Division only.

# Temporary

A temporary promotion is used when the employee is being promoted temporarily, rather than permanently. Generally, this is done when the employee is filling behind another employee who is on a leave.

A recruitment is normally run; however, there are circumstances under which the competitive process would not apply.

In the case of a temporary promotion, Human Resources Division creates a temporary position number. That position number is inactivated once the temporary assignment concludes.

The Action and Reason codes for this type of promotion are Promotion TMP.

You prepare the Personnel Action Form for this transaction, but it is entered into VCHRP by Human Resources Division only.

# **Temporary to Permanent**

A temporary to permanent promotion is used when an employee has been temporarily promoted into a job code and is then being permanently promoted into that job code.

The position number would be changed from the temporary number to a regular, permanent number.

The Action and Reason codes for this type of promotion are Promotion TTP.

You prepare the Personnel Action Form for this transaction & enter the transaction in VCHRP because there is no compensation change.

# Underfill

An underfill promotion is used when an employee was originally hired as an underfill and is promoting to the next level without recompeting.

The position number may or may not change in this case.

The Action and Reason codes for this type of promotion are Promotion UNF.

You prepare the Personnel Action Form for this transaction, but it is entered into VCHRP by Human Resources Division only.

# Job Data - Find an Existing Value Page

| Usage         | Use this page to select the employee's job data record.                     |
|---------------|-----------------------------------------------------------------------------|
| Navigation    | Workforce Administrator> HR/Ben Dept Rep WorkCenter>Job Data                |
| Prerequisites | The Promotion checklist and all associated documentation must be completed. |

| Job Data                                                                                      |  |
|-----------------------------------------------------------------------------------------------|--|
| Enter any information you have and click Search. Leave fields blank for a list of all values. |  |
| Find an Existing Value         Keyword Search                                                 |  |
| ▼ Search Criteria                                                                             |  |
| Empl ID begins with   107500                                                                  |  |
| Name begins with                                                                              |  |
| Last Name begins with                                                                         |  |
| Second Last Name begins with                                                                  |  |
| Alternate Character Name begins with                                                          |  |
| Middle Name begins with                                                                       |  |
| Include History Correct History Case Sensitive                                                |  |
| Search Clear Basic Search 🖉 Save Search Criteria                                              |  |

Job Data - Find an Existing Value Page

Type in one or more of the search criteria and click the **Search** button to select the employee's job data record.

۲

# Job Data - Work Location Page

| Usage      | Use the Work Location page to insert a new row for this transaction.                                        |
|------------|----------------------------------------------------------------------------------------------------|
| Navigation | <ul> <li>Workforce Administrator&gt; HR/Ben Dept Rep WorkCenter&gt;Job<br/>Data&gt;Work Location</li> </ul> |

| Work Location Job Inform                                 | mation Job Labor Pa                           | ayroll Salary Plan Comper | sation         |                       |                 |
|----------------------------------------------------------|-----------------------------------------------|---------------------------|----------------|-----------------------|-----------------|
| Thomas Smith                                             |                                               | Empl ID 107500            |                |                       |                 |
|                                                          |                                               |                           |                |                       |                 |
| Work Location Details (7)                                |                                               |                           |                |                       |                 |
| *Effective Date                                          | 12/11/2011                                    |                           |                | Go To Row             | + -             |
| Effective Sequence                                       | 0                                             | *Action                   | Promotion      |                       | •               |
| HR Status                                                | Active                                        | Reason                    | Eligible List  |                       | •               |
| Payroll Status                                           | Active                                        | *Job Indicator            | Primary Job    |                       | •               |
|                                                          | 10010                                         |                           |                | Current               |                 |
| Position Number                                          | 00000464 Q                                    | Fiscal Assistant III      |                |                       |                 |
|                                                          | Override Position D                           | ata                       |                |                       |                 |
| Position Entry Date                                      | 12/11/2011<br>Position Management Rec         | cord                      |                |                       |                 |
| Regulatory Region                                        | USA                                           | United States             |                |                       |                 |
| Company                                                  | COV                                           | County of Ventura         |                |                       |                 |
| Business Unit                                            | HARVC                                         | Harbor Administration     |                |                       |                 |
| Department                                               | 7432                                          | Harbor Administration     |                |                       |                 |
| Department Entry Date                                    | 12/11/2011                                    |                           |                |                       |                 |
| Location                                                 | HARBOR                                        | Harbor Department         |                |                       |                 |
| Establishment ID                                         | HAR Q                                         | Harbor Administration     | Date Created   | 01/29/2019            |                 |
| Last Start Date                                          | 10/27/2002                                    |                           |                |                       |                 |
| Expected Job End Date                                    |                                               |                           |                |                       |                 |
| Job Data                                                 | Employment Data                               | Earnings Distribution     | Benefits       | Program Participation |                 |
| Save Return to Search<br>Nork Location   Job Information | Notify Refresh<br>Job Labor   Payroll   Salar | y Plan   Compensation     | Update/Display | Include History       | Correct History |

#### Job Data - Work Location Page

۲

**Note:** Before proceeding, you must click the + button in the top, right corner of the page to insert a new row. This is how VCHRP maintains data history. The information from the previous row carries over to the new row, so it is necessary to verify and change the data as is appropriate.

| Effective Date             | Enter the effective date of the promotion, which is the first Sunday of the pay period.                                                                                                    |
|----------------------------|----------------------------------------------------------------------------------------------------|
| Effective Sequence         | Defaults to 0. This value is changed on subsequent rows only when two or more rows have the same effective date.                                                                                                    |
| Action and Reason          | Enter <i>Promotion</i> for the Action and the appropriate value for the Reason.                                                                                                    |
| Job Indicator              | Defaults to Primary Job this value should not be changed.                                                                                                    |
| Position Number            | For a position number change, enter the new number and tab to pull in the Position Data defaults.                                                                                                    |
|                            | For no position number change, either Use Position Data if the defaults are appropriate for the employee <b>or</b> Override Position Data if the defaults are not appropriate for the employee and make appropriate changes. |
| Position Entry Date        | Defaults by the system this value should not be changed.                                                                                                    |
| Position Management Record | Not used by the County of Ventura.                                                                                                    |
| Regulatory Region          | Defaults to USA this value should not be changed.                                                                                                    |
| Company                    | Defaults to COVthis value cannot be changed.                                                                                                    |
| Business Unit              | Defaults from Position Datathis value should not be changed.                                                                                                    |
| <u>Department</u>          | Defaults from Position Data. If it needs to be changed, enter the appropriate value.                                                                                                    |
| Department Entry Date      | Defaults by the system this value should not be changed.                                                                                                    |
| Location                   | Defaults from Position Data. If it needs to be changed, enter the appropriate value.                                                                                                    |
| Establishment ID           | Defaults from Business Unitthis value should not be changed.                                                                                                    |

# Job Data - Job Information Page

۲

| Usage      | Use the Job Information page to enter the employee's job information.                                              |
|------------|----------------------------------------------------------------------------------------------------|
| Navigation | <ul> <li>Workforce Administrator&gt;HR/Ben Dept Rep WorkkCenter&gt; &gt;Job<br/>Data&gt;Job Information</li> </ul> |

| Thomas Smith Empl ID 107500<br>Employee  Job Information Details ⑦  Effective Date 12/11/2011  Effective Sequence 0  HR Status Active Reason Eligible List Payroll Status Active Job Indicator Primary Job                  |
|----------------------------------------------------------------------------------------------------|
| Job Information Details ① Q I H 4 1 of 2 V P PI<br>Effective Date 12/11/2011 Go To Row<br>Effective Sequence 0 Action Promotion<br>HR Status Active Reason Eligible List<br>Pavroll Status Active Job Indicator Primary Job |
| Effective Date 12/11/2011 Effective Sequence 0 Action Promotion HR Status Active Reason Eligible List Pavroll Status Active Job Indicator Primary Job                                                                       |
| Effective Date 12/11/2011  Effective Sequence 0 Action Promotion HR Status Active Reason Eligible List Pavroll Status Active Job Indicator Primary Job                                                                      |
| Effective Sequence 0 Action Promotion<br>HR Status Active Reason Eligible List<br>Pavroll Status Active Job Indicator Primary Job                                                                                           |
| HR Status Active Reason Eligible List Pavroll Status Active Job Indicator Primary Job                                                                                                    |
| Pavroll Status Active Job Indicator Primary Job                                                                                                    |
| Current                                                                                                    |
| Job Code 01292 Fiscal Assistant III                                                                                                    |
| Entry Date 12/11/2011                                                                                                    |
| Supervisor Level                                                                                                    |
| Supervisor ID Q                                                                                                    |
| Reports To                                                                                                    |
| Regular/Temporary Regular Full/Part Part-Time                                                                                                    |
| Empl Class Regular V Pofficer Code None                                                                                                    |
| Regular Shift Not Applicable Shift Rate                                                                                                    |
| Shift Factor                                                                                                    |
| Standard Hours @                                                                                                    |
| Standard Hours 32.00 Work Period B Biweekly                                                                                                    |
| FTE 0.400000                                                                                                    |
|                                                                                                    |
| Contract Number (9                                                                                                    |
| Contract Number Q Next Contract Number                                                                                                    |
| Contract Type                                                                                                    |
|                                                                                                    |
| P 🚝 USA                                                                                                    |
| Job Data Employment Data Earnings Distribution Benefits Program Participation                                                                                                    |
| Save         Return to Search         Notify         Refresh         Update/Display         Include History         Correct History                                                                                         |
| ork Location   Job Information   Job Labor   Payroll   Salary Plan   Compensation                                                                                                    |

| Job Code                | Defaults from Position Data. If it needs to be changed, enter the appropriate value.                                                                                              |  |
|-------------------------|----------------------------------------------------------------------------------------------------|--|
| Entry Date              | Defaults by the system this value should not be changed.                                                                                                    |  |
| <u>Supervisor Level</u> | Used for HSA only.                                                                                                    |  |
| <u>Supervisor ID</u>    | Enter the EmplID of the employee's supervisor. This is the person who the employee reports to and who should have access to view the employee's data through Manger Self Service. |  |
| Reports to              | Not used by the County of Ventura.                                                                                                    |  |
| Regular/Temporary       | Defaults to Regular this value should not be changed.                                                                                                    |  |
| Full/Part               | Defaults when record is saved - this value should not be changed.                                                                                                    |  |
| Empl Class              | Verify the employee class, which should not change on a promotion. *See the note below. *See Appendix C.                                                                          |  |
| Officer Code            | Not used by the County of Ventura.                                                                                                    |  |
| Regular Shift           | Not used by the County of Ventura.                                                                                                    |  |
| Shift Rate              | Not used by the County of Ventura.                                                                                                    |  |
| Shift Factor            | Not used by the County of Ventura.                                                                                                    |  |
| Standard Hours          | Defaults from Job Code. If it needs to be changed, enter the appropriate value. *See the note below.                                                                              |  |
| FTE                     | Defaults from Standard Hoursthis value should not be changed.                                                                                                    |  |
| Work Period             | Defaults to <i>B</i> for biweeklythis value should not be changed.                                                                                                    |  |
| Contract Number         | Not used by the County of Ventura.                                                                                                    |  |
| FLSA Status             | Defaults from the Job Code – this value cannot be changed.                                                                                                    |  |
| EEO Class               | Not used by the County of Ventura.                                                                                                    |  |
| Work Day Hours          | Verify the employee's work day hours. *See the note below.                                                                                                    |  |

**Note:** It is extremely important that you verify the Empl Class, Standard Hours and Work Day Hours, and correct the data if needed. These are rule eligibility variables, particularly in the area of employee benefits, so it is essential that the information here be accurate.

# Job Data - Job Labor Page

| Usage      | Use the Job Labor page to view the employee's job labor (union) information.                            |
|------------|----------------------------------------------------------------------------------------------------|
| Navigation | <ul> <li>Workforce Administrator&gt;HR/Ben Dept Rep WorkCenter&gt; Job Data&gt;Job<br/>Labor</li> </ul> |

| anna Cmith        |                    |                          | Empl ID 407            | 1500          |                    |               |             |           |
|-------------------|--------------------|--------------------------|------------------------|---------------|--------------------|---------------|-------------|-----------|
|                   |                    |                          | Chipric 107            | 500           |                    |               |             |           |
|                   |                    |                          |                        |               |                    |               |             |           |
| bor Information ① |                    |                          |                        |               |                    |               | Q    4 4 1  | of2 ▼ ▶ ▶ |
|                   |                    |                          |                        |               |                    |               |             | 1         |
|                   | Effective Date     | 12/11/2011               |                        |               |                    | L             | Go To Row   |           |
| E                 | ffective Sequence  | 0                        |                        | Action        | Promotion          |               |             |           |
|                   | HR Status          | Active                   |                        | Reason        | Eligible List      |               |             |           |
|                   | Payroll Status     | Active                   |                        | Job Indicator | Primary Job        |               | Current     |           |
|                   | Bargaining Unit    | (                        | α,                     |               |                    |               |             |           |
|                   | Labor Agreement    | (                        | ۹                      |               |                    |               |             |           |
| Labor A           | greement Entry Dt  | (                        |                        |               |                    |               |             |           |
| E                 | mployee Category   | (                        | Q.                     |               |                    |               |             |           |
| Empl              | oyee Subcategory   | (                        | α,                     |               |                    |               |             |           |
| Employ            | vee Subcategory 2  | (                        | α,                     |               |                    |               |             |           |
|                   |                    | Position Man             | agement Record         |               |                    |               |             |           |
|                   | Union Code         | UPC                      | SEIU Administrative Su | ipport        |                    |               |             |           |
| Un                | ion Seniority Date |                          |                        |               |                    |               |             |           |
|                   | Works Council ID   |                          |                        |               |                    |               |             |           |
|                   | Labor Facility ID  |                          | 4                      |               |                    |               |             |           |
|                   | Entry Date         |                          |                        |               |                    |               |             |           |
|                   |                    | Stop Wage P Pay Union Fe | rogression             |               |                    |               |             |           |
|                   |                    | Exempt from              | Layoff                 | Reason        | Q                  |               |             |           |
|                   | ®                  |                          |                        |               |                    |               |             |           |
|                   |                    |                          |                        |               | 14                 | 1-1 of 1 🔻    | ▶ ► View Al |           |
| eniority Date     | Control Val        |                          | 1 abor Seniority Date  | Override      | Overri             | ide Reason    |             |           |
|                   |                    |                          | Labor Stillenty Late   |               |                    |               |             |           |
|                   |                    |                          |                        |               |                    |               |             |           |
| Recalculat        | e Seniority Dates  |                          |                        |               |                    |               |             |           |
|                   |                    |                          |                        |               |                    |               |             |           |
| Job Data          | Employment         | t Data                   | Earnings Distribu      | tion          | Benefits Program P | Participation |             |           |
|                   |                    |                          |                        |               |                    |               |             |           |
|                   |                    |                          |                        |               |                    |               |             |           |

#### Job Data - Job Labor Page

Information on this page defaults from the Job Code, no changes are needed.

۲

| Job Data - Payroll I                                     | Page                                                                                                    |
|----------------------------------------------------------|----------------------------------------------------------------------------------------------------|
| Usage Use                                                | the Payroll page to enter the employee's payroll information.                                                                                    |
| Work Location Job Infor                                  | mation Job Labor Payroll Salary Plan Compensation                                                                                                |
| Thomas Smith<br>Employee                                 | Empl ID 107500                                                                                                    |
| Payroll Information ①                                    | Q    4 4 1 of 6 • • •                                                                                                    |
| Effective D                                              | ate 12/11/2011 Go To Row                                                                                                    |
| Effective Sequer                                         | ace 0 Action Promotion                                                                                                    |
| HR Stat                                                  | tus Active Reason Eligible List                                                                                                    |
| Payroll Stat                                             | tus Active Job Indicator Primary Job                                                                                                    |
| Payroll Syst                                             | em Payroll for North America                                                                                                    |
| Payroll for North America                                | 0                                                                                                    |
| Pay Gr                                                   | oup SH1 Q Sun-Sat Holiday                                                                                                    |
| Employee T                                               | Vice H Q Hourty Holiday Schedule VC01 Q VC Hol                                                                                                   |
| Tax Location G                                           | ode 01 COV Port or Harbor                                                                                                    |
| GL Pay T                                                 | FICA Status Subject •                                                                                                    |
| Combination C                                            | ode Edit ChartFields                                                                                                    |
| Job Data                                                 | Employment Data     Earnings Distribution     Benefits Program Participation                                                                     |
| Save Return to Search<br>Work Location   Job Information | h Notify Refresh Update/Display Include History Correct History<br>h Job Labor   Payroll   Salary Plan   Compensation                            |
| Payroll System                                           | Defaults to Payroll for North Americathis value cannot be changed.                                                                               |
| Pay Group                                                | Verify the pay group. If it needs to be changed, enter the appropriate value. *See Appendix E.                                                   |
| Employee Type                                            | Defaults from FLSA Status. This value should only be changed for line-assigned VCPFA employees or employees with a Work Day Hours value of 8.25. |
| Holiday Schedule                                         | Verify the holiday schedule. If it needs to be changed, enter the appropriate value.                                                             |

- Holiday Schedule Verify the holiday schedule. If it needs to be changed, enter the appropriate \*See Appendix F.
- Tax Location CodeDefaults from DeptID and is view-only.
- GL Pay Type Not used by the County of Ventura.
- **<u>FICA Status</u>** Enter the appropriate value. \*See Appendix G. Auditor-Controller Payroll staff monitors, and changes as needed.

# Job Data - Salary Plan Page

۲

| Usage      | Use the Salary Plan page to enter the employee's salary information.                                     |
|------------|----------------------------------------------------------------------------------------------------|
| Navigation | <ul> <li>Workforce Administrator&gt;HR/Ben Dept Rep WorkCenter&gt;Job<br/>Data&gt;Salary Plan</li> </ul> |

| homas Smith<br>mployee |                |                      | Empl ID 10       | 7500           |                |                 |            |             |       |
|------------------------|----------------|----------------------|------------------|----------------|----------------|-----------------|------------|-------------|-------|
| Salary Plan Details 💿  |                |                      |                  |                |                | Q    4          | 1          | of 6 • •    |       |
| Effective Date         | 12/11/2011     |                      |                  |                |                |                 | Go         | To Row      |       |
| Effective Sequence     | 0              |                      |                  | Action         | Promotion      |                 |            |             |       |
| HR Status              | Active         |                      |                  | Reason         | Eligible List  |                 |            |             |       |
| Payroll Status         | Active         |                      |                  | Job Indicator  | Primary Job    |                 |            | Current     |       |
| Salary Admin Plan      | UPC Q          | UPC Salary Admir     | Plan             |                |                |                 |            |             |       |
| Grade                  | 38 Q (         | Fiscal Assistant III |                  | Grade Entry Da | te 12/11/2011  |                 |            |             |       |
| Step                   |                |                      |                  | Step Entry Da  | ite            | <b></b>         |            |             |       |
|                        | Includes Wa    | ige Progression Rul  | •                |                |                |                 |            |             |       |
| Job Data E             | mployment Data |                      | Earnings Distrib | ution          | Benef          | its Program Par | ticipation |             |       |
|                        |                |                      |                  |                |                |                 |            |             |       |
| Save Return to Search  | Notify         | Refresh              |                  | 1              | Update/Display | Include I       | History    | Correct His | story |

#### Job Data - Salary Plan Page

| Salary Admin Plan | Defaults from the Job Codethis value should not be changed.                                                                                    |
|-------------------|----------------------------------------------------------------------------------------------------|
| Grade             | Defaults from the Job Codethis value should not be changed.                                                                                    |
| Grade Entry Date  | Defaults by the systemthis value should not be changed.                                                                                        |
| <u>Step</u>       | Defaults from Job Code and is view-only. If it needs to be changed, highlight the field on the PAF for entry by HR staff. *See the note below. |
| Step Entry Date   | Defaults by the system. *See the note below.                                                                                                   |

**Note:** Step and Step Entry Date apply only to select job codes within the FFF, FGF and NCN Salary Administration Plans.

# Job Data - Compensation Page

۲

| Usage      | Use the Compensation page to enter the employee's compensation information.                                |
|------------|----------------------------------------------------------------------------------------------------|
| Navigation | <ul> <li>Workforce Administrator&gt;HR/Ben Dept Rep WorkCenter&gt; Job<br/>Data&gt;Compensation</li> </ul> |

| omas Smi                                                                                                    | th                                                                                                    |                            |                         | E                | mpl ID 107500                |                                  |                   |         |            |           |
|----------------------------------------------------------------------------------------------------|----------------------------------------------------------------------------------------------------|----------------------------|-------------------------|------------------|------------------------------|----------------------------------|-------------------|---------|------------|-----------|
| ompensation                                                                                                    | Details 🕐                                                                                                 |                            |                         |                  |                              |                                  |                   | Q. ( )4 | 4 1 of 6   | • >       |
|                                                                                                    | Ellentin                                                                                                  | Data (2000)                |                         |                  |                              |                                  |                   |         | Go To Row  |           |
|                                                                                                    | Enecuve                                                                                                   | e Date 12/11/2             | 011                     |                  |                              | Autor Deservice                  |                   |         |            |           |
|                                                                                                    | Effective Sequence                                                                                        | uence 0                    |                         |                  |                              | Action Promotion                 |                   |         |            |           |
|                                                                                                    | Payroll                                                                                                   | Status Active              |                         |                  | Job Inc                      | ficator Primary Job              |                   |         |            |           |
|                                                                                                    |                                                                                                    |                            |                         |                  |                              |                                  |                   | 12      | Current    |           |
|                                                                                                    | Compensatio                                                                                               | on Rate                    | 14.68                   | 4500             |                              | Freque                           | ncy H             | Hourly  |            |           |
| C                                                                                                    |                                                                                                    |                            |                         |                  |                              |                                  |                   |         |            |           |
| Pay Rates<br>Defaul                                                                                                    | ত<br>t Pay Compone                                                                                        | ints                       |                         |                  |                              |                                  |                   |         |            |           |
| Pay Rates<br>Defaul                                                                                                    | ⑦<br>t Pay Compone<br>nts ⑦                                                                               | ints                       |                         |                  |                              |                                  |                   |         |            |           |
| Pay Rates<br>Defaul<br>ny Componer                                                                                                    | ত<br>t Pay Compone<br>nts ্ত                                                                              | nts                        |                         |                  |                              |                                  |                   | × * [   | 1-1 of 1 🔹 | 5 F       |
| Pay Rates<br>Defaul<br>In Componen<br>町 Q<br>Amounts                                                                                                    | ⑦<br>t Pay Compone<br>nts ⑦<br>                                                                           | nts<br>C <u>h</u> anges    | Conversion              | в                |                              |                                  |                   | × * [   | 1-1 of 1 ¥ | ) ):      |
| Defaul<br>Defaul<br>y Componer<br>Q<br>Amounts<br>*Rate Code                                                                                                    | ⑦       t Pay Compone       tts       ⑦       ①       ①       ①       ①       ①       ②       ③       ③   | Changes<br>Seq             | Conversion<br>Comp Rate | IÞ               | Currency                     | Frequency                        |                   | Percent | 1-1 of 1 🔹 | ) - F     |
| Pay Rates<br>Default<br>Component<br>Componen | ⑦       t Pay Compone       nts       ①       Qontrols       Q                                            | Changes<br>Seq<br>0        | Conversion<br>Comp Rate | 14.684500        | Currency<br>USD C            | Frequency<br>L H                 | ٩                 | Percent | 1-1 of 1 • | > - ×     |
| Pay Rates Defaul ay Componer Q Amounts Rate Code NAHRLY Calcul                                                                                                    | ⑦       t Pay Compone       nts ⑦       Qontrols       Q       ate Compensati                             | Changes<br>Seq<br>0        | Conversion<br>Comp Rate | 14.684500        | Currency<br>USD O            | Frequency<br>H                   | ٩                 | Percent | 1-1 of 1 • | > -><br>- |
| Pay Rates Defaul Ty Componen P Q Amounts *Rate Code 1 NAHRLY Calcul                                                                                                    | <ul> <li>Pay Compone</li> <li>Pay Compone</li> <li>Qontrols</li> <li>Q</li> <li>ate Compensati</li> </ul> | Changes<br>Seq<br>0<br>ion | Conversion<br>Comp Rate | II><br>14.684500 | Currency<br>USD C            | Frequency<br>H                   | ٩                 | Percent | 1-1 of 1 • | » »       |
| Pay Rates Default ay Component Q Amounts Rate Code NAHRLY Calcul Job Data                                                                                                    | <ul> <li>Pay Compone</li> <li>Pay Compone</li> <li>Q</li> <li>Q</li> <li>ate Compensation</li> </ul>      | Changes<br>Seq<br>0<br>ion | Conversion<br>Comp Rate | II><br>14.684500 | Currency<br>USD C<br>ibution | Frequency<br>H<br>Benefits Progr | Q am Participatio | Percent | 1-1 of 1 • | > ><br>-  |

# Job Data - Compensation Page

Because this example is a Promotion ELG and contains a compensation change, it would be entered by Human Resources Division staff. If you get to this point on a transaction and realize that any of the data on this page needs to be changed, back out of the transaction and send the PAF to Human Resources Division staff for entry.

| <u>Frequency</u> | This Frequency is located in the top, right corner of the page in the<br>Compensation section. It defaults from the Job Code assigned to the position.<br>It should be the same value as the Frequency in the Pay Components section. |
|------------------|----------------------------------------------------------------------------------------------------|
| <u>Rate Code</u> | Enter the appropriate Comp Rate Code for the Job Code assigned to the employee. *See the note below.                                                                                                    |
| Sequence         | Defaults to 0.                                                                                                    |
| <u>Comp Rate</u> | Enter the employee's hourly rate for Comp Rate Code NAHRLY or biweekly salary for Comp Rate Code BIWKLY.                                                                                                    |
| Currency         | Defaults from Rate Codethis value should not be changed.                                                                                                    |
| Frequency        | This Frequency is located in the bottom, right corner of the page in the Pay<br>Components section. It defaults from Rate Codethis value should not be<br>changed.                                                                    |

**Note:** If the employee is in a nonexempt job code (FLSA Status of Nonexempt), then the Comp Rate Code should be NAHRLY. If the employee is in an exempt job code (FLSA Status of Professional), then the Comp Rate Code should be BIWKLY.

**Note:** The employee's new compensation rate should be the bottom of the salary grade for the new job code or 5% above the previous compensation rate, whichever is greater.

Click the **Calculate Compensation** button to obtain the various pay rates.

Click the **Benefits Program Participation** hyperlink at the bottom of the page.

# Job Data - Benefit Program Participation Page

| Usage      | Use the Benefit Program Participation page to enter the employee's BAS Group ID.               |
|------------|------------------------------------------------------------------------------------------------|
| Navigation | Workforce Administrator>HR/Ben Dept Rep WorkCenter> Job     Data>Benefit Program Participation |

| mas Smith                          |                         | Empl ID            | 107500        |                          |                           |
|------------------------------------|-------------------------|--------------------|---------------|--------------------------|---------------------------|
| loyee                              |                         |                    |               |                          |                           |
| nefit Status 💿                     |                         |                    |               | Q 1 14 4                 | 1 of 6 🔻 🕨 🕨              |
|                                    | 0                       |                    |               | ſ                        | Go To Row                 |
| Effective Onto                     |                         |                    |               | (                        | ou to to to               |
| Effective Servence                 | 12/11/2011              | Action             | Promotion     |                          |                           |
| HR Status                          | Active                  | Reason             | Eligible List |                          |                           |
| Payroll Status                     | Active                  | Job Indicator      | Primary Job   |                          |                           |
|                                    | P20100                  |                    | 1             |                          | Current                   |
| *Benefits System                   | Benefits Administration |                    | I.            | Benefits Employee Status | Active                    |
| Annual Benefits Base Rate          |                         | I USD              |               |                          |                           |
| enefits Administration Eligibility | y ①                     |                    |               |                          |                           |
| BAS Group ID                       | USE Q                   | Service Employees  | Union Intl    |                          |                           |
| Elia Eld 4                         |                         | Elia Eld 2         |               | Elia Eld 2               |                           |
| Eligina 1                          |                         | Eng Fid 2          |               | Elig Fid 3               |                           |
| Elig Fld 4                         |                         | Elig Fld 5         |               | Elig Fld 6               |                           |
| Elig Fld 7                         |                         | Elig Fld 8         |               | Elig Fld 9               |                           |
|                                    |                         |                    |               |                          |                           |
| nefit Program Participation Det    | ails 🔿                  |                    | Q             | 4  4 1of1 ▼              | ▶ ▶   View All            |
|                                    |                         |                    |               |                          |                           |
| *Effective Date                    | 10/27/2002              | Currency Code      | JSD           |                          | + -                       |
| *Benefit Program                   | 105 Q                   | MGNT MA Employee   | -             |                          |                           |
|                                    |                         | moniti m4 Employee |               |                          |                           |
| Job Data Empl                      | oyment Data             | Earnings Dis       | tribution     | Benefits Proj            | gram Participation        |
|                                    |                         |                    |               |                          |                           |
| Detune to Courts                   | latify Defrach          |                    |               | Undate/Display           | nelude History Correct Hi |

Job Data - Benefit Program Participation Page

۲

| Benefits System           | Defaults to Benefits Administration – this value should not be changed.                                                               |
|---------------------------|----------------------------------------------------------------------------------------------------|
| Annual Benefits Base Rate | Not used by the County of Ventura.                                                                                                    |
| BAS Group ID              | Enter the appropriate value. *See Appendix J.                                                                                         |
| Eligibility Fields 1-9    | These fields are used by Benefits staff only for eligibility rules. Do not enter/delete information in/from these fields.             |
| Effective Date            | Defaults from previous rowthis value should not be changed.                                                                           |
| Benefit Program           | Defaults from previous rowthis value should not be changed. Benefits Administration places the employee into the appropriate program. |
| Click the Save button     |                                                                                                    |

Click the **Save** button.

**Note:** If any warnings or errors appear, please read them carefully and make any necessary corrections to the employee's record before attempting to save again.

**Note:** If the employee's union changed, please review the Additional Pay data and complete and submit an Additional Pay Action Form if any changes are needed.

**Note:** At this point, it is necessary to forward the promotion paperwork as outlined on the Promotion checklist to Human Resources Division. The paperwork is filed in the employee's personnel file and kept in Human Resources Division.

#### The promotion process is now complete!

This page is intentionally blank.
# **Chapter 4 - Demotions**

A demotion results when an employee changes from one job code to another job code and the top of the new job code's salary grade is lower than that of the old job code. There are several types of demotions used at the County of Ventura, which are outlined below and followed by VCHRP screen shots for reference. It is important to address all data on the employee record to ensure accuracy.

Calculating the compensation for a demotion can be complex; the outline below includes information regarding the compensation for each type of demotion. Please be sure to use this information and contact Human Resources Division staff if there are any questions as to how the employee's compensation should be calculated.

Note, if the employee's compensation data is changing, the transaction needs to be entered by Human Resources Division staff.

If the employee's union changes as a result of the demotion, review the Additional Pay for that employee to determine if any of the Additional Pay codes need to be changed. For example, if an employee who has a bachelor's degree demotes from Management to SEIU, the bachelor's degree Additional Pay code must change from BD1 to BD2.

\*\*\* Merit data (Status Code, Merit Code, and Hours Needed) and Probation data (Status Code and Hours Needed) may need to be corrected manually after a demotion is entered. The system defaults for each type of demotion are described below. Please refer to Appendix K and work with your assigned Human Resources Division Analyst to determine what data, if any, needs to be changed manually. Be sure to note and highlight the needed changes on the Personnel Action Form, so Human Resources Division staff can enter those changes when the paperwork is received.

# **After Temporary Promotion**

A demotion after temporary promotion occurs when an employee who was temporarily promoted is demoted back to the old job code.

The compensation rate for the employee should be whatever it was prior to the temporary promotion unless there were salary adjustments during that time, such as a merit due or a cost of living adjustment. If any such adjustments occurred during the period of time when the employee was in the temporary promotion, then the compensation rate prior to the promotion needs to be recalculated to include any/all such adjustments, and that figure should be used for the new compensation rate.

One other item that sometimes occurs with this transaction is the inactivation of the temporary position number (if one was created for the temporary promotion). When Human Resources Division receives notification that the demotion was keyed, then the temporary position is inactivated.

The Action and Reason codes for this type of demotion are Demotion ATP.

\*\*\* Merit data (Status Code, Merit Code, and Hours Needed) and Probation data (Status Code and Hours Needed) does not change when this transaction is entered. It should be set to where it would have been had the employee never been temporarily promoted.

# In Lieu of Layoff

۲

۲

A demotion in lieu of layoff occurs when a position is being eliminated and the incumbent both accepts a demotion in lieu of being laid off and meets the qualifications for the job code into which he is demoted.

The compensation rate for the employee should be whatever it was prior to the demotion or the top of the salary grade of the new job code, whichever is lower.

The Action and Reason codes for this type of demotion are Demotion DLL.

\*\*\* Merit data (Status Code, Merit Code, and Hours Needed) and Probation data (Status Code and Hours Needed) does not change when this transaction is entered.

### Involuntary

An involuntary demotion generally occurs when the employee is being demoted for disciplinary reasons.

The compensation rate for the employee should be whatever it was prior to the demotion or the top of the salary grade of the new job code, whichever is lower.

The Action and Reason codes for this type of demotion are Demotion INV.

\*\*\* Probation Status Code gets set to N (Probation Not Required) and Hours Needed clears out when this transaction is entered; however, Merit data (Status Code, Merit Code, and Hours Needed) does not change.

# **Job Reclassification Downward**

۲

A job reclassification downward demotion occurs when a position is reclassified downward and the incumbent is demoted along with it.

The compensation rate for the employee should be whatever it was prior to the demotion. If that rate is greater than the top of the salary grade of the new job code, then the Comp Rate Code for Y-Rate should be added to the employee's Job Data record to provide the same compensation rate as prior to the demotion.

The Action and Reason codes for this type of demotion are Demotion JRD.

\*\*\* Merit data (Status Code, Merit Code, and Hours Needed) and Probation data (Status Code and Hours Needed) do not change when this transaction is entered.

# **To Prior Position With New Probation Period**

A demotion to prior position with new probation period occurs when the employee was promoted, did not pass probation in the promotion job code, and is demoted back to the previous job code in which he/she <u>did</u> <u>not</u> complete probation.

The compensation rate for the employee should be whatever it was prior to the promotion--that is, if there were no salary adjustments, such as a cost of living increase. If such an adjustment occurred during the period of time the employee was in the promotion job code, then the compensation rate prior to the promotion needs to be recalculated to include any/all such adjustments, and that figure should be used for the new compensation rate.

The Action and Reason codes for this type of demotion are Demotion DPP.

\*\*\* Merit data (Status Code, Merit Code, and Hours Needed) and Probation data (Status Code and Hours Needed) do not change when this transaction is entered.

# **To Prior Position With No New Probation Period**

A demotion to prior position with <u>no</u> new probation period occurs when the employee was promoted, did not pass probation in the promotion job code, and is demoted back to the previous job code in which he/she <u>did</u> complete probation.

The compensation rate for the employee should be whatever it was prior to the promotion--that is, if there were no salary adjustments, such as a merit due or a cost of living increase. If such an adjustment occurred during the period of time the employee was in the promotion job code, then the compensation rate prior to the promotion needs to be recalculated to include any/all such adjustments, and that figure should be used for the new compensation rate.

The Action and Reason codes for this type of demotion are Demotion DPN.

\*\*\* Probation Status Code gets set to C (Completed Probation) and Hours Needed clears out when this transaction is entered; however, the Probation Change Date and the Merit data (Status Code, Merit Code, and Hours Needed) do not change. At a minimum, the Probation Change Date needs to be corrected.

# Voluntary

A voluntary demotion occurs when the employee requests a demotion.

The compensation rate for the employee should be whatever it was prior to the demotion or the top of the salary grade of the new job code, whichever is lower.

The Action and Reason codes for this type of demotion are Demotion VOL.

\*\*\* Probation Status Code gets set to N (Probation Not Required) and Hours Needed clears out when this transaction is entered; however, Merit data (Status Code, Merit Code, and Hours Needed) does not change.

# Job Data - Find an Existing Value Page

| Usage         | Use this page to select the employee's job data record.                    |  |  |  |
|---------------|----------------------------------------------------------------------------|--|--|--|
| Navigation    | Workforce Administrator>HR/Ben Dept Rep WorkCenter> Job Data               |  |  |  |
| Prerequisites | The Demotion checklist and all associated documentation must be completed. |  |  |  |

| Job Data                                                                                      |
|-----------------------------------------------------------------------------------------------|
| Enter any information you have and click Search. Leave fields blank for a list of all values. |
| Find an Existing Value         Keyword Search                                                 |
| ▼ Search Criteria                                                                             |
| Empl ID begins with   107500                                                                  |
| Name begins with                                                                              |
| Last Name begins with                                                                         |
| Second Last Name begins with                                                                  |
| Alternate Character Name begins with                                                          |
| Middle Name begins with                                                                       |
| Include History Correct History Case Sensitive                                                |
| Search Clear Basic Search 🖾 Save Search Criteria                                              |

#### Job Data - Find an Existing Value Page

Type in one or more of the search criteria and click the **Search** button to select the employee's job data record.

۲

# Job Data - Work Location Page

| Usage      | Use the Work Location page to insert a new row for this transaction.                                        |
|------------|----------------------------------------------------------------------------------------------------|
| Navigation | <ul> <li>Workforce Administrator&gt;HR/Ben Dept Rep WorkCenter&gt; Job<br/>Data&gt;Work Location</li> </ul> |

| omas Smith<br>oyee    |                                     | Empl ID 107500        |                                |       |
|-----------------------|-------------------------------------|-----------------------|--------------------------------|-------|
| rk Location Details 🕥 |                                     |                       | Q   I 1017                     | • • • |
| *Effective Date       | 12/25/2011                          |                       | Go To Row                      | + -   |
| Effective Sequence    | 0                                   | "Action               | Demotion •                     |       |
| HD Statue             | Active                              | Reason                | Voluntary •                    |       |
| nik status            | Active                              | * Job Indicator       | Primary Job                    |       |
| Payroll Status        | Active                              | Sob indicator         | Timory out                     |       |
| Position Number       | 00000464 Q                          | Fiscal Assistant III  | Current                        |       |
|                       | Override Position                   | n Data                |                                |       |
| Position Entry Date   | 12/11/2011<br>Position Management I | Record                |                                |       |
| Regulatory Region     | USA                                 | United States         |                                |       |
| Company               | cov                                 | County of Ventura     |                                |       |
| Business Unit         | HARVC                               | Harbor Administration |                                |       |
| Department            | 7432                                | Harbor Administration |                                |       |
| Department Entry Date | 12/11/2011                          |                       |                                |       |
| Location              | HARBOR                              | Harbor Department     |                                |       |
| Establishment ID      | HAR Q                               | Harbor Administration | Date Created 01/29/2019        |       |
| Last Start Date       | 10/27/2002                          |                       |                                |       |
| Expected Job End Date | Ē                                   |                       |                                |       |
| Job Data              | Employment Data                     | Earnings Distribution | Benefits Program Participation |       |
|                       |                                     | 1                     |                                |       |

#### Job Data - Work Location Page

**Note:** Before proceeding, you must click the + button in the top, right corner of the page to insert a new row. This is how VCHRP maintains data history. The information from the previous row carries over to the new row, so it is necessary to verify and change the data as is appropriate.

| Effective Date             | Enter the effective date of the promotion, which is the first Sunday of the pay period.                                                                                                    |
|----------------------------|----------------------------------------------------------------------------------------------------|
| Effective Sequence         | Defaults to $0$ . This value is changed on subsequent rows only when two or more rows have the same effective date.                                                                                                    |
| Action and Reason          | Enter <i>Promotion</i> for the Action and the appropriate value for the Reason.                                                                                                    |
| Job Indicator              | Defaults to Primary Job this value should not be changed.                                                                                                    |
| Position Number            | For a position number change, enter the new number and tab to pull in the Position Data defaults.                                                                                                    |
|                            | For no position number change, either Use Position Data if the defaults are appropriate for the employee <b>or</b> Override Position Data if the defaults are not appropriate for the employee and make appropriate changes. |
| Position Entry Date        | Defaults by the system this value should not be changed.                                                                                                    |
| Position Management Record | Not used by the County of Ventura.                                                                                                    |
| Regulatory Region          | Defaults to USA this value should not be changed.                                                                                                    |
| Company                    | Defaults to COVthis value cannot be changed.                                                                                                    |
| Business Unit              | Defaults from Position Datathis value should not be changed.                                                                                                    |
| <u>Department</u>          | Defaults from Position Data. If it needs to be changed, enter the appropriate value.                                                                                                    |
| Department Entry Date      | Defaults by the system this value should not be changed.                                                                                                    |
| <u>Location</u>            | Defaults from Position Data. If it needs to be changed, enter the appropriate value.                                                                                                    |
| Establishment ID           | Defaults from Business Unitthis value should not be changed.                                                                                                    |

# Job Data - Job Information Page

۲

| Usage      | Use the Job Information page to enter the employee's job information.        |
|------------|------------------------------------------------------------------------------|
| Navigation | Workforce Administrator>HR/Ben Dept Rep WorkCenter >Job Data>Job Information |

| homas Smith<br>nployee   |                | Empl ID 107500                                       |
|--------------------------|----------------|------------------------------------------------------|
| ob Information Details ⑦ |                | Q   (4 4 1 of 1 v ) )                                |
| Effective Date           | 09/23/2018     | Go To Row                                            |
| Effective Sequence       | 0              | Action Pay Rate Change                               |
| HR Status                | Active         | Reason Merit                                         |
| Payroll Status           | Active         | Job Indicator Primary Job                            |
| *Job Code                | 00378          | Public Works Maint Worker III                        |
| Entry Date               | 09/28/2014     |                                                      |
| Supervisor Level         |                | L .                                                  |
| Supervisor ID            | 101953         | bavid McCarthy                                       |
| Reports To               |                |                                                      |
| *Regular/Temporary       | Regular        | *Full/Part Full-Time v                               |
| Empl Class               | Regular        | *Officer Code None •                                 |
| *Regular Shift           | Not Applicable | Shift Rate                                           |
|                          |                | Shift Factor                                         |
| Standard Hours ⑦         |                |                                                      |
| Standard Hours           | 80.00          | Work Period B Q Biweekly                             |
| FTE                      | 1.000000       |                                                      |
| Contract Number (?)      |                |                                                      |
| Contract Number          | r Q            | Next Contract Number                                 |
| Contract Type            | ,              |                                                      |
| <b>USA</b>               |                |                                                      |
| Job Data Em              | ployment Data  | Earnings Distribution Benefits Program Participation |

#### Job Data - Job Information Page

| Job Code                | Defaults from Position Data. If it needs to be changed, enter the appropriate value.                                                                                              |
|-------------------------|----------------------------------------------------------------------------------------------------|
| Entry Date              | Defaults by the systemthis value should not be changed.                                                                                                    |
| <u>Supervisor Level</u> | Used for HSA only.                                                                                                    |
| <u>Supervisor ID</u>    | Enter the EmplID of the employee's supervisor. This is the person who the employee reports to and who should have access to view the employee's data through Manger Self Service. |
| Reports to              | Not used by the County of Ventura.                                                                                                    |
| Regular/Temporary       | Defaults to Regularthis value should not be changed.                                                                                                    |
| Full/Part               | Defaults when record is saved - this value should not be changed.                                                                                                    |
| Empl Class              | Verify the employee class, which should not change on a promotion. *See the note below. *See Appendix C.                                                                          |
| Officer Code            | Not used by the County of Ventura.                                                                                                    |
| Regular Shift           | Not used by the County of Ventura.                                                                                                    |
| Shift Rate              | Not used by the County of Ventura.                                                                                                    |
| Shift Factor            | Not used by the County of Ventura.                                                                                                    |
| Standard Hours          | Defaults from Job Code. If it needs to be changed, enter the appropriate value. *See the note below.                                                                              |
| FTE                     | Defaults from Standard Hoursthis value should not be changed.                                                                                                    |
| Work Period             | Defaults to <i>B</i> for biweeklythis value should not be changed.                                                                                                    |
| Contract Number         | Not used by the County of Ventura.                                                                                                    |
| FLSA Status             | Defaults from the Job Code – this value cannot be changed.                                                                                                    |
| EEO Class               | Not used by the County of Ventura.                                                                                                    |
| Work Day Hours          | Verify the employee's work day hours. *See the note below.                                                                                                    |

**Note:** It is extremely important that you verify the Empl Class, Standard Hours and Work Day Hours, and correct the data if needed. These are rule eligibility variables, particularly in the area of employee benefits, so it is essential that the information here be accurate.

# Job Data - Job Labor Page

| Usage      | Use the Job Labor page to view the employee's job labor (union) information.                            |
|------------|----------------------------------------------------------------------------------------------------|
| Navigation | <ul> <li>Workforce Administrator&gt;HR/Ben Dept Rep WorkCenter&gt; Job Data&gt;Job<br/>Labor</li> </ul> |

|                                 |                                     | Empl ID 10750                       | 5             |                               |                     |
|---------------------------------|-------------------------------------|-------------------------------------|---------------|-------------------------------|---------------------|
| ployee                          |                                     |                                     |               |                               |                     |
| bor Information ①               |                                     |                                     |               |                               | Q 1 4 4 1of1 ¥      |
| Effective Date                  | 09/23/2018                          |                                     |               |                               | Go To Row           |
| Effective Sequence              | 0                                   |                                     | Action        | Pay Rate Change               |                     |
| HR Status                       | Active                              |                                     | Reason        | Merit                         |                     |
| Payroll Status                  | Active                              |                                     | Job Indicator | Primary Job                   | Current             |
| Bargaining Unit                 |                                     | ٩                                   |               |                               |                     |
| Labor Agreement                 |                                     | ٩                                   |               |                               |                     |
| Labor Agreement Entry Dt        |                                     |                                     |               |                               |                     |
| Employee Category               |                                     | ٩                                   |               |                               |                     |
| Employee Subcategory            | -                                   | ٩                                   |               |                               |                     |
| Employee Subertagon 2           | -                                   | 0                                   |               |                               |                     |
| Labor Facility ID<br>Entry Date | Stop Wage I Pay Union F Exempt from | Q<br>Progression<br>eee<br>a Layoff | Reason        | ٩                             |                     |
| ssigned Seniority Dates ⑦       |                                     |                                     |               | 14 4 1-10                     | of 1 🔻 🕨 🕴 View All |
| eniority Date Control Va        | alue                                | *Labor Seniority Date               | Override      | Override Reaso                | n                   |
|                                 |                                     |                                     |               |                               |                     |
| Recalculate Seniority Dates     |                                     |                                     |               |                               | L                   |
|                                 |                                     | Contra Distantin                    |               | Pasafia Pressen Participatio  |                     |
| Job Data Employmen              | nt Data                             | Earnings Distribution               | 1             | penesits Program Participatio | 0                   |

#### Job Data - Job Labor Page

Information on this page defaults from the Job Code, no changes are needed.

۲

| Job Data - Payroll Page |                                                                          |  |  |
|-------------------------|--------------------------------------------------------------------------|--|--|
| Usage                   | Use the Payroll page to enter the employee's payroll information.        |  |  |
| Navigation              | Workforce Administrator>HR/Ben Dept Rep WorkCenter> Job     Data>Payroll |  |  |

| homas Smith<br>nployee                     |                      |                 | Empl ID 107500        |          |           |                  |               |               |
|--------------------------------------------|----------------------|-----------------|-----------------------|----------|-----------|------------------|---------------|---------------|
| ayroll Information ⑦                       |                      |                 |                       |          |           | Q,               |               | 1 of 7 ▼ ▶ ▶I |
| Effective Date                             | 12/25/2011           |                 |                       |          |           |                  |               | Go To Row     |
| Effective Sequence                         | 0                    |                 |                       | Action   | Demotion  |                  |               |               |
| HR Status                                  | Active               |                 |                       | Reason   | Voluntary |                  |               |               |
| Payroll Status                             | Active               |                 | Job                   | ndicator | Primary J | ob               |               |               |
| Payroll System Payroll for North America ⑦ | Payroll for North Am | erica           |                       |          |           |                  |               | Current       |
| Pay Group                                  | SH1 Q                | Sun-Sat Holiday |                       |          |           |                  |               |               |
| Employee Type                              | H Q                  | Hourly          |                       | Holiday  | Schedule  | VC01             | Q VC Hol      |               |
| Tax Location Code                          | 01 COV               | Port or Harbor  |                       |          |           |                  |               |               |
| GL Pay Type                                |                      |                 |                       | FIC      | A Status  | Subject          | •             | 1             |
| Combination Code                           |                      |                 |                       |          |           | Edit ChartFields |               |               |
| Job Data E                                 | mplovment Data       |                 | Earnings Distribution |          |           | Benefits Program | Participation |               |
|                                            |                      |                 |                       |          |           |                  |               |               |
|                                            |                      |                 |                       |          |           |                  |               |               |

| Payroll System          | Defaults to Payroll for North Americathis value cannot be changed.                                                                               |
|-------------------------|----------------------------------------------------------------------------------------------------|
| <u>Pay Group</u>        | Verify the pay group. If it needs to be changed, enter the appropriate value. *See Appendix E.                                                   |
| Employee Type           | Defaults from FLSA Status. This value should only be changed for line-assigned VCPFA employees or employees with a Work Day Hours value of 8.25. |
| <u>Holiday Schedule</u> | Verify the holiday schedule. If it needs to be changed, enter the appropriate value. *See Appendix F.                                            |
| GL Pay Type             | Not used by the County of Ventura.                                                                                                    |
| Tax Location Code       | Defaults from DeptID and is view only.                                                                                                    |
| FICA Status             | Enter the appropriate value. *See Appendix G. Auditor-Controller Payroll staff monitors, and changes as needed.                                  |

Job Data - Salary Plan Page

| Usage      | Use the Salary Plan page to enter the employee's salary information.                                      |
|------------|----------------------------------------------------------------------------------------------------|
| Navigation | <ul> <li>Workforce Administrator&gt;HR/Ben Dept Rep WorkCenter &gt;Job<br/>Data&gt;Salary Plan</li> </ul> |

| Work Location Job Information                                 | on Job <u>L</u> abor <u>P</u> ayro | I Salary Plan      | <u>C</u> ompensation |                |                           |         |
|---------------------------------------------------------------|------------------------------------|--------------------|----------------------|----------------|---------------------------|---------|
| Thomas Smith<br>Employee                                      |                                    | Empl ID 107        | 7500                 |                |                           |         |
| Salary Plan Details ⑦                                         |                                    |                    |                      | Q              | ∢   ∢   1 of 7  ▼   ▶     | •       |
| Effective Date                                                | 12/25/2011                         |                    |                      |                | Go To Row                 |         |
| Effective Sequence                                            | 0                                  |                    | Action               | Demotion       |                           |         |
| HR Status                                                     | Active                             |                    | Reason               | Voluntary      |                           |         |
| Payroll Status                                                | Active                             |                    | Job Indicator        | Primary Job    |                           |         |
| Salary Admin Plan                                             | UPC Q UPC Salary                   | Admin Plan         | Grade Entry Dat      | e 12/11/2011 🗰 | Current                   |         |
| Step                                                          |                                    |                    | Step Entry Dat       | te 🗰           | ]                         |         |
|                                                               | Includes Wage Progressio           | n Rule             |                      |                |                           |         |
| Job Data Er                                                   | nployment Data                     | Earnings Distribu  | ition                | Benefits Pr    | ogram Participation       |         |
| Save Return to Search<br>Work Location   Job Information   Jo | Notify Refresh                     | lan   Compensation | U                    | pdate/Display  | Include History Correct H | History |

#### Job Data - Salary Plan Page

| Salary Admin Plan | Defaults from the Job Codethis value should not be changed.                                                                                    |
|-------------------|----------------------------------------------------------------------------------------------------|
| Grade             | Defaults from the Job Codethis value should not be changed.                                                                                    |
| Grade Entry Date  | Defaults by the system this value should not be changed.                                                                                       |
| <u>Step</u>       | Defaults from Job Code and is view-only. If it needs to be changed, highlight the field on the PAF for entry by HR staff. *See the note below. |
| Step Entry Date   | Defaults by the system. *See the note below.                                                                                                   |

**Note:** Step and Step Entry Date apply only to select job codes within the FFF, FGF and NCN Salary Administration Plans.

# Job Data - Compensation Page

| Usage      | Use the Compensation page to enter the employee's compensation information.   |
|------------|-------------------------------------------------------------------------------|
| Navigation | Workforce Administrator>HR/Ben Dept Rep WorkCenter> Job     Data>Compensation |

| Work Location                                                                                                    | ation Joi             | b <u>L</u> abor Payr        | oll <u>S</u> alary I | Plan Compensation |           |                 |              |         |         |          |          |     |
|----------------------------------------------------------------------------------------------------|-----------------------|-----------------------------|----------------------|-------------------|-----------|-----------------|--------------|---------|---------|----------|----------|-----|
| Thomas Smith<br>Employee                                                                                                    |                       |                             |                      | Empl ID 107500    |           |                 |              |         |         |          |          |     |
| Compensation Details ⑦                                                                                                    |                       |                             |                      |                   |           |                 |              | QII     | < <     | 1 of 7 🔻 | •        |     |
| Compensation Details (*)       C       1 of 7 * * *         Effective Date       12/25/2011       Go To Row         Effective Sequence       0       Action       Demotion         HR Status       Active       Reason       Voluntary         Payroll Status       Active       Job Indicator       Primary Job         Compensation Rate       14.684500*       Frequency       H       Hourly          Comparative Information (*) |                       |                             |                      |                   |           |                 |              |         |         |          |          |     |
| Amounts Controls                                                                                                    | Changes               | Conversion                  | IIÞ                  |                   |           |                 |              | 14 4    | 1-1 of  | 1 •      |          |     |
| Rate Code Se                                                                                                    | eq                    | Comp Rate                   |                      | Currency          | Frequency | 1               | Percent      |         |         |          |          |     |
| 1 NAHRLY                                                                                                    | 0                     |                             | 14.684500            | USD               | н         |                 |              |         |         | +        | -        | 11  |
| Calculate Compensatio                                                                                                    | n                     |                             |                      |                   |           |                 |              |         |         |          |          | -   |
| Job Data                                                                                                    | Employment D          | Data                        | Earnings             | Distribution      | Be        | enefits Program | Participatio | n       |         |          |          |     |
| Save Return to Search<br>Work Location 1 Job Information 1                                                                                                    | Notify<br>Job Labor 1 | Refresh<br>Pavroll   Salary | Plan   Compe         | nsation           |           | Update/I        | Display      | Include | History | Согге    | ct Histo | ory |

Job Data - Compensation Page

۲

Because this example is a Demotion VOL that does not involve any changes to data on the Compensation page, it would be entered by the Department Representative. However, if you get to this point on a transaction and realize that any of the data on this page needs to be changed, back out of the transaction and send the PAF to Human Resources Division staff for entry.

| <u>Frequency</u> | This Frequency is located in the top, right corner of the page in the<br>Compensation section. It defaults from the Job Code assigned to the position.<br>It should be the same value as the Frequency in the Pay Components section. |
|------------------|----------------------------------------------------------------------------------------------------|
| Rate Code        | Enter the appropriate Comp Rate Code for the Job Code assigned to the employee. *See the note below.                                                                                                    |
| Sequence         | Defaults to 0.                                                                                                    |
| <u>Comp Rate</u> | Enter the employee's hourly rate for Comp Rate Code NAHRLY or biweekly salary for Comp Rate Code BIWKLY.                                                                                                    |
| Currency         | Defaults from Rate Codethis value should not be changed.                                                                                                    |
| Frequency        | This Frequency is located in the bottom, right corner of the page in the Pay<br>Components section. It defaults from Rate Codethis value should not be<br>changed.                                                                    |

**Note:** If the employee is in a nonexempt job code (FLSA Status of Nonexempt), then the Comp Rate Code should be NAHRLY. If the employee is in an exempt job code (FLSA Status of Professional), then the Comp Rate Code should be BIWKLY.

**Note:** Calculating the compensation for a demotion can be complex, so please refer to the outline of the types of demotions at the beginning of this chapter. If you have questions regarding how to calculate the employee's compensation, please contact Human Resources Division staff for assistance.

Click the **Calculate Compensation** button to update the various pay rates.

Click the **Benefits Program Participation** hyperlink at the bottom of the page.

# Job Data - Benefit Program Participation Page

| Usage      | Use the Benefit Program Participation page to enter the employee's BAS Group ID.               |
|------------|------------------------------------------------------------------------------------------------|
| Navigation | Workforce Administrator>HR/Ben Dept Rep WorkCenter> Job     Data>Benefit Program Participation |

| mas Smith<br>Ioyee                                                                                               |                                   | Empl ID                                                                     | 107500        |                                        |                                                                                                    |
|----------------------------------------------------------------------------------------------------|-----------------------------------|-----------------------------------------------------------------------------|---------------|----------------------------------------|----------------------------------------------------------------------------------------------------|
| nefit Status 🕐                                                                                                   |                                   |                                                                             |               | Q    4 4                               | 1 of 1 ▼ ▶ ▶                                                                                                    |
|                                                                                                    | ¢                                 |                                                                             |               | ſ                                      | Go To Row                                                                                                    |
| Effective Date                                                                                                   | 12/11/2011                        |                                                                             |               |                                        |                                                                                                    |
| Effective Sequence                                                                                               | 0                                 | Action                                                                      | Promotion     |                                        |                                                                                                    |
| HR Status                                                                                                    | Active                            | Reason                                                                      | Eligible List |                                        |                                                                                                    |
| Payroll Status                                                                                                   | Active                            | Job Indicator                                                               | Primary Job   |                                        | -                                                                                                    |
| *Benefits System                                                                                                 | Benefits Administratio            | n 🔻                                                                         | ]             | Benefits Employee Statue               | Current                                                                                                    |
| Annual Benefits Base Rate                                                                                        |                                   | ₽USD                                                                        |               | Denents Employee status                | Active                                                                                                    |
| anofite Administration Eligibilit                                                                                | N (D)                             |                                                                             |               |                                        |                                                                                                    |
| enents Automotion Englorit                                                                                       |                                   |                                                                             |               |                                        |                                                                                                    |
| BAS Group ID                                                                                                    | USE Q                             | Service Employees                                                           | Union Intl    |                                        |                                                                                                    |
|                                                                                                    |                                   |                                                                             |               |                                        |                                                                                                    |
| Elig Fld 1                                                                                                    |                                   | Elig Fld 2                                                                  |               | Elig Fld 3                             |                                                                                                    |
| Elig Fld 1<br>Elig Fld 4                                                                                         |                                   | Elig Fld 2<br>Elig Fld 5                                                    |               | Elig Fld 3<br>Elig Fld 6               |                                                                                                    |
| Elig Fld 1<br>Elig Fld 4<br>Elig Fld 7                                                                           |                                   | Elig Fld 2<br>Elig Fld 5<br>Elig Fld 8                                      |               | Elig Fld 3<br>Elig Fld 6<br>Elig Fld 9 |                                                                                                    |
| Elig Fld 1<br>Elig Fld 4<br>Elig Fld 7                                                                           |                                   | Elig Fld 2<br>Elig Fld 5<br>Elig Fld 8                                      |               | Elig Fld 3<br>Elig Fld 6<br>Elig Fld 9 |                                                                                                    |
| Elig Fld 1<br>Elig Fld 4<br>Elig Fld 7<br>nefit Program Participation Det                                        | ails ⑦                            | Elig Fld 2<br>Elig Fld 5<br>Elig Fld 8                                      | <br>          | Elig Fld 3<br>Elig Fld 6<br>Elig Fld 9 | Image: Weight of the second second |
| Elig Fld 1<br>Elig Fld 4<br>Elig Fld 7<br>nefit Program Participation Det<br>*Effective Date                     | ails ⑦                            | Elig Fld 2<br>Elig Fld 5<br>Elig Fld 8<br>Currency Code                     |               | Elig Fld 3<br>Elig Fld 6<br>Elig Fld 9 | Image: Non-State         Image: Non-State           Image: Non-State         Image: Non-State           Image: Non-State         Image: Non-State           Image: Non-State         Image: Non-State           Image: Non-State         Image: Non-State           Image: Non-State         Image: Non-State           Image: Non-State         Image: Non-State                                                                                                    |
| Elig Fld 1<br>Elig Fld 4<br>Elig Fld 7<br>nefit Program Participation Det<br>*Effective Date                     | ails ⑦                            | Elig Fld 2<br>Elig Fld 5<br>Elig Fld 8<br>Currency Code                     | USD           | Elig Fld 3<br>Elig Fld 6<br>Elig Fld 9 | View All                                                                                                    |
| Elig Fid 1<br>Elig Fid 4<br>Elig Fid 7<br>nefit Program Participation Det<br>*Effective Date<br>*Benefit Program | ails ⑦<br>10/27/2002 III<br>105 Q | Elig Fld 2<br>Elig Fld 5<br>Elig Fld 8<br>Currency Code<br>MGMT M4 Employer | USD           | Elig Fld 3<br>Elig Fld 6<br>Elig Fld 9 | View All                                                                                                    |

Job Data - Benefit Program Participation Page

| Benefits System           | Defaults to Benefits Administration – this value should not be changed.                                                                  |
|---------------------------|----------------------------------------------------------------------------------------------------|
| Annual Benefits Base Rate | Not used by the County of Ventura.                                                                                                    |
| BAS Group ID              | Enter the appropriate value. *See Appendix J.                                                                                            |
| Eligibility Fields 1-9    | These fields are used by Benefits staff only for eligibility rules. Do not enter/delete information in/from these fields.                |
| Effective Date            | Defaults from previous rowthis value should not be changed.                                                                              |
| Benefit Program           | Defaults from previous rowthis value should not be changed. Benefits<br>Administration places the employee into the appropriate program. |
| Click the Save button.    |                                                                                                    |

**Note:** If any warnings or errors appear, please read them carefully and make any necessary corrections to the employee's record before attempting to save again.

**Note:** If the employee's union changed, please review the Additional Pay data and complete and submit an Additional Pay Action Form if any changes are needed.

**Note:** At this point, it is necessary to forward the demotion paperwork as outlined on the Demotion checklist to Human Resources Division. The paperwork is filed in the employee's personnel file and kept in Human Resources Division.

### The demotion process is now complete!

# **Chapter 5 - Transfers**

A transfer results when an employee changes from one agency or business unit to another. (The one exception to this is within the RECVC business unit. If an employee moves from either Clerk or Recorder to Elections, then a Transfer would be used. Similarly, if an employee moves from Elections to either Clerk or Recorder, then a Transfer would be used.)

Depending on the circumstances involved, this process may be a one-step transaction or it may be a two-step transaction. The first step is to enter the transfer row with the new position number for the employee, which "moves" the record from the losing agency to the receiving agency. If the data is not correct at this point, then another row needs to be keyed to make the necessary changes (the department or location may need to be changed, the employee may be getting promoted or demoted, etc.).

The first row is entered by the department representative for the agency <u>from</u> which the employee is being transferred. If a second row is required, it is entered by the department representative for the agency <u>into</u> which the employee is being transferred. **Please use caution if inserting the second row. It is very important that the correct Action and Reason codes are used.** 

There are two types of transfers used at the County of Ventura, and they are outlined below and followed by VCHRP screens shots for your reference. It is important to address all data on the employee's record to ensure accuracy.

### **Business Unit**

The business unit transfer is used when an employee is moving from one agency or business unit to another in the same or similar job code, receiving no salary change, and receiving a position number change.

The Action and Reason codes for this type of transfer are Transfer XFR.

### Reorganization

The reorganization transfer is used to transfer an employee whose position has been transferred from one agency or business unit to another on Position Data and the employee is being transferred along with it. No position number change is made in this case.

This transfer can only be performed after Human Resources Division staff has completed the transfer of the position number on Position Data.

The Action and Reason codes for this type of transfer are Transfer ROR.

# Job Data - Find an Existing Value Page

۲

| Usage         | The <u>losing agency department representative</u> uses this page to select the employee's job data record.                                                                                                    |
|---------------|----------------------------------------------------------------------------------------------------|
| Navigation    | Workforce Administrator>HR/Ben Dept Rep WorkCenter> Job Data                                                                                                    |
| Prerequisites | The Transfer checklist and all associated documentation must be completed for those items that relate to the employee leaving your department.                                                                                                    |
|               | If this is a reorganization transfer, wait for notification from Human Resources Division<br>that the position has been transferred on Position Data. The effective date and position<br>number for the position transfer applies to the employee transfer. |
|               | If this is <u>not</u> a reorganization transfer, coordinate with the receiving department representative regarding the effective date of the transfer and the position number into which the employee is being transferred.                                 |

| Job Data<br>Enter any information you hav        | e and click Search. Leave fields blank for a list of all values. |  |  |  |  |
|--------------------------------------------------|------------------------------------------------------------------|--|--|--|--|
| Find an Existing Value                           | Keyword Search                                                   |  |  |  |  |
| ▼Search Criteria                                 |                                                                  |  |  |  |  |
| Empl ID                                          | begins with • 107500                                             |  |  |  |  |
| Name                                             | begins with 🔻                                                    |  |  |  |  |
| Last Name                                        | begins with 🔹                                                    |  |  |  |  |
| Second Last Name                                 | begins with 🔹                                                    |  |  |  |  |
| Alternate Character Name                         | begins with 🔹                                                    |  |  |  |  |
| Middle Name                                      | begins with •                                                    |  |  |  |  |
| Include History Corre                            | ect History 🛛 Case Sensitive                                     |  |  |  |  |
| Search Clear Basic Search 🖉 Save Search Criteria |                                                                  |  |  |  |  |

#### Job Data - Find an Existing Value Page

Type in one or more of the search criteria and click the **Search** button to select the employee's job data record.

# Job Data - Work Location Page

| Usage      | Use the Work Location page to insert a new row for this transaction.                                        |
|------------|----------------------------------------------------------------------------------------------------|
| Navigation | <ul> <li>Workforce Administrator&gt;HR/Ben Dept Rep WorkCenter&gt; Job<br/>Data&gt;Work Location</li> </ul> |

| Thomas Smith<br>Employee                 |                                        | Empl ID 107500        |                |                       |                 |
|------------------------------------------|----------------------------------------|-----------------------|----------------|-----------------------|-----------------|
| Work Location Details ⑦                  |                                        |                       | Q              | .    € € <b>1</b> of  | 2 🔻 🕨 🕅         |
| *Effective Date                          | 12/25/2011                             |                       |                | Go To Row             | + -             |
| Effective Sequence                       | 0                                      | *Action               | Transfer       |                       | ·               |
| HR Status                                | Active                                 | Reason                | Transfer       |                       | •               |
| Payroll Status                           | Active                                 | *Job Indicator        | Primary Job    | •                     | '               |
| Position Number                          | 00000464 Q                             | Fiscal Assistant III  |                | Current               |                 |
|                                          | Override Position Dat                  | ta                    |                |                       |                 |
| Position Entry Date                      | 12/11/2011<br>Position Management Reco | ord                   |                |                       |                 |
| Regulatory Region                        | USA                                    | United States         |                |                       |                 |
| Company                                  | COV                                    | County of Ventura     |                |                       |                 |
| Business Unit                            | HARVC                                  | Harbor Administration |                |                       |                 |
| Department                               | 7432                                   | Harbor Administration |                |                       |                 |
| Department Entry Date                    | 12/11/2011                             |                       |                |                       |                 |
| Location                                 | HARBOR                                 | Harbor Department     |                |                       |                 |
| Establishment ID                         | 0001 Q                                 | County of Ventura     | Date Created   | 01/30/2019            |                 |
| Last Start Date<br>Expected Job End Date | 10/27/2002                             |                       |                |                       |                 |
| Job Data                                 | Employment Data                        | Earnings Distribution | Benefits P     | Program Participation |                 |
| Save Return to Search                    | Notify Refresh                         | Dian I. Commonaction  | Update/Display | Include History       | Correct History |
| VVORK LOCATION   JOD INformation         | JOD LABOR   PAYROII   Salary           | Plan   Compensation   |                |                       |                 |

#### Job Data - Work Location Page

**Note:** Before proceeding, you must click the + button in the top, right corner of the page to insert a new row. This is how VCHRP maintains data history. The information from the previous row carries over to the new row, so it is necessary to verify and change the data as is appropriate.

| Effective Date                        | Enter the effective date of the promotion, which is the first Sunday of the pay period.                                                              |
|---------------------------------------|----------------------------------------------------------------------------------------------------|
| Effective Sequence                    | Defaults to 0. This value is changed on subsequent rows only when two or more rows have the same effective date.                                     |
| Action and Reason                     | Enter Transfer for the Action and the appropriate value for the Reason.                                                                              |
| Job Indicator                         | Defaults to Primary Job this value should not be changed.                                                                                            |
| Position Number                       | <u>For Reason <i>XFR</i></u> : Enter the position number into which the employee is being transferred and tab to pull in the Position Data defaults. |
|                                       | For Reason ROR: Do one of two things.                                                                                                    |
|                                       | If using Position Data, click Override Position Data, and then click Use<br>Position Data, which pulls in the new Position Data defaults.            |
|                                       | If overriding Position Data, click Use Position Data to pull in the new Position Data defaults.                                                      |
| Position Entry Date                   | Defaults by the systemthis value should not be changed.                                                                                              |
| Position Management Record            | Not used by the County of Ventura.                                                                                                    |
| Regulatory Region                     | Defaults to USA this value should not be changed.                                                                                                    |
| Company                               | Defaults to COVthis value cannot be changed.                                                                                                    |
| Business Unit                         | Defaults from Position Datathis value should not be changed.                                                                                         |
| <u>Department</u>                     | Defaults from Position Data. If it needs to be changed, enter the appropriate value.                                                                 |
| Department Entry Date                 | Defaults by the system this value should not be changed.                                                                                             |
| <u>Location</u>                       | Defaults from Position Data. If it needs to be changed, enter the appropriate value.                                                                 |
| Establishment ID                      | Defaults from Business Unitthis value should not be changed.                                                                                         |
| Click the <b>Save</b> button. This of | concludes your portion of this transfer transaction.                                                                                                 |

**Note:** Access to this employee's job data record does not change until you 1) save the transfer row AND 2) the effective date of the transfer arrives. Once those two things happen, the receiving agency has access to the employee's record and you do not.

# Job Data - Find an Existing Value Page

| Usage                  | The <u>receiving department representative</u> uses this page to select the employee's job data record.                                           |
|------------------------|----------------------------------------------------------------------------------------------------|
| Navigation             | Workforce Administrator>HR/Ben Dept Rep WorkCenter> Job Data                                                                                      |
| Prerequisites          | The Transfer checklist and all associated documentation must be completed for those items that relate to the employee's entering your department. |
| Access<br>Requirements | Wait until the effective date of the transfer arrivesyou do not have access to the employee's job data record until then.                         |

| Job Data<br>Enter any information you hav | e and click Search. Leave fields blank for a list of all values. |
|-------------------------------------------|------------------------------------------------------------------|
| Find an Existing Value                    | Keyword Search                                                   |
| Search Criteria                           |                                                                  |
| Empl ID                                   | begins with • 107500                                             |
| Name                                      | begins with 🔻                                                    |
| Last Name                                 | begins with 🔻                                                    |
| Second Last Name                          | begins with 🔻                                                    |
| Alternate Character Name                  | begins with 🔻                                                    |
| Middle Name                               | begins with 🔻                                                    |
| Include History Correl                    | ct History Case Sensitive                                        |
| Search Clear Bas                          | sic Search 🖉 Save Search Criteria                                |

Job Data - Find an Existing Value Page

Type in one or more of the search criteria and click the **Search** button to select the employee's job data record.

Review all the data on the row PRIOR TO the transfer row to evaluate whether or not any changes are needed. If changes are needed, a new row on top of the transfer row needs to be entered.

# Job Data - Work Location Page

۲

| Usage      | Use the Work Location page to insert a new row for this transaction.                                        |
|------------|----------------------------------------------------------------------------------------------------|
| Navigation | <ul> <li>Workforce Administrator&gt;HR/Ben Dept Rep WorkCenter&gt; Job<br/>Data&gt;Work Location</li> </ul> |

| Work Location Job Inform | nation Job <u>L</u> abor        | Payroll Salary Plan Compet       | nsation                                        |
|--------------------------|---------------------------------|----------------------------------|------------------------------------------------|
| Thomas Smith             |                                 | Empl ID 107500                   |                                                |
| Employee                 |                                 |                                  |                                                |
| Work Location Details ⑦  |                                 |                                  | Q,    4                                        |
| *Effective Date          | 12/11/2011                      |                                  | Go To Row + -                                  |
| Effective Sequence       | 1                               | *Action                          | Data Change 🔹                                  |
| HR Status                | Active                          | Reason                           | Schedule 🔻                                     |
| Davroll Status           | Activo                          | *Job Indicator                   | Primary Job                                    |
|                          | Active                          |                                  | Current                                        |
| Position Number          | 00000464 Q                      | Fiscal Assistant III             | Current                                        |
|                          | Override Posi                   | ition Data                       |                                                |
| Position Entry Date      | 12/11/2011<br>Position Manageme | ent Record                       |                                                |
| Regulatory Region        | USA                             | United States                    |                                                |
| Company                  | COV                             | County of Ventura                |                                                |
| Business Unit            | HARVC                           | Harbor Administration            |                                                |
| Department               | 7432                            | Harbor Administration            |                                                |
| Department Entry Date    | 12/11/2011                      |                                  |                                                |
| Location                 | HARBOR                          | Harbor Department                |                                                |
| Establishment ID         | HAR Q                           | Harbor Administration            | Date Created 01/29/2019                        |
| Last Start Date          | 10/27/2002                      |                                  |                                                |
| Expected Job End Date    |                                 |                                  |                                                |
|                          |                                 |                                  |                                                |
| Job Data                 | Employment Data                 | Earnings Distribution            | Benefits Program Participation                 |
| Save Return to Search    | Notify Refres                   | sh<br>Salary Plan   Compensation | Update/Display Include History Correct History |
|                          |                                 | Galary Fran   Compensation       |                                                |

#### Job Data - Work Location Page

**Note:** Before proceeding, you must click the + button in the top, right corner of the page to insert a new row. This is how VCHRP maintains data history. The information from the previous row carries over to the new row, so it is necessary to verify and change the data as is appropriate.

| Effective Date            | Verify the effective date of the transfer, which is the first Sunday of the pay period.                                                                                                    |
|---------------------------|----------------------------------------------------------------------------------------------------|
| <u>Effective Sequence</u> | Defaults to $0$ . Because the losing department representative already inserted a row with the effective date of the transfer, you need to change the Effective Sequence on the row you've inserted. The Effective Sequence of your row should be $1+$ whatever number is on the previous row. |
| Action and Reason         | Enter the appropriate Action and Reason codes. This depends upon what is changing from the row PRIOR TO the transfer row to this row.                                                                                                    |
| Job Indicator             | Defaults to Primary Job this value should not be changed.                                                                                                    |
| Position Number           | This was entered by the losing agency and should not need to be changed.                                                                                                    |
| Position Entry Date       | Defaults by the systemthis value should not be changed.                                                                                                    |
| Position Management Recor | d Not used by the County of Ventura.                                                                                                    |
| Regulatory Region         | Defaults to USAthis value should not be changed.                                                                                                    |
| Company                   | Defaults to COVthis value should not be changed.                                                                                                    |
| Business Unit             | Defaults from Position Datathis value should not be changed.                                                                                                    |
| <u>Department</u>         | Defaults from Position Data. If it needs to be changed, enter the appropriate value.                                                                                                    |
| Department Entry Date     | Defaults by the systemthis value should not be changed.                                                                                                    |
| <u>Location</u>           | Defaults from Position Data. If it needs to be changed, enter the appropriate value.                                                                                                    |
| Establishment ID          | Defaults from Business Unitthis value should not be changed.                                                                                                    |

# Job Data - Job Information Page

۲

| Usage      | Use the Job Information page to enter the employee's job information.                                         |
|------------|----------------------------------------------------------------------------------------------------|
| Navigation | <ul> <li>Workforce Administrator&gt;HR/Ben Dept Rep WorkCenter &gt;Job Data&gt;Job<br/>Information</li> </ul> |

| loyee                             | n x                                                                                                    |                     |   | Empl ID 107500       |               |                                   |      |            |     |
|-----------------------------------|----------------------------------------------------------------------------------------------------|---------------------|---|----------------------|---------------|-----------------------------------|------|------------|-----|
| b Information D                   | Details ①                                                                                                 |                     |   |                      |               | Q                                 | 1.34 | < 1 of 6 ▼ | F F |
|                                   | Effective Date                                                                                            | 12/25/2011          |   |                      |               |                                   |      | Go To Ro   | w   |
| Effec                             | tive Sequence                                                                                             | 1                   |   |                      | Action        | Data Change                       |      |            |     |
|                                   | HR Status                                                                                                 | Active              |   |                      | Reason        | Schedule                          |      |            |     |
|                                   | Payroll Status                                                                                            | Active              |   |                      | Job Indicator | Primary Job                       |      |            |     |
| Si                                | Job Code<br>Entry Date                                                                                    | 01291<br>12/25/2011 |   | Fiscal Assistant II  |               |                                   |      | Curren     |     |
|                                   | Supervisor ID                                                                                             |                     | Q |                      |               |                                   |      |            |     |
|                                   | Reports To                                                                                                |                     |   |                      |               |                                   |      |            |     |
| Reg                               | ular/Temporary                                                                                            | Regular             |   | Full/P               | art Full-Tim  | e                                 |      |            |     |
|                                   | Empl Class                                                                                                | Regular             |   | *Officer Co          | ide None      | ۲                                 |      |            |     |
|                                   | Regular Shift                                                                                             | Not Applicable      |   | Shift R              | ate           |                                   |      |            |     |
|                                   |                                                                                                    |                     |   |                      |               |                                   |      |            |     |
| Standard Hours                    | Standard Hours                                                                                            | 80.00               |   | Shift Fac<br>Work Pe | riod B        | Biweekly                          |      |            |     |
| Standard Hours<br>Contract Numb   | s ①<br>Standard Hours<br>FTE<br>er ①<br>Contract Number                                                   | 80.00               | ٩ | Shift Fac<br>Work Pe | riod B        | Biweekly<br>Next Contract Numb    | er   | ]          |     |
| Standard Hours<br>Contract Numb   | Standard Hours<br>FTE<br>er ③<br>Contract Number<br>Contract Type                                         | 80.00               | ٩ | Shift Fac            | riod B        | Biweekly<br>Next Contract Numbr   | er   | )          |     |
| Standard Hours<br>Contract Number | s ⑦<br>Standard Hours<br>FTE<br>er ⑦<br>Contract Number<br>Contract Type                                  | 80.00               | ٩ | Shift Fac            | riod B        | Biweekly<br>Next Contract Numb    | er   | ]          |     |
| Standard Hours                    | s (5)<br>Standard Hours<br>FTE<br>er (5)<br>Contract Number<br>Contract Type<br>FLSA Status<br>*EEO Class | 80.00<br>1.000000   | Q | Shift Fac<br>Work Pe | tor           | Biweekly<br>Next Contract Numbers | er   | )          |     |

#### Job Data - Job Information Page

| Job Code                | Defaults from Position Data. If it needs to be changed, enter the appropriate value.                                                                                              |
|-------------------------|----------------------------------------------------------------------------------------------------|
| Entry Date              | Defaults by the systemthis value should not be changed.                                                                                                    |
| <u>Supervisor Level</u> | Used for HSA only.                                                                                                    |
| <u>Supervisor ID</u>    | Enter the EmplID of the employee's supervisor. This is the person who the employee reports to and who should have access to view the employee's data through Manger Self Service. |
| Reports to              | Not used by the County of Ventura.                                                                                                    |
| Regular/Temporary       | Defaults to Regularthis value should not be changed.                                                                                                    |
| Full/Part               | Defaults when record is saved - this value should not be changed.                                                                                                    |
| Empl Class              | Verify the employee class, which should not change on a promotion. *See the note below. *See Appendix C.                                                                          |
| Officer Code            | Not used by the County of Ventura.                                                                                                    |
| Regular Shift           | Not used by the County of Ventura.                                                                                                    |
| Shift Rate              | Not used by the County of Ventura.                                                                                                    |
| Shift Factor            | Not used by the County of Ventura.                                                                                                    |
| Standard Hours          | Defaults from Job Code. If it needs to be changed, enter the appropriate value. *See the note below.                                                                              |
| FTE                     | Defaults from Standard Hoursthis value should not be changed.                                                                                                    |
| Work Period             | Defaults to <i>B</i> for biweeklythis value should not be changed.                                                                                                    |
| Contract Number         | Not used by the County of Ventura.                                                                                                    |
| FLSA Status             | Defaults from the Job Code – this value cannot be changed.                                                                                                    |
| EEO Class               | Not used by the County of Ventura.                                                                                                    |
| Work Day Hours          | Verify the employee's work day hours. *See the note below.                                                                                                    |

**Note:** It is extremely important that you verify the Empl Class, Standard Hours and Work Day Hours, and correct the data if needed. These are rule eligibility variables, particularly in the area of employee benefits, so it is essential that the information here be accurate.

# Job Data - Job Labor Page

۲

| Usage      | Use the Job Labor page to view the employee's job labor (union) information.                            |
|------------|----------------------------------------------------------------------------------------------------|
| Navigation | <ul> <li>Workforce Administrator&gt;HR/Ben Dept Rep WorkCenter &gt;Job Data&gt;Job<br/>Labor</li> </ul> |

| nomas Smith                  |                  | Empl ID 10750            | 0                    |             |                           |
|------------------------------|------------------|--------------------------|----------------------|-------------|---------------------------|
| nployee                      |                  |                          |                      |             |                           |
| abor Information ①           |                  |                          |                      |             | Q   14 4 10f6 ¥ 🕨         |
| Effective Date               |                  |                          |                      |             | Go To Row                 |
| Effective Date               | 12/252011        |                          |                      |             | 0010110#                  |
| Effective Sequence           | 1<br>Active      |                          | Reason               | Schedule    |                           |
| Payroll Status               | Active           |                          | Job Indicator        | Primary Job |                           |
|                              |                  |                          | SC BURGETUS BURGETUS |             | Current                   |
| Bargaining Unit              | ۹                |                          |                      |             |                           |
| Labor Agreement              | Q                |                          |                      |             |                           |
| Labor Agreement Entry Di     | <b></b>          |                          |                      |             |                           |
| Employee Category            | 0                |                          |                      |             |                           |
| Employee Category            | ~                |                          |                      |             |                           |
| Employee Subcategory         | Q                |                          |                      |             |                           |
| Employee Subcategory 2       | ٩                |                          |                      |             |                           |
|                              | Position Manage  | ement Record             |                      |             |                           |
| Union Code                   | UPC              | SEIU Administrative Supp | ort                  |             |                           |
| Union Seniority Date         |                  |                          |                      |             |                           |
| Labor Facility ID            | Q                |                          |                      |             |                           |
| Entry Date                   |                  |                          |                      |             |                           |
| Entry Date                   | E Stop Whee Pres | massion                  |                      |             |                           |
|                              | Pay Union Fee    | reasion                  |                      |             |                           |
|                              | Exempt from La   | yoff                     | Reason               | Q           |                           |
| Assigned Seniority Dates (2) |                  |                          |                      |             |                           |
| m; Q                         |                  |                          |                      | (4 – 4      | 1-1 of 1 🔻 🕨 👘   View All |
| Seniority Date Control Va    | ilue "La         | bor Seniority Date       | Override             | Override Re | ason                      |
|                              |                  |                          | 0                    |             |                           |
|                              |                  |                          |                      |             |                           |
| Recalculate Seniority Dates  |                  |                          |                      |             |                           |

#### Job Data - Job Labor Page

Information on this page defaults from the Job Code, no changes are needed.

۲

| Job Data - Pay | Job Data - Payroll Page                                                  |  |  |  |  |  |  |
|----------------|--------------------------------------------------------------------------|--|--|--|--|--|--|
| Usage          | Use the Payroll page to enter the employee's payroll information.        |  |  |  |  |  |  |
| Navigation     | Workforce Administrator>HR/Ben Dept Rep WorkCenter> Job     Data>Payroll |  |  |  |  |  |  |

| contract Contract           |                      |                 | Emplie 10         |               |           |             |              |          |              |
|-----------------------------|----------------------|-----------------|-------------------|---------------|-----------|-------------|--------------|----------|--------------|
| iomas Smith                 |                      |                 | Emplito 10        | 1500          |           |             |              |          |              |
| npioyee                     |                      |                 |                   |               |           |             |              |          |              |
| ayroll Information ①        |                      |                 |                   |               |           | 1           | Q I II       | 4        | 1 of 7 ▼ ▶ ▶ |
| Effective Date              | 12/11/2011           |                 |                   |               |           |             |              | G        | io To Row    |
| Effective Sequence          | 1                    |                 |                   | Action        | Data Cha  | nge         |              |          |              |
| HR Status                   | Active               |                 |                   | Reason        | Schedule  | 6           |              |          |              |
| Payroll Status              | Active               |                 |                   | Job Indicator | Primary . | lob         |              |          |              |
| 0                           | -                    |                 |                   |               |           |             |              |          | Current      |
| Payroll System              | Payroll for North An | nerica          |                   |               |           |             |              |          |              |
| Payroll for North America ⑦ |                      |                 |                   |               |           |             |              |          |              |
| Pay Group                   | SH1 Q                | Sun-Sat Holiday |                   |               |           |             |              |          |              |
| El                          | c 0                  |                 |                   | H-Edm.        |           | VCDA        | 0            | 10111    |              |
| Employee type               | 3 4                  | Salaneo         |                   | Holiday       | schedule  | VCOT        | ~            | VC HOI   |              |
| Tax Location Code           | 01_COV               | Port or Harbor  |                   |               |           | Subject     |              |          |              |
| GL Pay Type                 |                      |                 |                   | FIC           | A Status  | Edit Chart  | Fields       |          |              |
| Combination Code            |                      |                 |                   |               |           | Con Origina | HEIGS .      |          |              |
|                             |                      |                 |                   |               |           |             |              |          |              |
|                             |                      |                 |                   |               |           |             |              |          |              |
| Job Data E                  | mployment Data       |                 | Earnings Distribu | ition         |           | Benefits P  | rogram Parti | cipation |              |
|                             |                      |                 |                   |               |           |             |              |          |              |
|                             |                      |                 |                   | -             |           |             | (            |          |              |

| Payroll System          | Defaults to Payroll for North Americathis value cannot be changed.                                                                               |
|-------------------------|----------------------------------------------------------------------------------------------------|
| Pay Group               | Verify the pay group. If it needs to be changed, enter the appropriate value. *See Appendix E.                                                   |
| Employee Type           | Defaults from FLSA Status. This value should only be changed for line-assigned VCPFA employees or employees with a Work Day Hours value of 8.25. |
| <u>Holiday Schedule</u> | Verify the holiday schedule. If it needs to be changed, enter the appropriate value. *See Appendix F.                                            |
| GL Pay Type             | Not used by the County of Ventura.                                                                                                    |
| Tax Location Code       | Defaults from DeptID and is view-only.                                                                                                    |
| FICA Status             | Enter the appropriate value. *See Appendix G. Auditor-Controller Payroll staff monitors, and changes as needed.                                  |

Job Data - Salary Plan Page

| Usage      | Use the Salary Plan page to enter the employee's salary information.                                     |
|------------|----------------------------------------------------------------------------------------------------|
| Navigation | <ul> <li>Workforce Administrator&gt;HR/Ben Dept Rep WorkCenter&gt;Job<br/>Data&gt;Salary Plan</li> </ul> |

|                       |                  | Laylon Galary       |                  |              |                       |                 |
|-----------------------|------------------|---------------------|------------------|--------------|-----------------------|-----------------|
| omas Smith            |                  | Empl I              | D 107500         |              |                       |                 |
| nployee               |                  |                     |                  |              |                       |                 |
| alary Plan Details 💿  |                  |                     |                  | Q            | , I ∺ <b>I</b>        | of7 🔻 🕨 🕅       |
| Effective Date        | 12/11/2011       |                     |                  |              | G                     | o To Row        |
| Effective Sequence    | 1                |                     | Action 1         | Data Change  |                       |                 |
| HR Status             | Active           |                     | Reason S         | Schedule     |                       |                 |
| Payroll Status        | Active           |                     | Job Indicator    | Primary Job  |                       |                 |
| Salary Admin Plan     | UPC Q UP         | C Salary Admin Plan |                  |              |                       | Current         |
| Grade                 | 37 Q Fis         | cal Assistant I     | Grade Entry Date | 12/11/2011   |                       |                 |
| Step                  |                  |                     | Step Entry Date  | 10/27/2002   |                       |                 |
|                       | Includes Wage Pr | ogression Rule      |                  |              |                       |                 |
| lob Data E            | malaumant Data   | Eaminas             | Distribution     | Basafta      | Program Participation |                 |
| Sou Data E            | nproyment Gata   | camings             | 01301001011      | Certents     | riogram Parocipation  |                 |
| Save Return to Search | Notify Refres    | h                   | Up               | date/Display | Include History       | Correct History |
|                       |                  |                     |                  |              |                       |                 |

#### Job Data - Salary Plan Page

| Salary Admin Plan | Defaults from the Job Codethis value should not be changed.                                                                                    |
|-------------------|----------------------------------------------------------------------------------------------------|
| Grade             | Defaults from the Job Codethis value should not be changed.                                                                                    |
| Grade Entry Date  | Defaults by the system this value should not be changed.                                                                                       |
| <u>Step</u>       | Defaults from Job Code and is view-only. If it needs to be changed, highlight the field on the PAF for entry by HR staff. *See the note below. |
| Step Entry Date   | Defaults by the system. *See the note below.                                                                                                   |

**Note:** Step and Step Entry Date apply only to select job codes within the FFF, FGF and NCN Salary Administration Plans.

# Job Data - Compensation Page

۲

| Usage      | Use the Compensation page to enter the employee's compensation information.  |
|------------|------------------------------------------------------------------------------|
| Navigation | Workforce Administrator>HR/Ben Dept Rep WorkCenter>Job     Data>Compensation |

| loyee                                                                                                    |                                             |                                   |                         |           | Empl ID 1075                      | 10                  |                           |      |        |          |        |       |
|----------------------------------------------------------------------------------------------------|---------------------------------------------|-----------------------------------|-------------------------|-----------|-----------------------------------|---------------------|---------------------------|------|--------|----------|--------|-------|
| mpensation C                                                                                             | Details 💿                                   |                                   |                         |           |                                   |                     |                           | Q    | 1 (4)  |          | 1 of 8 | • • • |
|                                                                                                    | Effective                                   | Date 12/2                         | 5/2011                  |           |                                   |                     |                           |      |        | Go       | To Row |       |
|                                                                                                    | Effective Sea                               | uence 1                           |                         |           |                                   | Action              | Data Change               |      | _      |          |        |       |
|                                                                                                    | HRS                                         | Status Activ                      | e                       |           |                                   | Reason              | Schedule                  |      |        |          |        |       |
|                                                                                                    | Payroll S                                   | Status Activ                      | e                       |           |                                   | Job Indicator       | Primary Job               |      |        |          |        |       |
|                                                                                                    | Compensatio                                 | on Rate                           | 14.68                   | 4500      |                                   |                     | Frequency                 | н    | Hourly | 8        | Curren | •     |
| C                                                                                                    |                                             |                                   |                         |           |                                   |                     |                           |      |        |          |        |       |
| Pay Rates ()<br>Default F                                                                                | D<br>Pay Componen                           | nts                               |                         |           |                                   |                     |                           |      |        |          |        |       |
| Pay Rates (<br>Default I<br>y Component                                                                  | ව<br>Pay Compone<br>ts ⑦                    | nts                               |                         |           |                                   |                     |                           | 1    | 4      | 1-1 of 1 | T. T.  | þ. þ. |
| Pay Rates ()<br>Default I<br>y Component<br>Q<br>Amounts                                                 | Pay Components ⑦                            | nts<br>C <u>h</u> anges           | Conversion              |           | 1                                 |                     |                           | 14   | 4      | 1-1 of 1 | Y      | Þ. þ. |
| Pay Rates (<br>Default I<br>y Component<br>Q<br>Amounts<br>Rate Code                                     | Pay Components ⑦<br>Controls                | nts<br>C <u>h</u> anges<br>Seq    | Conversion<br>Comp Rate |           | Currency                          | Frequency           | Per                       | cent | 4      | 1-1 of 1 | T      | þ þi  |
| Pay Rates (<br>Default I<br>y Component<br>Q<br>Amounts<br>Rate Code<br>1 NAHRLY                         | Pay Components ⑦                            | nts<br>Changes<br>Seq<br>0        | Conversion<br>Comp Rate | 14.684500 | Currency<br>USD                   | Frequency           | Per                       | cent | 4      | 1-1 of 1 | +      |       |
| Pay Rates (<br>Default I<br>y Component<br>I Q<br>Amounts<br>Rate Code<br>1 NAHRLY                       | Pay Component ts ⑦  Controls  te Compensati | Changes<br>Seq<br>0               | Conversion<br>Comp Rate | 14.684500 | Currency<br>USD                   | Frequency<br>H      | Per                       | cent | 4      | 1-1 of 1 | •      |       |
| Pay Rates (<br>Default I<br>y Component<br>Q<br>Amounts<br>Rate Code<br>1 NAHRLY<br>Calculat             | Pay Components ⑦  Controls  te Compensati   | nts<br>Changes<br>Seq<br>0        | Conversion<br>Comp Rate | 14.684500 | Currency<br>USD                   | Frequency<br>H      | Per                       | cent | 4      | 1-1 of 1 | •      |       |
| Pay Rates (<br>Default I<br>y Component<br>Q<br>Amounts<br>Rate Code<br>1 NAHRLY<br>Calculat<br>Job Data | Pay Components ⑦  Controls  te Compensati   | Changes<br>Seq<br>0<br>Employment | Conversion<br>Comp Rate | 14.684500 | Currency<br>USD<br>s Distribution | Frequency<br>H<br>B | Per<br>enefits Program Pa | cent | 4      | 1-1 of 1 | +      |       |

#### Job Data - Compensation Page

Because this example is a Data Change SCH that does not involve any changes to data on the Compensation page, it would be entered by the Department Representative. However, if you get to this point on a transaction and realize that any of the data on this page needs to be changed, back out of the transaction and send the PAF to Human Resources Division staff for entry.

| <u>Frequency</u> | This Frequency is located in the top, right corner of the page in the<br>Compensation section. It defaults from the Job Code assigned to the position.<br>It should be the same value as the Frequency in the Pay Components section. |
|------------------|----------------------------------------------------------------------------------------------------|
| Rate Code        | Enter the appropriate Comp Rate Code for the Job Code assigned to the employee. *See the note below.                                                                                                    |
| Sequence         | Defaults to 0.                                                                                                    |
| <u>Comp Rate</u> | Enter the employee's hourly rate for Comp Rate Code NAHRLY or biweekly salary for Comp Rate Code BIWKLY.                                                                                                    |
| Currency         | Defaults from Rate Codethis value should not be changed.                                                                                                    |
| Frequency        | This Frequency is located in the bottom, right corner of the page in the Pay<br>Components section. It defaults from Rate Codethis value should not be<br>changed.                                                                    |

**Note:** If the employee has the supervisory differential Comp Rate Code, you must evaluate whether or not this applies to the employee in your department, and, if it does, whether or not the Comp Rate for that Comp Rate Code should be changed.

If any compensation changes were made, click the **Calculate Compensation** button to obtain the various pay rates.

Click the **Benefits Program Participation** hyperlink at the bottom of the page.

# Job Data - Benefit Program Participation Page

| Usage      | Use the Benefit Program Participation page to enter the employee's BAS Group ID.              |
|------------|-----------------------------------------------------------------------------------------------|
| Navigation | Workforce Administrator>HR/Ben Dept Rep WorkCenter>Job     Data>Benefit Program Participation |

| aniousa                             |                         |                   | 107 500     |                          |                     |
|-------------------------------------|-------------------------|-------------------|-------------|--------------------------|---------------------|
| pore                                |                         |                   |             |                          |                     |
| enefit Status 💿                     |                         |                   |             | Q, 1 14 4                | 1 of 8 🔻 🕨 1        |
|                                     | 2                       |                   |             |                          | Go To Row           |
| Effective Date                      | 12/25/2011              |                   |             |                          |                     |
| Effective Sequence                  | 1                       | Action            | Data Change |                          |                     |
| HR Status                           | Active                  | Reason            | Schedule    |                          |                     |
| Payroll Status                      | Active                  | Job Indicator     | Primary Job |                          |                     |
| *Benefits System                    | Benefits Administration | •                 | 1           |                          | Current             |
| Appusi Reposite Para Pata           | [                       |                   | ACA Elinib  | Benefits Employee Status | Active              |
| Annual Denenits Dase Rate           |                         | USD               | ACA DIGIO   | inty Details             |                     |
| Benefits Administration Eligibility | 0                       |                   |             |                          |                     |
| BAS Group ID                        | USE Q                   | Service Employees | Union Intl  |                          |                     |
| Elia Fld 1                          |                         | Elig Fld 2        |             | Elia Fld 3               |                     |
| CK- FIA A                           |                         | City City 6       |             |                          |                     |
| Elig Fid 4                          |                         | Elig Fid o        |             | Elig Fid 6               |                     |
| Elig Fld 7                          |                         | Elig Fld 8        |             | Elig Fld 9               |                     |
|                                     |                         |                   |             |                          |                     |
|                                     | - 0                     |                   | 0           |                          |                     |
| enefit Program Participation Deta   | ils ()                  |                   | ų           | 1 19 9 1 of 1 V          | P PI I View All     |
| *Effective Date 1                   | 0/27/2002               | Currency Code     | ISD         |                          | + -                 |
| *Repetit Program                    | 05 Q                    |                   | 1           |                          |                     |
| Denent Frogram                      |                         | MGMT M4 Employee  | 5           |                          |                     |
| Job Data Emplo                      | oyment Data             | Earnings Dis      | tribution   | Benefits Pro             | ogram Participation |
|                                     |                         |                   |             |                          |                     |

Job Data - Benefit Program Participation Page

۲

| Benefits System           | Defaults to Benefits Administration – this value should not be changed.                                                               |
|---------------------------|----------------------------------------------------------------------------------------------------|
| Annual Benefits Base Rate | Not used by the County of Ventura.                                                                                                    |
| BAS Group ID              | Verify the BAS Group ID. No change should be required for this transaction. *See Appendix J.                                          |
| Eligibility Fields 1-9    | These fields are used by Benefits staff only for eligibility rules. Do not enter/delete information in/from these fields.             |
| Effective Date            | Defaults from previous rowthis value should not be changed.                                                                           |
| Benefit Program           | Defaults from previous rowthis value should not be changed. Benefits Administration places the employee into the appropriate program. |

Click the **Save** button.

**Note:** If any warnings or errors appear, please read them carefully and make any necessary corrections to the employee's record before attempting to save again.

**Note:** At this point, it is necessary to forward the transfer paperwork as outlined on the Transfer checklist to Human Resources Division. The paperwork is filed in the employee's personnel file and kept in Human Resources Division.

#### The transfer process is now complete!

# **Chapter 6 - Pay Rate Changes**

Human Resources Division staff enters all Pay Rate Changes, but Department Representatives may want to review the information in this chapter for learning purposes.

The pay rate change action code is used when an employee's compensation is changing for some reason other than a change in job code. The compensation referenced in this chapter is comprised of the Rate Code(s) and Comp Rate(s) on the Compensation page of Job Data (please refer to Appendix H for a list of Comp Rate Codes). Other pay components (educational incentive, bilingual incentive, etc.) are maintained outside of Job Data in a component called Additional Pay (please refer to Appendix I for a list of Additional Pay Earn Codes). The navigation to the Additional Pay component is North American Payroll>Employee Pay Data>Create Additional Pay.

There are several pay rate change Reason codes, some of which are system-generated while others are manually entered. The system-generated ones are COL, GSI, LWO, MBA, MER, and SPG. The ones manually entered are COR, CRC, DEN, FLX, MAN, RED, and RES. Of those entered manually, the most common is CRC, and that is represented in the screen shots in this chapter.

# Correction

۲

Sometimes it is necessary to make corrections to an employee's compensation after it's been processed through a payroll cycle. An example of this is when we enter retroactive mass increases, and make adjustments or corrections to Job Data rows that are effective after the mass increase effective date but that were inserted before it and affected by it.

The Action and Reason codes for this type of pay rate change are Pay Rate Change COR.

# **Comp Rate Codes**

Comp Rate Codes are listed in the Pay Components section of the Compensation page of Job Data. Every employee has at least one Comp Rate Code, NAHRLY if in a nonexempt job code or BIWKLY if in a professional (exempt) job code.

There are several additional Comp Rate Codes that can be added to the employee record if applicable to that employee. Please see Appendix H for a complete list of Comp Rate Codes.

The Pay Rate Change CRC is used to add, change, or delete an employee's comp rate code(s). This includes changes, for example, to a Per Diem nurse's pay rate.

The Action and Reason codes for this type of pay rate change are Pay Rate Change CRC.

# Denial

A pay rate change denial is used to deny an employee's merit increase. Please keep in mind that this transaction applies only to employees for whom the merits are automatically processed by the system. If you are dealing with a management employee, for example, this transaction is not necessary.

The Personnel Action Form for this transaction must be completed and sent to Human Resources Division for entry into the system since there are necessary changes that must be made after the Job Data row has been entered.

A merit denial must be processed at a specific time, which is just prior to when the merit would be processed were it being granted. The effective date of the transaction is the pay period begin date of the pay period in which the merit would be granted were it not being denied. \*\*\*The Personnel Action Form must be delivered to Human Resources Division no later than the week prior to when the merit denial is effective.

The Action and Reason codes for this type of pay rate change are Pay Rate Change DEN.

You prepare the Personnel Action Form for this transaction, but it is entered into VCHRP by Human Resources Division only.

**Note:** When a merit is denied, the Hours Needed value is reset to start a new 2080-hour cycle. However, the merit can subsequently be granted prior to the employee's reaching zero hours needed. If that is done, the Hours Needed value is again reset to start a new 2080-hour cycle.

# Manual Merit / Flexible Merit

Manual merit increases (5% or less to top of range) and flexible merit increases (between 5% and 10% for eligible job codes) are used for those merit increases that are not processed by the automated process that is run biweekly by Human Resources Division staff. This includes merit increases for Management and intermittent employees.

The Action code for these transactions is Pay Rate Change. The Reason codes for these transactions are MAN and FLX.

You prepare the Personnel Action Form for this transaction, but it is entered into VCHRP by Human Resources Division only.

# **Reduction / Restoration**

These are used when an employee receives a reduction in pay for a period of time and then pay is restored back to the normal/previous rate at the end of that period of time. Personnel Action Forms ARE REQUIRED for these transactions.

The Action code for these transactions is Pay Rate Change. The Reason codes for these transactions are RED and RES.

You prepare the Personnel Action Form for this transaction, but it is entered into VCHRP by Human Resources Division only.

# Cost of Living / General Salary Increase / Market Based Average

These are negotiated salary increases that Human Resources Division processes, and for which Personnel Action Forms are NOT required.

The Action code for these transactions is Pay Rate Change. The Reason codes for these transactions are COL, GSI, and MBA.

# Merit / Step Increase

These are the transactions that are inserted by an automated process which is run biweekly by Human Resources Division staff, and for which Personnel Action Forms are NOT required.

The Action code for these transactions is Pay Rate Change. The Reason codes for these transactions are MER and SPG.

# Job Data - Find an Existing Value Page

۲

| Usage         | Use this page to select the employee's job data record.                                                                                                    |
|---------------|----------------------------------------------------------------------------------------------------|
| Navigation    | Workforce Administrator>HR/Ben Dept Rep WorkCenter>Job Data                                                                                                    |
| Prerequisites | If adding a Comp Rate Code, verify that the employee is qualified to receive it.<br>If deleting a Comp Rate Code, verify that the employee is not qualified to receive it.<br>If adjusting a Comp Rate Code, verify the data on which it is based. |

| Job Data                                                                                      |
|-----------------------------------------------------------------------------------------------|
| Enter any information you have and click Search. Leave fields blank for a list of all values. |
| Find an Existing Value         Keyword Search                                                 |
| ▼ Search Criteria                                                                             |
| Empl ID begins with   107500                                                                  |
| Name begins with                                                                              |
| Last Name begins with                                                                         |
| Second Last Name begins with                                                                  |
| Alternate Character Name begins with                                                          |
| Middle Name begins with                                                                       |
| Include History Correct History Case Sensitive                                                |
| Search Clear Basic Search 🖉 Save Search Criteria                                              |

#### Job Data - Find an Existing Value Page

Type in one or more of the search criteria and click the **Search** button to select the employee's job data record.
| Job Data - Work Location Page |                                                                               |  |
|-------------------------------|-------------------------------------------------------------------------------|--|
| Usage                         | Use the Work Location page to insert a new row for this transaction.          |  |
| Navigation                    | Workforce Administrator>HR/Ben Dept Rep WorkCenter>Job     Data>Work Location |  |

| omas Smith<br>ployee   |                          |              |          | Empl ID 10        | 7500      |             |              |                |          |                 |
|------------------------|--------------------------|--------------|----------|-------------------|-----------|-------------|--------------|----------------|----------|-----------------|
| ork Location Details 🕐 |                          |              |          |                   |           |             | c            | <b>z</b> 1 (4  | 4 1 of 9 | ▼ ► ►           |
| *Effective Date        | 01/08/2012               | Ē            |          |                   |           |             |              | Go             | To Row   | + -             |
| Effective Sequence     | 0                        |              |          |                   | *Action   | Pay Rate Ch | ange         |                | ۲        |                 |
| HR Status              | Active                   |              |          |                   | Reason    | Comp Rate C | ode          |                | ۲        |                 |
| Pauroll Status         | Active                   |              |          | *Job              | Indicator | Primary Job |              |                | Ŧ        |                 |
| Payron Status          | Active                   |              |          |                   |           |             |              | Current        |          |                 |
| Position Number        | 00000464                 | Q            | Fiscal A | ssistant III      |           |             |              | ouncen         |          |                 |
|                        | Over                     | ride Positio | n Data   |                   |           |             |              |                |          |                 |
| Position Entry Date    | 12/11/2011<br>Position M | anagement    | Record   | _                 |           |             |              |                |          |                 |
| Regulatory Region      | USA                      |              | United   | States            |           |             |              |                |          |                 |
| Company                | COV                      |              | County   | of Ventura        |           |             |              |                |          |                 |
| Business Unit          | HARVC                    |              | Harbor   | Administration    |           |             |              |                |          |                 |
| Department             | 7432                     |              | Harbor   | Administration    |           |             |              |                |          |                 |
| Department Entry Date  | 12/11/2011               |              |          |                   |           |             |              |                |          |                 |
| Location               | HARBOR                   |              | Harbor   | Department        |           |             |              |                |          |                 |
| Establishment ID       | HAR                      | ۹            | Harbor   | Administration    |           | 1           | Date Created | 01/29/2019     |          |                 |
| Last Start Date        | 10/27/2002               |              |          |                   |           |             |              |                |          |                 |
| Expected Job End Date  |                          | 1            |          |                   |           |             |              |                |          |                 |
| Job Data               | Employment D             | ata          |          | Earnings Distribu | ution     |             | Benefits     | Program Partic | cipation |                 |
|                        |                          |              |          |                   |           |             |              |                |          |                 |
| Return to Search       | Notify                   | Refresh      |          |                   |           | Upda        | te/Display   | Include His    | story    | Correct History |

**Note:** Before proceeding, you must click the + button in the top, right corner of the page to insert a new row. This is how VCHRP maintains data history. The information from the previous row carries over to the new row, so it is necessary to verify and change the data as is appropriate.

| Effective Date     | Enter the effective date of the pay rate change, which is the first Sunday of the pay period.                       |
|--------------------|----------------------------------------------------------------------------------------------------|
| Effective Sequence | Defaults to $0$ . This value is changed on subsequent rows only when two or more rows have the same effective date. |
| Action and Reason  | Enter Pay Rate Change for the Action and the appropriate Reason.                                                    |
| Job Indicator      | Defaults to Primary Job this value should not be changed.                                                           |

# Job Data - Compensation Page

۲

| Usage      | Use the Compensation page to enter the employee's compensation information.  |
|------------|------------------------------------------------------------------------------|
| Navigation | Workforce Administrator>HR/Ben Dept Rep WorkCenter>Job     Data>Compensation |

| omas Smith<br>Ioyee                                                                                | 1                                                                                                    |                                                         |                         |                                            | Empl ID 107500           |                               |                                                  |         |      |            |        |
|----------------------------------------------------------------------------------------------------|----------------------------------------------------------------------------------------------------|---------------------------------------------------------|-------------------------|--------------------------------------------|--------------------------|-------------------------------|--------------------------------------------------|---------|------|------------|--------|
| ompensation                                                                                        | Details                                                                                                    |                                                         |                         |                                            |                          |                               |                                                  | Q       | 1 14 | 4 1 of 9   | •      |
|                                                                                                    | Effective                                                                                                    | Date 01/08/                                             | 2012                    |                                            |                          |                               |                                                  |         |      | Go To Ro   | w      |
|                                                                                                    | Effective Sequ<br>HR S<br>Payroll S                                                                                                    | itatus Active<br>itatus Active                          |                         |                                            | Job                      | Action<br>Reason<br>Indicator | Pay Rate Change<br>Comp Rate Code<br>Primary Job |         |      |            |        |
| Pay Rates                                                                                          | e Information                                                                                                    | (2)                                                     |                         |                                            |                          |                               |                                                  |         |      |            |        |
| Default<br>ay Componen                                                                             | ⑦<br>Pay Componer<br>ts ⑦                                                                                                    | nts                                                     |                         |                                            |                          |                               |                                                  | н       |      | 1-2 of 2 ¥ | Ъ. – Ы |
| Default<br>ay Componen<br>III Q<br>Amounts                                                         | <ul> <li>Pay Componer</li> <li>mage ()</li> <li>mage ()</li> <limage ()<="" li=""> <limage ()<="" li=""></limage></limage></ul> | Changes                                                 | Conversion              | 11+                                        |                          |                               |                                                  | Ň       | 3 (  | 1-2 of 2 🔻 | Ъ. – Н |
| Default<br>ay Componen<br>C<br>Q<br>Amounts<br>Rate Code                                           | ⑦       Pay Component       Its       ⑦       Qontrols                                                                                                    | Changes<br>Seq                                          | Conversion<br>Comp Rate | I.                                         | Currency                 | Frequence                     | y                                                | Percent | × [  | 1-2 of 2 ¥ | Þ Þ.   |
| Default<br>ay Componen<br>Q<br>Amounts<br>Rate Code<br>1 NAHRLY                                    | <ul> <li>Pay Componer</li> <li>nts ⑦</li> <li>Controls</li> </ul>                                                                                                    | Changes<br>Seq<br>0                                     | Conversion<br>Comp Rate | 14.684500                                  | Currency<br>USD          | Frequence                     | y                                                | Percent | × [  | 1-2 of 2 ¥ | ь эн   |
| Default<br>ay Componen<br>Q<br>Amounts<br>Rate Code<br>1 NAHRLY<br>2 SPVDIF                        | <ul> <li>Pay Componer</li> <li>ats ⑦</li> <li>Controls</li> <li>Q</li> </ul>                                                                                                    | Changes<br>Seq<br>0                                     | Conversion<br>Comp Rate | II►<br>14.684500<br>28.515268              | Currency<br>USD<br>USD Q | Frequence<br>H<br>B           | y<br>C                                           | Percent |      | 1-2 of 2 ¥ |        |
| Default<br>ay Componen<br>Q<br>Amounts<br>Rate Code<br>1 NAHRLY<br>2 SPVDIF<br>Calcula<br>Job Data | <ul> <li>Pay Componer</li> <li>rts ⑦</li> <li>Controls</li> <li>Q</li> <li>ate Compensation</li> </ul>                                                                                                    | nts Changes Seq C Con C Con C Con C C C C C C C C C C C | Conversion<br>Comp Rate | II><br>14.684500<br>28.515288<br>Eamings D | Currency<br>USD<br>USD Q | Frequence<br>H<br>B<br>B      | y<br>C                                           | Percent |      | 1-2 of 2 ¥ |        |

#### Job Data - Compensation Page

Since Human Resources Division staff enters all Pay Rate Changes, if you get to this point on a transaction and realize that any of the data on this page needs to be changed, back out of the transaction and send the PAF to Human Resources Division staff for entry.

| <u>Frequency</u> | This Frequency is located in the top, right corner of the page in the<br>Compensation section. It defaults from the Job Code assigned to the position.<br>It should be the same value as the Frequency in the Pay Components section. |
|------------------|----------------------------------------------------------------------------------------------------|
| Rate Code        | Enter the appropriate Comp Rate Code for the Job Code assigned to the employee. *See the note below.                                                                                                    |
| Sequence         | Defaults to 0.                                                                                                    |
| <u>Comp Rate</u> | Enter the employee's hourly rate for Comp Rate Code NAHRLY or biweekly salary for Comp Rate Code BIWKLY.                                                                                                    |
| Currency         | Defaults from Rate Codethis value should not be changed.                                                                                                    |
| Frequency        | This Frequency is located in the bottom, right corner of the page in the Pay<br>Components section. It defaults from Rate Codethis value should not be<br>changed.                                                                    |

To add a Comp Rate Code, click the + sign at the right edge of the row just above the **Calculate Compensation** button. On the new row, enter the Comp Rate Code and Comp Rate.

To adjust a Comp Rate Code, change the Comp Rate on the row for the Comp Rate Code being adjusted.

To delete a Comp Rate Code, click the - sign at the right edge of the row for the Comp Rate Code being deleted.

Click the **Calculate Compensation** button to obtain the various pay rates.

Click the **Save** button.

#### The pay rate change process is now complete!

This page is intentionally blank.

# **Chapter 7 - Data Changes**

The data change action code is used to process a variety of transactions that are not handled by other actions. The data changes are outlined below and followed by VCHRP screen shots for your reference.

## Extra Help/Intermittent

The extra help/intermittent data change is used when you need to make an assignment change for an extra help or intermittent employee. For example, this transaction is used when a Student Worker II becomes a Student Aide or when an extra help employee goes from one agency to another.

Before this transaction can be entered on the employee's job data record, the employee's position needs to be updated on Position Data.

The Action and Reason codes for this type of data change are Data Change EHI.

## Job Data - Find an Existing Value Page

۲

| Usage         | Use this page to select the employee's job data record.                                                                                                    |
|---------------|----------------------------------------------------------------------------------------------------|
| Navigation    | Workforce Administrator>HR/Ben Dept Rep WorkCenter>Job Data>                                                                                                    |
| Prerequisites | Complete any documentation required for this transaction. If the employee is remaining<br>in their current position number, wait to hear from Human Resources Division that<br>Position Data has been updated. |

#### Job Data - Find an Existing Value Page

| Job Data                            |                                                               |
|-------------------------------------|---------------------------------------------------------------|
| Enter any information you have an   | nd click Search. Leave fields blank for a list of all values. |
| Find an Existing Value              | Keyword Search                                                |
| <ul> <li>Search Criteria</li> </ul> |                                                               |
| Empl ID be                          | gins with 🔻 121407                                            |
| Name be                             | gins with 🔻                                                   |
| Last Name be                        | gins with 🔻                                                   |
| Second Last Name be                 | gins with 🔻                                                   |
| Alternate Character Name be         | gins with 🔻                                                   |
| Middle Name be                      | gins with 🔻                                                   |
| Include History Correct H           | listory 🔲 Case Sensitive                                      |
| Search Clear Basic S                | Search 📓 Save Search Criteria                                 |

Type in one or more of the search criteria and click the **Search** button to select the employee's job data record.

# Job Data - Work Location Page

| Usage      | Use the Work Location page to insert a new row for this transaction.                                       |
|------------|----------------------------------------------------------------------------------------------------|
| Navigation | <ul> <li>Workforce Administrator&gt;HR/Ben Dept Rep WorkCenter&gt;Job<br/>Data&gt;Work Location</li> </ul> |

| atthew Brown<br>aployee |                 |                | Empl ID 121407       |                             |                       |            |
|-------------------------|-----------------|----------------|----------------------|-----------------------------|-----------------------|------------|
| ork Location Details ①  |                 |                |                      | ۵                           | 1 0 4 10              | of 3 🔻 🕨 🕅 |
| *Effective Date         | 12/11/2011      | 1              |                      |                             | Go To Rov             | v + -      |
| Effective Sequence      | 0               |                | *Action              | Data Change                 |                       | •          |
| HR Status               | Active          |                | Reason               | Extra Help Intermittent Chg |                       | •          |
| Payroll Status          | Active          |                | *Job Indicator       | Primary Job                 |                       | •          |
|                         | Calculate St    | atus and Dates |                      |                             |                       |            |
|                         | 0000005551 0    | 1              |                      |                             | Current               |            |
| Position Number         | 00023001 Q      | EH Studer      | t Worker III         |                             |                       |            |
|                         | Use Pos         | ition Data     |                      |                             |                       |            |
| Position Entry Date     | 01/23/2011 III  |                |                      |                             |                       |            |
| *Regulatory Region      | USA Q           |                |                      |                             |                       |            |
| *Company                | cov Q           | United Sta     | tes                  |                             |                       |            |
| *Business Unit          | SHEVC Q         | County of      | ventura              |                             |                       |            |
| *Department             | 4010 Q          | Sherff's O     | mce                  |                             |                       |            |
| Department Entry Date   | 01/23/2011      | East Coun      | ty Patrol            |                             |                       |            |
| ti contine              | SUPE.COM 0      |                |                      |                             |                       |            |
| -Location               |                 | Sheriff - Ea   | ast Co Main          | 1211 U. 1855                |                       |            |
| Establishment ID        | SHF 4           | Sheriff        |                      | Date Created                | 01/29/2019            |            |
| Last Start Date         | 01/23/2011      |                |                      |                             |                       |            |
| Expected Job End Date   |                 |                |                      |                             |                       |            |
| Job Data                | Employment Data | E              | arnings Distribution | Benefits                    | Program Participation |            |
|                         |                 |                |                      |                             |                       |            |

**Note:** Before proceeding, you must click the + button in the top, right corner of the page to insert a new row. This is how VCHRP maintains data history. The information from the previous row carries over to the new row, so it is necessary to verify and change the data as is appropriate.

| Effective Date             | Enter the effective date of the data change, which is the first Sunday of the pay period.                                            |
|----------------------------|----------------------------------------------------------------------------------------------------|
| <b>Effective Sequence</b>  | Defaults to 0. This value is changed on subsequent rows only when two or more rows have the same effective date.                     |
| Action and Reason          | Enter Data Change for the Action and EHI for the Reason.                                                                             |
| Job Indicator              | Defaults to Primary Job this value should not be changed.                                                                            |
| Position Number            | If using Position Data, click Override Position Data and then click Use Position Data. This pulls in the new Position Data defaults. |
|                            | If overriding Position Data, click Use Position Data to pull in the new Position Data defaults.                                      |
| Position Entry Date        | Defaults by the systemthis value should not be changed.                                                                              |
| Position Management Record | Not used by the County of Ventura.                                                                                                   |
| Regulatory Region          | Defaults to USAthis value should not be changed.                                                                                     |
| Company                    | Defaults to COVthis value cannot be changed.                                                                                         |
| Business Unit              | Defaults from Position Datathis value should not be changed.                                                                         |
| <u>Department</u>          | If you are changing the employee's department, enter the appropriate value.                                                          |
| Department Entry Date      | Defaults by the systemthis value should not be changed.                                                                              |
| <b>Location</b>            | If you are changing the employee's location, enter the appropriate value.                                                            |
| Establishment ID           | Defaults from Business Unitthis value should not be changed.                                                                         |
| Expected Job End Date      | Not used by the County of Ventura.                                                                                                   |

# Job Data - Job Information Page

| Usage      | Use the Job Information page to enter the employee's job information.        |
|------------|------------------------------------------------------------------------------|
| Navigation | Workforce Administrator >HR/Ben Dept Rep WorkCenter>Job Data>Job Information |

|                       |                |    | Empirio 12140/        |           |                        |                     |               |
|-----------------------|----------------|----|-----------------------|-----------|------------------------|---------------------|---------------|
| loyee                 |                |    |                       |           |                        |                     |               |
| Information Details ① |                |    |                       |           | Q                      | 1 4 4 1             | of 3 🔻 🕨 H    |
| Effective Date        | 12/11/2011     |    |                       |           |                        |                     | So To Row     |
| Effective Sequence    | 0              |    |                       | Action    | Data Change            |                     |               |
| HR Status             | Active         |    |                       | Reason    | Extra Help Intermitter | nt Chg              |               |
| Payroll Status        | Active         |    | Job                   | Indicator | Primary Job            |                     |               |
| *Job Code             | 00237          | Q  | Student Worker III    |           |                        |                     | Current       |
| Entry Date            | 06/21/2011     | m  |                       |           |                        |                     |               |
| Supervisor Level      |                | ٩  |                       |           |                        |                     |               |
| Supervisor ID         |                | Q, |                       |           |                        |                     |               |
| Reports To            |                | Q, |                       |           |                        |                     |               |
| *Regular/Temporary    | Regular        | ۳  | *Full/Part            | Part-Time | ٣                      | a.                  |               |
| Empl Class            | Extra Help     | ۲  | *Officer Code         | None      | •                      |                     |               |
| *Regular Shift        | Not Applicable | •  | Shift Rate            |           |                        |                     |               |
|                       |                |    | Shift Factor          |           |                        |                     |               |
| itandard Hours (1)    |                |    |                       |           |                        |                     |               |
| Standard Hours        | 40.00          |    | Work Period           | в         | Q, Biweekly            |                     |               |
| FTE                   | 0.500000       |    |                       |           |                        |                     |               |
|                       |                |    |                       |           |                        |                     |               |
| Contract Number 🕚     |                |    |                       |           |                        |                     |               |
| Contract Number       |                | 2  |                       |           | Next Contract Number   | pr                  |               |
| Contract Type         |                |    |                       |           |                        |                     |               |
| usa 💴                 |                |    |                       |           |                        |                     |               |
| lob Data Emp          | loyment Data   |    | Earnings Distribution |           | Benefits Pr            | ogram Participation |               |
|                       | Net Date:      |    |                       | 100       | Determine to D         | had at the second   | Competence of |

| Job Code                | Defaults from Position Data. If it needs to be changed, please submit a PAF to Human Resources for keying.                                                                        |
|-------------------------|----------------------------------------------------------------------------------------------------|
| Entry Date              | Defaults by the systemthis value should not be changed.                                                                                                    |
| <u>Supervisor Level</u> | Used for HSA only.                                                                                                    |
| <u>Supervisor ID</u>    | Enter the EmpIID of the employee's supervisor. This is the person who the employee reports to and who should have access to view the employee's data through Manger Self Service. |
| Reports to              | Not used by the County of Ventura.                                                                                                    |
| Regular/Temporary       | Defaults to Regularthis value should not be changed.                                                                                                    |
| Full/Part               | Defaults when record is saved - this value should not be changed.                                                                                                    |
| Empl Class              | Verify the employee class, which should not change on a promotion. *See the note below. *See Appendix C.                                                                          |
| Officer Code            | Not used by the County of Ventura.                                                                                                    |
| Regular Shift           | Not used by the County of Ventura.                                                                                                    |
| Shift Rate              | Not used by the County of Ventura.                                                                                                    |
| Shift Factor            | Not used by the County of Ventura.                                                                                                    |
| Standard Hours          | Defaults from Job Code. If it needs to be changed, enter the appropriate value. *See the note below.                                                                              |
| FTE                     | Defaults from Standard Hoursthis value should not be changed.                                                                                                    |
| Work Period             | Defaults to <i>B</i> for biweeklythis value should not be changed.                                                                                                    |
| Contract Number         | Not used by the County of Ventura.                                                                                                    |
| FLSA Status             | Defaults from the Job Code – this value cannot be changed.                                                                                                    |
| EEO Class               | Not used by the County of Ventura.                                                                                                    |
| <u>Work Day Hours</u>   | Verify the employee's work day hours. *See the note below.                                                                                                    |

**Note:** It is extremely important that you verify the Empl Class, Standard Hours and Work Day Hours, and correct the data if needed. These are rule eligibility variables, particularly in the area of employee benefits, so it is essential that the information here be accurate.

# Job Data - Job Labor Page

۲

| Usage      | Use the Job Labor page to view the employee's job labor (union) information.                             |
|------------|----------------------------------------------------------------------------------------------------|
| Navigation | <ul> <li>Workforce Administrator HR/Ben Dept</li> <li>Rep WorkCenter&gt;Job Data&gt;Job Labor</li> </ul> |

| tthew Brown             |                    |                    | Empl ID 121407        |               |                               |                       |          |
|-------------------------|--------------------|--------------------|-----------------------|---------------|-------------------------------|-----------------------|----------|
| ployee                  |                    |                    |                       |               |                               |                       |          |
| oor Information ①       |                    |                    |                       |               |                               | Q    4 4 10           | f3 ♥ ▶ ▶ |
|                         |                    |                    |                       |               |                               |                       |          |
|                         | Effective Date 12/ | 11/2011            |                       |               |                               | Go To Row             |          |
| Effect                  | ive Sequence 0     |                    |                       | Action        | Data Change                   |                       |          |
|                         | HR Status Acti     | ve                 |                       | Reason        | Extra Help Intermittent Chg   |                       |          |
| -                       | 'ayroll Status Act | ve                 |                       | Job Indicator | Primary Job                   | Current               |          |
| Ba                      | rgaining Unit      | Q                  |                       |               |                               |                       |          |
| Lab                     | or Agreement       | Q                  |                       |               |                               |                       |          |
| Labor Agreer            | nent Entry Dt      | <b></b>            |                       |               |                               |                       |          |
| Emplo                   | yee Category       | Q                  |                       |               |                               |                       |          |
| Employee                | Subcategory        | Q,                 |                       |               |                               |                       |          |
| Employee S              | ubcategory 2       | Q                  |                       |               |                               |                       |          |
|                         | 0 F                | osition Managemen  | nt Record             |               |                               |                       |          |
|                         | Union Code US      | r se               | EU Student Workers    |               |                               |                       |          |
| Union S                 | Seniority Date     |                    |                       |               |                               |                       |          |
| Wor                     | ks Council ID      |                    |                       |               |                               |                       |          |
| Lal                     | oor Facility ID    | Q                  |                       |               |                               |                       |          |
|                         | Entry Date         | <b></b>            |                       |               |                               |                       |          |
|                         |                    | top Wage Progress  | ion                   |               |                               |                       |          |
|                         | E F                | ay Union Fee       |                       |               |                               |                       |          |
|                         | . U. E             | exempt from Layoff |                       | Reason        | ۹                             |                       |          |
| ssigned Seniority Dates | 0                  |                    |                       |               |                               |                       |          |
| m, Q                    |                    |                    |                       |               | 4 4 1-1                       | of 1 🔻 🕨 📄 🛛 View All |          |
| eniority Date           | Control Value      | *Labor S           | Seniority Date        | Override      | Override Reaso                | on                    |          |
|                         |                    |                    |                       |               |                               |                       |          |
| Recalculate Se          | niority Dates      |                    |                       |               |                               |                       |          |
|                         |                    |                    |                       |               |                               |                       |          |
|                         |                    |                    |                       |               | Canafite Program Participatio | n                     |          |
| Job Data                | Employment Dat     | 3                  | Earnings Distribution |               | Series a rogram ranopad       |                       |          |

#### Job Data - Job Labor Page

Information on this page defaults from Job Code and should not be changed.

| Job Data - Payroll Page |                                                                         |  |  |  |
|-------------------------|-------------------------------------------------------------------------|--|--|--|
| Usage                   | Use the Payroll page to enter the employee's payroll information.       |  |  |  |
| Navigation              | Workforce Administrator HR/Ben Dept Rep WorkCenter>Job     Data>Payroll |  |  |  |

| 232 12                                   |                 |                 | E                 |               |           |                    |        |                 |
|------------------------------------------|-----------------|-----------------|-------------------|---------------|-----------|--------------------|--------|-----------------|
| atthew Brown<br>aployee                  |                 |                 | Empl ID 121       | 407           |           |                    |        |                 |
| ayroll Information ①                     |                 |                 |                   |               |           | Q                  | 14     | < 1 of 3 🔻 🕨 🕨  |
| Effective Date                           | 12/11/2011      |                 |                   |               |           |                    |        | Go To Row       |
| Effective Sequence                       | 0               |                 |                   | Action        | Data Cha  | nge                |        |                 |
| HR Status                                | Active          |                 |                   | Reason        | Extra Hel | p Intermittent Chg |        |                 |
| Payroll Status                           | Active          |                 |                   | Job Indicator | Primary J | lob                |        |                 |
| Payroll for North America ⑦<br>Pay Group | SN1 Q           | Sun-Sat No Holi | day               |               |           |                    |        |                 |
| Employee Type                            | H Q             | Hourly          |                   | Holiday S     | chedule   | NONE               | ۹      | No Holiday      |
| Tax Location Code                        | 09_COV          | Justice/Safety  |                   |               |           |                    |        | 100             |
| GL Pay Type                              |                 |                 |                   | FIC           | A Status  | Medicare only      |        | •               |
| Combination Code                         |                 |                 |                   |               |           | Edit ChartFields   |        |                 |
| leb Data                                 | moleument Data  |                 | Enminer District  | tion          |           | Repolit Program    | Dadisi |                 |
| 300 Data E                               | improyment Data |                 | carnings Distribu | 0011          |           | cenents Program    | Farbo  | papori          |
|                                          | Notes Defe      | ch              |                   |               | Undate/D  | isolay Inclu       | ude Hi | Correct History |

| Payroll System    | Defaults to Payroll for North Americathis value cannot be changed.                                                                               |
|-------------------|----------------------------------------------------------------------------------------------------|
| <u>Pay Group</u>  | Verify the pay group. If it needs to be changed, enter the appropriate value. *See Appendix E.                                                   |
| Employee Type     | Defaults from FLSA Status. This value should only be changed for line-assigned VCPFA employees or employees with a Work Day Hours value of 8.25. |
| Holiday Schedule  | Verify the holiday schedule. If it needs to be changed, enter the appropriate value. *See Appendix F.                                            |
| GL Pay Type       | Not used by the County of Ventura.                                                                                                    |
| Tax Location Code | Defaults from DeptID and is view-only.                                                                                                    |
| FICA Status       | Enter the appropriate value. *See Appendix G. Auditor-Controller Payroll staff monitors, and changes as needed.                                  |

## Job Data - Salary Plan Page

| Usage      | Use the Salary Plan page to enter the employee's salary information.                                      |
|------------|----------------------------------------------------------------------------------------------------|
| Navigation | <ul> <li>Workforce Administrator&gt;HR/Ben Dept Rep WorkCenter &gt;Job<br/>Data&gt;Salary Plan</li> </ul> |

| atthew Brown<br>nployee                           |                           | Empl ID 121407                    |                                                           |                         |
|---------------------------------------------------|---------------------------|-----------------------------------|-----------------------------------------------------------|-------------------------|
| alary Plan Details 💿                              |                           |                                   | Q,    4                                                   | < 1 of 3 ▼ ▶ ▶          |
| Effective Date                                    | 12/11/2011                |                                   |                                                           | Go To Row               |
| Effective Sequence<br>HR Status<br>Pavroll Status | 0<br>Active<br>Active     | Action<br>Reason<br>Job Indicator | Data Change<br>Extra Help Intermittent Chg<br>Primary Job |                         |
| Salary Admin Plan                                 | UST Q UST Salary A        | Admin Plan                        | -to 01/23/2011 [m]                                        | Current                 |
| Step                                              | Includes Wage Progression | Step Entry D.                     | ate iii                                                   |                         |
| Job Data E                                        | mployment Data            | Earnings Distribution             | Benefits Program P                                        | articipation            |
| Patura to Search                                  | Notify Defrach            |                                   | Undate/Display                                            | History Correct History |

#### Job Data - Salary Plan Page

| Salary Admin Plan | Defaults from the Job Codethis value should not be changed.                                                                                    |
|-------------------|----------------------------------------------------------------------------------------------------|
| Grade             | Defaults from the Job Codethis value should not be changed.                                                                                    |
| Grade Entry Date  | Defaults by the system this value should not be changed.                                                                                       |
| <u>Step</u>       | Defaults from Job Code and is view-only. If it needs to be changed, highlight the field on the PAF for entry by HR staff. *See the note below. |
| Step Entry Date   | Defaults by the system. *See the note below.                                                                                                   |

**Note:** Step and Step Entry Date apply only to select job codes within the FFF, FGF and NCN Salary Administration Plans.

# Job Data - Compensation Page

۲

| Usage      | Use the Compensation page to enter the employee's compensation information.    |
|------------|--------------------------------------------------------------------------------|
| Navigation | Workforce Administratorn>HR/Ben Dept Rep WorkCenter> Job     Data>Compensation |

| Work Location         Job Information         Job Labor         Payroll         Salary Plan         Compensation                                                                                                    |         |
|----------------------------------------------------------------------------------------------------|---------|
| Matthew Brown Empl ID 121407<br>Employee                                                                                                    |         |
| Compensation Details 🛈 Q, I I4 4 3 of 3 🔻 🔅                                                                                                    |         |
| Effective Date 01/23/2011 Effective Sequence 0 Action Hire UB Status Action                                                                                                    |         |
| Payroll Status Active Job Indicator Primary Job                                                                                                    |         |
| Compensation Rate 8.500000 Frequency H Hourly  Comparative Information ⑦  Pay Rates ⑦                                                                                                    |         |
| Default Pay Components                                                                                                    |         |
| Pay Components ①                                                                                                    |         |
| III         Q           III         Q                                                                                                    | )<br>I  |
| Amounts Controls Changes Conversion                                                                                                    | _       |
| Rate Code         Seq         Comp Rate         Currency         Frequency         Percent                                                                                                    |         |
| 1 NAHRLY 0 8.500000 USD H + -                                                                                                    |         |
| Calculate Compensation                                                                                                    |         |
|                                                                                                    |         |
| Job Data Employment Data Earnings Distribution Benefits Program Participation                                                                                                    |         |
| Save         Return to Search         Notify         Refresh         Update/Display         Include History         Correct H           Work Location   Job Information   Job Labor   Payroll   Salary Plan   Compensation         Compensation         Contract H         Contract H | listory |

#### Job Data - Compensation Page

If you get to this point on a transaction and realize that any of the data on this page needs to be changed, back out of the transaction and send the PAF to Human Resources Division staff for entry.

| <u>Frequency</u> | This Frequency is located in the top, right corner of the page in the<br>Compensation section. It defaults from the Job Code assigned to the position.<br>It should be the same value as the Frequency in the Pay Components section. |
|------------------|----------------------------------------------------------------------------------------------------|
| Rate Code        | Enter the appropriate Comp Rate Code for the Job Code assigned to the employee. *See the note below.                                                                                                    |
| Sequence         | Defaults to 0.                                                                                                    |
| <u>Comp Rate</u> | Enter the employee's hourly rate for Comp Rate Code NAHRLY or biweekly salary for Comp Rate Code BIWKLY.                                                                                                    |
| Currency         | Defaults from Rate Codethis value should not be changed.                                                                                                    |
| Frequency        | This Frequency is located in the bottom, right corner of the page in the Pay<br>Components section. It defaults from Rate Codethis value should not be<br>changed.                                                                    |

**Note:** If the employee is in a nonexempt job code (FLSA Status of Nonexempt), then the Comp Rate Code should be NAHRLY. If the employee is in an exempt job code (FLSA Status of Professional), then the Comp Rate Code should be BIWKLY.

**Note:** The employee's new compensation rate should be the bottom of the salary grade if the Empl Class is Extra Help.

Click the Calculate Compensation button to obtain the various pay prates.

Click the **Benefits Program Participation** hyperlink at the bottom of the page.

# Job Data - Benefit Program Participation Page

۲

| Usage      | Use the Benefit Program Participation page to enter the employee's BAS Group ID.               |
|------------|------------------------------------------------------------------------------------------------|
| Navigation | Workforce Administrator>HR/Ben Dept Rep WorkCenter> Job     Data>Benefit Program Participation |

| new Brown<br>wee                 |                         | Empl ID        | 121407                                     |              |
|----------------------------------|-------------------------|----------------|--------------------------------------------|--------------|
| efit Status 💿                    |                         |                | Q,   14 4 3 of                             | 3 🔻 🕨 🕅      |
|                                  | õ                       |                | G                                          | o To Row     |
| Effective Date                   | 01/23/2011              |                |                                            |              |
| Effective Sequence               | 0                       | Action         | Hire                                       |              |
| HR Status                        | Active                  | Reason         | Hire New Employee                          |              |
| Payroll Status                   | Active                  | Job Indicator  | Primary Job                                |              |
| *Benefits System                 | Benefits Administration |                | History<br>Benefits Employee Status Active |              |
| Annual Benefits Base Rate        |                         | JUSD           |                                            |              |
| nefits Administration Eligibilit | 13                      | ,              |                                            |              |
| BAS Group ID                     | NON Q                   | No Benefits    |                                            |              |
|                                  |                         | ino contenta   |                                            |              |
| Elig Fld 1                       |                         | Elig Fld 2     | Elig Fld 3                                 |              |
| Elig Fld 4                       |                         | Elig Fld 5     | Elig Fld 6                                 |              |
| Elig Fld 7                       |                         | Elig Fld 8     | Elig Fld 9                                 |              |
| 105401                           |                         |                |                                            |              |
| efit Program Participation Det   | ails 🕐                  |                | Q            1 of 2 T                      | H I View All |
| *Effective Date                  | 08/10/2012              | Currency Code  | SD                                         | + -          |
| *Benefit Program                 | 109 Q                   | SEIU Employees |                                            |              |
|                                  |                         |                |                                            |              |

#### Job Data - Benefit Program Participation Page

| Benefits System           | Defaults to Benefits Administration – this value should not be changed.                                                               |
|---------------------------|----------------------------------------------------------------------------------------------------|
| Annual Benefits Base Rate | Not used by the County of Ventura.                                                                                                    |
| BAS Group ID              | Enter the appropriate value. *See Appendix J.                                                                                         |
| Eligibility Fields 1-9    | These fields are used by Benefits staff only for eligibility rules. Do not enter/delete information in/from these fields.             |
| Effective Date            | Defaults from previous rowthis value should not be changed.                                                                           |
| Benefit Program           | Defaults from previous rowthis value should not be changed. Benefits Administration places the employee into the appropriate program. |

Click the **Save** button.

**Note:** If any warnings or errors appear, please read them carefully and make any necessary corrections to the employee's record before attempting to save again.

#### The extra help/intermittent data change process is now complete!

## Job Reclassification Title Only

۲

A job reclassification title only data change occurs when a position is reclassified in title only and the incumbent is being reclassified in title only along with it.

The ONLY data changed using this Action and Reason combination is the employee's job title, which is shown on the Job Information page. All other data MUST be the same as on the previous row.

The Action and Reason codes for this type of data change are Data Change JRT.

#### Job Data - Find an Existing Value Page

| Usage         | Use this page to select the employee's job data record.                                                                                                    |
|---------------|----------------------------------------------------------------------------------------------------|
| Navigation    | Workforce Administrator> HR/Ben Dept Rep WorkCenter>Job Data                                                                                                    |
| Prerequisites | Wait for notification from Human Resources Division that the position has been reclassified on Position Data. The effective date and position number for the position reclassification applies to the employee reclassification. |

| Job Data<br>Enter any information you have<br>Find an Existing Value | and click Search. Leave fields blank for a list of all values. |
|----------------------------------------------------------------------|----------------------------------------------------------------|
| ▼ Search Criteria                                                    |                                                                |
| Empl ID                                                              | begins with 🔻 105822                                           |
| Name                                                                 | begins with T                                                  |
| Last Name                                                            | begins with 🔻                                                  |
| Second Last Name                                                     | begins with 🔻                                                  |
| Alternate Character Name                                             | begins with 🔻                                                  |
| Middle Name                                                          | begins with 🔻                                                  |
| 🗆 Include History 🛛 🗷 Correc                                         | t History 🔲 Case Sensitive                                     |
| Search Clear Basi                                                    | c Search 📓 Save Search Criteria                                |

#### Job Data - Find an Existing Value Page

Type in one or more of the search criteria and click the **Search** button to select the employee's job data record.

# Job Data - Work Location Page

| Usage      | Use the Work Location page to insert a new row for this transaction. |
|------------|----------------------------------------------------------------------|
| Navigation | Workforce Administration>Job Information>Job Data>Work Location      |

| rk Location Details Q I of 22 P P     "Effective Date 07/10/2011     "Effective Sequence 0 *Action Data Change I     HR Status Active Reason Data Change I     Payroll Status Active Reason Data Change I   Position Number   00020834 Q Desktop Support Analyst II Current   Position Entry Date   1101/2000 Information Technology Sives   Department T/242 I TSD - Technical Services   Department TSD Information Technology Sives   Department TSD Information Technology Sives   Department ISD Information Systems Department   Last Start Date 1101/2000   Expected Job End Date Information Systems Department   Data Employment Data Earnings Distribution   Dot Data Employment Data                                                                                                    | athon Thomas<br>ployee |                                   | Empl ID 105822                 |                                |              |
|----------------------------------------------------------------------------------------------------|------------------------|-----------------------------------|--------------------------------|--------------------------------|--------------|
| "Effective Date       07/10/2011       Ge To Row       Image         Effective Sequence       0       "Action       Data Change       Image       Image </th <th>ork Location Details ①</th> <th></th> <th></th> <th>Q,   14 4 1 of 22</th> <th><b>•</b> • •</th>                                                                                                    | ork Location Details ① |                                   |                                | Q,   14 4 1 of 22              | <b>•</b> • • |
| Effective Sequence       •       *Action       Data Change       •         HR Status       Active       Reason       Data Change       •         Payroll Status       Active       *Job Indicator       Primary Job       •         Position Number       00020834       Operation Data       Current       •         Position Number       00020834       Operation Data       Current       •         Position Number       00020834       Operation Data       Current       •         Position Number       00020834       Operation Data       Current       •         Position Number       00020834       Operation Data       Current       •         Position Entry Date       11/01/2000       Position Management Record       •       •       •       •       •       •       •       •       •       •       •       •       •       •       •       •       •       •       •       •       •       •       •       •       •       •       •       •       •       •       •       •       •       •       •       •       •       •       •       •       •       •       •       •       •       •                                                                                                    | *Effective Date        | 07/10/2011                        |                                | Go To Row                      | + -          |
| HR Status Active Reason Data Chg - Reclass Title Only   Payroll Status Active "Job Indicator Primary Job   Position Number 00020834 O Desktop Support Analyst II   Override Position Data   Position Entry Data 11/01/2000   Position Support United States   Company COV County of Ventura   Business Unit ISDVC Information Technology Stvcs   Department 7242 ITSD - Technical Services   Department Entry Date 11/01/2000   Location ITSD   Information Technology Stvs. Dp   Establishment ID Information Technology Stvs. Dp   Last Start Date 11/01/2000   Last Start Date 11/01/2000   Last Start Date 11/01/2000   Expected Job End Date 11/01/2000   Expected Job End Date 11/01/2000   Last Start Date 11/01/2000   Last Start Date 11/01/2000   Expected Job End Date 11/01/2000   Expected Job End Date 11/01/2000   Expected Job End Date 11/01/2000                                                                                                    | Effective Sequence     | 0                                 | *Action                        | Data Change                    |              |
| Payroll Status       Active       "Job Indicator       Primary Job         Position Number       00020834       Q       Desktop Support Analyst II       Current         Override Position Data       0       Desktop Support Analyst II       Current         Position Entry Date       11/01/2000       Position Management Record       Current         Regulatory Region       USA       United States       Company       COV         Company       COV       County of Ventura       Business Unit       ISDVC       Information Technology Srvcs         Department       7242       ITSD - Technical Services       Department       Zeta       TSD - Technical Services         Department Entry Date       11/01/2000       Information Technology Srvs. Dp       Date Created       07/13/2011         Last Start Date       11/01/2000       Information Systems Department       Date Created       07/13/2011         Last Start Date       11/01/2000       Information Systems Department       Date Created       07/13/2011         Job Data       Employment Data       Eamings Distribution       Benefits Program Participation                                                                                                    | HR Status              | Active                            | Reason                         | Data Chg - Reclass Title Only  |              |
| Payroin status       Active       Current         Position Number       00020834       Q       Desktop Support Analyst II         Override Position Data       00020834       Q       Desktop Support Analyst II         Position Entry Date       11/01/2000       Information Technology Srvos       Desktop Support Analyst II         Regulatory Region       USA       United States       Company         COV       County of Ventura       Department       7242         Business Unit       ISDVC       Information Technology Srvos       Department         Department       7242       ITSD - Technical Services       Department         Department Entry Date       11/01/2000       Information Technology Svs. Dp       Date Created       07/13/2011         Last Start Date       11/01/2000       Information Systems Department       Date Created       07/13/2011         Last Start Date       11/01/2000       Information Systems Department       Date Created       07/13/2011         Job Data       Employment Data       Earnings Distribution       Benefits Program Participation                                                                                                    | Den all Otatos         | Active                            | *Job Indicator                 | Primary Job                    |              |
| Position Number       O0020834       Q       Desktop Support Analyst II         Override Position Data       Override Position Data         Position Entry Date       11/01/2000<br>Position Management Record         Regulatory Region       USA       United States         Company       COV       Country of Ventura         Business Unit       ISDVC       Information Technology Sross         Department       7242       ITSD - Technical Services         Department Entry Date       11/01/2000       Location       ITSD       Information Technology Sros Dp         Establishment ID       ISD       Information Systems Department       Date Created       07/13/2011         Last Start Date       11/01/2000       Expected Job End Date       Earnings Distribution       Benefits Program Participation                                                                                                    | Payroli Status         | Active                            |                                | C                              |              |
| Override Position Data         Position Entry Date       11/01/2000<br>Position Management Record         Regulatory Region       USA       United States         Company       COV       County of Ventura         Business Unit       ISDVC       Information Technology Srvos         Department       7242       ITSD - Technical Services         Department Entry Date       11/01/2000         Location       TSD       Information Technology Srvs. Dp         Establishment ID       ISD       Information Systems Department       Date Created       07/13/2011         Last Start Date       11/01/2000       Information Systems Department       Date Created       07/13/2011         Job Data       Employment Data       Eamings Distribution       Benefits Program Participation                                                                                                    | Position Number        | 00020834 Q                        | Desktoo Support Analyst II     | Current                        |              |
| Position Entry Date       11/01/2000<br>Position Management Record         Regulatory Region       USA       United States         Company       COV       County of Ventura         Business Unit       ISDVC       Information Technology Srvos         Department       7242       ITSD - Technical Services         Department Entry Date       11/01/2000         Location       ITSD       Information Technology Svs. Dp         Establishment ID       ISD       Information Systems Department       Date Created       07/13/2011         Last Start Date       11/01/2000       Information Systems Department       Date Created       07/13/2011         Last Start Date       11/01/2000       Information Systems Department       Date Created       07/13/2011         Last Start Date       11/01/2000       Information Systems Department       Date Created       07/13/2011         Last Start Date       11/01/2000       Information Systems Department       Date Created       07/13/2011         Job Data       Employment Data       Eamings Distribution       Benefits Program Participation                                                                                                    |                        | Override Positio                  | on Data                        |                                |              |
| Regulatory Region     USA     United States       Company     COV     County of Ventura       Business Unit     ISDVC     Information Technology Srvcs       Department     7242     ITSD - Technical Services       Department Entry Date     11/01/2000       Location     ITSD     Information Technology Srvs. Dp       Establishment ID     ISD     Information Systems Department       Date Created     07/13/2011                                                                                                    | Position Entry Date    | 11/01/2000<br>Position Management | Record                         |                                |              |
| Company     COV     County of Ventura       Business Unit     ISDVC     Information Technology Srvcs       Department     7242     ITSD - Technical Services       Department Entry Date     11/01/2000       Location     ITSD       Establishment ID     ISD       ISD     Information Technology Svs. Dp       Information Systems Department     Date Created 07/13/2011                                                                                                    | Regulatory Region      | USA                               | United States                  |                                |              |
| Business Unit     ISDVC     Information Technology Srvcs       Department     7242     ITSD - Technical Services       Department Entry Date     11/01/2000       Location     ITSD       Establishment ID     ISD       ISD     Information Technology Svs. Dp       Last Start Date     11/01/2000       Expected Job End Date     11/01/2000       Job Data     Employment Data     Eamings Distribution                                                                                                    | Company                | COV                               | County of Ventura              |                                |              |
| Department     7242     ITSD - Technical Services       Department Entry Date     11/01/2000       Location     ITSD       Establishment ID     ISD       ISD     Information Technology Svs. Dp       Information Systems Department     Date Created 07/13/2011                                                                                                    | Business Unit          | ISDVC                             | Information Technology Srvcs   |                                |              |
| Department Entry Date       11/01/2000         Location       ITSD         Establishment ID       ISD         Last Start Date       11/01/2000         Expected Job End Date       Information Systems Department         Job Data       Employment Data         Earnings Distribution       Benefits Program Participation                                                                                                    | Department             | 7242                              | ITSD - Technical Services      |                                |              |
| Location     ITSD     Information Technology Svs. Dp       Establishment ID     ISD     Q       Last Start Date     11/01/2000       Expected Job End Date     Image: Comparison of the start Date       Job Data     Employment Data                                                                                                    | Department Entry Date  | 11/01/2000                        |                                |                                |              |
| Establishment ID     ISD     Q     Information Systems Department     Date Created     07/13/2011       Last Start Date     11/01/2000       Expected Job End Date     Image: Created Created Crea                                                                                                   | Location               | ITSD                              | Information Technology Svs. Dp |                                |              |
| Last Start Date 11/01/2000<br>Expected Job End Date<br>Job Data Employment Data Earnings Distribution Benefits Program Participation                                                                                                    | Establishment ID       | ISD Q                             | Information Systems Department | Date Created 07/13/2011        |              |
| Expected Job End Date     Image: Control of the second second secon | Last Start Date        | 11/01/2000                        |                                |                                | -            |
| Job Data Employment Data Earnings Distribution Benefits Program Participation                                                                                                    | Expected Job End Date  | <b></b>                           |                                |                                |              |
|                                                                                                    | Job Data               | Employment Data                   | Earnings Distribution          | Benefits Program Participation |              |
|                                                                                                    |                        |                                   |                                |                                |              |

#### Job Data - Work Location Page

**Note:** Before proceeding, you must click the + button in the top, right corner of the page to insert a new row. This is how VCHRP maintains data history. The information from the previous row carries over to the new row, so it is necessary to verify and change the data as is appropriate.

| <u>Effective Date</u>      | Enter the effective date of the data change, which is the first Sunday of the pay period. When you enter the effective date, the position description changes automatically.                                             |
|----------------------------|----------------------------------------------------------------------------------------------------|
| <u>Effective Sequence</u>  | Defaults to 0. This value is changed on subsequent rows only when two or more rows have the same effective date.                                                                                                    |
| Action and Reason          | Enter Data Change for the Action and JRT for the Reason.                                                                                                    |
| Job Indicator              | Defaults to Primary Jobthis value should not be changed.                                                                                                    |
| Position Number            | If using Position Data, click Override Position Data and then click Use<br>Position Data. This pulls in the new Position Data defaults, including the job<br>title on the Job Information page.                          |
|                            | If overriding Position Data, click Use Position Data to pull in the new Position Data defaults, including the job title on the Job Information page, and then click Override Position Data and make appropriate changes. |
| Position Entry Date        | Defaults by the systemthis value should not be changed.                                                                                                    |
| Position Management Record | Not used by the County of Ventura.                                                                                                    |
| Regulatory Region          | Defaults to USA this value should not be changed.                                                                                                    |
| Company                    | Defaults to COVthis value cannot be changed.                                                                                                    |
| Business Unit              | Defaults from Position Datathis value should not be changed.                                                                                                    |
| <u>Department</u>          | Verify that the department is the same as on the previous row.                                                                                                    |
| Department Entry Date      | Defaults by the systemthis value should not be changed.                                                                                                    |
| <b>Location</b>            | Verify that the location is the same as on the previous row.                                                                                                    |
| Establishment ID           | Defaults from Business Unitthis value should not be changed.                                                                                                    |
| Expected Job End Date      | Not used by the County of Ventura.                                                                                                    |

# Job Data - Job Information Page

| Usage      | Use the Job Information page to enter the employee's job information.                                         |
|------------|----------------------------------------------------------------------------------------------------|
| Navigation | <ul> <li>Workforce Administrator&gt;HR/Ben Dept Rep WorkCenter &gt;Job Data&gt;Job<br/>Information</li> </ul> |

| nathon Thomas<br><sup>ployee</sup> |                         | Empl ID 105822          |           |                               |             |
|------------------------------------|-------------------------|-------------------------|-----------|-------------------------------|-------------|
| b Information Details ①            |                         |                         |           | Q, 1 H                        | 1 of 22 🔻 🕨 |
| Effective Date                     | 07/10/2011              |                         |           |                               | Go To Row   |
| Effective Sequence                 | 0                       |                         | Action    | Data Change                   |             |
| HR Status                          | Active                  |                         | Reason    | Data Chg - Reclass Title Only |             |
| Payroll Status                     | Active                  | Job                     | Indicator | Primary Job                   | Current     |
| Job Code                           | 01861                   | Desktop Support Analyst | 11        |                               |             |
| Entry Date                         | 11/01/2000              |                         |           |                               |             |
| Supervisor Level                   |                         |                         |           |                               |             |
| Supervisor ID                      | 118033 Q                | Joel Bennett            |           |                               |             |
| Reports To                         |                         |                         |           |                               |             |
| Regular/Temporary                  | Regular                 | Full/Part               | Full-Time | · · · · · ·                   |             |
| Empl Class                         | Regular 🔻               | *Officer Code           | None      | •                             |             |
| Regular Shift                      | Not Applicable          | Shift Rate              |           |                               |             |
| 104.0755803197803                  | A CHANNEL AND A CHANNEL | Shift Factor            |           |                               |             |
|                                    |                         |                         |           |                               |             |
| Standard Hours (?)                 |                         |                         |           |                               |             |
| Standard Hours                     | s 80.00                 | Work Period             | в         | Biweekly                      |             |
| FT                                 | E 1.000000              |                         |           |                               |             |
| Contract Number ⑦                  |                         |                         |           |                               |             |
| Contract Numbe                     | r Q                     |                         |           | Next Contract Number          | 1           |
| Contract Type                      | e                       |                         |           |                               | -           |
| 💾 U SA                             |                         |                         |           |                               |             |
| Job Data Em                        | ployment Data           | Earnings Distribution   |           | Benefits Program Pa           | ticipation  |
|                                    |                         |                         |           |                               |             |

#### Job Data - Job Information Page

| Job Code                | Defaults from Position Data. The new job title displays here.       |
|-------------------------|---------------------------------------------------------------------|
| Entry Date              | Defaults by the systemthis value should not be changed.             |
| <u>Supervisor Level</u> | Used for HSA only.                                                  |
| <u>Supervisor ID</u>    | Verify that the Supervisor ID is the same as on the previous row.   |
| Reports to              | Not used by the County of Ventura.                                  |
| Regular/Temporary       | Defaults to Regularthis value should not be changed.                |
| Full/Part               | Defaults when record is saved - this value should not be changed.   |
| Empl Class              | Verify the employee class is the same as on the previous row.       |
| Officer Code            | Not used by the County of Ventura.                                  |
| Regular Shift           | Not used by the County of Ventura.                                  |
| Shift Rate              | Not used by the County of Ventura.                                  |
| Shift Factor            | Not used by the County of Ventura.                                  |
| Standard Hours          | Verify that the standard hours are the same as on the previous row. |
| FTE                     | Defaults from Standard Hoursthis value should not be changed.       |
| Work Period             | Defaults to $B$ for biweeklythis value should not be changed.       |
| Contract Number         | Not used by the County of Ventura.                                  |
| FLSA Status             | Defaults from the Job Code – this value cannot be changed.          |
| EEO Class               | Not used by the County of Ventura.                                  |
| Work Day Hours          | Verify the work day hours are the same as on the previous row.      |

| Job Data - Job Labor Page |                                                                                                    |  |
|---------------------------|----------------------------------------------------------------------------------------------------|--|
| Usage                     | Use the Job Labor page to view the employee's job labor (union) information.                            |  |
| Navigation                | <ul> <li>Workforce Administrator&gt;HR/Ben Dept Rep WorkCenter &gt;Job Data&gt;Job<br/>Labor</li> </ul> |  |

| nathon Thomas                |                                                                                                    | Empl ID 105822            |                     |                                   |                  |              |
|------------------------------|----------------------------------------------------------------------------------------------------|---------------------------|---------------------|-----------------------------------|------------------|--------------|
| nployee                      |                                                                                                    |                           |                     |                                   |                  |              |
| abor Information ①           |                                                                                                    |                           |                     |                                   | Q   H   1 of 22  | <b>V F F</b> |
|                              |                                                                                                    |                           |                     |                                   | Go To Pour       |              |
| Effec                        | tive Date 07/10/2011                                                                                                    |                           | 100100-0000         | 227-00-0                          | Go to Row        |              |
| Effective S                  | equence 0                                                                                                    |                           | Action Data         | Change<br>Chan Basiasa Titla Oalu |                  |              |
| Payro                        | all Status Active                                                                                                    |                           | Job Indicator Prima | ry Job                            |                  |              |
|                              |                                                                                                    |                           |                     | • ***                             | Current          |              |
| Bargair                      | ning Unit                                                                                                    | Q                         |                     |                                   |                  |              |
| Labor Ag                     | greement                                                                                                    | Q                         |                     |                                   |                  |              |
| Labor Agreement              | Entry Dt                                                                                                    | <b></b>                   |                     |                                   |                  |              |
| Employee                     | Category                                                                                                    | Q.                        |                     |                                   |                  |              |
| Employee Sub                 | category                                                                                                    | Q                         |                     |                                   |                  |              |
| Employee Subca               | itegory 2                                                                                                    | Q                         |                     |                                   |                  |              |
|                              | Positio                                                                                                    | Management Record         |                     |                                   |                  |              |
| Uni                          | ion Code UPJ                                                                                                    | SEIU Supervisory          |                     |                                   |                  |              |
| Union Senio                  | ority Date                                                                                                    | Ê                         |                     |                                   |                  |              |
| Works C                      | ouncil ID                                                                                                    |                           |                     |                                   |                  |              |
| Labor F                      | acility ID                                                                                                    | q                         |                     |                                   |                  |              |
| Er                           | ntry Date                                                                                                    | <b></b>                   |                     |                                   |                  |              |
|                              | Stop With Stop With Sto | age Progression<br>on Fee |                     |                                   |                  |              |
|                              | Exempt                                                                                                    | from Layoff               | Reason              | Q                                 |                  |              |
| Assigned Seniority Dates (?) |                                                                                                    |                           |                     |                                   |                  |              |
| πQ                           |                                                                                                    |                           |                     | 4 4 1-1 of 1                      | ▼ > >   View All |              |
| Seniority Date               | Control Value                                                                                                    | "Labor Seniority Date     | Override            | Override Reason                   |                  |              |
|                              |                                                                                                    |                           |                     |                                   |                  |              |
| Recalculate Seniori          | ty Dates                                                                                                    | ]                         |                     |                                   |                  |              |
| Job Data E                   | imployment Data                                                                                                    | Earnings Distribution     | Benefit             | Program Participation             |                  |              |
|                              |                                                                                                    |                           |                     |                                   |                  |              |
|                              |                                                                                                    |                           |                     |                                   |                  |              |

#### Job Labor Page

۲

Information on this page defaults from the Job Code, no changes are needed.

| Job Data - Payroll Page |                                                                         |  |
|-------------------------|-------------------------------------------------------------------------|--|
| Usage                   | Use the Payroll page to enter the employee's payroll information.       |  |
| Navigation              | Workforce Administrator HR/Ben Dept Rep WorkCenter>Job     Data>Payroll |  |

|                              |                      |                 |                   |               | <u> </u>  |              |                     |                 |
|------------------------------|----------------------|-----------------|-------------------|---------------|-----------|--------------|---------------------|-----------------|
| athon Thomas                 |                      |                 | Empl ID 105       | 822           |           |              |                     |                 |
| ployee                       |                      |                 |                   |               |           |              |                     |                 |
| ayroll Information ①         |                      |                 |                   |               |           | Q            | 1 4 4 1             | of 22 🔻 🕨 🕨     |
| Effective Date               | 07/10/2011           |                 |                   |               |           |              |                     | Go To Row       |
| Effective Sequence           | 0                    |                 |                   | Action        | Data Cha  | inge         |                     |                 |
| HR Status                    | Active               |                 |                   | Reason        | Data Cho  | - Reclass T  | Title Only          |                 |
| Payroll Status               | Active               |                 |                   | Job Indicator | Primary . | dob          |                     |                 |
|                              |                      |                 |                   |               |           |              | 8                   | Current         |
| Payroll System               | Payroll for North An | nerica          |                   |               |           |              |                     |                 |
| ayroll for North America 🕐   |                      |                 |                   |               |           |              |                     |                 |
| Pay Group                    | FH1 Q                | Friday Day Off  |                   |               |           |              |                     |                 |
| Employee Type                | H Q                  | Hourly          |                   | Holiday       | Schedule  | VC01         | Q VC Ho             | 0               |
| Tax Location Code            | 13_COV               | Other           |                   |               |           |              |                     |                 |
| GL Pay Type                  |                      |                 |                   | FIG           | CA Status | Subject      |                     | •               |
| Combination Code             |                      |                 |                   |               |           | Edit ChartFi | ields               |                 |
|                              |                      |                 |                   |               |           |              |                     |                 |
| Job Data E                   | imployment Data      |                 | Earnings Distribu | tion          |           | Benefits Pr  | ogram Participation |                 |
| Return to Search             | Notify Refr          | esh             |                   |               | Update/C  | isplay       | Include History     | Correct History |
| Location I Job Information I | lob Labor   Pavroll  | I Salary Plan I | Compensation      |               |           |              |                     |                 |

Job Data - Payroll Page

| Payroll System         | Defaults to Payroll for North Americathis value should not be changed.                                                                                                 |
|------------------------|----------------------------------------------------------------------------------------------------|
| <u>Pay Group</u>       | Verify that the pay group is the same as on the previous row.                                                                                                    |
| Holiday Schedule       | Verify that the holiday schedule is the same as on the previous row.                                                                                                   |
| <b>Employee Type</b>   | Verify that the employee type is the same as on the previous row.                                                                                                    |
| Tax Location Code      | Defaults from DeptID and is view-only.                                                                                                    |
| FICA Status            | Verify that the FICA statuse is the same as on the previous row.                                                                                                    |
| GL Pay Type            | Not used by the County of Ventura.                                                                                                    |
| Click the Save button. | <b>Note:</b> If any warnings or errors appear, please read them carefully and make any necessary corrections to the employee's record before attempting to save again. |

## The reclassification title only data change process is now complete!

## Miscellaneous

The miscellaneous data change is used when the only change is to the employee's Position Number, Department, Location, and/or Supervisor ID.

The <u>ONLY</u> data changed using this Action and Reason combination are the employee's <u>Position Number</u>, <u>Department</u>, Location, and/or Supervisor ID. <u>All other data MUST be the same as on the previous row</u>.

The Action and Reason codes for this type of data change are Data Change DTA.

**Note:** There is one case in which you can make a change to an employee's Position Number, Department, Location, and/or Supervisor ID using different Action and Reason codes, and that is if the employee is also changing his schedule (Standard Hours, Work Day Hours, and/or Pay Group) effective the same date. If that is the case, then use the Action and Reason codes Data Change SCH for the miscellaneous and schedule changes. Please refer to the Schedule section of this chapter for more details.

## Job Data - Find an Existing Value Page

| Usage         | Use this page to select the employee's job data record.   |  |
|---------------|-----------------------------------------------------------|--|
| Navigation    | Workforce Administration>Job Information>Job Data         |  |
| Prerequisites | Complete any documentation required for this transaction. |  |

| Job Data<br>Enter any information you have an | d click Search. Leave fields blank for a list of all values. |
|-----------------------------------------------|--------------------------------------------------------------|
| Find an Existing Value                        | Keyword Search                                               |
| ▼ Search Criteria                             |                                                              |
| Empl ID beg                                   | gins with 🔻 107520                                           |
| Name beg                                      | gins with 🔻                                                  |
| Last Name beg                                 | gins with 🔻                                                  |
| Second Last Name beg                          | gins with 🔻                                                  |
| Alternate Character Name beg                  | gins with 🔻                                                  |
| Middle Name beg                               | gins with 🔻                                                  |
| □ Include History S Correct H                 | istory 🔲 Case Sensitive                                      |
| Search Clear Basic S                          | earch 📓 Save Search Criteria                                 |

Type in one or more of the search criteria and click the **Search** button to select the employee's record.

# Job Data - Work Location Page

| Usage      | Use the Work Location page to insert a new row for this transaction.          |
|------------|-------------------------------------------------------------------------------|
| Navigation | Workforce Administrator HR/Ben Dept Rep WorkCenter>Job Data>Work     Location |

| ly Fitzsimmons<br>loyee |                                | Empl ID 107520          |                           |                       |                 |
|-------------------------|--------------------------------|-------------------------|---------------------------|-----------------------|-----------------|
| rk Location Details ①   |                                |                         | Q                         | 1 of 33               | ▼ <b>F</b> FI   |
| *Effective Date         | 11/13/2011                     |                         |                           | Go To Row             | + -             |
| Effective Sequence      | 0                              | *Action                 | Data Change               | •                     | 1               |
| UP Status               | Activo                         | Reason                  | Miscellaneous Data Change | •                     | 1               |
| Payroll Status          | Active                         | *Job Indicator          | Primary Job               | Ŧ                     | 1               |
| 1 ayron otatos          | Course                         |                         |                           | Current               |                 |
| Position Number         | 00005145 Q                     | Office Assistant IV     |                           |                       |                 |
|                         | Override Po                    | sition Data             |                           |                       |                 |
| Position Entry Date     | 07/01/2007<br>Position Managem | ent Record              |                           |                       |                 |
| Regulatory Region       | USA                            | United States           |                           |                       |                 |
| Company                 | COV                            | County of Ventura       |                           |                       |                 |
| Business Unit           | GSAVC                          | General Services Agency |                           |                       |                 |
| Department              | 7095                           | GSA Administration      |                           |                       |                 |
| Department Entry Date   | 03/11/2007                     |                         |                           |                       |                 |
| Location                | GSAHOA                         | Hall of Administration  |                           |                       |                 |
| Establishment ID        | GSA Q                          | General Services Agency | Date Created              | 01/29/2019            |                 |
| Last Start Date         | 10/28/2002                     |                         |                           |                       |                 |
| Expected Job End Date   | Ê                              |                         |                           |                       |                 |
| lob Data                | Employment Data                | Earnings Distribution   | Benefits                  | Program Participation |                 |
| Return to Search        | Notify Refr                    | •sh                     | Undate/Display            | Include History       | Correct History |

#### Job Data - Work Location Page

**Note:** Before proceeding, you must click the + button in the top, right corner of the page to insert a new row. This is how VCHRP maintains data history. The information from the previous row carries over to the new row, so it is necessary to verify and change the data as is appropriate.

| Effective Date             | Enter the effective date of the data change, which is the first Sunday of the pay period.                                                       |
|----------------------------|----------------------------------------------------------------------------------------------------|
| Effective Sequence         | Defaults to 0. This value is changed on subsequent rows only when two or more rows have the same effective date.                                |
| Action and Reason          | Enter Data Change for the Action and DTA for the Reason.                                                                                        |
| Job Indicator              | Defaults to Primary Jobthis value should not be changed.                                                                                        |
| Position Number            | If you are changing the employee's position number, enter the new number<br>and tab to pull in the Position Data defaults. *See the note below. |
| Position Entry Date        | Defaults by the systemthis value should not be changed.                                                                                         |
| Position Management Record | Not used by the County of Ventura.                                                                                                    |
| Regulatory Region          | Defaults to USAthis value should not be changed.                                                                                                |
| Company                    | Defaults to COVthis value should not be changed.                                                                                                |
| Business Unit              | Defaults from Position Datathis value should not be changed.                                                                                    |
| <u>Department</u>          | If you are changing the employee's department, enter the appropriate value.                                                                     |
| Department Entry Date      | Defaults by the systemthis value should not be changed.                                                                                         |
| <u>Location</u>            | If you are changing the employee's location, enter the appropriate value.                                                                       |
| Establishment ID           | Defaults from Business Unitthis value should not be changed.                                                                                    |

**Note:** If you change the position number, continue to review the remaining Job Data pages to verify that the data is the same as on the previous row. If you have changed only the department and/or location, you can skip the remainder of this chapter and save the record.

# Job Data - Job Information Page

| Usage      | Use the Job Information page to enter the employee's job information.       |
|------------|-----------------------------------------------------------------------------|
| Navigation | Workforce Administrator HR/Ben Dept Rep WorkCenter>Job Data>Job Information |

| y Fitzsimmons  |                |                | Empl ID 107520        |           |                           |                        |
|----------------|----------------|----------------|-----------------------|-----------|---------------------------|------------------------|
| loyee          |                |                |                       |           |                           |                        |
| Information D  | etails 💿       |                |                       |           | Q.                        | <li>1 of 33 ▼ ▶ ▶</li> |
| ĩ              | Effective Date | 11/13/2011     |                       |           |                           | Go To Row              |
| Effect         | ive Sequence   | 0              |                       | Action    | Data Change               |                        |
|                | HR Status      | Active         |                       | Reason    | Miscellaneous Data Change |                        |
|                | Payroll Status | Active         | Job                   | Indicator | Primary Job               |                        |
|                | Job Code       | 01347          | Office Assistant IV   |           |                           | Current                |
|                | Entry Date     | 07/01/2007     |                       |           |                           |                        |
| Su             | pervisor Level | y              |                       |           |                           |                        |
|                | Supervisor ID  | 100568 Q       | Nancy Nazario         |           |                           |                        |
|                | Reports To     |                |                       |           |                           |                        |
| Regu           | lar/Temporary  | Regular        | Full/Part             | Full-Time | 2 · · · ·                 |                        |
|                | Empl Class     | Regular 🔻      | *Officer Code         | None      | •                         |                        |
|                | Regular Shift  | Not Applicable | Shift Rate            |           |                           |                        |
|                |                |                | Shift Factor          |           |                           |                        |
|                |                |                |                       |           |                           |                        |
| tandard Hours  | 0              |                |                       |           |                           |                        |
|                | Standard Hours | 80.00          | Work Period           | в         | Biweekly                  |                        |
|                |                |                |                       |           |                           |                        |
| ontract Numbe  | r ()           |                |                       |           |                           |                        |
| c              | ontract Numbe  | r <b>Q</b>     |                       |           | Next Contract Number      |                        |
|                | Contract Type  | 1              |                       |           |                           |                        |
|                |                |                |                       |           |                           |                        |
|                |                |                |                       |           |                           |                        |
| USA            |                |                |                       |           |                           |                        |
| USA<br>ob Data | Em             | oloyment Data  | Earnings Distribution |           | Benefits Program P        | articipation           |
| USA<br>ob Data | Em             | ployment Data  | Earnings Distribution |           | Benefits Program P        | articipation           |

#### Job Data - Job Information Page

| Job Code                | Verify that the job code is the same as on the previous row.                                                                                                    |
|-------------------------|----------------------------------------------------------------------------------------------------|
| Entry Date              | Defaults by the systemthis value should not be changed.                                                                                                    |
| <u>Supervisor Level</u> | Used for HSA only.                                                                                                    |
| <u>Supervisor ID</u>    | Enter the EmplID of the employee's supervisor. This is the person who the<br>employee reports to and who should have access to view the employee's data<br>through Manger Self Service |
| Reports to              | Not used by the County of Ventura.                                                                                                    |
| Regular/Temporary       | Defaults to Regularthis value should not be changed.                                                                                                    |
| Empl Class              | Verify that the employee class is the same as on the previous row.                                                                                                    |
| Officer Code            | Not used by the County of Ventura.                                                                                                    |
| Regular Shift           | Not used by the County of Ventura.                                                                                                    |
| Shift Rate              | Not used by the County of Ventura.                                                                                                    |
| Shift Factor            | Not used by the County of Ventura.                                                                                                    |
| <u>Standard Hours</u>   | Verify that the standard hours are the same as on the previous row.                                                                                                    |
| FTE                     | Defaults from Standard Hoursthis value should not be changed.                                                                                                    |
| Work Period             | Defaults to <i>B</i> for biweeklythis value should not be changed.                                                                                                    |
| Contract Number         | Not used by the County of Ventura.                                                                                                    |
| FLSA Status             | Defaults from Job Codethis value should not be changed.                                                                                                    |
| EEO Class               | Not used by the County of Ventura.                                                                                                    |
| Work Day Hours          | Verify that the work day hours are the same as on the previous row.                                                                                                    |

**Note:** It is extremely important that you verify the Empl Class, Standard Hours and Work Day Hours, and correct the data if needed. These are rule eligibility variables, particularly in the area of employee benefits, so it is essential that the information here be accurate.

## Job Data - Job Labor Page

| Usage      | Use the Job Labor page to view the employee's job labor (union) information.                        |
|------------|----------------------------------------------------------------------------------------------------|
| Navigation | <ul> <li>Workforce Administrator&gt;HR/Ben Dept WorkCenter &gt;Job Data&gt;Job<br/>Labor</li> </ul> |

| loyee                |                   |                                                          |                              |               |                                |           |
|----------------------|-------------------|----------------------------------------------------------|------------------------------|---------------|--------------------------------|-----------|
| or Information ③     |                   |                                                          |                              |               |                                | Q         |
|                      | Effective Date    | 11/13/2011                                               |                              |               |                                | Go To Row |
| Eff                  | fective Sequence  | 0                                                        |                              | Action        | Data Change                    |           |
|                      | HR Status         | Active                                                   |                              | Reason        | Miscellaneous Data Change      |           |
|                      | Payroll Status    | Active                                                   |                              | Job Indicator | Primary Job                    |           |
| -                    | Bargaining Unit   | Q                                                        | 1                            |               |                                | Current   |
|                      | abor Agreement    | Q                                                        | î                            |               |                                |           |
| Labor An             | reement Entry Dt  |                                                          | Î                            |               |                                |           |
| Easter Age           | ployee Category   | ٩                                                        | 1                            |               |                                |           |
| Emplo                | vee Subcategory   | 0                                                        | í                            |               |                                |           |
| Employ               | s Subesteenu 2    | 0                                                        | 1                            |               |                                |           |
| Employe              | te annoarenni y r | Position Mana                                            | pement Record                |               |                                |           |
|                      | Union Code        | UPC                                                      | SEILI Administrative Support |               |                                |           |
| Unio                 | on Seniority Date | Î                                                        |                              |               |                                |           |
| 1                    | Works Council ID  |                                                          |                              |               |                                |           |
|                      | Labor Facility ID | ٩                                                        |                              |               |                                |           |
|                      | Entry Date        | Î                                                        | ]                            |               |                                |           |
|                      |                   | Stop Wage Pro                                            | gression                     |               |                                |           |
|                      |                   | <ul> <li>Pay Union Fee</li> <li>Exempt from L</li> </ul> | ayoff                        | Passan        | 0                              |           |
|                      |                   |                                                          |                              | Reason        | ~                              |           |
| signed Seniority Dat | es ⑦              |                                                          |                              |               | 14 1 1-1 of 1                  | View All  |
| eniaritu Data        | Control Vol       |                                                          | abor Sociarity Data          | Quarrida      | Ouerride Reason                |           |
| emonty Date          | Control Val       | ue -L                                                    | abor seniority Date          | Overnde       | Overnde Reason                 |           |
|                      |                   |                                                          |                              |               |                                |           |
| Recalculate          | Seniority Dates   |                                                          |                              |               |                                |           |
| Job Data             | Employment        | : Data                                                   | Earnings Distribution        | 1             | Benefits Program Participation |           |
|                      |                   |                                                          |                              |               |                                |           |

#### Job Data - Job Labor Page

Information on this page defaults from the Job Code, no changes are needed.

| Job Data - Payroll Page |                                                                                                    |  |  |  |  |
|-------------------------|----------------------------------------------------------------------------------------------------|--|--|--|--|
| Usage                   | Use the Payroll page to enter the employee's payroll information.                                     |  |  |  |  |
| Navigation              | <ul> <li>Workforce Administrator&gt;HR/Ben Dept Rep WorkCenter &gt;Job<br/>Data&gt;Payroll</li> </ul> |  |  |  |  |

| olly Fitzsimmons     |                       |                 | Empl ID 1075       | 520           |           |                 |           |         |                 |
|----------------------|-----------------------|-----------------|--------------------|---------------|-----------|-----------------|-----------|---------|-----------------|
| nployee              |                       |                 |                    |               |           |                 |           |         |                 |
| ayroll Information 💿 |                       |                 |                    |               |           | Q I             | 14        | 4 1 of  | 33 <b>T</b> 🕨 🕅 |
| Effective Date       | 11/13/2011            |                 |                    |               |           |                 | (         | G       | To Row          |
| Effective Sequence   | 0                     |                 |                    | Action        | Data Cha  | ange            |           |         |                 |
| HR Status            | Active                |                 |                    | Reason        | Miscellan | eous Data Cha   | inge      |         |                 |
| Payroll Status       | Active                |                 |                    | Job Indicator | Primary . | lob             |           |         |                 |
| Payroll System       | Payroll for North Ame | erica           |                    |               |           |                 |           |         |                 |
| Pay Group            | SH1 Q                 | Sun-Sat Holiday |                    |               |           |                 |           |         |                 |
| Employee Type        | H Q                   | Hourly          |                    | Holiday       | Schedule  | VC01            | Q         | VC Hol  |                 |
| Tax Location Code    | 13_COV                | Other           |                    |               |           |                 |           |         |                 |
| GL Pay Type          |                       |                 |                    | FIG           | CA Status | Subject         | 24        | ۲       |                 |
| Combination Code     |                       |                 |                    |               |           | Edit ChartField | is        |         |                 |
| 10.00                |                       |                 |                    |               |           |                 |           |         |                 |
| Job Uata E           | mployment Data        | 13              | Earnings Distribut | on            |           | Benefits Progr  | am Partic | apation |                 |
|                      |                       |                 |                    | 6             |           |                 |           |         |                 |

### Job Data - Payroll Page

| Payroll System       | Defaults to Payroll for North Americathis value should not be changed.                                          |
|----------------------|----------------------------------------------------------------------------------------------------|
| Pay Group            | Verify that the pay group is the same as on the previous row.                                                   |
| Holiday Schedule     | Verify that the holiday schedule is the same as on the previous row.                                            |
| <b>Employee Type</b> | Verify that the employee type is the same as on the previous row.                                               |
| Tax Location Code    | Defaults from DeptID and is view-only.                                                                          |
| FICA Status          | Enter the appropriate value. *See Appendix G. Auditor-Controller Payroll staff monitors, and changes as needed. |
| <u>GL Pay Type</u>   | Not used by the County of Ventura.                                                                              |

## Job Data - Salary Plan Page

| Usage      | Use the Salary Plan page to enter the employee's salary information.                                     |
|------------|----------------------------------------------------------------------------------------------------|
| Navigation | <ul> <li>Workforce Administrator&gt;HR/Ben Dept Rep WorkCentr &gt;Job<br/>Data&gt;Salary Plan</li> </ul> |

| lary Plan Details ① |                 |                     |                   |                 | ۹                | 1 1          | 1 of 33      | r + + |
|---------------------|-----------------|---------------------|-------------------|-----------------|------------------|--------------|--------------|-------|
| Effective Date      | 11/13/2011<br>0 |                     |                   | Action          | Data Change      |              | Go To F      | Row   |
| HR Status           | Active          |                     |                   | Reason          | Miscellaneous Da | ata Change   |              |       |
| Payroll Status      | Active          |                     |                   | Job Indicator   | Primary Job      |              |              |       |
| Salary Admin Plan   | UPC Q           | UPC Salary Admin    | Plan              |                 |                  |              | Curre        | nt    |
| Grade               | 59 Q 3          | Office Assistant IV |                   | Grade Entry Dat | te 07/01/2007    | <b></b>      |              |       |
| Step                |                 |                     |                   | Step Entry Dat  | te               | <b></b>      |              |       |
| 1975 - S            | Includes Wa     | ge Progression Rule |                   |                 |                  |              |              |       |
| Job Data En         | nployment Data  |                     | Earnings Distribu | tion            | Benefits         | s Program Pi | articipation |       |
| Job Data En         | nployment Data  |                     | Eamings Distribu  | tion            | Benefits         | s Program Pi | articipation |       |

#### Job Data - Salary Plan Page

| Salary Admin Plan      | Defaults from the Job Codethis value should not be changed.                                                                                    |
|------------------------|----------------------------------------------------------------------------------------------------|
| <u>Grade</u>           | Defaults from the Job Codethis value should not be changed.                                                                                    |
| Grade Entry Date       | Defaults by the system this value should not be changed.                                                                                       |
| <u>Step</u>            | Defaults from Job Code and is view-only. If it needs to be changed, highlight the field on the PAF for entry by HR staff. *See the note below. |
| <u>Step Entry Date</u> | Defaults by the system. *See the note below.                                                                                                   |

**Note:** Step and Step Entry Date apply only to select job codes within the FFF, FGF and NCN Salary Administration Plans.

## Job Data - Compensation Page

۲

| Usage      | Use the Compensation page to enter the employee's compensation information.   |
|------------|-------------------------------------------------------------------------------|
| Navigation | Workforce Administrator>HR/Ben Dept Rep WorkCenter >Job     Data>Compensation |

| lly Fitzsimmons                                                                                                    |                                                           |                         |                                       | Empl ID 107520                    |                      |                 |                                      |             |        |                 |        |           |      |
|----------------------------------------------------------------------------------------------------|-----------------------------------------------------------|-------------------------|---------------------------------------|-----------------------------------|----------------------|-----------------|--------------------------------------|-------------|--------|-----------------|--------|-----------|------|
| ompensation Details (2)                                                                                                    |                                                           |                         |                                       |                                   |                      |                 | Q                                    | 1           | 14     | 1               | of 33  | ▼ ▶       | •    |
| Effe                                                                                                    | ctive Date                                                |                         |                                       |                                   |                      |                 |                                      |             |        | Go              | To Row |           |      |
| Cite                                                                                                    | Conversale 11/12                                          | 3/2011                  |                                       |                                   |                      | Data Channe     |                                      |             | h      |                 |        | Internet  |      |
| Епеснуе                                                                                                    | HR Status Activ                                           | -                       |                                       |                                   | Reason               | Miscellaneou    | e Data Char                          | -           |        |                 |        |           |      |
| Pav                                                                                                    | roll Status Activ                                         | /e                      |                                       |                                   | Job Indicator        | Primary Job     |                                      | -8          |        |                 |        |           |      |
|                                                                                                    |                                                           |                         | -                                     |                                   |                      | _               |                                      |             |        |                 | Currer | nt        |      |
| Compen                                                                                                    | sation Rate                                               | 20.7680                 | 044-                                  |                                   |                      | Frequen         | cy H                                 | н           | Hourly |                 |        |           |      |
| Pray Rates ⑦ Default Pay Comp                                                                                                    | onents                                                    |                         |                                       |                                   |                      |                 |                                      |             |        |                 |        |           |      |
| P Pay Rates ① Default Pay Comp Iy Components ⑦ III Q Amounts Control                                                                  | changes                                                   | Conversion              | D                                     |                                   |                      |                 |                                      | 14          | € [    | 1-1 of          | 1 ¥    | Þ. Þ.     |      |
| P Pay Rates ①  Default Pay Comp ay Components ⑦  Q  Amounts Q ontrol  Rate Code                                                       | s Changes<br>Seq                                          | Conversion<br>Comp Rate | <u>IÞ</u>                             | Currency                          | Frequency            |                 | Percent                              | И           | ← [    | 1-1 of          | 1 ¥    | þ. þ      |      |
| P Pay Rates ①  Default Pay Comp P Pay Rates ①  Refault Pay Comp P Pay Rate Code  NAHRLY                                               | Changes<br>Seq<br>0                                       | Conversion<br>Comp Rate | <b>II▶</b>                            | Currency<br>USD                   | Frequency            |                 | Percent                              | M           | < [    | 1-1 of          | 1 •    | )<br>-    |      |
| P Pay Rates ①  Default Pay Comp P Pay Rates ①  Refault Pay Components ⑦  Refault Code  NAHRLY  Calculate Compenditude                 | Changes<br>Seq<br>0                                       | Conversion<br>Comp Rate | <b>II▶</b><br>20.788044               | Currency<br>USD                   | Frequency            |                 | Percent                              | 4           | • [    | 1-1 of          | 1 V    |           |      |
| P Pay Rates ①  Default Pay Components ⑦  Sy Components ⑦  Amounts  Rate Code  NAHRLY  Calculate Compen Job Data                       | Changes<br>Seq<br>0<br>nsation<br>Employment              | Comp Rate               | II▶<br>20.768044 <b>,</b><br>Earning: | Currency<br>USD                   | Frequency<br>H       | inefits Program | Percent                              | N .         | •      | 1-1 of          | 1 V    |           |      |
| P Pay Rates ①  Default Pay Comp ay Components ⑦  Q  Amounts Q ontrol Rate Code  NAHRLY  Calculate Compen Job Data  iave Return to Sea | s Changes<br>Seq 0<br>nsation<br>Employment<br>rch Notify | Comp Rate               | II)<br>20.768044<br>Earning:          | Currency<br>USD<br>s Distribution | Frequency<br>H<br>Be | unefits Program | Percent<br>n Participatic<br>Display | iii<br>Incl | 4 [    | 1-1 of<br>story | 1 ¥    | rrect His | tory |

#### Job Data - Compensation Page

No data on this page should change for a DTA/DTA transaction. If you get to this point on a transaction and realize that any of the data on this page needs to be changed, back out of the transaction and send the PAF to Human Resources Division staff for entry.

Click the **Benefits Program Participation** hyperlink at the bottom of the page.

# Job Data - Benefit Program Participation Page

| Usage      | Use the Benefit Program Participation page to enter the employee's BAS Group ID.                                            |
|------------|----------------------------------------------------------------------------------------------------|
| Navigation | <ul> <li>Workforce Administrator&gt;HR/Ben Dept Rep WorkCenter &gt;Job<br/>Data&gt;Benefit Program Participation</li> </ul> |

| y Fitzsimmons<br>oyee             |                         | Empl ID           | 107520            |                          |                    |        |
|-----------------------------------|-------------------------|-------------------|-------------------|--------------------------|--------------------|--------|
| efit Status 💿                     |                         |                   |                   | Q I II II                | 1 of 33 🔻 🕨        | ÞI     |
|                                   | 3                       |                   |                   | (                        | Go To Row          |        |
| Effective Date                    | 11/12/2011              |                   |                   |                          |                    | _      |
| Effective Sequence                | 0                       | Action            | Data Change       |                          |                    |        |
| HR Status                         | Active                  | Reason            | Miscellaneous Dat | a Change                 |                    |        |
| Payroll Status                    | Active                  | Job Indicator     | Primary Job       |                          |                    |        |
| *Benefits System                  | Benefits Administration | •                 | 1                 |                          | Current            |        |
| Appual Papafite Para Pata         | 1                       | -                 | ACA Eligibil      | Benefits Employee Status | Active             |        |
| Annual Denents Dase Nate          |                         | S AN USD          |                   |                          |                    |        |
| nefits Administration Eligibility | 0                       |                   |                   |                          |                    | _      |
| BAS Group ID                      | USE Q                   | Service Employees | Union Intl        |                          |                    |        |
| Elig Fld 1                        |                         | Elig Fld 2        |                   | Elig Fld 3               |                    |        |
| Elia Eld 4                        |                         | Elia Eld 5        |                   | Elia Eld 6               |                    |        |
| cignor                            |                         | Lighter           |                   | Ligitav                  |                    |        |
| Elig Fld 7                        |                         | Elig Fld 8        |                   | Elig Fld 9               |                    |        |
| efit Program Participation Deta   | ils ()                  |                   | Q                 | 4 4 1of1 ▼               | >>> View           | All    |
|                                   |                         |                   |                   |                          |                    | -11    |
| *Effective Date 1                 | 0/28/2002               | Currency Code     | JSD               |                          | + -                | · .    |
| *Benefit Program                  | 09 Q                    | SEIU Employees    |                   |                          |                    |        |
| Job Data Emplo                    | byment Data             | Earnings Dis      | tribution         | Benefits Pro             | gram Participation |        |
|                                   |                         |                   |                   |                          |                    |        |
| Deturn to Coarob N                | otify Refresh           |                   |                   | Update/Display           | Include History    | Correr |

#### Job Data - Benefit Program Participation Page
| Benefits System           | Defaults to Benefits Administration – this value should not be changed.                                                               |
|---------------------------|----------------------------------------------------------------------------------------------------|
| Annual Benefits Base Rate | Not used by the County of Ventura.                                                                                                    |
| BAS Group ID              | Verify that the BAS Group ID is the same as on the previous row.                                                                      |
| Eligibility Fields 1-9    | These fields are used by Benefits staff only for eligibility rules. Do not enter/delete information in/from these fields.             |
| Effective Date            | Defaults from previous rowthis value should not be changed.                                                                           |
| Benefit Program           | Defaults from previous rowthis value should not be changed. Benefits Administration places the employee into the appropriate program. |

Click the **Save** button.

**Note:** If any warnings or errors appear, please read them carefully and make any necessary corrections to the employee's record before attempting to save again.

#### The miscellaneous data change process is now complete!

#### Schedule

The schedule data change is used when one or more of the VCHRP components of an employee's work schedule (Standard Hours, Work Day Hours, and/or Pay Group) is/are changing. This may also result in a change to Holiday Schedule and FICA Status.

An employee's schedule change may involve a change to Job Data and/or data which are entered into VCHRP by Auditor-Controller Payroll staff (i.e. Friday of the first week to Friday of the second week).

If the change involves Job Data, you must complete both a Personnel Action Form and a Schedule Change Request Form. The latter provides the information required by the Auditor-Controller Payroll staff to assign the appropriate schedule to the employee.

If the change does not involve Job Data, you only need to complete the Schedule Change Request Form, which provides the information required by the Auditor-Controller Payroll staff to assign the appropriate schedule to the employee.

If VCHRP data not covered in this section are changing, a different action and Reason combination must be used. There is one exception to this--please see the note below.

The Action and Reason codes for this type of data change are Data Change SCH.

**Note:** If a miscellaneous data change (Position Number, Department, Location, and/or Supervisor ID) is be effective the same date as the schedule data change, <u>then use the Action and Reason codes Data Change</u> <u>SCH to make the miscellaneous changes and the schedule changes</u>.

## Job Data - Find an Existing Value Page

۲

| Usage         | Use this page to select the employee's job data record.      |
|---------------|--------------------------------------------------------------|
| Navigation    | Workforce Administrator>HR/Ben Dept Rep WorkCenter >Job Data |
| Prerequisites | Complete any documentation required for this transaction.    |

| Job Data                            |                                                                  |
|-------------------------------------|------------------------------------------------------------------|
| Enter any information you have      | e and click Search. Leave fields blank for a list of all values. |
| Find an Existing Value              | e <u>K</u> eyword Search                                         |
| <ul> <li>Search Criteria</li> </ul> |                                                                  |
| Empl ID                             | begins with 🔻 107520                                             |
| Name                                | begins with V                                                    |
| Last Name                           | begins with 🔻                                                    |
| Second Last Name                    | begins with 🔻                                                    |
| Alternate Character Name            | begins with 🔻                                                    |
| Middle Name                         | begins with V                                                    |
| 🗆 Include History 🛛 🗷 Corre         | ect History 🔲 Case Sensitive                                     |
| Search Clear Ba                     | sic Search 📓 Save Search Criteria                                |

Job Data - Find an Existing Value Page

Type in one or more of the search criteria and click the **Search** button to select the employee's job data record.

۲

| Job Data - Work Location Page                                                      |                                                                      |  |
|------------------------------------------------------------------------------------|----------------------------------------------------------------------|--|
| Usage                                                                              | Use the Work Location page to insert a new row for this transaction. |  |
| Navigation         Workforce Administration>Job Information>Job Data>Work Location |                                                                      |  |

| Work Location                                            | rmation Job Labor I                          | Payroll Salary Plan Compe | nsation                        |                 |
|----------------------------------------------------------|----------------------------------------------|---------------------------|--------------------------------|-----------------|
| Molly Fitzsimmons<br>Employee                            |                                              | Empl ID 107520            |                                |                 |
| Work Location Details ①                                  |                                              |                           | Q,    4 4 1 of 33              | ▼ ► ►           |
| *Effective Date                                          | 11/27/2011                                   |                           | Go To Row                      | + -             |
| Effective Sequence                                       | 0                                            | *Action                   | Data Change 🔻                  |                 |
| HR Status                                                | Active                                       | Reason                    | Data Change - Schedule         |                 |
| Payroll Status                                           | Active                                       | *Job Indicator            | Primary Job                    |                 |
|                                                          |                                              |                           | Current                        |                 |
| Position Number                                          | 00005145 Q                                   | Office Assistant IV       |                                |                 |
|                                                          | Override Position D                          | Data                      |                                |                 |
| Position Entry Date                                      | 07/01/2007<br>Position Management Red        | cord                      |                                |                 |
| Regulatory Region                                        | USA                                          | United States             |                                |                 |
| Company                                                  | COV                                          | County of Ventura         |                                |                 |
| Business Unit                                            | GSAVC                                        | General Services Agency   |                                |                 |
| Department                                               | 7095                                         | GSA Administration        |                                |                 |
| Department Entry Date                                    | 03/11/2007                                   |                           |                                |                 |
| Location                                                 | GSAHOA                                       | Hall of Administration    |                                |                 |
| Establishment ID                                         | USA Q                                        | General Services Agency   | Date Created 01/29/2019        |                 |
| Last Start Date                                          | 10/28/2002                                   |                           |                                |                 |
| Expected Job End Date                                    |                                              |                           |                                |                 |
| Job Data                                                 | Employment Data                              | Earnings Distribution     | Benefits Program Participation |                 |
| Save Return to Search<br>Work Location   Job Information | Notify Refresh<br>Job Labor   Payroll   Sala | ry Plan   Compensation    | Update/Display Include History | Correct History |

**Note:** Click the + button in the top, right corner of the page to insert a new row. The information from the previous row carries over to the new row, so it is necessary to verify and change the data as is appropriate.

| Effective Date     | Enter the effective date of the data change, which is the first Sunday of the pay period.                        |
|--------------------|----------------------------------------------------------------------------------------------------|
| Effective Sequence | Defaults to 0. This value is changed on subsequent rows only when two or more rows have the same effective date. |
| Action and Reason  | Enter Data Change for the Action and SCH for the Reason.                                                         |
| Job Indicator      | Defaults to Primary Jobthis value should not be changed.                                                         |

| Job Data - Job Information Page |                                                                              |  |
|---------------------------------|------------------------------------------------------------------------------|--|
| Usage                           | Use the Job Information page to enter the employee's job information.        |  |
| Navigation                      | Workforce Administrator>HR/Ben Dept Rep WorkCenter >Job Data>Job Information |  |

| liy Fitzsimmons<br>oloyee                                                                                            |                                        | Empl ID 107520                                  |                                                      |                 |
|----------------------------------------------------------------------------------------------------|----------------------------------------|-------------------------------------------------|------------------------------------------------------|-----------------|
| b Information Details ①                                                                                              |                                        |                                                 | Q   H                                                | 4 1 of 33 🔻 🕨 🕅 |
| Effective Date                                                                                                    | 11/27/2011                             |                                                 |                                                      | Go To Row       |
| Effective Sequence                                                                                                   | 0                                      | Action                                          | Data Change                                          |                 |
| HR Status                                                                                                    | Active                                 | Reason                                          | Data Change - Schedule                               |                 |
| Payroll Status                                                                                                    | Active                                 | Job Indicator                                   | Primary Job                                          |                 |
| Job Code                                                                                                    | 01347                                  | Office Assistant IV                             |                                                      | Current         |
| Entry Date                                                                                                    | 07/01/2007                             |                                                 |                                                      |                 |
| Supervisor Level                                                                                                    |                                        |                                                 |                                                      |                 |
| Supervisor ID                                                                                                    | 100568 Q                               | Nancy Nazario                                   |                                                      |                 |
| Reports To                                                                                                    |                                        | 1999-00 1999-000                                |                                                      |                 |
| Regular/Temporary                                                                                                    | Regular                                | Full/Part Full-Time                             |                                                      |                 |
| Empl Class                                                                                                    | Regular 🔻                              | *Officer Code None                              | Ŧ                                                    |                 |
| Regular Shift                                                                                                    | Not Applicable                         | Shift Rate                                      |                                                      |                 |
|                                                                                                    |                                        |                                                 |                                                      |                 |
|                                                                                                    |                                        | Shift Factor                                    |                                                      |                 |
| Standard Hours (1)                                                                                                   |                                        | Shift Factor                                    |                                                      |                 |
| Standard Hours ⑦<br>Standard Hour<br>FT                                                                              | rs 80.00<br>TE 1.000000                | Shift Factor Work Period B                      | Biweekly                                             |                 |
| Standard Hours<br>Standard Hour<br>FT<br>Contract Number                                                             | rs 80.00<br>TE 1.000000                | Shift Factor                                    | Biweekly                                             |                 |
| Standard Hours ⑦<br>Standard Hour<br>FT<br>Contract Number ⑦<br>Contract Number                                      | rs 80.00<br>TE 1.000000<br>er Q        | Shift Factor Work Period B                      | Biweekly<br>Next Contract Number                     |                 |
| Standard Hours ③<br>Standard Hour<br>FT<br>Contract Number ③<br>Contract Number<br>Contract Typ                      | rs 80.00<br>TE 1.000000<br>er <b>Q</b> | Shift Factor Work Period B                      | Biweekly<br>Next Contract Number                     |                 |
| Standard Hours ③<br>Standard Hour<br>FT<br>Contract Number ③<br>Contract Number<br>Contract Typ                      | rs 80.00<br>TE 1.000000<br>er Q        | Shift Factor                                    | Biweekly<br>Next Contract Number                     |                 |
| Standard Hours ③<br>Standard Hour<br>FT<br>Contract Number ③<br>Contract Number<br>Contract Typ                      | rs 80.00<br>TE 1.000000<br>erQ         | Shift Factor                                    | Biweekly<br>Next Contract Number                     |                 |
| Standard Hours ③<br>Standard Hour<br>FT<br>Contract Number ③<br>Contract Number<br>Contract Typ<br>USA               | rs 80.00<br>TE 1.000000<br>erQ<br>xe   | Shift Factor<br>Work Period B                   | Biweekly<br>Next Contract Number<br>Benefits Program | Participation   |
| Standard Hours (*)<br>Standard Hour<br>FT<br>Contract Number (*)<br>Contract Numb<br>Contract Typ<br>USA<br>Job Data | rs 80.00<br>FE 1.000000<br>erQ<br>xe   | Shift Factor Work Period B Eamings Distribution | Biweekly<br>Next Contract Number<br>Benefits Program | Participation   |

#### Standard Hours FTE

**Work Day Hours** 

If this value is changing, enter the new value. \*See the note below. Defaults from Standard Hours--this value should not be changed. If this value is changing, enter the new value. \*See the note below.

**Note:** A schedule change may involve Standard Hours and/or Work Day Hours. It is possible that only one of the values will change, and it is possible that both the values will change.

## Job Data - Payroll Page

۲

| Usage      | Use the Payroll page to enter the employee's payroll information.                                     |
|------------|----------------------------------------------------------------------------------------------------|
| Navigation | <ul> <li>Workforce Administrator&gt;HR/Ben Dept Rep WorkCenter &gt;Job<br/>Data&gt;Payroll</li> </ul> |

| Work Location                 | Job Labor            | Payroll         | Salary Plan        |               |           |             |             |         |                 |
|-------------------------------|----------------------|-----------------|--------------------|---------------|-----------|-------------|-------------|---------|-----------------|
| Molly Fitzsimmons<br>mployee  |                      |                 | Empl ID 107        | 520           |           |             |             |         |                 |
| Payroll Information ①         |                      |                 |                    |               |           | Q           | 1: 0        | < 1 c   | f 33 🔻 🕨 🕅      |
| Effective Date                | 11/27/2011           |                 |                    |               |           |             |             |         | to To Row       |
| Effective Sequence            | 0                    |                 |                    | Action        | Data Cha  | ange        |             |         |                 |
| HR Status                     | Active               |                 |                    | Reason        | Data Cha  | ange - Sche | edule       |         |                 |
| Payroll Status                | Active               |                 |                    | Job Indicator | Primary . | dol         |             |         |                 |
| Payroll System                | Payroll for North An | nerica          |                    |               |           |             |             |         | Current         |
| Payroll for North America (2) |                      |                 |                    |               |           |             |             |         |                 |
| Pay Group                     | SH1 Q                | Sun-Sat Holiday |                    |               |           |             |             |         |                 |
| Employee Type                 | H Q                  | Hourly          |                    | Holiday       | Schedule  | VC01        | Q           | VC Hol  |                 |
| Tax Location Code             | 13 COV               | Other           |                    |               |           |             |             |         |                 |
| GL Pay Type                   |                      |                 |                    | FIC           | A Status  | Subject     |             | •       |                 |
| Combination Code              |                      |                 |                    |               |           | Edit Chart  | Fields      |         |                 |
| Jak Data                      | Terral Contra        |                 | Exercises Distribu | fee           |           | Prestin P   | and and     | lastics |                 |
| Job Data                      | employment Uata      |                 | carnings Distribu  | pon           |           | beneats P   | rogram Paro | opación |                 |
| Save Return to Search         | Notify Refr          | resh            |                    |               | Update/C  | isplay      | Include H   | listory | Correct History |
| and the second second         |                      |                 | Commention         |               |           |             |             |         |                 |

#### Job Data - Payroll Page

| <u>Payroll System</u> | Defaults to Payroll for North Americathis value should not be changed.                                                                                  |
|-----------------------|----------------------------------------------------------------------------------------------------|
| <u>Pay Group</u>      | Verify the pay group. If it needs to be changed, enter the appropriate value.<br>*See Appendix E.                                                       |
| Employee Type         | Defaults from FLSA Status. This value should only be changed for line-<br>assigned VCPFA employees or employees with a Work Day Hours value of<br>8.25. |
| Holiday Schedule      | Verify the holiday schedule. If it needs to be changed, enter the appropriate value. *See Appendix F.                                                   |
| Tax Location Code     | Defaults from DeptID and should not be changed.                                                                                                    |
| FICA Status           | Enter the appropriate value. *See Appendix G. Auditor-Controller Payroll staff monitors and changes as needed.                                          |
| GL Pay Type           | Not used by the County of Ventura.                                                                                                    |

Click the **Save** button.

**Note:** If any warnings or errors appear, please read them carefully and make any necessary corrections to the employee's record before attempting to save again.

## The schedule data change process is now complete!

This page is intentionally blank.

# **Chapter 8 - Layoff and Recall**

This chapter discusses actions used when an employee is laid off and when an employee is recalled back to work during the layoff period. The layoff process is outlined first and followed by VCHRP screen shots for your reference. Then the recall process is outlined and followed by VCHRP screen shots for your reference.

#### Layoff (includes Termination RIF)

The layoff process is used when there is a reduction in force.

There are two steps to this particular action.

The first step is to insert a row to put the employee into a suspended status. <u>This row is entered during the pay period in which it is effective.</u>

The second step is to insert another row to put the employee into a terminated status, effective two years from the effective date of the layoff. <u>This row is entered the pay period following the one in which the layoff is effective</u>. This ensures that the employee's final check from the layoff is correctly processed and issued before the future-dated termination is entered.

The Action and Reason codes for the first row of this transaction are Layoff RIF.

The Action and Reason codes for the second row of this transaction are Termination RIF.

## Job Data - Find an Existing Value Page

۲

| Usage         | Use this page to select the employee's job data record.                                         |
|---------------|-------------------------------------------------------------------------------------------------|
| Navigation    | Workforce Administrator>HR/Ben Dept Rep WorkCenter >Job Data                                    |
| Prerequisites | The Layoff/Termination/Retirement checklist and all associated documentation must be completed. |

| Job Data                                                                                      |
|-----------------------------------------------------------------------------------------------|
| Enter any information you have and click Search. Leave fields blank for a list of all values. |
| Find an Existing Value Keyword Search                                                         |
| ▼ Search Criteria                                                                             |
| Empl ID begins with 🔻 104402                                                                  |
| Name begins with 🔻                                                                            |
| Last Name begins with 🔻                                                                       |
| Second Last Name begins with 🔻                                                                |
| Alternate Character Name begins with 🔻                                                        |
| Middle Name begins with 🔻                                                                     |
| □ Include History                                                                             |
| Search Clear Basic Search 🛱 Save Search Criteria                                              |

Job Data - Find an Existing Value Page

Type in one or more of the search criteria and click the **Search** button to select the employee's job data record.

## Job Data - Work Location Page

| Usage      | Use the Work Location page to insert the layoff row for this transaction. |
|------------|---------------------------------------------------------------------------|
| Navigation | Workforce Administration>Job Information>Job Data>Work Location           |

| sse James<br>ployee    |               |               | Empl              | ID 104402        |                       |            |           |              |       |           |     |
|------------------------|---------------|---------------|-------------------|------------------|-----------------------|------------|-----------|--------------|-------|-----------|-----|
| ork Location Details ③ |               |               |                   |                  |                       | Q          | H.        | 4 2 of 22    | 2 🔻   | •         | ÞI. |
| *Effective Date        | 07/01/2011    | <b></b>       |                   |                  |                       |            |           | Go To Row    |       | + -       | -   |
| Effective Sequence     | 0             |               |                   | *Action          | Layoff                |            |           |              | •     |           |     |
| HR Status              | Active        |               |                   | Reason           | Layoff - Reduction in | n Force    |           |              |       |           |     |
| Payroll Status         | Suspended     |               |                   | *Job Indicator   | Primary Job           |            |           |              | •     |           |     |
| Position Number        | 00001228      | Q             | Carles Deauty C   |                  |                       |            | History   |              |       |           |     |
|                        | Use           | Position Data | Senior Deputy S   | nenπ             |                       |            |           |              |       |           |     |
| Position Entry Date    | 03/07/2010    | en l          |                   |                  |                       |            |           |              |       |           |     |
| rosition Entry Date    | Position Mar  | nagement Rec  | ord               |                  |                       |            |           |              |       |           |     |
| *Regulatory Region     | USA           | Q             | United States     |                  |                       |            |           |              |       |           |     |
| *Company               | COV           | Q             | County of Ventur  | 3                |                       |            |           |              |       |           |     |
| *Business Unit         | SHEVC         | Q             | Sheriff's Office  |                  |                       |            |           |              |       |           |     |
| *Department            | 4010          | Q             | East County Pat   | rol              |                       |            |           |              |       |           |     |
| Department Entry Date  | 03/07/2010    | <b></b>       |                   |                  |                       |            |           |              |       |           |     |
| *Location              | SHRF_MRPK     | Q             | Sheriff - East Co | Mooroark         |                       |            |           |              |       |           |     |
| Establishment ID       | SHF           | Q             | Sheriff           |                  | Date Cr               | reated     | 01/29/201 | 9            |       |           |     |
|                        | 20021010      |               |                   |                  |                       |            | on ogo og |              | _     |           |     |
| Expected Job End Date  | 06/28/1998    | <b>**</b>     | Terminatio        | on Date 06/30/20 | 11                    |            |           |              |       |           |     |
| Expected Return Date   |               | <b>**</b>     | Override Las      | st Date Worked   |                       |            |           |              |       |           |     |
| Last Date Worked       | 06/30/2011    | <u>e</u>      |                   |                  |                       |            |           |              |       |           |     |
|                        |               |               |                   |                  |                       |            |           |              |       |           |     |
| Job Uata               | Employment Da | La.           | Earnings          | Uistribution     | E                     | senetits P | rogram P  | articipation |       |           |     |
| Save Return to Search  | Notify        | Refresh       |                   |                  | Update/Disp           | play       | Include   | History      | Corre | ect Histo | ory |
|                        |               |               | Direct Control    |                  |                       |            |           |              |       |           | 33  |

#### Job Data - Work Location Page

**Note:** Before proceeding, you must click the + button in the top, right corner of the page to insert the layoff row. This is how VCHRP maintains data history. The information from the previous row carries over to the new row, so it is necessary to verify and change the data as is appropriate.

| <u>Effective Date</u> | Enter the effective date of the layoff, which is the day <u>after</u> the last day for<br>which the employee has compensated hours, unless the employee has been on<br>a leave of absence from which he has not yet returned. In that case, the<br>effective date of the layoff is the Expected Return Date or the employee's<br>resignation date, whichever is later. |
|-----------------------|----------------------------------------------------------------------------------------------------|
| Effective Sequence    | Defaults to $0$ . This value is changed on subsequent rows only when two or more rows have the same effective date.                                                                                                    |
| Action and Reason     | Enter Layoff for the Action and RIF for the Reason.                                                                                                    |
| Job Indicator         | Defaults to Primary Jobthis value should not be changed.                                                                                                    |

Click the **Save** button.

**Note:** You must wait until the final check from the layoff is processed and issued before entering the futuredated termination row for this employee. A good rule of thumb is to wait until the pay period following that in which the layoff is effective to enter the future-dated termination row.

## Job Data - Find an Existing Value Page

۲

| Usage         | Use this page to select the employee's job data record.                                      |
|---------------|----------------------------------------------------------------------------------------------|
| Navigation    | Workforce Administrator>HR/Ben Dept Rep WorkCenter >Job Data                                 |
| Prerequisites | The final check from the layoff must be processed and issued before this row can be entered. |

| Job Data                                         |                                                                  |  |  |
|--------------------------------------------------|------------------------------------------------------------------|--|--|
| Enter any information you hav                    | e and click Search. Leave fields blank for a list of all values. |  |  |
| Find an Existing Value                           | Keyword Search                                                   |  |  |
| <ul> <li>Search Criteria</li> </ul>              |                                                                  |  |  |
| Empl ID                                          | begins with 🔻 104402                                             |  |  |
| Name                                             | begins with 🔻                                                    |  |  |
| Last Name                                        | begins with 🔻                                                    |  |  |
| Second Last Name                                 | begins with 🔻                                                    |  |  |
| Alternate Character Name                         | begins with 🔻                                                    |  |  |
| Middle Name                                      | begins with 🔻                                                    |  |  |
| 🗆 Include History 🛛 🗷 Corre                      | ct History 🔲 Case Sensitive                                      |  |  |
| Search Clear Basic Search 🗟 Save Search Criteria |                                                                  |  |  |

Job Data - Find an Existing Value Page

Type in one or more of the search criteria and click the **Search** button to select the employee's job data record.

## Job Data - Work Location Page

۲

| Usage      | Use the Work Location page to insert the future-dated termination row for this transaction. |  |
|------------|---------------------------------------------------------------------------------------------|--|
| Navigation | Workforce Administration>Job Information>Job Data>Work Location                             |  |

| se James<br>ployee     |                   | Empl ID 104402              |                             |                       |                 |
|------------------------|-------------------|-----------------------------|-----------------------------|-----------------------|-----------------|
| ork Location Details ① |                   |                             | ۹                           | 1 II II I of 2        | 1 <b>T</b> > >  |
| *Effective Date        | 07/13/2011        |                             |                             | Go To Row             | + -             |
| Effective Sequence     | 0                 | *Action                     | Termination                 |                       |                 |
| HR Status              | Inactive          | Reason                      | Termination-Reduction in Fo | orce                  | ·               |
| Payroll Status         | Terminated        | *Job Indicator              | Primary Job                 |                       | ·               |
| Position Number        | 00001228 Q        | Senior Deputy Sheriff       |                             | Current               |                 |
|                        | Use Positio       | n Data                      |                             |                       |                 |
| Position Entry Date    | 03/07/2010        |                             |                             |                       |                 |
|                        | Position Manageme | nt Record                   |                             |                       |                 |
| *Regulatory Region     | USA Q             | United States               |                             |                       |                 |
| *Company               | cov Q             | County of Ventura           |                             |                       |                 |
| *Business Unit         | SHFVC Q           | Sheriff's Office            |                             |                       |                 |
| *Department            | 4010 Q            | East County Patrol          |                             |                       |                 |
| Department Entry Date  | 03/07/2010        |                             |                             |                       |                 |
| *Location              | SHRF_MRPK Q       | Charlette East Co Managaria |                             |                       |                 |
| Establishment ID       | SHF Q             | Sheriff                     | Date Created                | 01/29/2019            |                 |
| Last Start Date        | 06/28/1998        | Termination Date 07/12/20   | 11                          |                       |                 |
| Expected Job End Date  | <b></b>           |                             |                             |                       |                 |
| Last Date Worked       | 07/12/2011        | Override Last Date Worked   |                             |                       |                 |
| Job Data               | Employment Data   | Earnings Distribution       | Benefits                    | Program Participation |                 |
|                        |                   |                             |                             |                       |                 |
| Save Return to Search  | Notify Refres     | sh                          | Update/Display              | Include History       | Correct History |

**Note:** Before proceeding, you must click the + button in the top, right corner of the page to insert the termination row. This is how VCHRP maintains data history. The information from the previous row carries over to the new row, so it is necessary to verify and change the data as is appropriate.

| Effective Date     | Enter the effective date of the termination, which is two years from the effective date of the layoff.           |
|--------------------|----------------------------------------------------------------------------------------------------|
| Effective Sequence | Defaults to 0. This value is changed on subsequent rows only when two or more rows have the same effective date. |
| Action and Reason  | Enter Termination for the Action and RIF for the Reason.                                                         |
| Job Indicator      | Defaults to Primary Jobthis value should not be changed.                                                         |

Click the **Save** button.

If the Last Date Worked is different from that which was entered by the system, click the **Employment Data** hyperlink, enter the appropriate value in the Last Date Worked field, and click the **Save** button.

**Note:** If any warnings or errors appear, please read them carefully and make any necessary corrections to the employee's record before attempting to save again.

**Note:** At this point, it is necessary to forward the layoff paperwork as outlined on the Layoff/Termination/Retirement checklist to Human Resources Division. The paperwork is filed in the employee's personnel file and kept in Human Resources Division.

#### The layoff process is now complete!

#### Recall

The recall process is used to bring an employee who has been laid off back to active status. The employee must be certified from a re-employment list, and the recall must be effective within two years of the effective date of the layoff. If it has been longer than that, the employee's status is terminated, and a rehire transaction is required.

When an employee is recalled, he may be recalled to his former department or he may be recalled to a different department. If he is recalled to his former department, the department representative already has access to his records in VCHRP. If recalled to a different department, the department representative needs to contact Human Resources Division with the effective date of the recall and the position number into which the employee is being placed. Once Human Resources Division keys in that data and the effective date arrives, the department representative can complete the process.

\*\*\* Merit data (Status Code, Merit Code, and Hours Needed) and Probation data (Status Code and Hours Needed) do not change when this transaction is entered; however, it may need to be corrected manually. Please refer to Appendix K and work with your assigned Human Resources Division Analyst to determine what data, if any, needs to be changed manually. Be sure to note and highlight the needed changes on the Personnel Action Form, so Human Resources Division staff can enter those changes when the paperwork is received.

**There are up to four parts to the recall transaction.** The first is to update the employee's job data record, the second is to update the employee's personal information record if the data has changed, the third is to update the employee's emergency contact record if the data has changed, and the fourth is to update the employee's Additional Pay if changes are necessary.

The Action for this transaction is Recall from Suspension/Layoff. The Reason for it is one of the following:

- RE1 Use RE1 if the recall is effective within 30 days of the layoff and in the same benefits plan year.
- RE2 Use RE2 if the recall is effective 30+ days after the layoff and in the same benefits plan year.
- RE3 Use RE3 if the recall is effective in a different benefits plan year, regardless of timing.

## Job Data - Find an Existing Value Page

| Usage                  | Use this page to select the employee's job data record.                                                                              |
|------------------------|----------------------------------------------------------------------------------------------------|
| Navigation             | Workforce Administrator>HR/Ben Dept Rep WorkCenter> Job Data                                                                         |
| Prerequisites          | The New Hire/Rehire/Recall checklist and all associated documentation must be completed.                                             |
| Access<br>Requirements | You must have access to the employee's records. If you don't have access, coordinate this transaction with Human Resources Division. |

| Job Data<br>Enter any information you have and click Search. Leave fields blank for a list of all values. |                             |  |  |  |
|----------------------------------------------------------------------------------------------------|-----------------------------|--|--|--|
| Find an Existing Value                                                                                    | Keyword Search              |  |  |  |
| <ul> <li>Search Criteria</li> </ul>                                                                       |                             |  |  |  |
| Empl ID                                                                                                   | begins with 🔻 104402        |  |  |  |
| Name                                                                                                    | begins with 🔻               |  |  |  |
| Last Name                                                                                                 | begins with 🔻               |  |  |  |
| Second Last Name                                                                                          | begins with 🔻               |  |  |  |
| Alternate Character Name                                                                                  | begins with 🔻               |  |  |  |
| Middle Name                                                                                               | begins with 🔻               |  |  |  |
| 🗆 Include History 🛛 🖉 Corre                                                                               | ct History 🔲 Case Sensitive |  |  |  |
| Search Clear Basic Search 🖉 Save Search Criteria                                                          |                             |  |  |  |

#### Job Data - Find an Existing Value Page

Type in one or more of the search criteria and click the **Search** button to select the employee's job data record.

| Job Data - Work Location Page |                                                                        |  |  |  |
|-------------------------------|------------------------------------------------------------------------|--|--|--|
| Usage                         | Use the Work Location page to delete the future-dated termination row. |  |  |  |
| Navigation                    | Workforce Administration>Job Information>Job Data>Work Location        |  |  |  |

| sse James<br>nployee  |                                     | Empl ID 104402            |                                              |                                                     |
|-----------------------|-------------------------------------|---------------------------|----------------------------------------------|-----------------------------------------------------|
| ork Location Details  |                                     |                           | Q                                            | 12 ¥ 6 61                                           |
| *Effective Date       | 02/10/2019                          |                           | Go To Row                                    | + -                                                 |
| Effective Sequence    | 0                                   | *Action                   | Termination                                  | *                                                   |
|                       |                                     | Reason                    | Termination-Reduction in Force               | •                                                   |
| HR Status             | Inactive                            |                           |                                              |                                                     |
| Payroll Status        | Terminated                          | "Job indicator            | Primary Joo                                  |                                                     |
| Position Number       | 00001588 Q,                         | Sheriff's Sergeant        | Future                                       | u                                                   |
|                       | Override Position                   | Data                      |                                              |                                                     |
| Position Entry Date   | 03/25/2018<br>Position Management F | tecord                    |                                              |                                                     |
| Regulatory Region     | USA                                 | United States             |                                              |                                                     |
| Company               | COV                                 | County of Ventura         |                                              |                                                     |
| Business Unit         | SHEVC                               | Sheriff's Office          |                                              |                                                     |
| Department            | 2555                                | Court Services            | Delete current/selected rows from this page? | The delete will occur when the transaction is saved |
| Department Entry Date | 03/25/2018                          |                           |                                              |                                                     |
| Location              | SHRF_COURT                          | Sheriff - Court Services  | OK                                           | Cancel                                              |
| Establishment ID      | SHF Q                               | Sheriff                   |                                              |                                                     |
| Last Start Date       | 06/28/1998                          | Termination Date 02/09/20 | 19                                           |                                                     |
| Expected Job End Date | Ē                                   |                           |                                              |                                                     |
| Last Date Worked      | 02/09/2019                          | Override Last Date Worked |                                              |                                                     |
| Job Data              | Employment Data                     | Earnings Distribution     | Benefits Program Participation               |                                                     |
|                       |                                     |                           |                                              |                                                     |

#### Job Data - Work Location Page

**Note:** Before proceeding, you must click the - button in the top, right corner of the page to delete the futuredated termination row. When the system prompts you (as shown in the screen shot on the previous page), click **OK** to delete the row.

Click the **Save** button.

۲

**Note:** You must exit and re-enter this record <u>before</u> adding the recall from suspension/layoff row. To do this, click the Return to Search button to exit the record; then click the Search button to re-enter the record. Any time you process multiple rows, you must save, exit, and re-enter between each row.

## Job Data - Work Location Page

۲

| Usage      | Use the Work Location page to insert the recall row.                                                         |
|------------|----------------------------------------------------------------------------------------------------|
| Navigation | <ul> <li>Workforce Administrator&gt;HR/Ben Dept Dept WorkCenter &gt;Job<br/>Data&gt;Work Location</li> </ul> |

| sse James<br>ployee    |                                     | Empl ID 104402           |                 |                       |        |
|------------------------|-------------------------------------|--------------------------|-----------------|-----------------------|--------|
| ork Location Details 💿 |                                     |                          | C               | ξ   H 1.o             | 1 V () |
| *Effective Date        | 08/26/2018                          |                          |                 | Go To Row             | + -    |
| Effective Sequence     | 0                                   | *Action                  | Pay Rate Change |                       | •      |
| HR Status              | Active                              | Reason                   | Merit           |                       | -      |
| Den ell Cietar         | Anti-                               | *Job Indicator           | Primary Job     |                       | -      |
| Payroll Status         | Active                              |                          |                 |                       |        |
| Position Number        | 00001588 Q                          | Sheriffs Sergeant        |                 | Current               | 0      |
|                        | Override Position                   | n Data                   |                 |                       |        |
| Position Entry Date    | 03/25/2018<br>Position Management F | Record                   |                 |                       |        |
| Regulatory Region      | USA                                 | United States            |                 |                       |        |
| Company                | COV                                 | County of Ventura        |                 |                       |        |
| Business Unit          | SHEVC                               | Sheriff's Office         |                 |                       |        |
| Department             | 2555                                | Court Services           |                 |                       |        |
| Department Entry Date  | 03/25/2018                          |                          |                 |                       |        |
| Location               | SHRF_COURT                          | Sheriff - Court Services |                 |                       |        |
| Establishment ID       | SHF Q                               | Sheriff                  | Date Created    | 08/29/2018            |        |
| Last Start Date        | 06/28/1998                          |                          |                 |                       |        |
| Expected Job End Date  | iii                                 |                          |                 |                       |        |
| Job Data               | Employment Data                     | Earnings Distribution    | Benefits        | Program Participation |        |
|                        |                                     | 2                        |                 |                       |        |

Job Data - Work Location Page

**Note:** Before proceeding, you must click the + button in the top, right corner of the page to insert the recall row. This is how VCHRP maintains data history. The information from the previous row carries over to the new row, so it is necessary to verify and change the data as is appropriate.

| Effective Date        | Enter the effective date of the recall, which is the first day on which the<br>employee actually works, unless that is a Monday, in which case, the effective<br>date is the Sunday immediately prior to that Monday.        |
|-----------------------|----------------------------------------------------------------------------------------------------|
| Effective Sequence    | Defaults to $0$ . This value is changed on subsequent rows only when two or more rows have the same effective date.                                                                                                    |
| Action and Reason     | Enter <i>Recall from Suspension/Layoff</i> for the Action and the appropriate value for the Reason.                                                                                                    |
| Job Indicator         | Defaults to Primary Jobthis value should not be changed.                                                                                                    |
| Position Number       | For a position number change, enter the new number and tab to pull in the Position Data defaults.                                                                                                    |
|                       | For no position number change, either Use Position Data if the defaults are appropriate for the employee <b>or</b> Override Position Data if the defaults are not appropriate for the employee and make appropriate changes. |
| Position Entry Date   | Defaults by the systemthis value should not be changed.                                                                                                    |
| Regulatory Region     | Defaults to USAthis value should not be changed.                                                                                                    |
| Company               | Defaults to COVthis value should not be changed.                                                                                                    |
| Business Unit         | Defaults from Position Datathis value should not be changed.                                                                                                    |
| <u>Department</u>     | Defaults from Position Data. If it needs to be changed, enter the appropriate value.                                                                                                    |
| Department Entry Date | Defaults by the systemthis value should not be changed.                                                                                                    |
| <u>Location</u>       | Defaults from Position Data. If it needs to be changed, enter the appropriate value.                                                                                                    |
| Establishment ID      | Defaults from Business Unitthis value should not be changed.                                                                                                    |
| Expected Job End Date | Not used by the County of Ventura.                                                                                                    |

# Job Data - Job Information Page

| Usage      | Use the Job Information page to enter the employee's job information.        |
|------------|------------------------------------------------------------------------------|
| Navigation | Workforce Administrator>HR/Ben Dept Rep WorkCenter >Job Data>Job Information |

۲

| se James                 |                | Empl ID 104402        |           |                       |                            |
|--------------------------|----------------|-----------------------|-----------|-----------------------|----------------------------|
| pioyee                   |                |                       |           |                       |                            |
| ob Information Details 💿 |                |                       |           | Q                     | 4 4 1 of 1 ¥ > >           |
| Effective Date           | 08/26/2018     |                       |           |                       | Go To Row                  |
| Effective Sequence       | 0              |                       | Action    | Pay Rate Change       |                            |
| HR Status                | Active         |                       | Reason    | Merit                 |                            |
| Payroll Status           | Active         | Job                   | Indicator | Primary Job           | n                          |
|                          |                |                       |           |                       | Current                    |
| Job Code                 | 01780          | Sheriff's Sergeant    |           |                       |                            |
| Entry Date               | 02/25/2018     |                       |           |                       |                            |
| Supervisor Level         | 0              |                       |           |                       |                            |
| Supervisor ID            | ų              |                       |           |                       |                            |
| Reports To               |                |                       |           |                       |                            |
| Regular/Temporary        | Regular V      | Full/Part             | Full-Time | •                     |                            |
| Empt Class               | Regular        | -Officer Code         | INCOME    | · ·                   |                            |
| Regular Shift            | Not Applicable | Shift Rate            |           |                       |                            |
|                          |                | Shift Factor          |           |                       |                            |
| Standard Hours (?)       |                |                       |           |                       |                            |
| Standard Hours           | 80.00          | Work Period           | в         | Biweekly              |                            |
| FTE                      | 1.000000       |                       |           |                       |                            |
|                          |                |                       |           |                       |                            |
| Contract Number (1)      |                |                       |           |                       |                            |
| Contract Number          | ٩              |                       |           | Next Contract Number  |                            |
| Contract Type            |                |                       |           |                       |                            |
|                          |                |                       |           |                       |                            |
| usa 🔛                    |                |                       |           |                       |                            |
| lab Data Em              | loument Data   | Saminar Distribution  |           | Papatite Program      | Defisionitas               |
| coo data Em              | acyment Cata   | carrings Distribution |           | benesis riogram       | r ar ou pation             |
| Return to Search         | Notify Refresh |                       |           | Update/Display Includ | de History Correct History |

#### Job Data - Job Information Page

| Job Code              | Defaults from Position Data. If it needs to be changed, enter the appropriate value.                                                                                              |
|-----------------------|----------------------------------------------------------------------------------------------------|
| Entry Date            | Defaults by the systemthis value should not be changed.                                                                                                    |
| Supervisor Level      | Used for HSA only.                                                                                                    |
| <u>Supervisor ID</u>  | Enter the EmplID of the employee's supervisor. This is the person who the employee reports to and who should have access to view the employee's data through Manger Self Service. |
| Reports to            | Not used by the County of Ventura.                                                                                                    |
| Regular/Temporary     | Defaults to Regularthis value should not be changed.                                                                                                    |
| Full/Part             | Defaults when record is saved - this value should not be changed.                                                                                                    |
| Empl Class            | Verify the employee class. *See the note below. *See Appendix C.                                                                                                    |
| Officer Code          | Not used by the County of Ventura.                                                                                                    |
| Regular Shift         | Not used by the County of Ventura.                                                                                                    |
| Shift Rate            | Not used by the County of Ventura.                                                                                                    |
| <u>Standard Hours</u> | Defaults from Job Code. If it needs to be changed, enter the appropriate value. *See the note below.                                                                              |
| FTE                   | Defaults from Standard Hoursthis value should not be changed.                                                                                                    |
| Work Period           | Defaults to $B$ for biweeklythis value should not be changed.                                                                                                    |
| Contract Number       | Not used by the County of Ventura.                                                                                                    |
| FLSA Status           | Defaults from the Job Code – this value cannot be changed.                                                                                                    |
| EEO Class             | Not used by the County of Ventura.                                                                                                    |
| Work Day Hours        | Verify the employee's work day hours. *See the note below.                                                                                                    |

**Note:** It is extremely important that you verify the Empl Class, Standard Hours and Work Day Hours, and correct the data if needed. These are rule eligibility variables, particularly in the area of employee benefits, so it is essential that the information here be accurate.

## Job Data - Job Labor Page

| Usage      | Use the Job Labor page to view the employee's job labor (union) information.                            |
|------------|----------------------------------------------------------------------------------------------------|
| Navigation | <ul> <li>Workforce Administrator&gt;HR/Ben Dept Rep WorkCenter &gt;Job Data&gt;Job<br/>Labor</li> </ul> |

| sse James                                       |                                   |                                                                         | Empl ID                        | 104402       |                                |                                             |
|-------------------------------------------------|-----------------------------------|-------------------------------------------------------------------------|--------------------------------|--------------|--------------------------------|---------------------------------------------|
| noyee                                           |                                   |                                                                         |                                |              |                                |                                             |
| bor Information                                 |                                   |                                                                         |                                |              |                                | Q   4 4 1of1 7 F                            |
|                                                 | Effective Date                    | 08/26/2018                                                              |                                |              |                                | Go To Row                                   |
|                                                 | Effective Sequence                | 0                                                                       |                                | Actio        | n Pay Rate Change              |                                             |
|                                                 | HR Status                         | Active                                                                  |                                | Reaso        | n Merit                        |                                             |
|                                                 | Payroll Status                    | Active                                                                  |                                | Job Indicato | r Primary Job                  | - 0                                         |
|                                                 |                                   | · · · · · ·                                                             |                                |              |                                | Current                                     |
|                                                 | Bargaining Unit                   | L                                                                       | Q                              |              |                                |                                             |
|                                                 | Labor Agreement                   |                                                                         | ٩                              |              |                                |                                             |
| Labor                                           | Agreement Entry Dt                |                                                                         | Ê                              |              |                                |                                             |
|                                                 | Employee Category                 |                                                                         | Q                              |              |                                |                                             |
| En                                              | nployee Subcategory               | -                                                                       | Q                              |              |                                |                                             |
|                                                 |                                   |                                                                         | 0                              |              |                                |                                             |
| emp                                             | loyee Subcategory 2               |                                                                         | ~                              |              |                                |                                             |
|                                                 | Labor Facility ID                 |                                                                         | Q.                             |              |                                |                                             |
|                                                 | Entry Date                        |                                                                         | <b></b>                        |              |                                |                                             |
|                                                 |                                   | <ul> <li>Stop Wage</li> <li>Pay Union I</li> <li>Exempt from</li> </ul> | Progression<br>Fee<br>n Layoff | Reason       | ٩                              |                                             |
| Assigned Seniority                              | Dates (?)                         |                                                                         |                                |              | i€ € 1-1                       | of 1 🔻 🕨 🕴   View All                       |
| iii Q                                           | Control Va                        | alue                                                                    | *Labor Seniority Date          | Override     | Override Reaso                 | on                                          |
| Seniority Date                                  |                                   |                                                                         |                                |              |                                |                                             |
| Seniority Date                                  |                                   |                                                                         |                                |              |                                |                                             |
| ing Q<br>Seniority Date<br>Recalco              | Jate Seniority Dates              |                                                                         |                                |              |                                |                                             |
| IIIy Q<br>Seniority Date<br>Recalcu<br>Job Data | Ilate Seniority Dates             | nt Data                                                                 | Earnings Distr                 | ibution      | Benefits Program Participatio  | 20                                          |
| III Q<br>Seniority Date<br>Recalcu<br>Job Data  | slate Seniority Dates             | nt Data                                                                 | Earnings Distr                 | ibution      | Benefits Program Participate   | on                                          |
| III Q<br>Seniority Date<br>Recalcu<br>Job Data  | Jate Seniority Dates<br>Employmer | nt Data                                                                 | Earnings Distr                 | ibution      | Benefits Program Participation | on<br>isplay Include History Correct Histor |

#### Job Data - Job Labor Page

Information on this page defaults from the Job Code, no changes are needed.

| Job Data - Payroll Page |                                                                          |  |
|-------------------------|--------------------------------------------------------------------------|--|
| Usage                   | Use the Payroll page to enter the employee's payroll information.        |  |
| Navigation              | Workforce Administrator>HR/Ben Dept Rep WorkCenter >Job     Data>Payroll |  |

#### Job Data - Payroll Page

۲

| <u>Pay Group</u>        | Verify the pay group. If it needs to be changed, enter the appropriate value. *See Appendix E.                                                   |
|-------------------------|----------------------------------------------------------------------------------------------------|
| Employee Type           | Defaults from FLSA Status. This value should only be changed for line-assigned VCPFA employees or employees with a Work Day Hours value of 8.25. |
| <u>Holiday Schedule</u> | Verify the holiday schedule. If it needs to be changed, enter the appropriate value. *See Appendix F.                                            |
| Tax Location Code       | Defaults from DeptID – this value should not be changed.                                                                                         |
| FICA Status             | Enter the appropriate value. *See Appendix G. Auditor-Controller Payroll staff monitors, and changes as needed.                                  |
| GL Pay Type             | Not used by the County of Ventura.                                                                                                    |

## Job Data - Salary Plan Page

۲

| Usage      | Use the Salary Plan page to enter the employee's salary information.                                      |
|------------|----------------------------------------------------------------------------------------------------|
| Navigation | <ul> <li>Workforce Administrator&gt;HR/Ben Dept Rep WorkCenter &gt;Job<br/>Data&gt;Salary Plan</li> </ul> |

| loyee             |              |                |                     | Empl ID 1044       | 402             |                |                    |                 |
|-------------------|--------------|----------------|---------------------|--------------------|-----------------|----------------|--------------------|-----------------|
| lary Plan Details | 0            |                |                     |                    |                 |                | <b>Q</b>   14 4    | 1 of 1 🔻 🕨 🕨    |
| Ef                | fective Date | 08/26/2018     |                     |                    |                 |                |                    | Go To Row       |
| Effectiv          | e Sequence   | 0              |                     |                    | Action          | Pay Rate Chang | e                  |                 |
|                   | HR Status    | Active         |                     |                    | Reason          | Merit          |                    |                 |
| Pa                | yroll Status | Active         |                     |                    | Job Indicator   | Primary Job    |                    |                 |
| Salar             | y Admin Plan | DSS Q          | DSS Salary Admir    | Plan               |                 |                |                    | Current -       |
|                   | Grade        | 4 Q            | Sheriff's Sergeant  |                    | Grade Entry Dat | e 02/25/2018   | <b></b>            |                 |
|                   | Step         |                |                     |                    | Step Entry Dat  | e 06/28/1998   | <b></b>            |                 |
|                   |              | Includes Wa    | ge Progression Rule | e                  |                 |                |                    |                 |
| Job Data          | Er           | mployment Data |                     | Earnings Distribut | ion             | Benefit        | s Program Particip | sation          |
|                   |              | N-66.          | hefferek            |                    |                 | adata Dicelau  | Include Hist       | Correct History |

#### Job Data - Salary Plan Page

| Salary Admin Plan | Defaults from the Job Codethis value should not be changed.                                                                                    |
|-------------------|----------------------------------------------------------------------------------------------------|
| Grade             | Defaults from the Job Codethis value should not be changed.                                                                                    |
| Grade Entry Date  | Defaults by the system this value should not be changed.                                                                                       |
| <u>Step</u>       | Defaults from Job Code and is view-only. If it needs to be changed, highlight the field on the PAF for entry by HR staff. *See the note below. |
| Step Entry Date   | Defaults by the system. *See the note below.                                                                                                   |

**Note:** Step and Step Entry Date apply only to select job codes within the FFF, FGF and NCN Salary Administration Plans.

## Job Data - Compensation Page

۲

| Usage      | Use the Compensation page to enter the employee's compensation information.   |
|------------|-------------------------------------------------------------------------------|
| Navigation | Workforce Administrator>HR/Ben Dept Rep WorkCenter >Job     Data>Compensation |

| loyee                                                                                         |                                                                              |                                                   |                         |                                | Emplity 1044           | 02             |                         |       |           |            |       |
|-----------------------------------------------------------------------------------------------|------------------------------------------------------------------------------|---------------------------------------------------|-------------------------|--------------------------------|------------------------|----------------|-------------------------|-------|-----------|------------|-------|
| mpensation                                                                                    | n Details 🛞                                                                  |                                                   |                         |                                |                        |                |                         | Q     | T. TR     | 4 1 of 1   | •     |
|                                                                                               | Effectiv                                                                     | e Date 08/2                                       | 8/2018                  |                                |                        |                |                         |       |           | Go To Rov  | v]    |
|                                                                                               | Effective Seq                                                                | uence 0                                           |                         |                                |                        | Action         | Pay Rate Chang          | e     | 140040000 |            |       |
|                                                                                               | HR                                                                           | Status Activ                                      | e                       |                                |                        | Reason         | Merit                   |       |           |            |       |
|                                                                                               | Payroll                                                                      | Status Activ                                      | e                       |                                |                        | Job Indicator  | Primary Job             |       |           | Curre      | nt 🛄  |
|                                                                                               | Compensati                                                                   | on Rate                                           | 61.8                    | 40366                          |                        |                | Frequency               | н     | Hourly    |            |       |
|                                                                                               |                                                                              | 1                                                 |                         |                                |                        |                |                         |       |           |            |       |
| Pay Rates                                                                                     | 1 (1) (1) (1) (1) (1) (1) (1) (1) (1) (1                                     | ents                                              |                         |                                |                        |                |                         |       |           |            |       |
| Pay Rates<br>Defau<br>y Compone                                                               | Internation                                                                  | ents                                              |                         |                                |                        |                |                         |       | < - ( )   | 1-1 of 1 🔻 | F F   |
| Pay Rates<br>Defau<br>y Compone<br>Q<br>Amounts                                               | Information       It Pay Compone       ents       Qontrols                   | ents<br>Changes                                   | Conversion              | IÞ.                            |                        |                |                         |       | < - E     | 1-1 of 1 🔻 | Þ. F. |
| Pay Rates<br>Defau<br>y Compone<br>Q<br>Amounts<br>Rate Code                                  | O     Information     O     It Pay Compone     ents     O <u>Controls e </u> | ents<br>Changes<br>Seq                            | Conversion<br>Comp Rate |                                | Currency               | Frequency      | Pe                      | rcent | < < [     | 1-1 of 1 ¥ | F B   |
| Pay Rates<br>Defau<br>y Compone<br>Q<br>Amounts<br>Rate Code<br>1 NAHRLY                      | O                                                                            | ents<br>Changes<br>Seq<br>0                       | Conversion<br>Comp Rate | li▶<br>61.840386 <sub>2</sub>  | Currency               | Frequency<br>H | Pe                      | rcent |           | 1-1 of 1 V | F R   |
| Pay Rates<br>Defau<br>y Compone<br>Q<br>Amounts<br>Rate Code<br>1 NAHRLY<br>Calcu             | Compone     Compone     Controls     Controls                                | Changes<br>Seq<br>0                               | Conversion<br>Comp Rate | li▶<br>61.840386 <sub>20</sub> | Currency               | Frequency<br>H | Pe                      | rcent | 4 4       | 1-1 of 1 ¥ | F R   |
| Pay Rates<br>Defau<br>y Compone<br>Q<br>Amounts<br>Rate Code<br>1 NAHRLY<br>Calcu             | O     Information     O     O     Information     O                          | ents<br>Changes<br>Seq<br>0                       | Conversion<br>Comp Rate | li▶<br>61.840386 <b>,</b> ,    | <b>Currency</b><br>USD | Frequency<br>H | Pe                      | rcent | <         | 1-1 of 1 🔻 | Þ Þ   |
| Pay Rates<br>Defau<br>y Compone<br>Q<br>Amounts<br>Rate Code<br>1 NAHRLY<br>Calcu<br>Job Data | ents ⑦  Gontrols  e  date Compensat                                          | ents<br>Changes<br>Seq<br>0<br>tion<br>Employment | Comp Rate               | 61.840386                      | Currency<br>USD        | Frequency<br>H | Pe<br>enefits Program P | rcent | ( (       | 1-1 of 1 V | F F   |

#### Job Data - Compensation Page

If you get to this point on a transaction and realize that any of the data on this page needs to be changed, back out of the transaction and send the PAF to Human Resources Division staff for entry.

Click the **Benefits Program Participation** hyperlink at the bottom of the page.

## Job Data - Benefit Program Participation Page

۲

| Usage      | Use the Benefit Program Participation page to enter the employee's BAS Group ID.                                            |
|------------|----------------------------------------------------------------------------------------------------|
| Navigation | <ul> <li>Workforce Administrator&gt;HR/Ben Dept Rep WorkCenter &gt;Job<br/>Data&gt;Benefit Program Participation</li> </ul> |

| sse James<br>ployee                |                        | Empl ID             | 104402          |                                                                                                    |                    |
|------------------------------------|------------------------|---------------------|-----------------|----------------------------------------------------------------------------------------------------|--------------------|
| enefit Status 💿                    |                        |                     |                 | Q   14 4                                                                                                    | 1 of 1 🔻 🕨 🕅       |
|                                    | 121                    |                     |                 | ſ                                                                                                    |                    |
|                                    |                        |                     |                 | l.                                                                                                    | Go To Row          |
| Effective Date                     | 08/26/2018             |                     |                 |                                                                                                    |                    |
| Effective Sequence                 | e 0                    | Action              | Pay Rate Change |                                                                                                    |                    |
| Payroll Statu                      | Active                 | Job Indicator       | Primary Joh     |                                                                                                    |                    |
| rayion state.                      | - Course               | SOD Indicator       | r minary oco    |                                                                                                    | Current            |
| *Benefits System                   | Benefits Administratio | n <b>T</b>          |                 | enefits Employee Status                                                                                         | Active             |
| Annual Benefits Base Rate          |                        | JUSD                | ACA Eligibility | y Details                                                                                                    |                    |
|                                    | -24                    |                     |                 |                                                                                                    |                    |
| Benefits Administration Eligibilit | y (?)                  |                     |                 |                                                                                                    |                    |
| BAS Group ID                       | DSA Q                  | VC Deputy Sheriff A | ssociation      |                                                                                                    |                    |
| Elig Fld 1                         |                        | Elig Fld 2          |                 | Elig Fld 3                                                                                                    |                    |
| Elio Fld 4                         |                        | Elig Fld 5          |                 | Elig Fld 6                                                                                                    |                    |
| Elia Eld 2                         |                        | Elia Eldo           |                 | Elia Eld 0                                                                                                    |                    |
| Elig Fid /                         |                        | Elig Fla 8          |                 | Elig Fid 9                                                                                                    |                    |
|                                    |                        |                     |                 |                                                                                                    |                    |
|                                    | -11- (3)               |                     | 0               | 14 4 4 4 4 4                                                                                                    | h h l Stan All     |
| enem Program Participation Der     | ans O                  |                     | ~ .             |                                                                                                    | P PI I View All    |
| *Effective Date                    | 06/28/1998             | Currency Code       | JSD             |                                                                                                    | + -                |
| *Benefit Program                   | 111 Q                  |                     |                 |                                                                                                    |                    |
|                                    |                        | VCDSA Employées     |                 |                                                                                                    |                    |
| Job Data Emp                       | loyment Data           | Earnings Dis        | tribution       | Benefits Pro                                                                                                    | gram Participation |
|                                    |                        |                     |                 |                                                                                                    |                    |
|                                    |                        |                     |                 | present and a second second second second second second second second second second second second second second |                    |

#### Job Data - Benefit Program Participation Page

| Benefits Systems          | Defaults to Benefits Administration - this value should not be changed                                                                   |
|---------------------------|----------------------------------------------------------------------------------------------------|
| Annual Benefits Base Rate | Not used by the County of Ventura.                                                                                                    |
| BAS Group ID              | Enter the appropriate value. *See Appendix J.                                                                                            |
| Eligibility Fields 1-9    | These fields are used by Benefits staff only for eligibility rules. Do not enter/delete information in/from these fields.                |
| Effective Date            | Defaults from previous rowthis value should not be changed.                                                                              |
| Benefit Program           | Defaults from previous rowthis value should not be changed. Benefits<br>Administration places the employee into the appropriate program. |
|                           |                                                                                                    |

Click the **Save** button.

**Note:** If any warnings or errors appear, please read them carefully and make any necessary corrections to the employee's record before attempting to save again.

**Note:** Please check the information on the Probation and Merit pages to make sure that the system set the information appropriately for this transaction--see the first page of the Recall section of this chapter. To do this, you must refresh the page information by clicking the **Return to Search** button to exit the record and then clicking the **Search** button to re-enter the record. If changes are needed, note and highlight them on the Personnel Action Form.

The next step of the recall process is to determine if the employee's personal information, emergency contact information, or Additional Pay information needs to be updated.

If personal information needs to be updated, please refer to Chapter 12, the Personal Data Changes section.

If emergency contact information needs to be updated, please refer to Chapter 12, the Emergency Contact section.

If the Additional Pay information needs to be updated, please complete the Additional Pay Action Form and turn it in with the recall Personnel Action Form. \*See to Appendix I for a list of Additional Pay Earn Codes.

**\*IMPORTANT**: If you recalled an employee whose eligibility to work in the United States is a Visa, then you must also complete the Identification Data component. Please refer to Chapter 12 for details.

**Note:** At this point, it is necessary to forward the recall paperwork as outlined on the New Hire/Rehire/Recall checklist to Human Resources Division. The paperwork is filed in the employee's personnel file and kept in Human Resources Division.

#### The recall process is now complete!

# **Chapter 9 - Retirements**

There are two types of retirements used at the County of Ventura, which are outlined below and followed by VCHRP screen shots for your reference.

## Disability

A disability retirement is used when an employee is retiring from County service due to disability.

The Action and Reason codes for this type of retirement are Retirement DIS.

## Regular

A regular retirement is used when an employee is retiring from County service for some reason other than disability.

The Action and Reason codes for this type of retirement are Retirement RMT.

## Job Data - Find an Existing Value Page

۲

| Usage         | Use this page to select the employee's job data record.                                         |
|---------------|-------------------------------------------------------------------------------------------------|
| Navigation    | Workforce Administrator HR/Ben Dept Rep WorkCenter>Job Data                                     |
| Prerequisites | The Layoff/Termination/Retirement checklist and all associated documentation must be completed. |

| Job Data                            |                                 |                                |                                      |
|-------------------------------------|---------------------------------|--------------------------------|--------------------------------------|
| Enter any information you have a    | nd click Search. Leave fields b | lank for a list of all values. |                                      |
| Find an Existing Value              | Keyword Search                  |                                |                                      |
| <ul> <li>Search Criteria</li> </ul> |                                 |                                |                                      |
| Empl ID be                          | gins with V 101495              |                                |                                      |
| Name be                             | gins with 🔻                     |                                |                                      |
| Last Name be                        | gins with V                     |                                |                                      |
| Second Last Name be                 | gins with V                     |                                |                                      |
| Alternate Character Name be         | gins with V                     |                                |                                      |
| Middle Name be                      | gins with V                     |                                |                                      |
| Include History 🛛 Correct H         | History 🔲 Case Sensitive        |                                |                                      |
| Search Clear Basic                  | Search 📓 Save Search Crite      | eria                           | Job Data - Find an Existing Value Pa |

Type in one or more of the search criteria and click the **Search** button to select the employee's job data record.

۲

| Job Data - Work Location Page |  |
|-------------------------------|--|
|                               |  |

| Usage      | Use the Work Location page to insert a new row for this transaction.                                        |
|------------|----------------------------------------------------------------------------------------------------|
| Navigation | <ul> <li>Workforce Administrator&gt;HR/Ben Dept Rep WorkCenter &gt;Job<br/>Data&gt;Work Location</li> </ul> |

| Work Location              | Job Information  | Job <u>L</u> abor | <u>P</u> ayroll | Salary Plan          | compensation |              |                    |          |     |
|----------------------------|------------------|-------------------|-----------------|----------------------|--------------|--------------|--------------------|----------|-----|
| Julie Stallings<br>mployee |                  |                   |                 | Empl ID 101495       |              |              |                    |          |     |
| Vork Location Details      | 0                |                   |                 |                      |              | c            | <b>λ</b> Ι (4      | 1 of 2 ▼ | •   |
| *Effective                 | e Date 10/11/20  | 11 📰              |                 |                      |              |              | Go To              | Row      | + - |
| Effective Seq              | juence 0         |                   |                 | *Ac                  | tion Retirem | ent          |                    | •        |     |
| HR                         | Status Inactive  |                   |                 | Rea                  | Ison Normal  | Retirement   |                    | •        |     |
| Payroll                    | Status Retired   |                   |                 | *Job Indic           | ator Primary | Job          |                    | •        |     |
| Position N                 | umber 0002210    | s Q               | Staff/Serv      | ices Manager II      |              |              | Current            |          |     |
|                            |                  | Use Position      | Data            | ]                    |              |              |                    |          |     |
| Position Entr              | y Date 08/12/20  | 07 📅              |                 | ,                    |              |              |                    |          |     |
|                            | Positi           | on Management     | Record          |                      |              |              |                    |          |     |
| *Regulatory R              | Region USA       | Q                 | United St       | ates                 |              |              |                    |          |     |
| *Cor                       | mpany COV        | Q                 | County of       | Ventura              |              |              |                    |          |     |
| *Busines                   | s Unit RETVC     | Q                 | VC Emplo        | yees' Retirement As  | SOC          |              |                    |          |     |
| *Depar                     | rtment 8945      | Q                 | Retireme        | nt Admin             |              |              |                    |          |     |
| Department Entry           | y Date 08/12/20  | 07 👬              |                 |                      |              |              |                    |          |     |
| *Lo                        | cation RETIREM   | MENT Q            | Vta Cnty        | Employees Rtmt Ass   | ioc.         |              |                    |          |     |
| Establishm                 | nent ID RET      | Q                 | Retireme        | nt                   |              | Date Created | 01/30/2019         |          |     |
| Last Star                  | rt Date 01/12/19 | 87                | Ter             | mination Date 10     | /10/2011     |              |                    |          |     |
| Expected Job En            | d Date           | <b></b>           |                 |                      |              |              |                    |          |     |
| Last Date W                | Vorked 10/10/20  | 11                | Overr           | ide Last Date Work   | ed           |              |                    |          |     |
| Job Data                   | Employn          | nent Data         | E               | arnings Distribution |              | Benefits     | Program Participat | tion     |     |
|                            |                  |                   |                 |                      |              |              |                    |          |     |
|                            |                  |                   |                 |                      |              |              |                    |          |     |

#### Job Data - Work Location Page

**Note:** Before proceeding, you must click the + button in the top, right corner of the page to insert a new row. This is how VCHRP maintains data history. The information from the previous row carries over to the new row, so it is necessary to verify and change the data as is appropriate.
| <u>Effective Date</u> | Enter the effective date of the retirement, which is the day <u>after</u> the last day for<br>which the employee has compensated hours, unless the employee has been on<br>a leave of absence from which he has not yet returned OR in the case of an<br>approved disability retirement.<br>*In cases of leaves, the effective date of the retirement is the Expected Return<br>Date or the employee's retirement date, whichever is later.<br>*In cases of approved disability retirements, the effective date is the date of<br>the hearing at which the disability retirement was granted. |
|-----------------------|----------------------------------------------------------------------------------------------------|
| Effective Sequence    | Defaults to $0$ . This value is changed on subsequent rows only when two or more rows have the same effective date.                                                                                                    |
| Action and Reason     | Enter <i>Retirement</i> for the Action and the appropriate value for the Reason.                                                                                                    |
| Job Indicator         | Defaults to Primary Jobthis value should not be changed.                                                                                                    |

Click the **Save** button.

If the Last Date Worked is different from that which was entered by the system, click the **Employment Data** hyperlink, enter the appropriate value in the Last Date Worked field, and click the **Save** button.

**Note:** If any warnings or errors appear, please read them carefully and make any necessary corrections to the employee's record before attempting to save again.

**Note:** At this point, it is necessary to forward the retirement paperwork as outlined on the Layoff/Termination/Retirement checklist to Human Resources Division. The paperwork is filed in the employee's personnel file and kept in Human Resources Division.

### The retirement process is now complete!

# **Chapter 10 - Terminations**

A termination is used when an employee terminates from County service. There are many reasons for termination, which are outlined below and followed by VCHRP screen shots for your reference.

### Death

A termination resulting from death is used when the employee passes away while in an active status.

An original and a copy of the death certificate are required for this transaction.

The Action and Reason codes for this type of termination are Termination DEA.

### Dismissal

۲

۲

A dismissal termination is used when a non-probationary employee is terminated for cause.

This transaction would be the result of the skelly process.

The Action and Reason codes for this type of termination are Termination DSC.

### **Employee Class Change**

The employee class change termination is used when an employee is terminated from one Employee Class and rehired into another Employee Class.

The Action and Reason codes for this type of termination are Termination ECC.

### Extra Help or Intermittent

When an Extra Help or Intermittent employee is being terminated, regardless of the reason, use the Action and Reason codes Termination OTH (see below).

The employee's position number is inactivated by Human Resources Division as of the effective date of the transaction.

### Other

۲

This termination is used for job abandonment, to terminate an employee who does not return to work after a leave of absence <u>without</u> notice to the department, to terminate an at-will employee on the part of the County, to terminate a fixed-term employee at the end of the fixed-term period, to terminate a temporary appointment, and to terminate an Extra Help or Intermittent employee.

In the case of job abandonment or no return after leave of absence, a letter is to be sent to the employee as notice of intent to terminate.

The Action and Reason codes for this type of termination are Termination OTH.

### **Probationary**

A probationary termination is used when an employee fails probation and is terminated from County service.

A termination letter is to be handed to the employee on the last day of work.

The Action and Reason codes for this type of termination are Termination PRB.

### Provisional

A provisional termination is used when an employee who was hired under a provisional appointment is terminated because an eligible list, from which a permanent selection can be made, has been established.

A letter is to be sent to the employee as notice of intent to terminate.

The Action and Reason codes for this type of termination are Termination PRV.

### Resignation

A resignation termination is used when an employee voluntarily leaves County service. This includes employees who are on leave and notify the department that they do not intend to return, and at-will employees who resign.

The Action and Reason codes for this type of termination are Termination RES.

## Job Data - Find an Existing Value Page

۲

| Usage         | Use this page to select the employee's job data record.                                         |
|---------------|-------------------------------------------------------------------------------------------------|
| Navigation    | Workforce Administrator>HR/Ben Dept Rep WorkCenter >Job Data                                    |
| Prerequisites | The Layoff/Termination/Retirement checklist and all associated documentation must be completed. |

| Job Data                            |                                                                  |
|-------------------------------------|------------------------------------------------------------------|
| Enter any information you have      | e and click Search. Leave fields blank for a list of all values. |
| Find an Existing Value              | e <u>K</u> eyword Search                                         |
| <ul> <li>Search Criteria</li> </ul> |                                                                  |
| Empl ID                             | begins with 🔻 101495                                             |
| Name                                | begins with 🔻                                                    |
| Last Name                           | begins with 🔻                                                    |
| Second Last Name                    | begins with 🔻                                                    |
| Alternate Character Name            | begins with 🔻                                                    |
| Middle Name                         | begins with 🔻                                                    |
| 🗏 Include History 🛛 🖉 Corre         | ect History 🔲 Case Sensitive                                     |
| Search Clear Ba                     | sic Search 📓 Save Search Criteria                                |

Job Data - Find an Existing Value Page

Type in one or more of the search criteria and click the **Search** button to select the employee's job data record.

| Job Data - Work Location Page |  |
|-------------------------------|--|
|                               |  |

| Usage      | Use the Work Location page to insert a new row for this transaction.                                        |
|------------|----------------------------------------------------------------------------------------------------|
| Navigation | <ul> <li>Workforce Administrator&gt;HR/Ben Dept Rep WorkCenter &gt;Job<br/>Data&gt;Work Location</li> </ul> |

| ployee                 |                     |                                |              |                       |              |
|------------------------|---------------------|--------------------------------|--------------|-----------------------|--------------|
| ork Location Details ① |                     |                                | Q            | 1 i i 1 of 22         | <b>v</b> + + |
| *Effective Date        | 10/15/2011          |                                |              | Go To Row             | + -          |
| Effective Sequence     | 0                   | *Action                        | Termination  | •                     |              |
| HR Status              | Inactive            | Reason                         | Resignation  | Ŧ                     | ]            |
| Payroll Status         | Terminated          | *Job Indicator                 | Primary Job  | ۲                     |              |
| Position Number        | 00022108 Q          | Cia#/Convices Manager II       |              | Current               |              |
|                        | Use Position        | Data                           |              |                       |              |
| Position Entry Date    | 08/12/2007          |                                |              |                       |              |
|                        | Position Management | Record                         |              |                       |              |
| *Regulatory Region     | USA Q               | United States                  |              |                       |              |
| *Company               | cov Q               | County of Ventura              |              |                       |              |
| *Business Unit         | RETVC Q             | VC Employees' Retirement Assoc |              |                       |              |
| *Department            | 8945 Q              | Retirement Admin               |              |                       |              |
| Department Entry Date  | 08/12/2007          |                                |              |                       |              |
| *Location              | RETIREMENT Q        | Vta Cnty Employees Rtmt Assoc. |              |                       |              |
| Establishment ID       | RET Q               | Retirement                     | Date Created | 01/29/2019            |              |
| Last Start Date        | 01/12/1987          | Termination Date 10/14/20      | 11           |                       |              |
| Expected Job End Date  | <b></b>             |                                |              |                       |              |
| Last Date Worked       | 10/14/2011          | Override Last Date Worked      |              |                       |              |
| Job Data               | Employment Data     | Earnings Distribution          | Benefits     | Program Participation |              |

### Job Data - Work Location Page

**Note:** Before proceeding, you must click the + button in the top, right corner of the page to insert a new row. This is how VCHRP maintains data history. The information from the previous row carries over to the new row, so it is necessary to verify and change the data as is appropriate.

| <u>Effective Date</u> | Enter the effective date of the termination, which is the day <u>after</u> the last day<br>for which the employee has compensated hours, unless the employee has been<br>on a leave of absence from which he has not yet returned. In that case, the<br>effective date of the termination is the Expected Return Date or the<br>employee's resignation date, whichever is later. |
|-----------------------|----------------------------------------------------------------------------------------------------|
| Effective Sequence    | Defaults to 0. This value is changed on subsequent rows only when two or more rows have the same effective date.                                                                                                    |
| Action and Reason     | Enter <i>Termination</i> for the Action and the appropriate value for the Reason.                                                                                                    |
| Job Indicator         | Defaults to Primary Jobthis value should not be changed.                                                                                                    |

Click the **Save** button.

If the Last Date Worked is different from that which was entered by the system, click the **Employment Data** hyperlink, enter the appropriate value in the Last Date Worked field, and click the **Save** button.

**Note:** If any warnings or errors appear, please read them carefully and make any necessary corrections to the employee's record before attempting to save again.

**Note:** At this point, it is necessary to forward the termination paperwork as outlined on the Layoff/Termination/Retirement checklist to Human Resources Division. The paperwork is filed in the employee's personnel file and kept in Human Resources Division.

### The termination process is now complete!

This page is intentionally blank.

# **Chapter 11 - Rehires**

A rehire is used when a person is hired who was previously an employee in VCHRP and whose current status is now either retired or terminated. There are several types of rehires used at the County of Ventura, and they are outlined below and followed by VCHRP screen shots for your reference.

**There are up to four parts to the rehire transaction.** The first is to update the employee's job data record, the second is to update the employee's personal information record if the data has changed, the third is the update the employee's emergency contact record if the data has changed, and the fourth is to update the employee's Additional Pay if changes are necessary.

### **Employee Class Change**

An employee class change rehire is used when an employee is terminated from one Employee Class and is rehired into another Employee Class.

The Action and Reason codes for this type of rehire are Rehire ECC.

### **Extra Help or Intermittent (includes Retirees)**

A rehire of an Extra Help or Intermittent employee requires that some steps be taken prior to keying the rehire into VCHRP. The first step is to submit the Extra Help/Intermittent Request Form to Human Resources Division for approval. If approved, the request form is returned to the department with the position number into which the employee should be hired. Once the employee is selected, the department representative can proceed with the regular rehire process, as outlined in the remainder of this chapter.

The Action for this transaction is Rehire. The Reason for it is one of the following:

RE1 - Use RE1 if the rehire is effective within 30 days of the separation and in the same benefits plan year.

RE2 - Use RE2 if the rehire is effective 30+ days after the separation and in the same benefits plan year.

RE3 - Use RE3 if the rehire is effective in a different benefits plan year, regardless of timing.

RET - Use RET if the employee is a County retiree, regardless of timing.

### Regular

۲

A regular rehire is used to rehire an employee into an employee class other than Extra Help or Intermittent.

The Action for this transaction is Rehire. The Reason for it is one of the following:

RE1 - Use RE1 if the rehire is effective within 30 days of the separation and in the same benefits plan year.

RE2 - Use RE2 if the rehire is effective 30+ days after the separation and in the same benefits plan year.

RE3 - Use RE3 if the rehire is effective in a different benefits plan year, regardless of timing.

RET - Use RET if the employee is a County retiree, regardless of timing.

### Reinstatement

A rehire reinstatement is used to rehire an employee who was terminated for cause, grieved that termination, and was awarded reinstatement to County service.

The Action for this transaction is Rehire. The Reason for it is REI.

You prepare the Personnel Action Form for this transaction, but it is entered into VCHRP by Human Resources Division staff only.

# Job Data - Find an Existing Value Page

| Usage                  | Use this page to select the employee's job data record.                                                                              |
|------------------------|----------------------------------------------------------------------------------------------------|
| Navigation             | Workforce Administrator>HR/Ben Dept Rep WorkCenter >Job Data                                                                         |
| Prerequisites          | The New Hire/Rehire/Recall checklist and all associated documentation must be completed.                                             |
| Access<br>Requirements | You must have access to the employee's records. If you don't have access, coordinate this transaction with Human Resources Division. |

| Job Data<br>Enter any information you hav | e and click Search. Leave fields blank for a list of all values. |
|-------------------------------------------|------------------------------------------------------------------|
| Find an Existing Value                    | Keyword Search                                                   |
| Search Criteria                           |                                                                  |
| Empl ID                                   | begins with   104915                                             |
| Name                                      | begins with 🔻                                                    |
| Last Name                                 | begins with 🔻                                                    |
| Second Last Name                          | begins with 🔻                                                    |
| Alternate Character Name                  | begins with 🔻                                                    |
| Middle Name                               | begins with 🔻                                                    |
| Include History Corre                     | ect History 🔲 Case Sensitive                                     |
| Search Clear Bas                          | sic Search 📓 Save Search Criteria                                |

### Job Data - Find an Existing Value Page

Type in one or more of the search criteria and click the **Search** button to select the employee's job data record.

# Job Data - Work Location Page

| Usage      | Use the Work Location page to insert a new row for this transaction.                                        |
|------------|----------------------------------------------------------------------------------------------------|
| Navigation | <ul> <li>Workforce Administrator&gt;HR/Ben Dept Rep WorkCenter &gt;Job<br/>Data&gt;Work Location</li> </ul> |

| vis Callahan<br>Ioyee |                                   | Empl ID 104915                 |                                |     |
|-----------------------|-----------------------------------|--------------------------------|--------------------------------|-----|
| rk Location Details ⑦ |                                   |                                | Q   14 4 1 of 3                | • • |
| *Effective Date       | 10/02/2011                        |                                | Go To Row                      | + - |
| Effective Sequence    | 0                                 | "Action                        | Rehire                         | _   |
| HD Statue             | Activo                            | Reason                         | Rehire in Different Plan Year  |     |
| nik status            | Active                            | ".lob Indicator                | Primary Joh                    |     |
| Payroll Status        | Active                            | 000 11410101                   | Current                        |     |
| Position Number       | 00002201 Q                        | Insect Detection Specialist I  | Current                        |     |
|                       | Override Positio                  | n Data                         |                                |     |
| Position Entry Date   | 10/02/2011<br>Position Management | Record                         |                                |     |
| Regulatory Region     | USA                               | United States                  |                                |     |
| Company               | cov                               | County of Ventura              |                                |     |
| Business Unit         | AGRVC                             | Agricultural Commissioner      |                                |     |
| Department            | 4520                              | Pierces Disease Control (GWSS) |                                |     |
| Department Entry Date | 10/02/2011                        |                                |                                |     |
| Location              | AGRI_DEPT                         | Agricultural Department        |                                |     |
| Establishment ID      | AGR Q                             | Agriculture Commissioner       | Date Created 01/30/2019        |     |
| Last Start Date       | 10/02/2011                        | Termination Date               |                                |     |
| Expected Job End Date |                                   |                                |                                |     |
| Job Data              | Employment Data                   | Earnings Distribution          | Benefits Program Participation |     |
|                       |                                   |                                |                                |     |

### Job Data - Work Location Page

**Note:** Before proceeding, you must click the + button in the top, right corner of the page to insert a new row. This is how VCHRP maintains data history. The information from the previous row carries over to the new row, so it is necessary to verify and change the data as is appropriate.

| Effective Date        | Enter the effective date of the rehire, which is the first Sunday of the pay period.                                                                                                    |  |  |  |
|-----------------------|----------------------------------------------------------------------------------------------------|--|--|--|
| Effective Sequence    | Defaults to 0. This value is changed on subsequent rows only when two more rows have the same effective date.                                                                                                    |  |  |  |
| Action and Reason     | Enter <i>Rehire</i> for the Action and the appropriate value for the Reason.                                                                                                    |  |  |  |
| Job Indicator         | Defaults to Primary Jobthis value should not be changed.                                                                                                    |  |  |  |
| Position Number       | For a position number change, enter the new number and tab to pull in the Position Data defaults.                                                                                                    |  |  |  |
|                       | For no position number change, either Use Position Data if the defaults are appropriate for the employee <b>or</b> Override Position Data if the defaults are not appropriate for the employee and make appropriate changes. |  |  |  |
| Position Entry Date   | Defaults by the systemthis value should not be changed.                                                                                                    |  |  |  |
| Regulatory Region     | Defaults to USAthis value should not be changed.                                                                                                    |  |  |  |
| Company               | Defaults to COVthis value should not be changed.                                                                                                    |  |  |  |
| Business Unit         | Defaults from Position Datathis value should not be changed.                                                                                                    |  |  |  |
| <u>Department</u>     | Defaults from Position Data. If it needs to be changed, enter the appropriate value.                                                                                                    |  |  |  |
| Department Entry Date | Defaults by the systemthis value should not be changed.                                                                                                    |  |  |  |
| <u>Location</u>       | Defaults from Position Data. If it needs to be changed, enter the appropriate value.                                                                                                    |  |  |  |
| Establishment ID      | Defaults from Business Unitthis value should not be changed.                                                                                                    |  |  |  |
| Expected Job End Date | Not used by the County of Ventura.                                                                                                    |  |  |  |

# Job Data - Job Information Page

| Usage      | Use the Job Information page to enter the employee's job information.        |
|------------|------------------------------------------------------------------------------|
| Navigation | Workforce Administrator>HR/Ben Dept Rep WorkCenter >Job Data>Job Information |

| wis Callahan                                                                                                    |                                                          | Empl ID 104915                      |                    |                                                          |                |
|----------------------------------------------------------------------------------------------------|----------------------------------------------------------|-------------------------------------|--------------------|----------------------------------------------------------|----------------|
| ployee                                                                                                    |                                                          |                                     |                    |                                                          |                |
| bb Information Details ③                                                                                                    |                                                          |                                     |                    | Q ) (4                                                   | < 1 of 3 ▼ > > |
| Effective Date                                                                                                    | 10/02/2011                                               |                                     |                    |                                                          | Go To Row      |
| Effective Sequence                                                                                                    | 0                                                        |                                     | Action             | Rehire                                                   |                |
| HR Status                                                                                                    | Active                                                   |                                     | Reason             | Rehire in Different Plan Year                            |                |
| Payroll Status                                                                                                    | Active                                                   | Job                                 | Indicator          | Primary Job                                              | <b>6</b> 1     |
| Job Code                                                                                                    | 00573                                                    | Insect Detection Specia             | list I             |                                                          | Current        |
| Entry Date                                                                                                    | 10/02/2011                                               |                                     |                    |                                                          |                |
| Supervisor Level                                                                                                    |                                                          |                                     |                    |                                                          |                |
| Supervisor ID                                                                                                    | Q                                                        |                                     |                    |                                                          |                |
| Reports To                                                                                                    |                                                          |                                     |                    |                                                          |                |
| Regular/Temporary                                                                                                    | Regular                                                  | Full/Part                           | Full-Time          |                                                          |                |
| Empl Class                                                                                                    | Regular T                                                | *Officer Code                       | None               | •                                                        |                |
| Regular Shift                                                                                                    | Not Applicable                                           | Shift Rate                          |                    |                                                          |                |
| Tropondi Onite                                                                                                    |                                                          |                                     |                    |                                                          |                |
| nugura onit                                                                                                    |                                                          | Shift Factor                        |                    |                                                          |                |
| regular office                                                                                                    |                                                          | Shift Factor                        |                    |                                                          |                |
| Standard Hours ⑦                                                                                                    |                                                          | Shift Factor                        |                    |                                                          |                |
| Standard Hours ③<br>Standard Hours                                                                                                    | 80.00                                                    | Shift Factor<br>Work Period         | в                  | Biweekly                                                 |                |
| Standard Hours ⑦<br>Standard Hours                                                                                                    | 80.00<br>1.00000                                         | Shift Factor<br>Work Period         | В                  | Biweekly                                                 |                |
| Standard Hours ⑦<br>Standard Hours<br>FTE                                                                                                    | 80.00<br>1.000000                                        | Shift Factor<br>Work Period         | В                  | Biweekly                                                 |                |
| Standard Hours ⑦<br>Standard Hours<br>FTE<br>Contract Number ⑦                                                                                      | 80.00                                                    | Shift Factor<br>Work Period         | B                  | Biweekly                                                 |                |
| Standard Hours<br>Standard Hours<br>FTE<br>Contract Number<br>Contract Number                                                                       | 80.00<br>1.000000                                        | Shift Factor<br>Work Period         | B                  | Biweekly<br>Next Contract Number                         |                |
| Standard Hours<br>Standard Hours<br>FTE<br>Contract Number<br>Contract Number<br>Contract Type                                                      | 80.00<br>1.000000                                        | Shift Factor<br>Work Period         | B                  | Biweekly<br>Next Contract Number                         |                |
| Standard Hours<br>Standard Hours<br>FTE<br>Contract Number<br>Contract Number<br>Contract Type                                                      | 80.00<br>1.000000                                        | Shift Factor<br>Work Period         | B                  | Biweekly<br>Next Contract Number                         |                |
| Standard Hours<br>Standard Hours<br>FTE<br>Contract Number<br>Contract Number<br>Contract Type<br>The USA<br>FL SA Status                           | 80.00<br>1.000000                                        | Shift Factor<br>Work Period         | B<br>Cay Hour      | Biweekly<br>Next Contract Number                         |                |
| Standard Hours<br>Standard Hours<br>FTE<br>Contract Number<br>Contract Number<br>Contract Type<br>USA<br>FL SA Status                               | 80.00<br>1.000000                                        | Shift Factor<br>Work Period<br>Work | B<br>R Day Hour    | Biweekly Next Contract Number s 9.00                     |                |
| Standard Hours<br>Standard Hours<br>FTE<br>Contract Number<br>Contract Number<br>Contract Type<br>USA<br>FLSA Status<br>*EEO Class                  | 80.00<br>1.000000<br>Q<br>Nonexempt<br>None of the Above | Shift Factor<br>Work Period         | B<br>B<br>Cay Hour | Biweekly Next Contract Number s 9.00                     |                |
| Standard Hours<br>Standard Hours<br>FTE Contract Number<br>Contract Number<br>Contract Type<br>USA<br>FL SA Status<br>*EEO Class<br>Job Data<br>Emp | 80.00<br>1.000000                                        | Shift Factor<br>Work Period<br>Work | B<br>C Day Hour    | Biweekly Next Contract Number s 9.00 Benefits Program Pa | articipation   |

### Job Data - Job Information Page

Job Code

Defaults from Position Data. If it needs to be changed, enter the appropriate

value.

| Entry Date            | Defaults by the systemthis value should not be changed.                                                                                                    |
|-----------------------|----------------------------------------------------------------------------------------------------|
| Supervisor Level      | Used for HSA only.                                                                                                    |
| <u>Supervisor ID</u>  | Enter the EmplID of the employee's supervisor. This is the person who the employee reports to and who should have access to view the employee's data through Manger Self Service. |
| Reports to            | Not used by the County of Ventura.                                                                                                    |
| Regular/Temporary     | Defaults to Regularthis value should not be changed.                                                                                                    |
| Full/Part             | Defaults when record is saved - this value should not be changed.                                                                                                    |
| Empl Class            | Verify the employee class. *See the note below. *See Appendix C.                                                                                                    |
| Officer Code          | Not used by the County of Ventura.                                                                                                    |
| Regular Shift         | Not used by the County of Ventura.                                                                                                    |
| Shift Rate            | Not used by the County of Ventura.                                                                                                    |
| <u>Standard Hours</u> | Defaults from Job Code. If it needs to be changed, enter the appropriate value. *See the note below.                                                                              |
| FTE                   | Defaults from Standard Hoursthis value should not be changed.                                                                                                    |
| Work Period           | Defaults to <i>B</i> for biweeklythis value should not be changed.                                                                                                    |
| Contract Number       | Not used by the County of Ventura.                                                                                                    |
| FLSA Status           | Defaults from the Job Code – this value cannot be changed.                                                                                                    |
| EEO Class             | Not used by the County of Ventura.                                                                                                    |
| Work Day Hours        | Verify the employee's work day hours. *See the note below.                                                                                                    |

**Note:** It is extremely important that you verify the Empl Class, Standard Hours and Work Day Hours, and correct the data if needed. These are rule eligibility variables, particularly in the area of employee benefits, so it is essential that the information here be accurate.

| Job Data - Job Labor Page |                                                                              |  |  |  |
|---------------------------|------------------------------------------------------------------------------|--|--|--|
|                           |                                                                              |  |  |  |
| Usage                     | Use the Job Labor page to view the employee's job labor (union) information. |  |  |  |

| esuge      | ese die voe Lucor puge to view die employees joe nucor (union) micrimation.                             |
|------------|----------------------------------------------------------------------------------------------------|
| Navigation | <ul> <li>Workforce Administrator&gt;HR/Ben Dept Rep WorkCenter &gt;Job Data&gt;Job<br/>Labor</li> </ul> |

| ployee                 |                      | Empi 10 104915        |               |                               |                       |     |
|------------------------|----------------------|-----------------------|---------------|-------------------------------|-----------------------|-----|
| oor Information ①      |                      |                       |               |                               | Q            1 of 3 ¥ | • • |
| Effe                   | ctive Date 10/02/201 | 11                    |               |                               | Go To Row             |     |
| Effective              | Sequence 0           |                       | Action        | Rehire                        | -                     |     |
|                        | HR Status Active     |                       | Reason        | Rehire in Different Plan Year |                       |     |
| Pay                    | roll Status Active   |                       | Job Indicator | Primary Job                   | 125 (257)             |     |
| Barga                  | ining Unit           | Q                     |               |                               | Current               |     |
| Labor A                | igreement            | ۹                     |               |                               |                       |     |
| Labor Agreemen         | t Entry Dt           | <b></b>               |               |                               |                       |     |
| Employee               | Category             | ۹                     |               |                               |                       |     |
| Employee Su            | bcategory            | ٩                     |               |                               |                       |     |
| Employee Subo          | ategory 2            | Q                     |               |                               |                       |     |
|                        | Positi               | on Management Record  |               |                               |                       |     |
| U                      | nion Code UPT        | SEIU Technical        |               |                               |                       |     |
| Union Seni             | ority Date           |                       |               |                               |                       |     |
| Works                  | Council ID           |                       |               |                               |                       |     |
| Labor                  | Facility ID          | Q                     |               |                               |                       |     |
| 1                      | Entry Date           |                       |               |                               |                       |     |
|                        | Stop V               | Vage Progression      |               |                               |                       |     |
|                        | C Exemp              | ot from Layoff        | Reason        | Q                             |                       |     |
| signed Seniority Dates |                      |                       |               |                               |                       |     |
| Q Q                    |                      |                       |               | 4 4 1-1 of 1                  | ▼ > >   View All      |     |
| eniority Date          | Control Value        | *Labor Seniority Date | Override      | Override Reason               |                       |     |
|                        |                      |                       |               |                               |                       |     |
| Recalculate Senior     | ity Dates            |                       |               |                               |                       |     |
| Job Data               | Employment Data      | Earnings Distribution | e             | enefits Program Participation |                       |     |
|                        |                      |                       |               |                               |                       |     |

### Job Data - Job Labor Page

Information on this page defaults from the Job Code, no changes are needed.

| Job Data - Pay | b Data - Payroll Page                                                    |  |  |
|----------------|--------------------------------------------------------------------------|--|--|
| Usage          | Use the Payroll page to enter the employee's payroll information.        |  |  |
| Navigation     | Workforce Administrator>HR/Ben Dept Rep WorkCenter >Job     Data>Payroll |  |  |

| ewis Callahan                 | 000 2000             | Empl ID 1049          | 15                  |                         |               |                 |
|-------------------------------|----------------------|-----------------------|---------------------|-------------------------|---------------|-----------------|
| nployee                       |                      |                       |                     |                         |               |                 |
| ayroll Information ①          |                      |                       |                     | Q (                     | 14 4 1        | of 3 🔻 🕨 🕅      |
| Effective Date                | 10/02/2011           |                       |                     |                         | G             | o To Row        |
| Effective Sequence            | 0                    |                       | Action Rehin        | •                       |               |                 |
| HR Status                     | Active               |                       | Reason Rehin        | e in Different Plan Yea | r             |                 |
| Payroll Status                | Active               |                       | Job Indicator Prima | ry Job                  |               | 0               |
| *Payroll System               | Payroll for North An | nerica 🔻              |                     |                         |               | Current         |
| Payroll for North America (?) |                      |                       |                     |                         |               |                 |
| Pay Group                     | FH1 Q                | Friday Day Off        |                     |                         |               |                 |
| Employee Type                 | H Q                  | Hourly                | Holiday Schedu      | Ile VC01                | Q VC Hol      |                 |
| Tax Location Code             | 12_COV               | Environmental/Housing |                     |                         |               |                 |
| GL Pay Type                   |                      |                       | FICA Stat           | us Subject              | ۲             |                 |
| Combination Code              |                      |                       |                     | Edit ChartFields        |               |                 |
|                               |                      |                       |                     |                         |               |                 |
|                               |                      | Entrainer Distributiv | n                   | Benefits Program        | Participation |                 |
| Job Data                      | Employment Data      | Carrierge Orectoout   |                     |                         |               |                 |
| Job Data                      | Employment Data      | esh                   | Updat               | e/Display Inclu         | ide History   | Correct History |

### Job Data - Payroll Page

| Payroll System   | Defaults to Payroll for North Americathis value should not be changed.                                                                           |
|------------------|----------------------------------------------------------------------------------------------------|
| <u>Pay Group</u> | Verify the pay group. If it needs to be changed, enter the appropriate value.<br>*See Appendix E.                                                |
| Employee Type    | Defaults from FLSA Status. This value should only be changed for line-assigned VCPFA employees or employees with a Work Day Hours value of 8.25. |

| Holiday Schedule  | Verify the holiday schedule. If it needs to be changed, enter the appropriate value. *See Appendix F.              |
|-------------------|----------------------------------------------------------------------------------------------------|
| Tax Location Code | Defaults from DeptID – this value should not be changed.                                                           |
| FICA Status       | Enter the appropriate value. *See Appendix G.<br>Auditor-Controller Payroll staff monitors, and changes as needed. |
| GL Pay Type       | Not used by the County of Ventura.                                                                                 |

# Job Data - Salary Plan Page

۲

| Usage      | Use the Salary Plan page to enter the employee's salary information.                                      |
|------------|----------------------------------------------------------------------------------------------------|
| Navigation | <ul> <li>Workforce Administrator&gt;HR/Ben Dept Rep WorkCenter &gt;Job<br/>Data&gt;Salary Plan</li> </ul> |

| wis Callahan<br>oloyee                                              |                                                      | Empl ID 1                                         | 04915                                   |                                              |                       |                 |
|---------------------------------------------------------------------|------------------------------------------------------|---------------------------------------------------|-----------------------------------------|----------------------------------------------|-----------------------|-----------------|
| lary Plan Details                                                   |                                                      |                                                   |                                         | ٩                                            | 1 1 1                 | of 3 🔻 🕨 🕨      |
| Effective Date<br>Effective Sequence<br>HR Status<br>Payroll Status | 10/02/2011<br>0<br>Active<br>Active                  |                                                   | Action R<br>Reason R<br>Job Indicator P | tehire<br>tehire in Different<br>trimary Job | Plan Year             | 3o To Row       |
| Salary Admin Plan<br>Grade<br>Step                                  | UPT Q <sup>©</sup> UP<br>45 Q <sup>©</sup> Inse<br>Q | T Salary Admin Plan<br>act Detection Specialist I | Grade Entry Date<br>Step Entry Date     | 10/02/2011                                   |                       | Current         |
|                                                                     | Includes Wage Pr                                     | ogression Rule                                    |                                         |                                              |                       |                 |
| Job Data En                                                         | nployment Data                                       | Earnings Distri                                   | bution                                  | Benefits F                                   | Program Participation |                 |
| ave Return to Search                                                | Notify Refres                                        | h                                                 | Upd                                     | date/Display                                 | Include History       | Correct History |

### Job Data - Salary Plan Page

| Salary Admin Plan | Defaults from the Job Codethis value should not be changed.                                                                                    |
|-------------------|----------------------------------------------------------------------------------------------------|
| Grade             | Defaults from the Job Codethis value should not be changed.                                                                                    |
| Grade Entry Date  | Defaults by the system this value should not be changed.                                                                                       |
| <u>Step</u>       | Defaults from Job Code and is view-only. If it needs to be changed, highlight the field on the PAF for entry by HR staff. *See the note below. |

Step Entry Date

Defaults by the system. \*See the note below.

**Note:** Step and Step Entry Date apply only to select job codes within the FFF, FGF and NCN Salary Administration Plans.

# Job Data - Compensation Page

| Usage      | Use the Compensation page to enter the employee's compensation information.                                |
|------------|----------------------------------------------------------------------------------------------------|
| Navigation | <ul> <li>Workforce Administrator&gt;HR/Ben Dept Rep WorkCenter &gt;Job<br/>Data&gt;Compensation</li> </ul> |

| wis Callahan<br>Noyee                                                                             |                 |            |                        |                              | Empl ID 104                        | 915            |                 |                           |            |        |          |        |
|---------------------------------------------------------------------------------------------------|-----------------|------------|------------------------|------------------------------|------------------------------------|----------------|-----------------|---------------------------|------------|--------|----------|--------|
| ompensation Deta                                                                                  | ails            |            |                        |                              |                                    |                |                 | (                         | 2          | (4 4   | 1 of 3   | • • •  |
|                                                                                                   | Effective Date  | 10/02      | 2011                   |                              |                                    |                |                 |                           |            | G      | o To Row |        |
| Effe                                                                                              | ective Sequence | 0          |                        |                              |                                    | Actio          | n Rehire        |                           |            | -      |          |        |
|                                                                                                   | HR Status       | Active     | rii                    |                              |                                    | Reaso          | n Rehire in Dif | ferent Plan Ye            | ar         |        |          |        |
|                                                                                                   | Payroll Status  | Active     | e.                     |                              |                                    | Job Indicate   | or Primary Job  |                           |            |        |          |        |
| Co                                                                                                | ompensation Rat |            | 13                     | 785000                       |                                    |                | Frequer         | cy -                      | H          | warfu  | Curren   |        |
|                                                                                                   | 5               |            |                        |                              |                                    |                |                 |                           |            |        |          |        |
| Pay Rates ③ Default Pay                                                                           | Components      |            |                        |                              |                                    |                |                 |                           |            |        |          |        |
| Pay Rates ⑦<br>Default Pay<br>ay Components ⑦<br>III Q<br>Amounter                                | 7 Components    |            | Comparis               |                              |                                    |                |                 |                           | 14         | 1-1 of | 1 ¥      | F (H)  |
| Pay Rates ③<br>Default Pay<br>ay Components ④<br>同 Q<br>Amounts   _                               | 2 Components    | anges      | Conversio              | n II)                        |                                    |                |                 |                           | 30-3       | 1-1 of | 1 ¥      | r it   |
| Pay Rates ③ Default Pay IN Components ④ IIII Q Amounts   Rate Code                                | 2 Components    | anges      | Conversio<br>Comp Rate | n III                        | Currency                           | Frequency      |                 | Percent                   | 36         | 1-1 of | e1 ¥     | F. (R) |
| Pay Rates ③ Default Pay Components ④ Reader Code NAHRLY                                           | 2 Components    | anges<br>0 | Conversio<br>Comp Rate | n IIÞ<br>13.765000)          | Currency<br>USD                    | Frequency      |                 | Percent                   | н          | 1-1 of | •        | -      |
| Pay Rates ③ Default Pay ay Components ④ Rate Code NAHRLY Calculate C                              | 2 Components    | anges<br>0 | Conversio<br>Comp Rate | n II►<br>13.765000g          | Currency<br>USD                    | Frequency      |                 | Percent                   | N          | 1-1 of | •        |        |
| Pay Rates ③ Default Pay ay Components ④ Rate Code NAHRLY Calculate C                              | 2 Components    | anges<br>0 | Conversio<br>Comp Rate | n ∐▶<br>13.765000            | Currency<br>USD                    | Frequency<br>H |                 | Percent                   | <u>H</u> 3 | 1-1 of | •        |        |
| Pay Rates (*) Default Pay ay Components (*) Q Amounts (*) Rate Code 1 NAHRLY Calculate C Job Data | Components      | anges<br>0 | Conversio<br>Comp Rate | n II)<br>13.765000)<br>Eamin | Currency<br>USD                    | Frequency      | Benefits Progra | Percent<br>m Participatio | n          | 1-1 of | •        |        |
| Pay Rates ③ Default Pay ay Components ④ Rate Code NAHRLY Calculate C Job Data                     | 2 Components    | anges<br>0 | Conversio<br>Comp Rate | n _ II▶                      | Currency<br>USD<br>gs Distribution | Frequency<br>H | Benefits Progra | Percent<br>m Participatio | 14         | 1-1 of | •        |        |

### Job Data - Compensation Page

If you get to this point on a transaction and realize that any of the data on this page needs to be changed, back out of the transaction and send the PAF to Human Resources Division staff for entry.

Click the **Benefits Program Participation** hyperlink at the bottom of the page.

# Job Data - Benefit Program Participation Page

| Usage      | Use the Benefit Program Participation page to enter the employee's BAS Group ID.                                            |
|------------|----------------------------------------------------------------------------------------------------|
| Navigation | <ul> <li>Workforce Administrator&gt;HR/Ben Dept Rep WorkCenter &gt;Job<br/>Data&gt;Benefit Program Participation</li> </ul> |

| ployee                                                                  |                       | Empl ID                         | 104915            |                                         |                |
|-------------------------------------------------------------------------|-----------------------|---------------------------------|-------------------|-----------------------------------------|----------------|
| enefit Status ①                                                         |                       |                                 |                   | Q    4                                  | 4 1 of 3 V 🕨 🕨 |
|                                                                         | 0                     |                                 |                   |                                         |                |
|                                                                         |                       |                                 |                   |                                         | GO TO ROW      |
| Effective Date                                                          | 10/02/2011            |                                 |                   |                                         |                |
| Effective Sequence                                                      | 1 0                   | Action                          | Rehire            |                                         |                |
| HR Status                                                               | Active                | Reason                          | Rehire in Differe | ent Plan Year                           |                |
| Payroll Status                                                          | Active                | Job Indicator                   | Primary Job       |                                         |                |
| *Benefits System                                                        | Benefits Administrat  | ion 🔻                           | 1                 | Danafita Employea State                 | Current        |
| Annual Renefits Base Rate                                               |                       | -                               |                   | Benefits Employee Statu                 | IS Active      |
| Annual Denents Dase han                                                 | ·                     | ~ USD                           |                   |                                         |                |
| Benefits Administration Eligibilit                                      | <b>y</b> ⑦            |                                 |                   |                                         |                |
| BAS Group ID                                                            | USE Q                 | Service Employees               | Union Intl        |                                         |                |
| Elio Eld 1                                                              |                       | Elia Eld 2                      |                   | Elia Eld                                | 3              |
| Ligitui                                                                 |                       | city rid 2                      |                   | Engrid                                  |                |
| Elig Fld 4                                                              |                       | Elig Fld 5                      |                   | Elig Fld                                | 6              |
| Elig Fld 7                                                              |                       | Elig Fld 8                      |                   | Elig Fld                                | 9              |
|                                                                         |                       |                                 |                   |                                         | 4              |
|                                                                         | atta (i)              |                                 | 0                 | 1 1 1 1 1 1 1 1                         | > > View All   |
| enefit Program Participation Det                                        |                       |                                 | ч                 |                                         |                |
| enefit Program Participation Det<br>*Effective Date                     | 04/19/1999 💼          | Currency Code                   | USD               | , i i i i i i i i i i i i i i i i i i i | + -            |
| enefit Program Participation Det<br>*Effective Date<br>*Benefit Program | 04/19/1999 🛗          | Currency Code                   | USD               |                                         | + -            |
| enefit Program Participation Det<br>*Effective Date<br>*Benefit Program | 04/19/1999 📰<br>109 Q | Currency Code<br>SEIU Employees | USD               |                                         | + -            |

### Job Data - Benefit Program Participation Page

| Benefits Systems          | Defaults to Benefits Administration - this value should not be changed                                                                |
|---------------------------|----------------------------------------------------------------------------------------------------|
| Annual Benefits Base Rate | Not used by the County of Ventura.                                                                                                    |
| BAS Group ID              | Enter the appropriate value. *See Appendix J.                                                                                         |
| Eligibility Fields 1-9    | These fields are used by Benefits staff only for eligibility rules. Do not enter/delete information in/from these fields.             |
| Effective Date            | Defaults from previous rowthis value should not be changed.                                                                           |
| Benefit Program           | Defaults from previous rowthis value should not be changed. Benefits Administration places the employee into the appropriate program. |
|                           |                                                                                                    |

Click the **Save** button.

**Note:** If any warnings or errors appear, please read them carefully and make any necessary corrections to the employee's record before attempting to save again.

The next step of the rehire process is to determine if the employee's personal information, emergency contact information, or Additional Pay information needs to be updated.

If personal information needs to be updated, please refer to Chapter 12, the Personal Data Changes section.

If emergency contact information needs to be updated, please refer to the Emergency Contact section of Chapter 12.

If the Additional Pay information needs to be updated, please complete the Additional Pay Action Form and turn it in with the Personnel Action Form for the recall. \*See Appendix I for a list of Additional Pay Earn Codes.

**<u>\*IMPORTANT</u>**: If you rehired an employee whose eligibility to work in the United States is a Visa, then you must also complete the Identification Data component. Please refer to Chapter 12 for details on completing the Identification Data pages.

**Note:** At this point, it is necessary to forward the rehire paperwork as outlined on the New Hire/Rehire/Recall checklist to Human Resources Division. The paperwork is filed in the employee's personnel file and kept in Human Resources Division.

### The rehire process is now complete!

This page is intentionally blank.

# **Chapter 12 - Miscellaneous Transactions**

While most employee transactions in VCHRP require Action and Reason codes, some do not. This chapter outlines some of these transactions, and each is followed by VCHRP screen shots for your reference.

### **Employee Class Change**

When an employee's Employee Class is changing, the Termination and Rehire transactions are used.

If the employee does not work on the last day of the pay period, the separation is effective the last day of that pay period and should be processed during that pay period. The rehire is effective the first day of the following pay period and should be processed during the following pay period.

If the employee does work on the last day of the pay period, the separation and rehire transactions are processed as follows:

- i. The separation is effective the first day of the following pay period and should be entered during the following pay period.
- ii. After the separation is entered, the agency submits an off-cycle check request to Auditor-Payroll.
- iii. Auditor-Payroll processes the final check for the employee.
- iv. After the final check has been confirmed, the rehire is entered effective the first day of that pay period.

### **Probation Extension**

The probation extension is used when you want to extend an employee's probationary period. The Personnel Action Form for this transaction must be completed and sent to Human Resources Division for entry into the system since there are required changes that must be made after the Job Data row has been entered.

A probation extension must be processed before the employee completes the current probationary period. The effective date of the transaction should be the pay period begin date of the pay period in which it is to be entered, which can be any time before the employee completes his probationary period. You need to indicate on the Personnel Action Form that the probation is to be extended by a specific number of hours--please be sure that this is done in multiples of 80. For example, you might write "Please extend the employee's probation by 480 hours."

The Action and Reason codes for this transaction are Probation EXT.

To end a probation extension prior to reaching the extended hours, submit a PAF with the effective date the extension should end (the last day of the pay period), leaving the action/reason field blank. Indicate in the notes portion of the PAF that the probation hours need to be reset/ended, and attach the necessary documentation to the PAF

You prepare the Personnel Action Forms for these transactions, but it is entered into VCHRP by Human Resources Division staff only.

**Note:** When a probation extension is processed, the hours of extension are added to the current Hours Needed value to get the new Hours Needed value. For example, if the employee has 160 hours needed and you request that his probation be extended by 480 hours, the new Hours Needed value will be 640. Also, once the probationary period is extended, the employee must complete the entire new probationary period-he cannot complete probation "early."

### **Emergency Contact**

۲

The Emergency Contact component is used to record the employee's emergency contact information.

# Emergency Contact - Find an Existing Value Page Usage Use the Find an Existing Value page to select the employee for whom this transaction is being performed. Navigation • Workforce Administration>Personal Information>Personal Relationships > Emergency Contact

| Personal Information<br>Enter any information you have and click Search. Leave fields blank for a list of all values. |  |  |  |  |  |
|----------------------------------------------------------------------------------------------------|--|--|--|--|--|
| Find an Existing Value Add a New Value                                                                                |  |  |  |  |  |
| ▼ Search Criteria                                                                                                    |  |  |  |  |  |
| Empl ID begins with    104915                                                                                         |  |  |  |  |  |
| Name begins with                                                                                                    |  |  |  |  |  |
| Last Name begins with                                                                                                 |  |  |  |  |  |
| Second Last Name begins with                                                                                          |  |  |  |  |  |
| Alternate Character Name begins with 🔻                                                                                |  |  |  |  |  |
| Middle Name begins with                                                                                               |  |  |  |  |  |
| □ Include History □ Correct History □ Case Sensitive                                                                  |  |  |  |  |  |
| Search Clear Basic Search 🖾 Save Search Criteria                                                                      |  |  |  |  |  |

### Emergency Contact - Find an Existing Value Page

Type in one or more of the search criteria and click the **Search** button to select the employee for whom this transaction is being performed.

# **Emergency Contact - Contact Address/Phone Page**

| Usage      | Use the Contact Address/Phone page to enter the contact's address and phone information.                        |
|------------|----------------------------------------------------------------------------------------------------|
| Navigation | Workforce Administration>Personal Information>Personal<br>Relationships>Emergency Contact>Contact Address/Phone |

| Contact Address/Phon                                                        | e Other Phone Numbers                                                                                                    |                                                         |                        |                |
|-----------------------------------------------------------------------------|----------------------------------------------------------------------------------------------------|---------------------------------------------------------|------------------------|----------------|
| Lewis Callahan                                                              |                                                                                                    | Person ID 104915                                        |                        |                |
| Emergency Contact                                                           |                                                                                                    | Q                                                       | I I4 4 1 of 1 ▼        | ▶ ▶ I View All |
| "Contact Name<br>Employee's Current A<br>Country U:<br>Address 21<br>Ta     | Anderson,Brad/cathy  Primary Contact  Same Address as Employee  Same Phone as Employee  Address SA United States S02 Westridge Ave W Apt. D201 acoma, WA 98486 | *Relationship to Employee<br>Address Type<br>Phone Type | Parent<br>Home<br>Home | + -            |
| Employee's Phone<br>Phone 8<br>Save Return to Se<br>Contact Address/Phone 1 | 805/797-1168<br>Parch Notify<br>Other Phone Numbers                                                                                                    |                                                         |                        |                |

### Emergency Contact - Contact Address/Phone Page

| Contact Name                    | Enter the contact nameuse the VCHRP name format (Lastname,Firstname).                                                                                                    |
|---------------------------------|----------------------------------------------------------------------------------------------------|
| <u>Relationship to Employee</u> | Enter the contact's relationship to the employee.                                                                                                    |
| Primary Contact                 | Select the check box for the primary contact only. Leave it unselected for additional contacts.                                                                                                    |
| Same Address as Employee        | Select the check box if the contact's address is the same as that of the employee. Leave it unselected if it is different.                                                                                    |
| <u>Address Type</u>             | This field appears if the Same Address as Employee check box is selected. It defaults to the address type on file for the employeethis value should not be changed.                                           |
| Same Phone as Employee          | Select the check box if the contact's phone is the same as that of the employee. Leave it unselected if it is different.                                                                                      |
| <u>Phone Type</u>               | This field appears if the Same Phone as Employee check box is selected. It defaults to the phone type on file for the employeethis value should not be changed.                                               |
| Country                         | Defaults to USAthis value should not be changed.                                                                                                    |
| <u>Address</u>                  | Defaults to the employee's address if the Same Address as Employee check<br>box is selected. If that check box is not selected, use the Edit Address<br>hyperlink to enter the contact's address information. |
| <u>Phone</u>                    | Defaults to the employee's phone if the Same Phone as Employee check box<br>is selected. If that check box is not selected, enter the contact's phone<br>information.                                         |

| Emergency Contact - Other Phone Numbers Page |                                                                                                    |  |  |  |
|----------------------------------------------|----------------------------------------------------------------------------------------------------|--|--|--|
| Usage                                        | Use the Other Phone Numbers page to enter additional phone numbers for the contact.                           |  |  |  |
| Navigation                                   | Workforce Administration>Personal Information>Personal<br>Relationships>Emergency Contact>Other Phone Numbers |  |  |  |

| Contact Address/Phone Other Phone Numbers                                   |                     |
|-----------------------------------------------------------------------------|---------------------|
| Lewis Callahan                                                              | Person ID 104915    |
| Emergency Contact                                                           | Q,    4 .4 1 of 1 ▼ |
| Contact Name Anderson,Brad/cathy<br>Relationship to Employee Parent         | Primary Contact     |
| Other Phone Numbers for Emergency Contact                                   | Q I I ◀ ◀ 1 of 1 ▼  |
| *Phone Type Work   Phone 805/983-0464                                       | Extension -         |
| Save Return to Search Notify<br>Contact Address/Phone   Other Phone Numbers |                     |

### Emergency Contact - Other Phone Numbers Page

**Phone Type** Enter the contact's phone type.

**Phone** Enter the contact's phone number.

**Note:** If additional phone numbers need to be entered for this contact, click the + sign to the right of the Phone field and enter the additional information.

**Note:** If additional contacts need to be entered for this employee, click the + sign to the right of the Contact Name field on <u>either</u> page of this component and enter that contact's information on <u>both</u> pages.

Click the **Save** button.

### The emergency contact process is now complete!

# **Identification Data**

۲

The Identification Data component is used to record the employee's Visa information.

# Identification Data - Find an Existing Value Page

| Usage      | Use the Find an Existing Value page to select the employee's record.              |
|------------|-----------------------------------------------------------------------------------|
| Navigation | Workforce Administration>Personal     Information>Citizenship>Identification Data |

| Identification Data                                                                           |                      |  |  |
|-----------------------------------------------------------------------------------------------|----------------------|--|--|
| Enter any information you have and click Search. Leave fields blank for a list of all values. |                      |  |  |
| Find an Existing Value                                                                        |                      |  |  |
| ▼ Search Criteria                                                                             |                      |  |  |
| Empl ID                                                                                       | begins with T 104915 |  |  |
| Name                                                                                          | begins with 🔻        |  |  |
| Last Name                                                                                     | begins with 🔻        |  |  |
| Second Last Name                                                                              | begins with 🔻        |  |  |
| Alternate Character Name                                                                      | begins with 🔻        |  |  |
| Middle Name                                                                                   | begins with 🔻        |  |  |
| Include History Correct History Case Sensitive                                                |                      |  |  |
| Search Clear Basic Search 🖉 Save Search Criteria                                              |                      |  |  |
Identification Data - Find an Existing Value Page

Type in one or more of the search criteria and click the **Search** button to select the employee's record.

# Identification Data - Visa/Permit Data Page

۲

| Usage      | Use the Visa/Permit Data page to record the employee's Visa information.                           |  |
|------------|----------------------------------------------------------------------------------------------------|--|
| Navigation | Workforce Administration>Personal     Information>Citizenship>Identification Data>Visa/Permit Data |  |

| ris Callahan               |               |                   | Pers       | son ID 104915 |                 |         |          |          |          |              |
|----------------------------|---------------|-------------------|------------|---------------|-----------------|---------|----------|----------|----------|--------------|
| /Permit Data 🕐             |               |                   |            |               |                 |         |          | Q        |          | 1 of 1 🔹 🕨 🔅 |
| "Countr<br>"Typ            | EAC Q         | USA<br>Emp Auth C | Work Permi | t             |                 |         |          | Go To R  | low      | + -          |
| a / Permit History 🔿       |               |                   |            |               | c               | 2       | 1¢       | 1 1 0    | of 1 🔹 🗼 | I View All   |
| *Effective Date            | 01/01/2011    |                   |            |               |                 | 0       | Get Supp | orting D | ocuments | + -          |
| *Status                    | Granted       |                   | •          |               | "Status Da      | te 12   | /20/2010 | 1        | <b></b>  |              |
| Duration                   |               |                   |            |               | Type of Duratio | on Y    | ears     |          |          |              |
| Issue Date                 | 10/20/2010    | <b></b>           |            |               | Numb            | er      |          |          |          |              |
| Date of Entry into Country | 12/28/2010    | <b></b>           |            |               | Expiration Da   | te 12   | /28/2013 | 1        | <b></b>  |              |
| Issuing Authority          | UNITED STAT   | ES GOVERN         | MENT       |               | 12              |         |          |          |          |              |
| Issue Place                | US Embassy in | n Greece          |            |               |                 |         | _        |          |          |              |
| notice Deserved Needed     |               |                   |            |               |                 |         |          |          |          |              |
| Q                          |               |                   |            | 14 4          | 1-1 of 1 🔻      | ÷       | ⊨: 1     | View A   | 11       |              |
| *Sup Doc ID Description    |               |                   |            | Request Date  | Date Receiv     | ed      |          |          |          |              |
| 1 Q                        |               |                   |            |               |                 | <b></b> | +        | -        |          |              |
|                            |               |                   |            |               |                 |         |          |          |          |              |

#### Identification Data - Visa/Permit Data Page

| <u>Country</u>             | Enter the appropriate value.                                                                |  |
|----------------------------|---------------------------------------------------------------------------------------------|--|
| <u>Type</u>                | Enter the appropriate value. *See the note below.                                           |  |
| Effective Date             | Enter the effective date of this record.                                                    |  |
| <u>Number</u>              | Enter the Visa number.                                                                      |  |
| <u>Status</u>              | Enter the appropriate value.                                                                |  |
| <u>Status Date</u>         | Enter the status date.                                                                      |  |
| <b>Duration</b>            | Enter the period of time for which the Visa is valid.                                       |  |
| <u>Issue Date</u>          | Enter the issue date.                                                                       |  |
| Date of Entry into Country | Enter the date the employee entered the country.                                            |  |
| Expiration Date            | Defaults by the system from the Date of Entry into Countrythis value should not be changed. |  |
| Issuing Authority          | Enter the name of the issuing authority.                                                    |  |
| Issue Place                | Enter the name of the place where the Visa was issued.                                      |  |
| Sup Doc ID                 | Not used by the County of Ventura.                                                          |  |
| Request Date               | Not used by the County of Ventura.                                                          |  |
| Date Received              | Not used by the County of Ventura.                                                          |  |

**Note:** If the Type needed is not available, please contact Human Resources Division to have the value added to the appropriate table for use.

Click the **Save** button.

**Note:** Notice that this component is not effective dated. Use the + and - buttons to add and delete rows as needed, enter the information as appropriate, and save the record.

#### The Visa process is now complete!

## **Company Property**

۲

The Company Property component is used to check out and/or check in company property for an employee.

The items listed on the Company Property table are generic in nature, and the data associated with an employee is informational only.

The use of this component is optional.

# Company Property - Find an Existing Value Page

| Usage      | Use the Find an Existing Value page to select the employee for whom this transaction being performed. |  |
|------------|----------------------------------------------------------------------------------------------------|--|
| Navigation | Workforce Administration>Job Information>Company Property                                             |  |

| Company Property<br>Enter any information you have and click Search. Leave fields blank for a list of all values. |                      |  |  |  |
|----------------------------------------------------------------------------------------------------|----------------------|--|--|--|
| Find an Existing Value                                                                                            |                      |  |  |  |
| <ul> <li>Search Criteria</li> </ul>                                                                               |                      |  |  |  |
| Empl ID                                                                                                    | begins with ▼ 101495 |  |  |  |
| Name                                                                                                    | begins with 🔻        |  |  |  |
| Last Name                                                                                                    | begins with 🔻        |  |  |  |
| Second Last Name                                                                                                  | begins with 🔻        |  |  |  |
| Alternate Character Name                                                                                          | begins with <b>▼</b> |  |  |  |
| Middle Name                                                                                                    | begins with ▼        |  |  |  |
| Case Sensitive                                                                                                    |                      |  |  |  |
| Search Clear Basic Search 🖾 Save Search Criteria                                                                  |                      |  |  |  |

#### Company Property - Find an Existing Value Page

Type in one or more of the search criteria and click the **Search** button to select the employee for whom this transaction is being performed.

| Company Property - Company Property Page                                     |                                                                                  |  |  |  |  |
|------------------------------------------------------------------------------|----------------------------------------------------------------------------------|--|--|--|--|
| Usage                                                                        | Use the Company Property page to check in/out company property for the employee. |  |  |  |  |
| Navigation         Workforce Administration>Job Information>Company Property |                                                                                  |  |  |  |  |

| Cor | mpany Property                    |                |             |               |               |  |             |
|-----|-----------------------------------|----------------|-------------|---------------|---------------|--|-------------|
| Sa  | Sampson Harrison Person ID 101495 |                |             |               |               |  |             |
| Pro | perty Assignment                  |                |             |               |               |  |             |
| ⊞;  | Q                                 |                |             |               |               |  | -2 of 2 🔹 🕨 |
|     | *Property Code                    | Description    | *Issue Date | Date Returned | Serial Number |  |             |
| 1   | CELL PHONE Q                      | Cellular Phone | 07/05/2009  |               |               |  | + -         |
| 2   | VEHICLE Q                         | Vehicle        | 10/03/2010  |               |               |  | + -         |
| S   | Save Return to Search Notify      |                |             |               |               |  |             |

| <b>Property Code</b> | Enter the appropriate value. *See the note below.  |
|----------------------|----------------------------------------------------|
| Description          | Defaults by the system.                            |
| <u>Issue Date</u>    | Enter the date the employee receives the property. |
| Date Returned        | Enter the date the employee returns the property.  |

The Serial Number tab in the Property Assignment section is not used by the County of Ventura.

**Note:** If the Property Code needed is not available, please contact Human Resources Division to have the value added to the appropriate table for use.

Click the **Save** button.

۲

**Note:** Notice that this component is not effective dated. Use the + and - buttons to add and delete rows as needed, enter the information as appropriate, and save the record.

## The company property process is now complete!

# Education

The Education component is used to document an employee's educational and/or professional training accomplishments.

It is important to note that <u>the data in this component is informational only</u> and does not affect employee incentives. Employee incentives require documentation proof and are keyed into the system by Human Resources Division using a different process.

The use of this component is optional.

| Education - Find an Existing Value Page |  |  |  |
|-----------------------------------------|--|--|--|
|                                         |  |  |  |
|                                         |  |  |  |

| Usage      | Use the Find an Existing Value page to select the employee for whom this transaction is being performed. |
|------------|----------------------------------------------------------------------------------------------------|
| Navigation | Workforce Development>Profile Management> Profiles>Person Profiles                                       |

| Person Profiles                                                                             |  |  |  |  |  |
|---------------------------------------------------------------------------------------------|--|--|--|--|--|
| Enter any mormation you have and click Search. Leave fields blank for a list of all values. |  |  |  |  |  |
| Find an Existing Value         Add a New Value                                              |  |  |  |  |  |
| ▼ Search Criteria                                                                           |  |  |  |  |  |
| Empl ID begins with <b>v</b> 117798                                                         |  |  |  |  |  |
| Profile Type begins with ▼ Q                                                                |  |  |  |  |  |
| Name begins with ▼                                                                          |  |  |  |  |  |
| Last Name begins with 🔻                                                                     |  |  |  |  |  |
| Alternate Character Name begins with 🔻                                                      |  |  |  |  |  |
| □ Include History                                                                           |  |  |  |  |  |
| Search Clear Basic Search 🖾 Save Search Criteria                                            |  |  |  |  |  |

Education - Find an Existing Value Page

Type in one or more of the search criteria and click the **Search** button to select the employee for whom this transaction is being performed.

| Education – Person Profiles                                                                               |                                                |                                                                               |  |  |  |
|----------------------------------------------------------------------------------------------------|------------------------------------------------|-------------------------------------------------------------------------------|--|--|--|
| Usage                                                                                                    | Use the Professional I professional training a | Ed. and Training Page to enter the employee's college and/or accomplishments. |  |  |  |
| Navigation         Workforce Development>Profile Management> Profiles>Person           Profiles>Education |                                                |                                                                               |  |  |  |
| Favorite                                                                                                  | s Main Menu > Workforce Develo                 | lopment > Profile Management > Profiles > Person Profiles                     |  |  |  |
| Ре                                                                                                    | son Profile                                    |                                                                               |  |  |  |
| Empl ID: 117798 Amanda Simmons                                                                            |                                                |                                                                               |  |  |  |

| Profile Type:                                                                                           | PERSON                      | Person |           |   |          |
|----------------------------------------------------------------------------------------------------|-----------------------------|--------|-----------|---|----------|
| *Profile Status:                                                                                        | Active •                    |        |           |   |          |
| *Description:                                                                                           | Amanda Simmons              |        |           |   |          |
| Profile Actions:                                                                                        | <select action=""></select> | •      | $\otimes$ | 6 | <b>a</b> |
| $oldsymbol{\mathbb{Y}}$ You have successfully saved those profile changes that do not require approval. |                             |        |           |   |          |

| Competencies | Education |
|--------------|-----------|
|              |           |

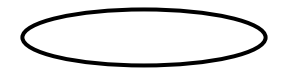

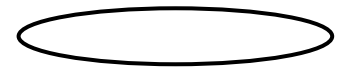

۲

| Person P                                                                                                    | rofile                       |                    |               |       |           |
|----------------------------------------------------------------------------------------------------|------------------------------|--------------------|---------------|-------|-----------|
|                                                                                                    | Empl ID 117798               | Amanda Simmons     |               |       |           |
|                                                                                                    | Profile Type PERSON          | Person             |               |       |           |
|                                                                                                    | *Profile Status Active •     |                    |               |       |           |
|                                                                                                    | *Description Amanda Simmons  |                    |               |       |           |
| Print 🗩                                                                                                    | Comments                     | Profile Actions [S | elect Action] | • 📎   |           |
| Compet                                                                                                    | encies Education             |                    |               |       |           |
| ▼ Degrees                                                                                                    |                              |                    | ia a 1-1      | of1 v | View All  |
|                                                                                                    | Degree                       | Major              | Code          |       | VICT/ III |
|                                                                                                    | Degree                       | Major              | Code          |       | -         |
| AA                                                                                                    | AA Associate of Arts Nursing |                    |               |       |           |
| Add New Degrees     Add New Degrees     Areas of Study     There are currently no Areas of Study for this profile. Please add one if required. |                              |                    |               |       |           |
| + Add Nev                                                                                                    | e                            |                    |               |       |           |
| Return to S                                                                                                    | earch                        |                    |               |       | Add       |

Click the + button to add a Degree or Area of Study.

Education - Person Profiles Add New Degree Page

| Add New Degrees                                             |               |                                  |                                |                   |                     |              |
|-------------------------------------------------------------|---------------|----------------------------------|--------------------------------|-------------------|---------------------|--------------|
| Add New Degrees                                             |               |                                  |                                |                   |                     |              |
| Empl ID                                                     | 117798        | Amanda Sım                       | mons                           |                   |                     |              |
| Profile Type                                                | PERSON        | Person                           |                                |                   |                     |              |
| Add item details. Select OK to apply c<br>additional items. | hanges and re | eturn. Select Cancel to return v | without making any changes. Se | ect Apply and Add | Another to continue | e adding     |
| Details                                                     |               |                                  | C                              | t I ≪ ∢           | 1 of 1 🔻 🕨          | ▶   View All |
| *Date                                                       | Acquired 12   | 2/13/2011                        |                                |                   |                     | +            |
|                                                             | *Degree AA    | A <b>Q</b>                       | Associate of Arts              |                   |                     |              |
| M                                                           | ajor Code NU  | URSING Q                         | Nursing                        |                   |                     |              |
|                                                             | *Status A     | Active •                         |                                |                   |                     |              |
|                                                             | Country U     | ISA Q                            | United States                  |                   |                     |              |
|                                                             | State C.      | CA <b>Q</b>                      | California                     |                   |                     |              |
| Sc                                                          | hool Code     | ۲C <b>Q</b>                      | Ventura College                |                   |                     |              |
| School D                                                    | escription V  | /entura College                  |                                |                   |                     |              |
| Major De                                                    | escription Nu | ursing                           |                                |                   |                     |              |
| N                                                           | linor Code    | Q                                |                                |                   |                     |              |
| Minor D                                                     | escription    |                                  |                                |                   |                     |              |
| Avera                                                       | ige Grade     |                                  |                                |                   |                     |              |
|                                                             | GPA           |                                  |                                |                   |                     |              |
|                                                             | V             | Graduated                        |                                |                   |                     |              |
| Year                                                        | Acquired      |                                  |                                |                   |                     |              |
|                                                             |               | Terminal Degree for Discip       | line                           |                   |                     |              |
|                                                             | Educator      |                                  |                                | ₩.                |                     |              |
|                                                             |               |                                  |                                | 1                 |                     |              |

Education - Person Profiles Add New Degree Page

Date AcquiredEnter the date the degree was received.DegreeEnter the type of college degree held by the employee. \*See the note below.Major CodeEnter the major code. If appropriate value is not available, leave blank. \*See

the note below.

| <u>Status</u>      | Defaults to "Active." If this needs to be change, enter the appropriate value.                  |
|--------------------|-------------------------------------------------------------------------------------------------|
| <u>Country</u>     | Defaults to USA. If it needs to be changed, enter the appropriate value.                        |
| <u>State</u>       | Enter the state where the degree was earned.                                                    |
| School Code        | Enter the school code. If appropriate value is not available, leave blank. *See the note below. |
| School Description | Not used by the County.                                                                         |
| Major Description  | Defaults from the Major Code.                                                                   |
| Minor Code         | Enter the minor code. If appropriate value is not available, leave blank. *See the note below.  |
| Minor Description  | Defaults from the Minor Code.                                                                   |
| Average Grade      | Not used by the County of Ventura.                                                              |
| GPA                | Not used by the County of Ventura.                                                              |
| Graduated          | Select the check box.                                                                           |
| Average Grade      | Not used by the County of Ventura.                                                              |
| Year Acquired      | Enter the date the degree was received.                                                         |
| Educator           | Not used by the County of Ventura.                                                              |

**Note:** If the degree, major, and/or school code(s) needed is/are not available, please contact Human Resources Division to have the value(s) added to the appropriate table(s) for use.

Click the **OK** button, the click **Save**.

#### The education process is now complete!

## Languages

The Languages component is used to record the foreign language skills held by the employee.

It is important to note that <u>the data in this component is informational only</u> and does not affect employee incentives. Employee incentives require documentation proof and are keyed into the system by Human Resources Division using a different process.

The use of this component is optional.

۲

## Languages – Person Profiles - Find an Existing Value Page

| Usage      | Use the Find an Existing Value page to select the employee for whom this transaction is being performed. |
|------------|----------------------------------------------------------------------------------------------------|
| Navigation | Workforce Development>Profile Management>Profiles>Person Profiles>Languages                              |

| Person Profiles               |                                                                  |
|-------------------------------|------------------------------------------------------------------|
| Enter any information you hav | e and click Search. Leave fields blank for a list of all values. |
| Find an Existing Value        | Add a New Value                                                  |
| ✓ Search Criteria             |                                                                  |
| Empl ID                       | begins with T 117798                                             |
| Profile Type                  | begins with 🔻 Q                                                  |
| Name                          | begins with <b>v</b>                                             |
| Last Name                     | begins with <b>v</b>                                             |
| Alternate Character Name      | begins with <b>▼</b>                                             |
| □ Include History 	☑ Corre    | ect History Case Sensitive                                       |
| Search Clear Bas              | sic Search 📓 Save Search Criteria                                |

Person Profile - Find an Existing Value Page

Type in one or more of the search criteria and click the **Search** button to select the employee for whom this transaction is being performed.

| Languages – Person Profiles Page |                                                                                    |  |
|----------------------------------|------------------------------------------------------------------------------------|--|
| Usage                            | Use the Languages page to record the foreign language skills held by the employee. |  |
| Navigation                       | Workforce Development>Profile Management>Profiles>Person     Profiles>Languages    |  |

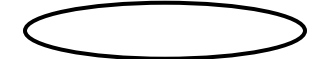

۲

| Person Profile                                                                         |                                                             |          |  |  |
|----------------------------------------------------------------------------------------|-------------------------------------------------------------|----------|--|--|
| Empl ID                                                                                | 117798 Amanda Simmons                                       |          |  |  |
| Profile Type                                                                           | PERSON Person                                               |          |  |  |
| *Profile Status                                                                        | Active •                                                    |          |  |  |
| *Description                                                                           | Amanda Simmons                                              |          |  |  |
| Print D Comments                                                                       | Profile Actions [Select Action]                             | (>)      |  |  |
| Competencies Ed                                                                        | lucation                                                    |          |  |  |
| I Q                                                                                    | 1-1 of 1 V                                                  | View All |  |  |
| ID I                                                                                   | icense                                                      |          |  |  |
| REGNRS                                                                                 | Registered Nurse                                            | Û        |  |  |
| There are currently no Me     Add New Memberships                                      | mberships for this profile. Please add one if required.     |          |  |  |
| ▼ Language Skills                                                                      |                                                             |          |  |  |
| There are currently no La                                                              | nguage Skills for this profile. Please add one if required. |          |  |  |
| + Add New Language Skills                                                              |                                                             |          |  |  |
| <ul> <li>Honors and Awards</li> </ul>                                                  |                                                             |          |  |  |
| There are currently no Honors and Awards for this profile. Please add one if required. |                                                             |          |  |  |
| + Add New Honors and Aw                                                                | ards                                                        |          |  |  |
| Save                                                                                   |                                                             |          |  |  |
| Return to Search                                                                       |                                                             | Add      |  |  |

Click the + button to add a New Language.

#### Languages – Add New Languages Skills Page

| Rating Model:                                                         | LANG                          | Language Rating                 | 15                                        |            |
|-----------------------------------------------------------------------|-------------------------------|---------------------------------|-------------------------------------------|------------|
| Dending Denfini                                                       |                               |                                 | <u>, -</u>                                |            |
| Reading Proficiency:                                                  |                               |                                 |                                           |            |
| Speaking Proficiency:                                                 |                               | •                               |                                           |            |
| Writing Proficiency:                                                  |                               | •                               |                                           |            |
|                                                                       | Native Langua                 | age                             |                                           |            |
|                                                                       | Able To Trans                 | late                            |                                           |            |
|                                                                       | Able To Teach                 | 1                               |                                           |            |
|                                                                       |                               |                                 |                                           |            |
|                                                                       |                               |                                 |                                           |            |
| OK Cancel                                                             | Apply and Ac                  | dd Another                      |                                           |            |
|                                                                       |                               |                                 |                                           |            |
|                                                                       | F                             | Person Profile                  |                                           | ×          |
| Add New Learning of Shills                                            |                               |                                 |                                           | Help       |
| Add New Language Skills                                               |                               |                                 |                                           |            |
| Empl ID 117798                                                        | Amand                         | la Simmons                      |                                           |            |
| Profile Type PERSON                                                   | Person                        |                                 |                                           |            |
| Add item details. Select OK to apply changes and<br>additional items. | d return. Select Cancel to re | eturn without making any change | s. Select Apply and Add Another to contir | iue adding |
|                                                                       |                               |                                 |                                           |            |
| Details                                                               |                               |                                 | Q    ≪ ≪ 1of1 ▼ →                         | View All   |
| *Evaluation Date                                                      | 12/13/2011                    | <b>**</b>                       |                                           | +          |
| *l anguage                                                            |                               | 0                               |                                           | idi        |
| Language                                                              |                               | ~                               |                                           |            |
| *Status                                                               | Active •                      |                                 |                                           |            |
| Rating Model                                                          | LANG                          | Language Ratings                |                                           |            |
| Reading Proficiency                                                   | <b></b>                       |                                 |                                           |            |
| Speaking Proficiency                                                  | •                             |                                 |                                           |            |
| Writing Proficiency                                                   | •                             |                                 |                                           |            |
|                                                                       | Native Language               |                                 |                                           |            |
|                                                                       | Able To Translate             |                                 |                                           |            |
|                                                                       | Able To Teach                 |                                 |                                           |            |
| OK Cancel                                                             | Apply and Add                 | Another                         |                                           |            |
|                                                                       |                               |                                 |                                           |            |
|                                                                       |                               |                                 |                                           |            |
|                                                                       |                               |                                 |                                           |            |
| Evaluation Date T                                                     | he effective date             | of the test (if applic          | able), otherwise the curre                | ent date.  |
| Language En                                                           | nter the appropri             | ate value.                      |                                           |            |

Status Defaults to "Active." If this needs to be change, enter the appropriate value.

| Defaults to LANG.                           |
|---------------------------------------------|
| Select the employee's reading skill level.  |
| Select the employee's writing skill level.  |
| Select the employee's speaking skill level. |
|                                             |

Click the **OK** button, then click **Save**.

#### The languages process is now complete!

## Licenses and Certifications

The Licenses and Certifications component is used to keep track of the licenses and/or certifications held by an employee.

It is important to note that <u>the data in this component is informational only</u> and does not affect employee incentives. Employee incentives require documentation proof and are keyed into the system by Human Resources Division using a different process.

The use of this component is optional.

# Licenses and Certifications – Person Profiles- Find an Existing Value Page

| Usage      | Use the Find an Existing Value page to select the employee for whom this transaction is being performed. |
|------------|----------------------------------------------------------------------------------------------------|
| Navigation | Workforce Development>Profile Management>Profiles>Person Profiles                                        |

| Person Profiles                  |                          |                                        |
|----------------------------------|--------------------------|----------------------------------------|
| Enter any information you have a | nd click Search. Leave f | fields blank for a list of all values. |
| Find an Existing Value           | <u>A</u> dd a New Value  |                                        |
| ✓ Search Criteria                |                          |                                        |
| Empl ID be                       | egins with ▼ 117798      |                                        |
| Profile Type be                  | egins with 🔻             | Q                                      |
| Name be                          | egins with 🔻             |                                        |
| Last Name be                     | egins with 🔻             |                                        |
| Alternate Character Name be      | egins with 🔻             |                                        |
| Include History Correct          | History 🔲 Case Sens      | itive                                  |
| Search Clear Basic               | Search 📓 Save Sear       | ch Criteria                            |

Person Profile - Find an Existing Value Page

Type in one or more of the search criteria and click the **Search** button to select the employee for whom this transaction is being performed.

| Licenses and C | Certifications – Person Profile Page                                                                          |
|----------------|----------------------------------------------------------------------------------------------------|
| Usage          | Use the Licenses and Certifications page to keep track of the licenses and/or certifications for an employee. |
| Navigation     | Workforce Development>Profile Management>Profiles>Person Profiles>Competencies                                |

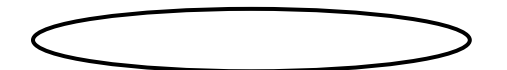

۲

| Person Profile                        |                            |                                        |          |
|---------------------------------------|----------------------------|----------------------------------------|----------|
| Empl ID                               | 117798                     | Amanda Simmons                         |          |
| Profile Type                          | PERSON                     | Person                                 |          |
| *Profile Status                       | Active •                   |                                        |          |
| *Description                          | Amanda Simmons             |                                        |          |
| Print Domments                        |                            | Profile Actions [Select Action]        | · (2)    |
| Competencies Ed                       | lucation                   |                                        |          |
| Licenses and Certification     Q      | ions                       |                                        | View All |
| ID L                                  | icense                     |                                        |          |
| REGNRS                                | Registered Nurse           |                                        | Û        |
| Add New Memberships                   | mberships for this profil  | le. Please add one if required.        |          |
| <ul> <li>Language Skills</li> </ul>   |                            |                                        |          |
| There are currently no Lan            | nguage Skills for this pro | ofile. Please add one if required.     |          |
| Add New Language Skills               | 5                          |                                        |          |
| <ul> <li>Honors and Awards</li> </ul> |                            |                                        |          |
| There are currently no Hor            | nors and Awards for this   | s profile. Please add one if required. |          |
| + Add New Honors and Awa              | ards                       |                                        |          |
| Save                                  |                            |                                        |          |
| Return to Search                      |                            |                                        | Add      |

Click the + button to add a New License or Certification

#### Person Profiles - Add New Licenses & Certifications Page

|                                                                      | Per                              | son Profile                  |         |       |       |        |          |         |        |         | ×        |
|----------------------------------------------------------------------|----------------------------------|------------------------------|---------|-------|-------|--------|----------|---------|--------|---------|----------|
|                                                                      |                                  |                              |         |       |       |        |          |         |        |         | Help     |
| Add New Licenses and Certificati                                     | ons                              |                              |         |       |       |        |          |         |        |         |          |
| Empl ID 117798                                                       | Amanda                           | Simmons                      |         |       |       |        |          |         |        |         |          |
| Profile Type PERSON                                                  | Person                           |                              |         |       |       |        |          |         |        |         |          |
| Add item details. Select OK to apply changes an<br>additional items. | d return. Select Cancel to retur | n without making any changes | s. Sele | ct Ap | ply a | nd Ado | d Anothe | er to c | ontinu | e addin | g        |
| Datails                                                              |                                  |                              | 0       | 1     | 14    | 4      | 1 of 1   | Ŧ       | Þ      | Þ       | View All |
| Detuna                                                               |                                  |                              | ~       | 1     |       | 1      | TOT      |         | , r    | P 1     | VIEW AII |
| *Issue Date                                                          | 12/01/2011                       | 1                            |         |       |       |        |          |         |        |         | +        |
| *License                                                             | 5150 Q                           | 5150 Take-Down               |         |       |       |        |          |         |        |         |          |
| *Status                                                              | Active •                         |                              |         |       |       |        |          |         |        |         |          |
| Country                                                              | ٥                                | L                            |         |       |       |        |          |         |        |         |          |
| State                                                                | C                                | L                            |         |       |       |        |          |         |        |         |          |
|                                                                      | Renewal Required                 |                              |         |       |       |        |          |         |        |         |          |
|                                                                      | Renewal In Progress              |                              |         |       |       |        |          |         |        |         |          |
|                                                                      | License Verified                 |                              |         |       |       |        |          |         |        |         |          |
| Expiration Date                                                      | 11/30/2013                       | 1                            |         |       |       |        |          |         |        |         |          |
| License/Certification Number                                         |                                  |                              |         | Ľ     |       |        |          |         |        |         |          |
|                                                                      |                                  |                              |         |       |       |        |          |         |        |         |          |
|                                                                      | 254 characters remaining         |                              |         |       |       |        |          |         |        |         |          |
| Issued By                                                            |                                  |                              |         | Ľ     |       |        |          |         |        |         |          |
|                                                                      |                                  |                              |         |       |       |        |          |         |        |         |          |
| 254 characters remaining                                             |                                  |                              |         |       |       |        |          |         |        |         |          |
| OK Cancel                                                            | Apply and Add An                 | other                        |         |       |       |        |          |         |        |         |          |
|                                                                      |                                  |                              |         |       |       |        |          |         |        |         |          |

#### Person Profile - Add Licenses & Certifications Page

| <u>Issue Date</u>       | Enter the date the license/certification was received.                         |
|-------------------------|--------------------------------------------------------------------------------|
| License                 | Enter the appropriate value. *See the note below.                              |
| <u>Status</u>           | Defaults to "Active." If this needs to be change, enter the appropriate value. |
| County                  | Informational only.                                                            |
| State                   | Informational only.                                                            |
| Renewal Required        | Select the appropriate checkbox.                                               |
| Renewal In-Progress     | Select the appropriate checkbox.                                               |
| License Verified        | Select the appropriate checkbox.                                               |
| Expiration Date         | Enter the date the License/Certification expires (if appropriate).             |
| License/Certification # | Enter the License/Certification number (if appropriate).                       |
| Issued By:              | Not used by the County of Ventura.                                             |

**Note:** If the License/Certificate Code needed is not available, please contact Human Resources Division to have the value added to the appropriate table for use.

Click the **OK** button, then click **Save**.

## The licenses and certifications process is now complete!

۲

## Ventura County Human Resources Division & Payroll User Guide for Release 9.1 January 1, 2019

# Memberships

The Memberships component is used to record the professional memberships held by an employee.

## **Memberships - Person Profiles - Find an Existing Value Page**

| Usage      | Use the Find an Existing Value page to select the employee for whom this transaction is being performed. |
|------------|----------------------------------------------------------------------------------------------------|
| Navigation | Workforce Development>Profile Management>Profiles>Person Profiles>Competencies                           |

| Person Profiles                |                                                                |
|--------------------------------|----------------------------------------------------------------|
| Enter any information you have | and click Search. Leave fields blank for a list of all values. |
| Find an Existing Value         | Add a New Value                                                |
| ▼ Search Criteria              |                                                                |
| Empl ID                        | begins with 🔻 117798                                           |
| Profile Type                   | begins with 🔻 Q                                                |
| Name                           | begins with 🔻                                                  |
| Last Name                      | begins with 🔻                                                  |
| Alternate Character Name       | begins with 🔻                                                  |
| Include History 🗷 Correc       | t History 🔲 Case Sensitive                                     |
| Search Clear Basi              | c Search 📓 Save Search Criteria                                |

#### Person Profile - Find an Existing Value Page

Type in one or more of the search criteria and click the **Search** button to select the employee for whom this transaction is being performed.

| Memberships - | - Person Profiles Page                                                                |
|---------------|---------------------------------------------------------------------------------------|
| Usage         | Use the Memberships page to record the professional memberships held by the employee. |
| Navigation    | Workforce Development>Profile Management>Profiles>Person Profiles>Competencies        |

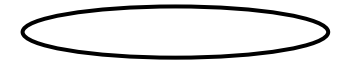

| Person Profile                                                           |                                                               |          |
|--------------------------------------------------------------------------|---------------------------------------------------------------|----------|
| Empl ID                                                                  | 117798 Amanda Simmons                                         |          |
| Profile Type                                                             | PERSON Person                                                 |          |
| *Profile Status                                                          | Active •                                                      |          |
| *Description                                                             | Amanda Simmons                                                |          |
| Print 🖻 Comments                                                         | Profile Actions [Select Action]                               | ) >>>    |
| Competencies Ec                                                          | lucation                                                      |          |
| Licenses and Certificat     Q                                            | ions                                                          | View All |
| ID I                                                                     | icense                                                        |          |
| REGNRS                                                                   | Registered Nurse                                              | Û        |
| There are currently no Me Add New Memberships                            | emberships for this profile. Please add one if required.      |          |
| <ul> <li>Language Skills</li> <li>There are currently no Land</li> </ul> | nguage Skills for this profile. Please add one if required.   |          |
| Add New Language Skills                                                  | S                                                             |          |
| <ul> <li>Honors and Awards</li> </ul>                                    |                                                               |          |
| There are currently no Ho                                                | nors and Awards for this profile. Please add one if required. |          |
| + Add New Honors and Aw                                                  | ards                                                          |          |
| Save                                                                     |                                                               |          |
| Return to Search                                                         |                                                               | Add      |

Click the + button to add a Membership

Person Profiles - Add New Memberships Page

|                                                                      | Person Profile                                                                                                | ×        |
|----------------------------------------------------------------------|----------------------------------------------------------------------------------------------------|----------|
|                                                                      |                                                                                                    | Help     |
| Add New Memberships                                                  |                                                                                                    |          |
| Empl ID 117798                                                       | Amanda Simmons                                                                                                |          |
| Profile Type PERSON                                                  | Person                                                                                                    |          |
| Add item details. Select OK to apply changes an<br>additional items. | d return. Select Cancel to return without making any changes. Select Apply and Add Another to continue adding |          |
| Details                                                              | Q,    4 - 4 1 of 1 ▼ → →     1                                                                                | View All |
| *Membership Date                                                     | 01/01/2011                                                                                                    | +        |
| *Membership                                                          | CIPMA-HR Q Channel Islands Pub Mgmt Asso                                                                      |          |
| *Status                                                              | Active                                                                                                    |          |
| Mandate Begin Date                                                   |                                                                                                    |          |
| Mandate End Date                                                     |                                                                                                    |          |
| Mandate                                                              | ₩.                                                                                                    |          |
|                                                                      |                                                                                                    |          |
|                                                                      | 254 characters remaining                                                                                      |          |
| Mandate Position                                                     | ₩.                                                                                                    |          |
|                                                                      |                                                                                                    |          |
|                                                                      | 254 characters remaining                                                                                      |          |
| OK Cancel                                                            | Apply and Add Another                                                                                         |          |
|                                                                      |                                                                                                    |          |

| <u>Membership</u> <u>Date</u> | Enter the date on which the employee became a member of the organization.      |
|-------------------------------|--------------------------------------------------------------------------------|
| <u>Membership</u>             | Enter the appropriate Membership                                               |
| <u>Status</u>                 | Defaults to "Active." If this needs to be change, enter the appropriate value. |
| Mandate Begin Date            | Not used by the County of Ventura.                                             |
| Mandate End Date              | Not used by the County of Ventura.                                             |
| Mandate                       | Not used by the County of Ventura.                                             |
| Mandate Position              | Not used by the County of Ventura.                                             |

**Note:** If the Organization needed is not available, please contact Human Resources Division to have the value added to the appropriate table for use.

Click the **OK** button, then click **Save**.

### The memberships process is now complete!

#### ۲

## **Personal Data Changes**

The Update Personal Information component is used to make personal data changes. These changes include changes to any of the data contained in the Personal Information pages, including name, address, highest education level, language code, marital status, and military status. Although identity/diversity data does not usually change, it can be changed using this component.

## **Personal Information - Find an Existing Value Page**

| Usage      | Use this page to select the employee's personal information record.                               |
|------------|---------------------------------------------------------------------------------------------------|
| Navigation | <ul> <li>Workforce Administrator&gt;HR/Ben Dept Rep WorkCenter &gt;Modify a<br/>Person</li> </ul> |

| Personal Information                             |                                                                  |  |  |
|--------------------------------------------------|------------------------------------------------------------------|--|--|
| Enter any information you have                   | e and click Search. Leave fields blank for a list of all values. |  |  |
| Find an Existing Value                           | Add a New Value                                                  |  |  |
| ✓ Search Criteria                                |                                                                  |  |  |
| Empl ID                                          | begins with 🔻 104915                                             |  |  |
| Name                                             | begins with 🔻                                                    |  |  |
| Last Name                                        | begins with 🔻                                                    |  |  |
| Second Last Name                                 | begins with 🔻                                                    |  |  |
| Alternate Character Name                         | begins with 🔻                                                    |  |  |
| Middle Name                                      | begins with 🔻                                                    |  |  |
| Include History Correct History Case Sensitive   |                                                                  |  |  |
| Search Clear Basic Search 🖾 Save Search Criteria |                                                                  |  |  |

Personal Information - Find an Existing Value Page

Type in one or more of the search criteria and click the **Search** button to select the employee's personal information record.

# **Personal Information – Biographical Details**

| Usage         | Use the Biographical Details page to enter the employee's name information.                                                                             |  |  |
|---------------|----------------------------------------------------------------------------------------------------|--|--|
| Navigation    | <ul> <li>Workforce Administrator&gt;HR/Ben Dept Rep WorkCenter &gt;Modify a<br/>Person&gt;Biographical Details</li> </ul>                               |  |  |
| Prerequisites | Obtain a copy of the employee's Social Security Card showing the new name. This change should not be made in VCHRP until the documentation is provided. |  |  |

| Biographical Deta               | tails Contact Information Regional                               |               |
|---------------------------------|------------------------------------------------------------------|---------------|
| Lewis Callahan                  | Person ID 104915                                                 |               |
| Name                            | Q     4 1 of 2 🔻 🕨 🕨   View All                                  |               |
| *Effec                          | ctive Date 07/01/2011                                            |               |
| *For                            | rmat Type English V                                              |               |
| Displ                           | olay Name Jamie Gaddis Edit Name                                 |               |
|                                 |                                                                  |               |
| Biographic Informa              | ation                                                            |               |
| Da                              | ate of Birth 11/05/1976 III Years 42 Months 2                    |               |
| Dat                             | ate of Death                                                     |               |
| Bir                             | rth Country USA Q United States                                  |               |
|                                 | Birth State CA Q California                                      |               |
| Birt                            | th Location VENTURA                                              |               |
| Biographical His                | story Q   I I of 1 🔻 🕨 🕨   View All                              |               |
| *Effec                          | ctive Date 04/19/1999                                            |               |
|                                 | *Gender Female ▼                                                 |               |
| *Highest Educat                 | tion Level A-Not Indicated                                       |               |
| *Marit                          | ital Status Single As of 04/19/1999                              |               |
| Langua                          | lage Code                                                        |               |
| Alt                             | iternate ID                                                      |               |
|                                 | Full-Time Student                                                |               |
|                                 |                                                                  |               |
| <ul> <li>National ID</li> </ul> |                                                                  |               |
| 町 Q                             | I I -1 of 1 ▼                                                    |               |
| *Country                        | *National ID Type National ID Primary ID                         |               |
| USA Q                           | Social Security Number                                           |               |
| Save Return                     | n to Search Notify Refresh Add Update/Display Include History Co | rrect History |
| Biographical Details            | Contact Information   Regional                                   |               |

#### Modify a Person – Biological Details Page

**Note:** If the employee's name has changed, you must click the + button to the right of the Effective Date field in the Name History section to insert a new row. This is how VCHRP maintains data history. The information from the previous row carries over to the new row, so it is necessary to change the data as is appropriate.

If the employee's name has not changed, go on to the Contact Information page.

Name

| <b>Effective Date</b> | Enter the effective date of the name change                |  |
|-----------------------|------------------------------------------------------------|--|
| Format Type           | Defaults to USAthis value should not be changed.           |  |
|                       | Click the "Edit Name" button to change an employee's name. |  |
| Prefix                | Not used by the County of Ventura.                         |  |
| <u>First</u>          | Enter the employee's first name.                           |  |
| <u>Middle</u>         | Enter the employee's middle name.                          |  |
| Last                  | Enter the employee's last name.                            |  |
| <u>Suffix</u>         | Enter the employee's name suffix, if applicable.           |  |

The formatted name displays when you click the **Refresh the Name Field** button. Click OK to return to the Biographical Details tab.

**Note:** Send a copy of the employee's new Social Security card issued in the new name to the Human Resources Division for the employee's personnel file.

#### **Biographic Information**

| Date of Birth         | Enter the employee's date of birth.                         |
|-----------------------|-------------------------------------------------------------|
| Date of Death         | Populated by the system based on Action/Reason, do not use. |
| Birth Country         | Not used by the County of Ventura.                          |
| Birth State           | Not used by the County of Ventura.                          |
| Birth Location        | Not used by the County of Ventura.                          |
| Waive Data Protection | Not used by the County of Ventura.                          |

#### **Biographical History**

**Note:** If the employee's information has changed, you must click the + button to the right of the Effective Date field in the Name History section to insert a new row. This is how VCHRP maintains data history. The information from the previous row carries over to the new row, so it is necessary to change the data as is appropriate.

| Effective Date          | Enter the effective date of the name change              |  |  |
|-------------------------|----------------------------------------------------------|--|--|
| Gender                  | Enter the appropriate value.                             |  |  |
| Highest Education Level | Enter the appropriate value. This is informational only. |  |  |
| Marital Status          | Enter the appropriate value.                             |  |  |
| Language Code           | Enter the appropriate value. This is informational only. |  |  |
| Alternate ID            | Not used by the County of Ventura                        |  |  |
| Full-Time Student       | Not used by the County of Ventura.                       |  |  |

#### National ID

**Note:** If the employee's SSN needs to be changed, you must click the + button to the right of the Effective Date field in the Name History section to insert a new row. This is how VCHRP maintains data history.

**Note**: If the system tells you that there is already an employee with that social security number, check to verify that you entered it correctly. If you did, <u>**DO NOT**</u> proceed with the transaction. Exit the record and contact Human Resources Division for assistance.

| Country            | Defaults to USAthis value should not be changed.                                                                                                    |
|--------------------|----------------------------------------------------------------------------------------------------|
| National ID Type   | Defaults to PRthis value should not be changed.                                                                                                    |
| <u>National ID</u> | Enter the employee's Social Security Number. When you enter<br>the social security number, enter all 9 digits without spaces or<br>punctuation. The system formats the data for you. |

# **Modify a Person – Contact Information**

| Usage      | Use the Contact Information page to enter the employee's address information.           |
|------------|-----------------------------------------------------------------------------------------|
| Navigation | Workforce Administrator>HR/Ben Dept Rep WorkCenter >Modify a Person>Contact Information |

| <u>B</u> iographi | cal Details C    | Contact Informa | tion <u>R</u> egional                     |            |      |                                                   |                 |  |
|-------------------|------------------|-----------------|-------------------------------------------|------------|------|---------------------------------------------------|-----------------|--|
| Lewis Calla       | han              |                 |                                           |            |      | Empl ID 104915                                    |                 |  |
| Current Add       | resses           |                 |                                           |            |      |                                                   |                 |  |
| ≡, Q              |                  |                 |                                           |            | 14   | <ul> <li>I-1 of 1 ▼</li> </ul>                    | View All        |  |
| Address<br>Type   | As Of Date       | Status          | Address                                   |            |      |                                                   |                 |  |
| Home              | 07/01/2011       | А               | 2007 Blackbery Circle<br>Oxnard, CA 93030 |            |      | Edit/View Address Detail                          |                 |  |
| Phone Inform      | nation           |                 |                                           |            |      |                                                   |                 |  |
| ■; Q              |                  |                 |                                           |            | H    | <ul> <li>◀ 1-1 of 1 ▼</li> </ul>                  | View All        |  |
| *Phone Type       |                  | Telephone       |                                           | Extension  |      | Preferred                                         |                 |  |
| Home              | ¥                | 805/797-116     | 8                                         |            | 1    | 2                                                 | + -             |  |
| Email Addres      | sses             | *Emsil Ad       | Iraco                                     |            | 4    | <ul> <li>I-1 of 1 ▼</li> <li>Preferred</li> </ul> | View All        |  |
| Linan type        |                  |                 | 11033                                     |            |      | Freieneu                                          |                 |  |
| Work              | •                | lewis.calla     | han@ventura.org                           |            |      |                                                   | + -             |  |
| nstant Mess       | age IDs 🕐        |                 |                                           |            |      |                                                   |                 |  |
| ■; Q              |                  |                 |                                           |            | 14   | <ul> <li>I-1 of 1 ▼</li> </ul>                    | View All        |  |
| *IM Protocol      | *11              | M Domain        | *Network ID                               |            |      | Preferred                                         |                 |  |
|                   | •                |                 |                                           |            |      |                                                   | + -             |  |
| Save              | Return to Search | n Notify        | Refresh                                   | Add Update | /Dis | play Include History                              | Correct History |  |
|                   |                  |                 |                                           |            |      |                                                   |                 |  |

#### Modify a Person – Contact Information Page

To add an additional Address Type, click the + button to the right of the address to insert a new Type.

To update the employee's current address, click the <u>Edit/View Address Detail</u> hyperlink, then click the + button to the right of the address to insert a new row.

| <u>Address Type</u>                                                  | Defaults to <i>Home</i> do not change this value. This address type is used for system-generated items (such as mailing labels, pay checks, W-2's) and interfaces (such as those from VCHRP to Fidelity and Retirement). If desired, additional address types and addresses can be entered, but every employee must have an address listed for the address type of <i>Home</i> . |
|----------------------------------------------------------------------|----------------------------------------------------------------------------------------------------|
| Effective Date                                                       | Enter the effective date of the address change. *See the note below.                                                                                                    |
| Country                                                              | Defaults to USAthis value should not be changed.                                                                                                    |
| Status                                                               | Defaults to Activethis value should not be changed.                                                                                                    |
| <u>Address</u>                                                       | Click the <u>Add Address</u> hyperlink. This takes you to another page, where you update the <b>Address1</b> , <b>City</b> , <b>State</b> , and <b>Postal</b> fields. Click the <b>OK</b> button to return to the main page.                                                                                                    |
| <u>Phone Type</u>                                                    | Enter the phone type. Every employee must have a phone type of <i>Home</i> . This phone type is used for system-generated items. If desired, additional phone types and numbers can be entered, but every employee must have a phone number listed for the phone type of <i>Home</i> .                                                                                           |
| <u>Telephone</u>                                                     | Enter the telephone number. When you enter the telephone number, enter all 10 digits without spaces or punctuation. The system formats the data.                                                                                                    |
| <b>Note:</b> If additional phone nur and enter the additional inform | nbers are to be added, click the + button to the right of the last number added mation.                                                                                                    |
| <u>Email Type</u>                                                    | Should be Business for all employees.                                                                                                    |
| Email Address                                                        | Enter the employee's County of Ventura email address.                                                                                                    |
**Note:** If additional email address are to be added, click the + button to the right of the last number added and enter the additional information. If multiple addresses are entered, one must be indicated as Preferred.

# Modify a Person - Regional Usage Use the Regional page to enter the employee's ethnic information. Navigation • Workforce Administration> Personal Information>Modify a Person>Regional

| Lewis Callahan                        | Person ID 104915<br>Q   I≪ 1 of 1 ▼ ▶ ►   View All |
|---------------------------------------|----------------------------------------------------|
| USA                                   | Q   I I of 1 🔻 🕨 🕨   View All                      |
| thnic Group                           | Q     I 1 of 1 🔻 🕨 🔰   View All                    |
|                                       |                                                    |
| Regulatory Region USA Q United States | + -                                                |
| Ethnic Group WHITE Q Maria            |                                                    |
| Primary                               |                                                    |
|                                       |                                                    |
| istory                                | Q   I I I I I I View All                           |
| Effective Date 04/19/1999             | Date Entitled to Medicare                          |
|                                       |                                                    |
| Cluzensnip (Proof 1) SEE FILE         | Cluzensnip (Proof 2) SEE FILE                      |
|                                       |                                                    |
| Veteran                               |                                                    |
| Military Status Not indicated         | <b>•</b>                                           |
| Military Discharge Date               | Edit Discharge Date                                |
|                                       |                                                    |
| oker History                          |                                                    |
| ₽ Q                                   | I I I I I I I I I I I I I I I I I I I              |
| *Smoker *As of                        |                                                    |
| 1                                     | <b>— —</b>                                         |
|                                       |                                                    |

#### Modify a Person - Regional Page

**Note:** If the employee's Ethnic Group or history has changed, you must click the + button to the right of the section to insert a new row. This is how VCHRP maintains data history. The information from the previous row carries over to the new row, so it is necessary to change the data as is appropriate.

If the employee's personal history has not changed, click Save.

Ethnic Group

| <b>Regulatory Region</b> | Defaults to USA – this value should not be changed |
|--------------------------|----------------------------------------------------|
| <u>Ethnic Group</u>      | Enter the appropriate value.                       |
| Primary ID               | Verify that the check box is selected.             |

#### History

| Effective Date                  | Enter the effective date of the change.                                                                                   |
|---------------------------------|----------------------------------------------------------------------------------------------------|
| <u>Military Status</u>          | Enter the appropriate value. This is informational only.                                                                  |
| Date Entitled to Medicare       | Not used by the County of Ventura.                                                                                        |
| Military Discharge Date         | Not used by the County of Ventura/                                                                                        |
| Eligibility to Work in the U.S. | Verify that the check box is selected.                                                                                    |
| <u>Citizenship (Proof 1)</u>    | Enter the I-9 source document type (i.e. CDL, SS Card, Birth Cert, etc.).                                                 |
| <u>Citizenship (Proof 2)</u>    | Enter the I-9 source document type. This may or may not be required, depending on the documents provided by the employee. |

#### Click the **Save** button.

**Note:** If any warnings or errors appear, please read them carefully and make any necessary corrections to the employee's record before attempting to save again.

#### The personal data change process is now complete!

This page is intentionally blank.

# **Chapter 13 - Reports and Queries**

Information on and instructions for running some of the more common reports and queries are provided in this chapter.

## **Employee Turnover Analysis Report**

To run the Employee Turnover Analysis Report, use the following navigation:

#### Workforce Administration>Workforce Reports>Employee Turnover Analysis

- 1. The first page you'll see is the Run Control ID search page. Click the Search button to see if there is already a Run Control ID named after you (FirstName\_LastName).
  - If there is, click on it and go to Step 3.
  - If there is not, then go to the Add a New Value page and go to Step 2.
- 2. To create a Run Control ID named after you, type in your first name, an underscore, and your last name. For example, Susy\_Smith. Then click the Add button. This Run Control ID is now available for you to use when running this and other reports in VCHRP.
- 3. Enter the From Date and Thru Date for the report. Express the dates as mm/dd/yyyy, e.g., 04/25/2004. You can run an employee turnover analysis for any period from today as far back as April 25, 2004. Historical data does not exist prior to April 25, 2004.
- 4. Click the Run Button.
- 5. Click the OK button

At this point, it is necessary to move to the Report Manager component by clicking the blue Report Manager hyperlink.

- 1. Click on the tab for the Administration page. The report you just ran should be listed at the top of the page, and it lists the date and time you ran the report.
- 2. Click the Refresh button until the Status for this report reads Posted. This completes the process of running the report.
- 3. To view the report on line, click the blue Details hyperlink. Adobe Acrobat brings up the file in PDF format.
- 4. To save the report to your computer, when viewing it on line, click the Save icon and proceed with the usual save process.
- 5. To print the report, when viewing it on line, click the Print icon.

Miscellaneous notes on the Employee Turnover Analysis Report

- You can create a report for any period far back as April 25, 2004. However, only data from completed pay periods is included.
- The report only shows data from your department.
- For frequent users it is recommended that you print a copy or save it to your computer, rather than running a new report each time.

January 1, 2019

## Extra Help/Intermittent Hours Report

To run the Extra Help/Intermittent Hours Report, use the following navigation:

#### VC Reports>VC HCM>VC Extra Help/Intermittent Hrs

- 1. The first page you'll see is the Run Control ID search page. Click the Search button to see if there is already a Run Control ID named after you (FirstName\_LastName).
  - If there is, click on it and go to Step 3.
  - If there is not, then go to the Add a New Value page and go to Step 2.
- 2. To create a Run Control ID named after you, type in your first name, an underscore, and your last name. For example, Susy\_Smith. Then click the Add button. This Run Control ID is now available for you to use when running this and other reports in VCHRP.
- 3. Enter the four-digit year for the FY you're interested in. If you're interested in FY 20011-12, then enter 2012. If you're interested in FY 2012-13, then enter 2013. (Remember it's fiscal year, so it needs to be updated in July).
- 4. Enter the Union Code you're looking for, or enter % for all unions.
- 6. Click the Run Button.
- 7. In the Process List section, select the checkbox to the left of the one titled "EH Hrs/Intermittent Hours."
- 8. Click the OK button.

At this point, it is necessary to move to the Report Manager component by clicking the blue Report Manager hyperlink.

- 1. Click on the tab for the Administration page. The report you just ran should be listed at the top of the page, and it lists the date and time you ran the report.
- 2. Click the Refresh button until the Status for this report (ZV\_HR\_UNION) reads Posted. This completes the process of running the report.
- 3. To view the report on line, click the blue Details hyperlink.
- 4. Under File List, click the blue PDF hyperlink. Adobe Acrobat brings up the file in PDF format.
- 5. To save the report to your computer, when viewing it on line, click the Save icon and proceed with the usual save process.
- 6. To print the report, when viewing it on line, click the Print icon.

Miscellaneous notes on the Extra Help/Intermittent Hours Report

- This report is used to track regular, overtime, and contract overtime hours for extra help and intermittent employees.
- This report should be run on or after pay day to include the previous pay period's data.
- The data provided in this report includes employee ID and name, business unit/department, job code, hire/rehire date(s), approved hours, hours worked in the fiscal year, and hours remaining for the fiscal year.

## **Extra Help/Intermittent Hours Report**

To run the Extra Help/Intermittent Hours Report, use the following navigation:

#### VC Reports>VC HCM>VC Union/Student Hours

- 1. The first page you'll see is the Run Control ID search page. Click the Search button to see if there is already a Run Control ID named after you (FirstName\_LastName).
  - a. If there is, click on it and go to Step 3.
  - b. If there is not, then go to the Add a New Value page and go to Step 2.
- 2. To create a Run Control ID named after you, type in your first name, an underscore, and your last name. For example, Susy\_Smith. Then click the Add button. This Run Control ID is now available for you to use when running this and other reports in VCHRP.
- 3. Enter the four-digit year for the FY you're interested in. If you're interested in FY 20011-12, then enter 2012. If you're interested in FY 2012-13, then enter 2013. (Remember its fiscal year, so it needs to be updated in July)
- 4. Click the Run Button.
- 5. In the Process List section, select the checkbox to the left of the one titled "EH Hrs/Intermittent Hours."
- 7. Click the OK button.

At this point, it is necessary to move to the Report Manager component by clicking the blue Report Manager hyperlink.

- 1. Click on the tab for the Administration page. The report you just ran should be listed at the top of the page, and it lists the date and time you ran the report.
- 2. Click the Refresh button until the Status for this report (ZV\_HR\_UNION2) reads Posted. This completes the process of running the report.
- 3. To view the report on line, click the blue Details hyperlink.
- 4. Under File List, click the blue PDF hyperlink. Adobe Acrobat brings up the file in PDF format.
- 5. To save the report to your computer, when viewing it on line, click the Save icon and proceed with the usual save process.
- 6. To print the report, when viewing it on line, click the Print icon.

Miscellaneous notes on the Extra Help/Intermittent Hours Report

- This report is used to track regular, overtime, and contract overtime hours for extra help and intermittent employees.
- This report should be run on or after pay day to include the previous pay period's data.
- The data provided in this report includes employee ID and name, business unit/department, job code, hire/rehire date(s), approved hours, hours worked in the fiscal year, total hours approved, and hours remaining for the fiscal year.

## **Student Hours Report**

To run the Extra Help/Intermittent Hours Report, use the following navigation:

#### VC Reports>VC HCM>VC Union/Student Hours

- 1. The first page you'll see is the Run Control ID search page. Click the Search button to see if there is already a Run Control ID named after you (FirstName\_LastName).
  - c. If there is, click on it and go to Step 3.
  - d. If there is not, then go to the Add a New Value page and go to Step 2.
- 2. To create a Run Control ID named after you, type in your first name, an underscore, and your last name. For example, Susy\_Smith. Then click the Add button. This Run Control ID is now available for you to use when running this and other reports in VCHRP.
- 3. Enter the four-digit year for the FY you're interested in. If you're interested in FY 20011-12, then enter 2012. If you're interested in FY 2012-13, then enter 2013. (Remember its fiscal year, so it needs to be updated in July)
- 4. Click the Run Button.
- 5. In the Process List section, select the checkbox to the left of the one titled "**Student Hours**."
- 7. Click the OK button.

At this point, it is necessary to move to the Report Manager component by clicking the blue Report Manager hyperlink.

- 1. Click on the tab for the Administration page. The report you just ran should be listed at the top of the page, and it lists the date and time you ran the report.
- 2. Click the Refresh button until the Status for this report (ZV\_STDNT\_HRS) reads Posted. This completes the process of running the report.
- 3. To view the report on line, click the blue Details hyperlink.
- 4. Under File List, click the blue PDF hyperlink. Adobe Acrobat brings up the file in PDF format.
- 5. To save the report to your computer, when viewing it on line, click the Save icon and proceed with the usual save process.
- 6. To print the report, when viewing it on line, click the Print icon.

Miscellaneous notes on the Extra Help/Intermittent Hours Report

- This report is used to track regular, overtime, and contract overtime hours for Student Workers.
- This report should be run on or after pay day to include the previous pay period's data.
- The data provided in this report includes employee ID and name, business unit/department, job code, hire/rehire date(s), approved hours, hours worked in the fiscal year, and hours worked in the most recent pay period.

## **400-Hour Report**

To run the 400-Hour Report, use the following navigation:

## VC Reports>VC HCM >VC 400 Hour Report

- 1. The first page you'll see is the Run Control ID search page. Click the Search button to see if there is already a Run Control ID named after you (FirstName\_LastName).
  - e. If there is, click on it and go to Step 3.
  - f. If there is not, then go to the Add a New Value page and go to Step 2.
- 2. To create a Run Control ID named after you, type in your first name, an underscore, and your last name. For example, Susy Smith. Then click the Add button. This Run Control ID is now available for you to use when running this and other reports in VCHRP.
- 3. Click the Run Button.
- 4. Select the appropriate checkbox to run the report as a PDF or in Excel format
- 5. Click the OK button

At this point, you need to move to Report Manager by clicking the blue Report Manager hyperlink.

- 1. Click on the tab for the Administration page. The report you just ran should be listed at the top of the page, and it lists the date and time you ran the report.
- 2. Click the Refresh button until the Status for this report reads Posted. This completes the process of running the report.
- 3. To view the report, click the blue Details hyperlink. Adobe Acrobat brings up the file in PDF format.
- 4. To save the report to your computer, when viewing it on line, click the Save icon and proceed with the usual save process.
- 5. To print the report, when viewing it on line, click the Print icon.

Miscellaneous notes on the 400 Hour Report

- This report replaces the Five Pay Period Notice.
- Each department <u>must</u> run their own report the first Thursday of each pay period. The report looks at <u>current</u> merit hours.
- The report only shows employees within your department.
- An employee appears on the report when they are within 400 hours of consideration for a merit increase. Once appearing on a report an employee continues to appear on subsequent reports until the hours needed reach zero.
- Notification that a merit increase should be denied only needs to be done once regardless of how often the employee appears on subsequent reports.
- Comments are as follows: Top of Range-Perf Review Only Capped at top of range percent Dept must process merit manually Comment section blank
   Employee will not receive an increase Employee will receive an increase of less than five Used for Intermittent and certain designated job codes Employee will receive a five-percent increase.

## January 1, 2019

## **Improper Salary Increase Report**

To run the Improper Salary Increase Report, use the following navigation:

#### VC Reports>VC HCM >VC Improper Salary Increase

- 1. The first page you'll see is the Run Control ID search page. Click the Search button to see if there is already a Run Control ID named after you (FirstName\_LastName).
  - g. If there is, click on it and go to Step 3.
  - h. If there is not, then go to the Add a New Value page and go to Step 2.
- 2. To create a Run Control ID named after you, type in your first name, an underscore, and your last name. For example, Susy\_Smith. Then click the Add button. This Run Control ID is now available for you to use when running this and other reports in VCHRP.
- 3. Enter the Pay Period End Date for the pay period you want the report to cover. Express the date as mm/dd/yyyy, or use the look up to choose the date.
- 4. Click the Run Button.
- 5. Verify that the box next to "Improper Salary Increase" is selected.
- 6. Click the OK button

At this point, it is necessary to move to the Report Manager component by clicking the blue Report Manager hyperlink.

- 1. Click on the tab for the Administration page. The report you just ran should be listed at the top of the page, and it lists the date and time you ran the report.
- 2. Click the Refresh button until the Status for this report reads Posted. This completes the process of running the report.
- 3. To view the report on line, click the blue Details hyperlink. Adobe Acrobat brings up the file in PDF format.
- 4. To save the report to your computer, when viewing it on line, click the Save icon and proceed with the usual save process.
- 5. To print the report, when viewing it on line, click the Print icon.

Miscellaneous notes on the Improper Promotional Salary Increase Report

- This report was designed for Human Resources Division to monitor pay increases given upon promotion. Departments may use it as desired.
- The report can be run for any pay period on or after the first Wednesday after completion of the pay period.
- The report only shows employees within your department.

## Job Code & Salary Listing

To run the Job Code & Salary Listing, use the following navigation:

#### VC Reports>VC HCM >VC Job Code & Salary Listing

- 1. The first page you'll see is the Run Control ID search page. Click the Search button to see if there is already a Run Control ID named after you (FirstName\_LastName).
  - i. If there is, click on it and go to Step 3.
  - j. If there is not, then go to the Add a New Value page and go to Step 2.
- 2. To create a Run Control ID named after you, type in your first name, an underscore, and your last name. For example, Susy\_Smith. Then click the Add button. This Run Control ID is now available for you to use when running this and other reports in VCHRP.
- 3. Enter the Pay Run ID for the report. This is the pay period for which you want a salary listing. Express the pay period as yyyy-pp, e.g., 2004-10. You can run a salary listing for the current pay period or for any past pay period as far back as 2004-10. Data prior to pay period 2004-10 is not accurate.
- 4. Click on the desired Sort button. This creates the report either in alpha order by description or numeric by job code.
- 5. Click the Run Button.
- 6. Click the OK button

At this point, move to the Report Manager component by clicking the <u>Report Manager</u> hyperlink.

- 1. Click on the tab for the Administration page. The report you just ran should be listed at the top of the page, and it lists the date and time you ran the report.
- 2. Click the Refresh button until the Status for this report reads Posted. This completes the process of running the report.
- 3. To view the report on line, click the <u>Details</u> hyperlink. Adobe Acrobat brings up the file as a PDF.
- 4. To save the report to your computer, when viewing it on line, click the Save icon and proceed with the usual save process.
- 5. To print the report, when viewing it on line, click the Print icon.

Miscellaneous notes on the Job Code and Salary Listing Report

- You can create a report for the current pay period or historical pay periods as far back as 2004-10. However, future pay periods should not be run as they would not contain accurate data.
- The report can be sorted in either alpha or numeric order.
- The Union Code column indicates the VCHRP union code. This does not necessarily correspond to the recognized bargaining units.
- Monthly and annual representations are approximate values.
- For frequent users it is recommended that you print a copy or save it to your computer, rather than running a new report each time.

## **Position Allocation Reports**

To run the Position Allocation Reports, use the following navigation:

#### VC Reports>VC HCM >VC Position Allocation Reports

- 1. The first page you'll see is the Run Control ID search page. Click the Search button to see if there is already a Run Control ID named after you (FirstName\_LastName).
  - k. If there is, click on it and go to Step 3.
  - 1. If there is not, then go to the Add a New Value page and go to Step 2.
- 2. To create a Run Control ID named after you, type in your first name, an underscore, and your last name. For example, Susy\_Smith. Then click the Add button. This Run Control ID is now available for you to use when running this and other reports in VCHRP.
- 3. Enter the Pay Run ID for the reports. Typically, you'll use the current pay period. Enter the data manually in YYYY-PP format or use the lookup to choose the Pay Run ID.
- 4. Enter the five-character business unit code or use the lookup to select it.
- 5. Click the Run Button.
- 6. Select the report(s) you want to run by selecting the checkbox(es) to the left of the title.
- 7. Click OK.

At this point, it is necessary to move to the Report Manager component by clicking the blue Report Manager hyperlink.

- 1. Click on the tab for the Administration page. The report you just ran should be listed at the top of the page, and it lists the date and time you ran the report.
- 2. Click the Refresh button until the Status for this report reads Posted. This completes the process of running the report.
- 3. To view the report on line, click the blue Details hyperlink. Then click the blue pdf hyperlink and Adobe Acrobat brings up the file in PDF format.
- 4. To save the report to your computer, when viewing it on line, click the Save icon and proceed with the usual save process.
- 5. To print the report, when viewing it on line, click the Print icon.

Miscellaneous notes on the Position Allocation Reports (5 reports available)

- The <u>Summary Position Allocation Report</u> provides position FTE and Auth (number of positions) totals by job code for total positions, filled positions, and vacant positions, and it lists the grand totals of each for the business unit.
- The <u>Position Allocation Report by Business Unit</u> provides position and incumbent data by job code, and lists the grand totals for total positions, filled positions, and vacant positions for a business unit.
- The <u>Detailed Position Allocation Report</u> provides position and incumbent data by job code, and it lists the totals for total positions, filled positions, and vacant positions for each job code, each department, and the business unit.
- The latter two reports let you easily see if there are employees who are underfilling and which positions are vacant. The underfilling employees have values in the Emp Job Cd and Emp Title columns--those not underfilling are blank. The vacant positions say \*\*\* Vacant Pos \*\*\* in the Emp Title column.
- The Summary Position Allocation Report by Job Code, the Position Allocation Report by Business Unit, and the Detailed Position Allocation Report only list positions that are part of the County budget. Therefore, extra help, intermittent, layoff, and temporary numbers are not included, nor are the positions in APCVC, CRTVC, LAFVC, RETVC, or VCREA.
- The <u>Detailed Position Allocation Report for Non-Budgeted Positions</u> report provides the same information as the Detailed Position Allocation Report, but it does this for positions that are NOT part of the County budget. So, this report includes extra help, intermittent, layoff, and temporary numbers, as well as positions in APCVC, CRTVC, LAFVC, RETVC, and VCREA.
- The <u>Position Allocations-Fixed Term</u> report lists active, fixed-term positions. It lists basic position data, including the fixed-term expiration date, as well as incumbent information.
- For all of these reports, notice that there are sometimes "special position indicators" at the beginning of the description in the Position Title column (these are listed below). Since we can and often do have regular positions in the same job code as extra help positions, for example, the description in this column sometimes has the indicator and other times not have it, so **please ignore the indicators in this column**.

To determine the correct information for the positions, use the following list as a guide.

| Column to Look at for the "Real" Data                                                                                                    |  |
|----------------------------------------------------------------------------------------------------|--|
| Emp Cls (employee class)                                                                                                    |  |
| Please refer to Appendix C for a complete list of employee classes.                                                                              |  |
| Fxd Trm (fixed term) and FT Exp Date (fixed-term expiration date)                                                                                |  |
| If it is a fixed-term position, there is a "Y" in the Fxd Trm column and                                                                         |  |
| the expiration date is listed in FT Exp Date column.                                                                                             |  |
| Emp Cls (employee class) - Refer to Appendix C for a complete list                                                                               |  |
| Emp Stat (employee status) - Refer to Appendix B for a complete list                                                                             |  |
| Position Number                                                                                                    |  |
| Temporary numbers begin with an A so that you can easily identify them.                                                                          |  |
| For example, a person who is on leave is in Position Number 00001234. The person filling behind the one on leave is in Position Number A0001234. |  |
|                                                                                                    |  |

## **Position Status Report**

To run the Position Status Report, use the following navigation:

#### **Organizational Development>Position Management>Position Reports>Position Status**

- 8. The first page you'll see is the Run Control ID search page. Click the Search button to see if there is already a Run Control ID named after you (FirstName\_LastName).
  - m. If there is, click on it and go to Step 3.
  - n. If there is not, then go to the Add a New Value page and go to Step 2.
- 9. To create a Run Control ID named after you, type in your first name, an underscore, and your last name. For example, Susy\_Smith. Then click the Add button. This Run Control ID is now available for you to use when running this and other reports in VCHRP.
- 10. Enter the As-Of-Date for the report. This would normally be today's date, but you can change it if you wish. Express the date as mm/dd/yyyy, or use the calendar button to choose the date.
- 11. Click the Run Button.
- 12. Click the OK button

At this point, it is necessary to move to the Report Manager component by clicking the blue Report Manager hyperlink.

- 6. Click on the tab for the Administration page. The report you just ran should be listed at the top of the page, and it lists the date and time you ran the report.
- 7. Click the Refresh button until the Status for this report reads Posted. This completes the process of running the report.
- 8. To view the report on line, click the blue Details hyperlink. Adobe Acrobat brings up the file in PDF format.
- 9. To save the report to your computer, when viewing it on line, click the Save icon and proceed with the usual save process.
- 10. To print the report, when viewing it on line, click the Print icon.

Miscellaneous notes on the Position Status Report

- This report is sorted in the following order: department code, job code, and position number.
- It indicates the position job code, not the employee job code (you cannot tell if it is an underfill).
- It shows all positions, including fixed term, temporary, extra help, and intermittent. These can be identified by looking at the position title for an FT, TN, EH, or IN prefix.
- It does not have a filled or vacant indicator. If there is an incumbent name, then it is filled. If there is no incumbent name, then it is vacant.
- It does not give totals.

## Service Awards Report

To run the Service Awards Report, use the following navigation:

#### VC Reports>VC HCM >VC Service Awards

- 1. The first page you'll see is the Run Control ID search page. Click the Search button to see if there is already a Run Control ID named after you (FirstName\_LastName).
  - o. If there is, click on it and go to Step 3.
  - p. If there is not, then go to the Add a New Value page and go to Step 2.
- 2. To create a Run Control ID named after you, type in your first name, an underscore, and your last name. For example, Susy\_Smith. Then click the Add button. This Run Control ID is now available for you to use when running this and other reports in VCHRP.
- 3. Enter the Pay Run ID for the current pay period and enter your five-character business unit code.
- 4. Click the Run Button.
- 5. On the Process Scheduler Request page, make sure the Server Name says PSUNX.
- 6. In the Process List section, verify that the "Service Awards Report" checkbox is selected.
- 7. Click the OK button.

At this point, it is necessary to move to the Report Manager component by clicking the blue Report Manager hyperlink.

- 1. Click on the tab for the Administration page. The report you just ran should be listed at the top of the page, and it lists the date and time you ran the report.
- 2. Click the Refresh button until the Status for this report reads Posted. This completes the process of running the report.
- 3. To view the report on line, click the blue Details hyperlink.
- 4. Under File List, click the blue PDF hyperlink. Adobe Acrobat brings up the file in PDF format.
- 5. To save the report to your computer, when viewing it on line, click the Save icon and proceed with the usual save process.
- 6. To print the report, when viewing it on line, click the Print icon.

Miscellaneous notes on the Service Awards Report

- This report lists all employees in the business unit, but it indicates approximate award dates only for those who should attain a service award for 5, 10, 15, 20, etc. years of service.
- This report should be run in January each year, but absolutely no later than March each year. The reason for this is that the report captures service awards due for 2 months prior to the report run month and 12 months after the report run month. For example, if you run it in January 2006, you'll see awards that were due in November and December 2005, as well as those due from March 2006 through March 2007. (The Pay Run ID used is irrelevant; you cannot run past or future reports as it looks at the current continuous service hours when the report is run.)
- The data provided in this report includes employee ID and name, business unit/department, continuous service in hours as well as years/months, the approximate award date, and the award type.

## Queries

The following is a list of public queries that you can run using Query Viewer. We hope these queries provide you with data you need when you need it.

#### Using Query Viewer

- 1. Navigate to Query Viewer (Reporting Tools>Query>Query Viewer).
- 2. Type in some or all of the query name, underscores included, and click the Search button.
- 3. Click the blue Run to HTML hyperlink to the right of the query name for the query you want to run. A new window opens.
  - a. If the query you're running has no prompt, then the new window displays the query results.
  - b. If the query you're running uses a prompt, enter the prompt criteria and click the View Results button.
- 4. If you want to download the data to Excel, one of two procedures works.
  - a. Click the Excel SpreadSheet hyperlink. A File Download dialog box opens. \*\*\*See the note below.
  - b. Click the Save button to save the data to your computer. A Save As dialog box opens.
  - c. Once you name and designate the location for your file, click the Save button. A File Download dialog box opens and then closes, which then takes you back to the query results. You can close the window at this point.

\*\*\*If no Save As dialog box opens when you click one of the download hyperlinks, you'll need touse a different procedure.

- a. Type Ctrl+A to select the query results.
- b. Type Ctrl+C to copy the results.
- c. Open a blank page or new file in Excel.
- d. Type Ctrl+V to paste the results.
- 5. Manipulate, sort, filter, etc. the data in Excel as desired.

#### **Available Queries**

| ZV_HR_ADDL_CRCS               | Employees with additional comp rate codes.                    |
|-------------------------------|---------------------------------------------------------------|
| ZV_HR_ADDL_PAY                | Employees with incentives.                                    |
| ZV_HR_ADHOC1                  | Lists non-termed ees by BU.                                   |
| ZV_HR_APPOINTSMENTS_FOR_04_03 | Appts for EH and IH employees.                                |
| ZV_HR_BIRTHDAYS               | Employee birthdays.                                           |
| ZV_HR_BU_HRS_RPT              | Monitor EH and IN Hours.                                      |
| ZV_HR_CSH_MER_PRO             | Employee continuous service hours, merit, and probation data. |
| ZV_HR_EE_PCN_DEPT_INFO        | Employee, Position & Dept Info.                               |
| ZV_HR_EMPLOYEE_JOB_ROWS       | Job Data Rows by EmplID prompt                                |
| ZV_HR_EMPLOYEE_LIST           | Basic employee data.                                          |
| ZV_HR_EMPLOYEE_LOCATION_LIST  | Employee SupervisorID & location data                         |
| ZV_HR_EMPLOYEE_SUPV_LIST      | Lists Employees & Supervisor                                  |
| ZV_HR_FILLED_VS_VACANT        | Filled versus vacant positions                                |
| ZV_HR_GROSS_EARNINGS          | Summary of Gross Earnings                                     |
| ZV_HR_JOB_CD_UNDERFILLS       | Authorized job code underfills.                               |
| ZV_HR_LICENSE_CERT_RENEWAL    | License/certificate expiration dates.                         |
| ZV_HR_PHONE_LIST              | Employee phone numbers.                                       |
| ZV_HR_POS_DATA_BY_BU          | Basic position data                                           |
| ZV_HR_POS_DATA_BY_UNION       | Basic position data by union                                  |
| ZV_HR_UNDERFILLING_EES        | Employees who are underfilling.                               |
| ZV_HR_VAC_BUD_POS             | Vacant budgeted positions.                                    |
| ZV_HR_VAC_NON_BUD_POS         | Vacant non-budgeted positions.                                |
| ZV_HR_VERIFY_JOB_STD_HOURS    | Verify Job's Standard Hours and FTE                           |
| ZV_HR_YEARS_OF_SERVICE_RPT    | Years of Service                                              |

#### ZV\_HR\_ADDL\_CRCS

This query lists employees who are receiving comp rate codes other than NAHRLY or BIWKLY, and it lists the rate code(s) and comp rate(s). So if you want to see whose getting a supervisory differential, for example, run this query. Refer to Appendix H of your User Guide for a complete list of comp rate codes.

#### ZV\_HR\_ADDL\_PAY

This query lists employees who are receiving additional pay (i.e. incentives). Please note that if there is a value in the Earn End Date column, the employee is not receiving that additional pay. Please refer to Appendix I of your User Guide for a list of additional pay codes (AKA earn codes).

#### ZV\_HR\_APPOINTSMENTS\_FOR\_04\_03\_RPT

This query lists any EH or INT employees hired between a specified date range.

#### ZV\_HR\_BIRTHDAYS

This query lists your employees' birthdays (month and day only) in two ways, text and numeric.

#### ZV\_HR\_CSH\_MER\_PRO

This query lists employees' CTP (custom tracking page) data, which is made up of continuous service hours, merit status and hours needed, and probation status and hours needed. Please refer to Appendix K of your User Guide for a complete list of merit and probation codes.

\*\*\*If an employee has more than one row for merit (MER), the one with 0 hours is the one to ignore. We are working on getting this cleaned up as soon as possible. In the meantime, if you have any questions about the data, don't hesitate to contact us.

#### ZV\_HR\_EMPLOYEE\_LIST

This query lists basic employee information, including department, job code, union code, position number, and hourly rate. The latter is the sum of all comp rates on the Compensation Page.

#### ZV HR EMPLOYEE LOCATION LIST

This query lists all the employees in your agency, and allows you to view their Location data (what it is or if it's missing).

#### ZV HR EMPLOYEE SUPV LIST

This query lists all the employees in your agency, and allows you to view their Location and Supervisor ID data (what it is or if it's missing).

#### ZV\_HR\_FILLED\_VS\_VACANT

This query lists the number of filled positions vs the number of vacant positions by Dept.

#### ZV\_HR\_GROSS\_EARNINGS

This query lists each earn code on an employee's check & their gross earnings for a specified pay period.

#### ZV\_HR\_JOB\_CD\_UNDERFILLS

This query lists job code underfills. Those with no exception (ready to be used) are listed first, and those with exception (analyst approval required) are listed second. If you wish to use a job code that is either not listed as an underfill or is listed as an exception underfill, you need to complete the Job Code Underfill Request form, submit it to your analyst, and wait for notification that it's ready for you.

\*\*\*This query uses a prompt, so, when you run it, you'll be prompted to enter the job code that is allocated to the position number in question. Remember to use all five digits of the job code.

#### ZV\_HR\_LICENSE\_CERT\_RENEWAL

This query lists licenses and certifications that have expiration dates. You can use this query to identify when employees need to renew licenses and/or certifications and when you need to complete additional pay actions to delete those that have expired or won't be renewed. The information in this query comes from the data entered on the person profile, Licenses and Certifications component.

#### ZV\_HR\_PHONE\_LIST

This query lists employee phone numbers.

#### ZV\_HR\_POS\_DATA\_BY\_BU

This query lists position information, including FTEs, fixed-term end dates, and approved hours for extra help and intermittent positions.

\*\*\*This query uses a prompt, so, when you run it, you'll be prompted to enter your business unit. Remember to use all caps and all five characters.

#### ZV\_HR\_POS\_DATA\_BY\_UNION

This query lists position information, including FTEs, fixed-term end dates, and approved hours for extra help and intermittent positions by union code.

\*\*\*This query uses a prompt, so, when you run it, you'll be prompted to enter the first letter of the union followed by the "%" sign. Remember to use all caps and all five characters.

#### ZV\_HR\_UNDERFILLING\_EES

This query lists employees who are currently underfilling. The results from this query can be used alone or in conjunction with the delivered Position Status report.

#### ZV\_HR\_VAC\_BUD\_POS

This query lists vacant budgeted positions by business unit. In this case, budgeted means that the positions are a part of the County budget. Therefore, no extra help, intermittent, layoff, or temporary positions are retrieved using this query, nor any positions in APCD, Courts, LAFCO, Retirement, or VCREA. \*\*\*This query uses a prompt, so, when you run it, you'll be prompted to enter your business unit. Remember to use all caps and all five characters.

#### ZV\_HR\_VAC\_NON\_BUD\_POS

This query lists vacant non-budgeted positions by business unit. In this case, non-budgeted means that the positions are not a part of the County budget. Therefore, only extra help, intermittent, layoff, and temporary positions are retrieved using this query, as well as positions in APCD, Courts, LAFCO, Retirement, and VCREA.

\*\*\*This query uses a prompt, so when you run it, you'll be prompted to enter your business unit. Remember to use all caps and all five characters.

#### ZV\_HR\_YEARS\_OF\_SERVICE\_RPT

This query lists each employee's hire date and years of service.

# **Chapter 14 - Appendices**

## Appendix A - Action and Action and Reason Codes (1/1/2017)

| Action Codes | Reason<br>Codes | Definition                                            | Used by                                                 |
|--------------|-----------------|-------------------------------------------------------|---------------------------------------------------------|
| Data Change  | COR             | Data Change - Correction                              | Central Staff Only                                      |
| Data Change  | DTA             | Data Change - Miscellaneous                           | Department Representatives                              |
| Data Change  | EHI             | Data Change - Extra Help Intermittent<br>Change       | Department Representatives if<br>no compensation change |
| Data Change  | ELG             | Data Change - Eligibility Configuration               | Benefits Staff Only                                     |
| Data Change  | JRT             | Data Change - Job Reclassification Title<br>Only      | Department Representatives                              |
| Data Change  | SCH             | Data Change - Schedule                                | Department Representatives if<br>no compensation change |
| Demotion     | ATP             | Demotion - After Temp Promo                           | Human Resources Division<br>Staff Only                  |
| Demotion     | DLL             | Demotion - In Lieu of Layoff                          | Human Resources Division<br>Staff Only                  |
| Demotion     | DPN             | Demotion - to Prior Position with No New<br>Probation | Human Resources Division<br>Staff Only                  |
| Demotion     | DPP             | Demotion - to Prior Position with New<br>Probation    | Human Resources Division<br>Staff Only                  |
| Demotion     | INV             | Demotion - Involuntary                                | Human Resources Division<br>Staff Only                  |

| Demotion        | JRD | Demotion - from Position Reclassification<br>Downward | Human Resources Division<br>Staff Only |
|-----------------|-----|-------------------------------------------------------|----------------------------------------|
| Demotion        | OUT | Demotion – Out of a Job Code                          | Human Resources Division<br>Staff Only |
| Demotion        | VOL | Demotion - Voluntary                                  | Human Resources Division<br>Staff Only |
| Hire            | ATW | Hire - At Will                                        | Department Representatives             |
| Hire            | ELE | Hire - Elected Official                               | Human Resources Division<br>Staff Only |
| Hire            | NEW | Hire - New                                            | Department Representatives             |
| Layoff          | RIF | Layoff - Reduction in Force                           | Department Representatives             |
| Pay Rate Change | COL | Pay Rate Change - Cost of Living<br>Adjustment        | Human Resources Division<br>Staff Only |
| Pay Rate Change | COR | Pay Rate Change - Correction                          | Human Resources Division<br>Staff Only |
| Pay Rate Change | CRC | Pay Rate Change - Rate Code                           | Human Resources Division<br>Staff Only |
| Pay Rate Change | DEN | Pay Rate Change - Merit Denied                        | Human Resources Division<br>Staff Only |
| Pay Rate Change | FLX | Pay Rate Change - Flex Merit                          | Human Resources Division<br>Staff Only |
| Pay Rate Change | GSD | Pay Rate Change - General Salary<br>Decrease          | Human Resources Division<br>Staff Only |
| Pay Rate Change | GSI | Pay Rate Change - General Salary<br>Increase          | Human Resources Division<br>Staff Only |
| Pay Rate Change | LWO | Pay Rate Change - Living Wage<br>Ordinanace           | Human Resources Division<br>Staff Only |
| Pay Rate Change | MAN | Pay Rate Change - Manual Merit                        | Human Resources Division<br>Staff Only |

| Pay Rate Change                              | MBA | Pay Rate Change - Market Based Average              | Human Resources Division<br>Staff Only |
|----------------------------------------------|-----|-----------------------------------------------------|----------------------------------------|
| Pay Rate Change                              | MER | Pay Rate Change - Merit                             | Human Resources Division<br>Staff Only |
| Pay Rate Change                              | RED | Pay Rate Change - Reduction in Pay                  | Human Resources Division<br>Staff Only |
| Pay Rate Change                              | RES | Pay Rate Change - Restoration of Pay                | Human Resources Division<br>Staff Only |
| Pay Rate Change                              | SPG | Pay Rate Change - Step Increase                     | Human Resources Division<br>Staff Only |
| Pay Rate Change                              | TSI | Pay Rate Change – Temporary Salary<br>Increase      | Human Resources Division<br>Staff Only |
| Position Change -<br>USE ON POS<br>DATA ONLY | DEP | Position Change - Department ID<br>Change-within BU | Human Resources Division<br>Staff Only |
| Position Change -<br>USE ON POS<br>DATA ONLY | DTA | Position Change - Miscellaneous Change              | Human Resources Division<br>Staff Only |
| Position Change -<br>USE ON POS<br>DATA ONLY | EDC | Position Change - FT or TN End Date<br>Change       | Human Resources Division<br>Staff Only |
| Position Change -<br>USE ON POS<br>DATA ONLY | FTE | Position Change - FTE/Std Hrs Change                | Human Resources Division<br>Staff Only |
| Position Change -<br>USE ON POS<br>DATA ONLY | FTR | Position Change - Fixed-term to Regular             | Human Resources Division<br>Staff Only |
| Position Change -<br>USE ON POS<br>DATA ONLY | INA | Position Change - Inactivate                        | Human Resources Division<br>Staff Only |
|                                              |     |                                                     |                                        |

| Position Change -<br>USE ON POS<br>DATA ONLY | JRD | Position Change - Job Reclassification<br>Downward   | Human Resources Division<br>Staff Only |
|----------------------------------------------|-----|------------------------------------------------------|----------------------------------------|
| Position Change -<br>USE ON POS<br>DATA ONLY | JRT | Position Change - Job Reclassification<br>Title Only | Human Resources Division<br>Staff Only |
| Position Change -<br>USE ON POS<br>DATA ONLY | JRU | Position Change - Job Reclassification<br>Upward     | Human Resources Division<br>Staff Only |
| Position Change -<br>USE ON POS<br>DATA ONLY | NEW | Position Change - New                                | Human Resources Division<br>Staff Only |
| Position Change -<br>USE ON POS<br>DATA ONLY | REA | Position Change - Reassignment                       | Human Resources Division<br>Staff Only |
| Position Change -<br>USE ON POS<br>DATA ONLY | ROR | Position Change - Business Unit Change               | Human Resources Division<br>Staff Only |
| Probation                                    | EXT | Probation - Extension                                | Human Resources Division<br>Staff Only |
| Promotion                                    | ATW | Promotion - At Will                                  | Human Resources Division<br>Staff Only |
| Promotion                                    | CRI | Promotion - Class Reinstatement                      | Human Resources Division<br>Staff Only |
| Promotion                                    | ELE | Promotion - Elected Official                         | Human Resources Division<br>Staff Only |
| Promotion                                    | ELG | Promotion - from an Eligible List                    | Human Resources Division<br>Staff Only |
| Promotion                                    | JRU | Promotion - Job Reclassification Upward              | Human Resources Division<br>Staff Only |
|                                              |     |                                                      |                                        |

| Promotion                        | OUT | Promotion – Out of a Job Code                          | Human Resources Division<br>Staff Only                  |
|----------------------------------|-----|--------------------------------------------------------|---------------------------------------------------------|
| Promotion                        | ТМР | Promotion - Temporary                                  | Human Resources Division<br>Staff Only                  |
| Promotion                        | TTP | Promotion - Temporary to Permanent                     | Department Representatives                              |
| Promotion                        | UNF | Promotion - Underfill (non-competitive)                | Human Resources Division<br>Staff Only                  |
| Recall from<br>Suspension/Layoff | RE1 | Recall - within 30 days and in same benefits plan year | Department Representatives if no compensation change    |
| Recall from<br>Suspension/Layoff | RE2 | Recall - after 30 days and in same benefits plan year  | Department Representatives if no compensation change    |
| Recall from<br>Suspension/Layoff | RE3 | Recall - in different benefits plan year               | Department Representatives if<br>no compensation change |
| Rehire                           | ECC | Rehire - Employee Class Change                         | Department Representatives if<br>no compensation change |
| Rehire                           | RE1 | Rehire - within 30 days and in same benefits plan year | Department Representatives if no compensation change    |
| Rehire                           | RE2 | Rehire - after 30 days and in same benefits plan year  | Department Representatives if no compensation change    |
| Rehire                           | RE3 | Rehire - in different benefits plan year               | Department Representatives if<br>no compensation change |
| Rehire                           | REI | Rehire - Reinstatement                                 | Human Resources Division<br>Staff Only                  |
| Rehire                           | RET | Rehire - Retiree                                       | Department Representatives if no compensation change    |
| Retirement                       | DIS | Retirement - Disability                                | Department Representatives                              |
| Retirement                       | RMT | Retirement - Regular                                   | Department Representatives                              |
| Termination                      | DEA | Termination - Death                                    | Department Representatives                              |

| Termination | DSC | Termination - Dismissal              | Department Representatives             |
|-------------|-----|--------------------------------------|----------------------------------------|
| Termination | ECC | Termination - Employee Class Change  | Department Representatives             |
| Termination | NRD | Termination – Never Reported to Duty | Department Representatives             |
| Termination | ОТН | Termination - Other                  | Department Representatives             |
| Termination | PRB | Termination - Probationary           | Department Representatives             |
| Termination | PRV | Termination - Provisional            | Department Representatives             |
| Termination | RES | Termination - Resignation            | Department Representatives             |
| Termination | RIF | Termination - Reduction in Force     | Department Representatives             |
| Transfer    | ROR | Transfer - Reorganization            | Human Resources Division<br>Staff Only |
| Transfer    | XFR | Transfer - Interdepartmental         | Department Representatives             |

# Appendix B - Employee Status Codes (1/1/2019)

| Code | Employee Status  |
|------|------------------|
| Α    | Active           |
| D    | Deceased         |
| L    | Leave of Absence |
| Р    | Leave with Pay   |
| R    | Retired          |
| S    | Suspended        |
| Т    | Terminated       |

# Appendix C - Employee Classes (1/1/2019)

| Code | Employee Class          | Definition                                                                                                    |
|------|-------------------------|----------------------------------------------------------------------------------------------------|
| 01   | Regular                 | An employee who is filling an allocated full- or part-time position<br>and is eligible to receive the normal pay and benefits offered to a<br>person in his job code. |
| 02   | Elected                 | An employee who is elected into service and has the same<br>characteristics of a Regular employee.                                                                    |
| 03   | Extra Help              | An employee who is limited to 720 hours worked per fiscal year, is generally paid the bottom of the salary grade, and does not receive benefits.                      |
| 04   | Intermittent            | An employee who is limited to 1664 hours worked per fiscal year, is eligible for salary increases, and does not receive benefits.                                     |
| 06   | Optimum Census Staffing | An employee who works in a hospital workforce that adjusts daily according to the number of patients and receives limited benefits.                                   |
| 07   | Per Diem Pool           | An employee who is paid a higher salary due to market rates and receives limited benefits.                                                                            |

# Appendix D - Union Code Crosswalk (1/1/2019)

| Union                                                     | Bargaining<br>Unit(s) | VCHRP Union<br>Code(s)   |
|-----------------------------------------------------------|-----------------------|--------------------------|
| CNA                                                       | CN                    | NCN                      |
| California Nurses Association                             | PD                    | NCP                      |
| CJAAVC                                                    | СА                    | ACA                      |
| Criminal Justice Attorneys' Association of Ventura County | CJ                    | ACJ                      |
| IUOE                                                      | OS                    | EOS                      |
| International Union of Operating Engineers                |                       |                          |
| MGMT                                                      | CC                    | MCC                      |
| Management                                                | MA                    | MMA                      |
|                                                           |                       | MSA                      |
|                                                           | MB                    | MB2                      |
|                                                           |                       | MB3                      |
|                                                           |                       | MB4                      |
|                                                           | ME                    | MME                      |
|                                                           |                       | MES                      |
|                                                           | MS                    | MS2                      |
|                                                           |                       | MS3                      |
|                                                           | MT                    | MT2                      |
|                                                           |                       | MT3                      |
|                                                           |                       | MT4                      |
|                                                           | UO                    | MU3                      |
|                                                           |                       | MU4                      |
| SEIU                                                      | PA                    | UPA ( $\rightarrow$ VAA) |
| Service Employees International Union                     | PC                    | UPC                      |
|                                                           | PE                    | UPE ( $\rightarrow$ VPE) |
|                                                           | PH                    | UPH                      |
|                                                           | PI                    | UPI                      |
|                                                           |                       | USI ( $\rightarrow$ FCW) |
|                                                           | PJ                    | UPJ                      |
|                                                           |                       | UPK                      |
|                                                           |                       |                          |

|                                                             | PT             | UPT                     |
|-------------------------------------------------------------|----------------|-------------------------|
|                                                             | Students<br>WS | UWS                     |
| SPOAVC                                                      |                | SIT                     |
| Specialized Peace Officers' Association of Ventura County   |                | SILI                    |
| Specialized Feace Officers Association of Ventura County    |                | SIV                     |
|                                                             | IW             | SIW                     |
| VCDSA                                                       | SD             | DSD                     |
| Ventura County Deputy Sheriffs' Association                 | SE             | DSE                     |
|                                                             | SS             | DGS                     |
|                                                             |                | DSS                     |
| VCPFA                                                       | FA             | FCW (← USI)             |
| Ventura County Professional Firefighters Association        | FF             | FFF                     |
|                                                             |                | FGF                     |
| VCPPOA                                                      | VP             | PVP                     |
| Ventura County Professional Peace Officers Association      | VT             | PVT                     |
| VCSCOA                                                      | ST             | CST                     |
| Ventura County Sheriff's Correctional Officers' Association |                |                         |
| VEA                                                         | N/A            | VAA ( $\leftarrow$ UPA) |
| Ventura Employees Association                               |                | VPE ( $\leftarrow$ UPE) |
| Courts CJAAVC                                               | CA             | YCA                     |
|                                                             | CJ             | YCJ                     |
| Courts MGMT                                                 | CC             | XBF                     |
|                                                             | JJ             | XBJ                     |
|                                                             |                | XBR                     |
|                                                             | MA             | XBE                     |
|                                                             | MB             | XM2                     |
|                                                             |                | XM3                     |
|                                                             |                | XM4                     |
|                                                             | UO             | XBU                     |
|                                                             |                |                         |

| Courts SEIU    | PC/PT          | ZBA                                                          |
|----------------|----------------|--------------------------------------------------------------|
|                | PC/PH/PT       | ZBP                                                          |
|                | PH/PJ          | ZBS                                                          |
|                | UO             | ZBZ                                                          |
| Not Applicable | Not Applicable | QNU (used for job<br>codes not<br>represented by a<br>union) |

# Appendix E - Pay Groups (1/1/2017)

| Pay Group | Definition                  | Use for                                                                                                    |
|-----------|-----------------------------|----------------------------------------------------------------------------------------------------|
| 7JH       | Sun-Sat 14 Day With Holiday | <b>VCMC ONLY</b> : Regular and CalWorks<br>VCMC employees who fall under the FLSA<br>7J law for compensation.                                     |
| 7JN       | Sun-Sat 14 Day No Holiday   | <u>VCMC ONLY</u> : Extra Help, Intermittent,<br>and Optimum Census Staffing VCMC<br>employees who fall under the FLSA 7J law<br>for compensation. |
| AH1       | Sat-Fri Holiday             | nonexempt 9/80 employees whose off/split days are Saturday.                                                                                       |
| F27       | Fire 27 Day No Holiday      | <b><u>FIRE ONLY</u></b> : line-assigned Fire employees.                                                                                           |
| F7K       | Sun-Sat 14 Day (7K) Fire    | <b><u>FIRE ONLY</u></b> : staff-assigned Fire employees.                                                                                          |
| FH1       | Fri-Thu Holiday             | nonexempt 9/80 employees whose off/split days are Friday.                                                                                         |
| MH1       | Mon-Sun Holiday             | nonexempt 9/80 employees whose off/split days are Monday.                                                                                         |
| NUR       | Sun-Sat Nurse Holiday       | <b><u>VCMC ONLY</u></b> : VCMC nurses, including intermittent.                                                                                    |
| RH1       | Thu-Wed Holiday             | nonexempt 9/80 employees whose off/split days are Thursday.                                                                                       |
| S7K       | Sun-Sat 14 Day (7K) Safety  | SHF/VCP/DAO ONLY: Sheriff,<br>Probation, and District Attorney safety<br>employees who are members of VCDSA,<br>VCPPOA, or SPOAVC.                |
| SC1       | Sun-Sat Court               | COURTS ONLY: Court employees.                                                                                                    |

| SH1 | Sun-Sat Holiday    | Regular, Elected, and CalWorks employees<br>who are ineligible for any other Pay Group.<br>The majority of County employees,<br>including exempt 9/80 employees;<br>Behavioral Health and Public Health nurses;<br>and safety employees who are members of<br>MGMT should be in this Pay Group. |
|-----|--------------------|----------------------------------------------------------------------------------------------------|
| SN1 | Sun-Sat No Holiday | Extra Help, Intermittent, Per Diem Pool, and<br>Optimum Census Staffing employees who<br>are ineligible for any other Pay Group.                                                                                                    |
| TH1 | Tue-Mon Holiday    | Nonexempt 9/80 employees whose off/split days are Tuesday; CRISIS workgroup employees with Work Day Hours of 11.5.                                                                                                    |
| WH1 | Wed-Tue Holiday    | Nonexempt 9/80 employees whose off/split days are Wednesday.                                                                                                    |

# Appendix F - Holiday Schedules (1/1/2017)

| Holiday<br>Schedule | Definition                    | Use for                                                                                                |
|---------------------|-------------------------------|----------------------------------------------------------------------------------------------------|
| CNA_PD              | Holiday Schedule for Per Diem | Per Diem employees ONLY                                                                                |
| CRT1                | Courts Holiday Schedule       | Employees in Pay Group SC1.                                                                            |
| None                | No Holiday                    | Employees in Pay Groups 7JN, F27, F7K,<br>SN1; and intermittent employees in Pay<br>Group NUR.         |
| VC01                | Standard Holiday Schedule VC  | Employees who are not regularly scheduled<br>to work weekends, regardless of Pay Group<br>or location. |
| VC24                | Holiday Schedule 24/7         | Employees who are regularly scheduled to<br>work weekends, regardless of Pay Group or<br>location.     |

# Appendix G - FICA Status (1/1/2017)

| FICA Status | Use for                                                                                                    |
|-------------|----------------------------------------------------------------------------------------------------|
| Exempt      | <b><u>NO ONE.</u></b> This code is appropriate for specific employees who were exempt at the time of conversion. It should not be used for anyone else.                                                                                                    |
| Medi Only   | Extra help employees<br>Intermittent employees<br>Regular <b>safety</b> employees (Pay Groups F27, F7K, and S7K)<br>Regular management <b>safety</b> employees (Pay Group SH1)<br>Part-time employees (Standard Hours < 64) <u>WHO HAVE NEVER BEEN SUBJECT</u> |
| Subject     | Regular full-time employees (standard hours > 64)<br>Part-time employees (standard Hours < 64) <u>WHO HAVE EVER PREVIOUSLY BEEN</u><br><u>SUBJECT</u>                                                                                                    |

**Note:** Auditor-Controller Payroll staff monitors and corrects FICA Status as needed, so if you're not sure which one to use, just leave it alone.
| Appendix H - Comp Rate Codes (01/01/2017) |                                                    |  |
|-------------------------------------------|----------------------------------------------------|--|
| Comp Rate Code                            | Definition                                         |  |
| ATTSPV                                    | Attorney Supervisory Incentive                     |  |
| BIWKLY                                    | Biweekly Compensation                              |  |
| CLS123                                    | Clinical Laboratory Scientist I/II/III Premium Pay |  |
| СNAMBP                                    | CNA Market Based Prem 6%                           |  |
| HISTOL                                    | Histologist Premium Pay                            |  |
| JAILCK                                    | Jail Cook Shift Leader Pay                         |  |
| LPTAST                                    | Licensed Physical Therapy Assistant                |  |
| NAHRLY                                    | Hourly Compensation                                |  |
| PHARM                                     | Pharmacy Premium Pay                               |  |
| PRNENG                                    | Principal Maintenance Engineer                     |  |
| PRNRES                                    | Principal Respiratory Therapist Premium Pay        |  |
| РЅҮСН                                     | Psychologist Premium Pay                           |  |
| RADSPE                                    | Radiologic Specialist Premium Pay                  |  |
| RADTEC                                    | Radiologic Technologist Premium Pay                |  |
| SPEECH                                    | Speech Pathologist Premium Pay                     |  |
| SPVDIF                                    | Supervisory Differential                           |  |
| SRGNRS                                    | Surgical Nurse Premium                             |  |
| THRPST                                    | Therapist Premium Pay                              |  |
| YRATE                                     | Y-Rate Differential for Biweekly Employees         |  |
| YRATEH                                    | Y-Rate Differential for Hourly Employees           |  |

# Appendix I - Additional Pay Codes (7/1/2019)

| Earn Code | Description                    |
|-----------|--------------------------------|
| 42B       | 4/2 Bilingual Level 2          |
| AP3       | 4/2 Sheriff Adv Post-S DEP-    |
| AP2       | 4/2 Sheriff Advance Post-DEP   |
| AP1       | 4/2 Sheriff Advanced Post-Sgt  |
| IP2       | 4/2 Sheriff Interm Post-DEP    |
| IP3       | 4/2 Sheriff Interm Post-S DEP  |
| IP1       | 4/2 Sheriff Interm Post-SGT    |
| 42P       | 4/2 Sheriff Patrol Bonus       |
| AD5       | AA Degree Shf 4/2              |
| VET       | Accredited Veterinarian        |
| AAC       | Advanced Appraiser Cert        |
| APD       | Advanced POST Cert Deputy      |
| APC       | Advanced POST Cert SGT         |
| ASD       | Advanced POST Cert Sr. Deputy  |
| ARM       | Animal Range Master (FIC)      |
| ARP       | Armed Premium VCPPOA PVP       |
| ARU       | Armed Unit Premium             |
| AS1       | ASE/CFMA Cert Level I IUOE     |
| AS2       | ASE/CFMA Cert Level II IUOE    |
| AS3       | ASE/CFMA Cert Level III IUOE   |
| AD4       | Associate's - Line Batt Chiefs |

| AD2 | Associate's Degree            |
|-----|-------------------------------|
| AD1 | Associate's Degree - MGMT     |
| AD3 | Associate's Degree VCPFA Line |
| AUT | Auto Allowance                |
| BDP | Bachelor Degree Per Diem CNA  |
| BD4 | Bachelor's - Line Batt Chiefs |
| BD2 | Bachelor's Degree             |
| BD1 | Bachelor's Degree - MGMT      |
| BD3 | Bachelor's Degree VCPFA Line  |
| BD5 | Bachelors's Degree Shf 4/2    |
| EMP | Battalion Chiefs EMT Prem Pay |
| B2S | Bilingual Leve 2 - VCDSA      |
| B1C | Bilingual Level 1             |
| B1A | Bilingual Level 1 - CNA       |
| B1B | Bilingual Level 1 - MGMT      |
| B1S | Bilingual Level 1 - VCDSA     |
| B2C | Bilingual Level 2             |
| B2A | Bilingual Level 2 - CNA       |
| B2B | Bilingual Level 2 - MGMT      |
| B2P | Bilingual Level 2 - PVP       |
| B3C | Bilingual Level 3             |
| B3A | Bilingual Level 3 - CNA       |
| B3B | Bilingual Level 3 - MGMT      |

| B3P | Bilingual Level 3 - PVP        |  |
|-----|--------------------------------|--|
| B3S | Bilingual Level 3 - VCDSA      |  |
| B3D | Bilingual Level 3 \$1.10       |  |
| BIL | Bilingual Pay -VCPFA 80        |  |
| BPF | Bilingual Pay VCPFA Line       |  |
| BMB | Bomb Squad Bonus               |  |
| СВК | Cash Back Flex Credit No Pay   |  |
| CAM | Cert Public Accountant MGMT    |  |
| PC1 | Certification Pay 1 PerDiemCNA |  |
| PC2 | Certification Pay 2 PerDiemCNA |  |
| PC3 | Certification Pay 3 PerDiemCNA |  |
| СРМ | Certified Psychiatrist - MGMT  |  |
| СРҮ | Certified Psychiatrist - SEIU  |  |
| СРІ | Certified Psychologist - MGMT  |  |
| СРА | Certified Public Accountant    |  |
| CRR | Certified Realtime Reporters   |  |
| MA1 | CFMA Cert Level II IUOE        |  |
| MA2 | CFMA Cert Level IV IUOE        |  |
| DTR | DTR Prem 1.5% Per Diem CNA     |  |
| F01 | Ed Inc AA Fire Captain         |  |
| F02 | Ed Inc AA Fire Crew Supervisor |  |
| F03 | Ed Inc AA Fire Engineer        |  |
| F05 | Ed Inc AA Fire Equipment Oper  |  |

| F06 | Ed Inc AA Fire Inspector       |  |
|-----|--------------------------------|--|
| F07 | Ed Inc AA Fire Investigtn Spec |  |
| F14 | Ed Inc AA Fire Preven III <94  |  |
| F08 | Ed Inc AA Fire Prevention Off  |  |
| F09 | Ed Inc AA Fire Specialist      |  |
| F10 | Ed Inc AA Fire System Engineer |  |
| F04 | Ed Inc AA Firefighter          |  |
| F11 | Ed Inc AA HazMat Specialist    |  |
| F12 | Ed Inc AA Sr Fire Inspector    |  |
| F13 | Ed Inc AA Wildland Fire Off    |  |
| F15 | Ed Inc BA Fire Captain         |  |
| F16 | Ed Inc BA Fire Crew Supervisor |  |
| F17 | Ed Inc BA Fire Engineer        |  |
| F19 | Ed Inc BA Fire Equipment Oper  |  |
| F20 | Ed Inc BA Fire Inspector       |  |
| F21 | Ed Inc BA Fire Investigtn Spec |  |
| F28 | Ed Inc BA Fire Preven II <94   |  |
| F22 | Ed Inc BA Fire Prevention Off  |  |
| F23 | Ed Inc BA Fire Specialist      |  |
| F24 | Ed Inc BA Fire System Engineer |  |
| F18 | Ed Inc BA Firefighter          |  |
| F25 | Ed Inc BA HazMat Specialist    |  |
| F26 | Ed Inc BA Sr Fire Inspector    |  |

| Ed Inc BA Wildland Fire Off<br>Emergency Medical Dispatch<br>EMT Premium Pay<br>Family Med Leave Unpaid Hourly<br>Family Med Leave Unpaid Salary<br>Fire Science 1 - BC |
|----------------------------------------------------------------------------------------------------|
| Emergency Medical Dispatch<br>EMT Premium Pay<br>Family Med Leave Unpaid Hourly<br>Family Med Leave Unpaid Salary<br>Fire Science 1 - BC                                |
| EMT Premium Pay<br>Family Med Leave Unpaid Hourly<br>Family Med Leave Unpaid Salary<br>Fire Science 1 - BC                                                              |
| Family Med Leave Unpaid Hourly<br>Family Med Leave Unpaid Salary<br>Fire Science 1 - BC                                                                                 |
| Family Med Leave Unpaid Salary<br>Fire Science 1 - BC                                                                                                    |
| Fire Science 1 - BC                                                                                                    |
|                                                                                                    |
| Fire Science 1 - VCPFA                                                                                                    |
| Fire Science 2 - BC                                                                                                    |
| Fire Science 2 - VCPFA                                                                                                    |
| Fire Science 3 - BC                                                                                                    |
| Fire Science 3 - VCPFA                                                                                                    |
| Graduate Deg Line Batt Chiefs                                                                                                    |
| Graduate Degree                                                                                                    |
| Graduate Degree - MGMT                                                                                                    |
| Graduate Degree Per Diem CNA                                                                                                    |
| Graduate Degree Shf 4/2                                                                                                    |
| Graduate Degree VCPFA Line                                                                                                    |
| Hazard Material Response Team                                                                                                    |
| HCA Fiscal Premium Pay VCMC                                                                                                    |
| Helicopter Maint Certification                                                                                                    |
| HIRT Pool Premium Pay VCPFA                                                                                                    |
| HIRT Premium Pay VCPFA                                                                                                    |
| Hospital Maint Eng CSHE MECH                                                                                                    |
|                                                                                                    |

| IAD | Inpatient Assign Differential   |  |
|-----|---------------------------------|--|
| IPD | Intermediate POST Cert Deputy   |  |
| IPC | Intermediate POST Cert SGT      |  |
| ISD | Intermediate POST Cert Sr. Dep  |  |
| IUC | IUOE Qualified Cert 5%          |  |
| JCP | Jail Cook Premium 5%            |  |
| LMH | Licensed Mental Health Assoc    |  |
| L12 | Longevity CNA 12 Years          |  |
| L17 | Longevity CNA 17 Years          |  |
| L07 | Longevity CNA 7 Years           |  |
| MC1 | Mgmt Certification Pay -Nurse1  |  |
| MC2 | Mgmt Certification Pay -Nurse2  |  |
| MC3 | Mgmt Certification Pay -Nurse3  |  |
| MC4 | Mgmt Certification Pay -Nurse4  |  |
| MC5 | Mgmt Certification Pay -Nurse5  |  |
| MTR | Motorcycle Bonus                |  |
| NS4 | NOCS - 10% - Addl Pay           |  |
| NCR | Non-Certified Realtime Reporter |  |
| NB1 | Nurses Certification Bonus 1    |  |
| NB2 | Nurses Certification Bonus 2    |  |
| NB3 | Nurses Certification Bonus 3    |  |
| NB4 | Nurses Certification Bonus 4    |  |
| NB5 | Nurses Certification Bonus 5    |  |

| NAA<br>PM4 |     | Nurses Ed Incentive AA/AS/RN   |  |
|------------|-----|--------------------------------|--|
|            |     | P.M. Shift - 5% - Addl Pay     |  |
|            | PTS | P.O.S.T. Certificate SPOAVC    |  |
| PFL        |     | Paramedic Fire Engineer Line   |  |
|            | PAL | Paramedic Level I VCPFA Line   |  |
|            | PPF | Paramedic Prem Fire Engineers  |  |
|            | PPA | Paramedic Premium Pay Level I  |  |
|            | PPC | Paramedic Premium Pay Level II |  |
|            | РРР | Paramedic Premium Pay Level P  |  |
|            | PSD | POST- Public Safety Dispatcher |  |
|            | SBI | POST- Specialized Basic Invest |  |
|            | PHN | Public Health Nurse Cert Prem  |  |
|            | REM | Registered Engineer - MGMT     |  |
|            | RES | Registered Engineer - SEIU/VEA |  |
|            | SCO | Scheduled OverTime             |  |
|            | ME2 | Senior CSHE MECH Hos Maint Eng |  |
|            | SPB | Sheriff Patrol Bonus           |  |
|            | ASR | Sheriff Records Assignment Pay |  |
|            | SAA | Sheriff/Fire Mgmt Ed Inc AA/AS |  |
|            | SBA | Sheriff/Fire Mgmt Ed Inc BA/BS |  |
|            | SMA | Sheriff/Fire Mgmt Ed Inc Grad  |  |
|            | SAP | Sheriffs' Assignment Pay       |  |
|            | SIP | Sheriffs Investigation Pay     |  |
|            |     |                                |  |

| SPF | Staff Pay Diff - MT Bat Chiefs |  |
|-----|--------------------------------|--|
| SPM | Staff Pay Differential - MT    |  |
| SPD | Staff Pay Differential - VCPFA |  |
| SPO | Superv Deputy ProbationOfficer |  |
| SPV | Supervisor Differential        |  |
| TSC | Supplemental Comp Attorney     |  |
| CRN | Truck Crane Assignment Pay     |  |
| UST | Underground Storage Tank Cert  |  |
| USR | Urban Search & Rescue Premium  |  |
| CEB | VCERA CEBS Certification       |  |
| CFA | VCERA CFA Certification        |  |
|     |                                |  |

This table may not contain all the Add'l Pay codes, or it may contain codes no longer in use. If you find that there are any that need to be added or deleted, please let us know.

# Appendix J - BAS Group ID's (1/1/2019)

| BAS Group ID | Definition      | Use for                                                                                                    |
|--------------|-----------------|----------------------------------------------------------------------------------------------------|
| АСЈ          | CJAAVC Benefits | <b>Non</b> -Extra Help/Intermittent employees in Union Codes ACA and ACJ.                                                                    |
| CST          | VCSCOA Benefits | <b>Non</b> -Extra Help/Intermittent employees in Union Code CST.                                                                             |
| DSA          | VCDSA Benefits  | <b>Non</b> -Extra Help/Intermittent employees in Union Codes DSD, DSE, DGS, and DSS.                                                         |
| EOS          | IUOE Benefits   | <b>Non</b> -Extra Help/Intermittent employees in Union Code EOS.                                                                             |
| FFA          | VCPFA Benefits  | <b>Non</b> -Extra Help/Intermittent employees in Union Codes FFF and FGF.                                                                    |
| MGT          | MGMT Benefits   | Non-Extra Help/Intermittent employees in<br>Union Codes MCC, MMA, MSA, MB2,<br>MB3, MB4, MME, MES, MS2, MS3, MT2,<br>MT3, MT4, MU3, and MU4. |
| NCN          | CNA Benefits    | Non-Extra Help/Intermittent employees in Union Code NCN.                                                                                     |
| NON          | No Benefits     | ALL Extra Help and Intermittent employees, regardless of Union Code.                                                                         |
| PPA          | VCPPOA Benefits | Non-Extra Help/Intermittent employees in Union Codes PVP and PVT.                                                                            |
| SPO          | SPOAVC Benefits | <b>Non</b> -Extra Help/Intermittent employees in Union Codes SIT, SIU, SIV, and SIW.                                                         |
| USE          | SEIU Benefits   | Non-Extra Help/Intermittent employees in<br>Union Codes UPA, UPC, UPE, UPH, UPI,<br>USI, UPJ, UPK, UPT, UST and UWS.                         |

| VEA | Ventura Employees Association<br>(VEA) Benefits | Non-Extra Help/Intermittent employees in Union Codes VAA, VPE                                          |
|-----|-------------------------------------------------|----------------------------------------------------------------------------------------------------|
| XMT | Courts MGMT Benefits                            | Non-Extra Help/Intermittent employees in<br>Union Codes XBE, XBF, XBJ, XBR, XBU,<br>XM2, XM3, and XM4. |
| ҮСА | Courts CJAAVC Benefits                          | Non-Extra Help/Intermittent employees in Union Codes YCA and YCJ.                                      |
| ZSE | Courts SEIU Benefits                            | <b>Non</b> -Extra Help/Intermittent employees in Union Codes ZBA, ZBP, ZBS, and ZBZ.                   |

# Appendix K - Merit and Probation Codes (1/1/2017)

| Merit Status Code     | Definition               |
|-----------------------|--------------------------|
| А                     | Active                   |
| Ν                     | Not Eligible             |
| Merit Code            | Definition               |
| AN                    | Annual                   |
| C1                    | CSO I / DPO First Merit  |
| C2                    | CSO I / DPO Second Merit |
| C3                    | CSO I / DPO Third Merit  |
| C4                    | CSO I / DPO Fourth Merit |
| IN                    | Initial                  |
| NE                    | Not Eligible             |
| Probation Status Code | Definition               |
| С                     | Completed Probation      |
| Ν                     | Probation Not Required   |
| Р                     | On Probation             |

## Appendix L - Crosswalk of Terms (1/1/2012)

| VCHRP Term                   | Old Term            |
|------------------------------|---------------------|
| Action and Reason Codes      | Transaction Code    |
| Additional Pay Earnings Code | Incentive Code      |
| Comp Rate Code               | Incentive Code      |
| Employee Class               | Appointment Status  |
| Employee Status              | Current Status      |
| Job Code                     | Classification Code |
| Salary Grade                 | Salary Range        |
| Standard Hours               | Work Schedule       |
| Work Day Hours               | Daily Schedule      |